# Tableau ダッシュボード作成マニュアル

# ~ 国土数値情報の可視化・分析 ~

2025年4月

国土交通省 政策統括官付 地理空間情報課

■前提

本マニュアルでは「Tableau Desktop」を使用します。

ここでは、お使いの PC に Tableau Desktop(2024.3 以降)がインストールされていることが前提となります。

また OS は「Microsoft Windows 10 22H2」を、Web ブラウザは 「Google Chrome 134.0.6998.118(Official Build)(64 ビット)」で説明しています。

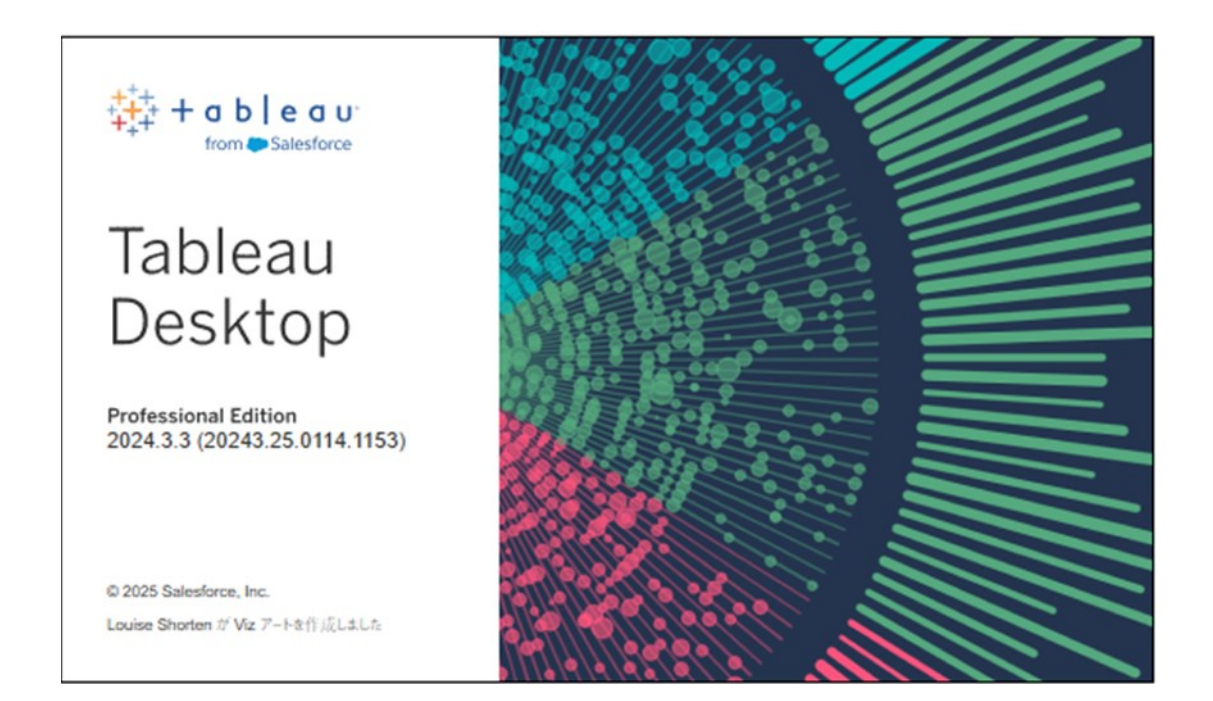

- ※ Tableau は、Salesforce, Inc.の米国およびその他の国における商標または登録商標です。
- ※ Microsoft、Windows は、米国 Microsoft Corporation の米国およびその他の国における登録商標です。
- ※ Google Chrome ブラウザは、Google LLC の商標または登録商標です。

## ライセンス

本ドキュメントは、クリエイティブ・コモンズ・ライセンス表示 4.0 国際(CC BY 4.0)ラ イセンスのもとで提供されています。 クリエイティブ・コモンズ・ライセンスについては、下記のサイトを参照してください。 クリエイティブ・コモンズ・ライセンス表示 4.0 国際

#### ■用語説明

| 用語    | 説明                                                                                                    | イメージ |
|-------|----------------------------------------------------------------------------------------------------|------|
| ポリゴン  | 地理的な領域や範囲を表現するための図形データの一つ<br>です。ポリゴンは複数の頂点(点)を結び合わせることで<br>形成される閉じた図形であり、面状の地物や地域を表現<br>するのに適しています。           |      |
| ポリライン | 連続した線で表された線データのことです。                                                                                          |      |
| ポイント  | 緯度・経度により地図上に表される地点のことです。                                                                                      |      |
| レイヤー  | データ要素(層)のことです。<br>道路・建物・人口分布など、主題ごとに分類・管理するこ<br>とにより、分析を行いやすくします。                                             |      |
| GIS   | 地理情報システム(Geographic Information<br>System)のことです。位置に関する様々な情報を持った<br>データの加工・管理、地図の作成や高度な分析などを行<br>うシステム技術の総称です。 |      |

## 目 次

#### 1.国土数値情報からのデータダウンロード

- 2.Tableau ダッシュボード作成①(神奈川県の地価公示データ×駅別乗降客数データ・鉄道データ)
  - 2-1.Tableau Desktopの起動
  - 2-2.国土数値情報データの読み込み
  - 2-3.Tableau Desktopの画面構成
  - 2-4.住宅地平均価格シートの作成
  - 2-5.商業地平均価格シートの作成
  - 2-6.前年との比較シートの作成
  - 2-7.用途区分シートの作成
  - 2-8.地価×駅・路線マップのシートの作成
  - 2-9.ダッシュボードの作成
- 3.Tableau ダッシュボード作成②(神奈川県の中学校区データ×メッシュ別将来推計人口データ)
  - 3-1.Tableau Desktop の起動
  - 3-2.国土数値情報データの読み込み
  - 3-3.中学校区×将来推計人口シートの作成
  - 3-4.ダッシュボードの作成

1.国土数値情報からのデータダウンロード

「国土数値情報」とは、地価・人口・都市計画・土地利用・地形・災害リスク情報・公共施設・交通インフラなど、国土の基礎となる情報を、国土交通省が、全国統一フォーマットのGIS データとして整備し、インターネット上で無償公開しているものです。

本マニュアルでは、「地価公示データ」を例に、国土数値情報のデータダウンロード方法を説明します。 (本マニュアル内で使用する「駅別乗降客数データ」「鉄道データ」「中学校区データ」「メッシュ別将来推 計人口データ」も同様の手順で取得できます。)

なお、掲載する画面構成は2025年3月末時点のものです。

(1)ウェブブラウザを起動し、アドレスバーに下記アドレスを入力し、Enterキーを押します。 https://nlftp.mlit.go.jp/index.html

(2)国土数値情報タブの「データダウンロード」をクリックします。

| 国土鉄磁情報ダウンロードサイト                |                                     |                                                        |                      |         |
|--------------------------------|-------------------------------------|--------------------------------------------------------|----------------------|---------|
|                                | 风土数的情報 ~                            | 位置参照情報 ~<br>9オコーディング (0所++時間度)                         | 日土調査 ~<br>土地分別項目・水項目 | 地間で見る 🗸 |
|                                | データダウンロード                           |                                                        |                      |         |
| このサイトでは、地形、土地利用、公共施設などの国土に関する基 | 』PGIS2.1準測 整備データー哲                  | ヲとして整備し、無償で                                            | 提供しています。             |         |
|                                | 国主教練外報とは                            |                                                        | /                    |         |
|                                | R±09116 2/87-8                      |                                                        |                      |         |
|                                | ###S##                              |                                                        |                      |         |
| 国土法                            | NE MAS                              | 浬空間情報課 のX公式アカ                                          | ウントを開設しており           | ます。     |
|                                | アカウント名<br>ユーザー名<br>URL              | 【公式】国土交通省政策統括<br>@GIS_MLIT<br>https://twitter.com/GIS_ | 官付地理空間情報課<br>MLIT    |         |
|                                | ♦ MLIT GIS LAB<br>地理空間 <sup>1</sup> | 情報課ラボ                                                  | 第1回国土交通省 地理空間作       |         |
|                                | Google #                            | 9                                                      |                      | Q       |

(3)ページを下方にスクロールし、「1.国土(水・土地)」の「地価」内にある

「地価公示(ポイント)」をクリックします。

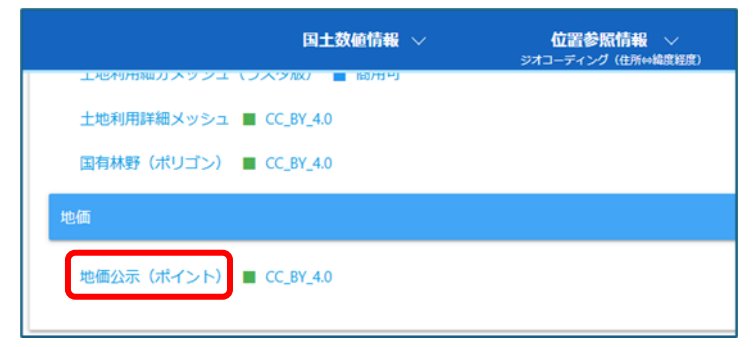

(4)「データのダウンロード(2.各データ詳細)」のページが表示されるので、

内容を確認してから、ページを下方へスクロールします。

| TOP > 国土数値情報 > 地価公示デー                                                                                                    | OP > 国土数値情報 > 地価公示データ                                                                                                    |  |  |  |  |  |
|----------------------------------------------------------------------------------------------------|----------------------------------------------------------------------------------------------------|--|--|--|--|--|
| データのダウンロード(2.各データ詳細)<br>選択したデータ項目は、国土数値情報 地価公示データ です。<br>最新のデータは2025年(令和7年)版です。データ詳細はごちら<br>データ基準年:2024年(令和6年)版のデータ詳細はごちら<br>データ基準年:2023年(令和4年)版のデータ詳細はごちら<br>データ基準年:2020年(令和3年)版のデータ詳細はごちら<br>データ基準年:2020年(令和3年)版のデータ詳細はごちら<br>データ基準年:2019年(平成31年)版のデータ詳細はごちら<br>データ基準年:2019年(平成31年)版のデータ詳細はごちら<br>データ基準年:2019年(平成31年)版のデータ詳細はごちら<br>データ基準年:2017年~2015年(平成29年~平成27年)版のデータ詳細はごちら<br>データ基準年:2017年~2015年(平成29年~平成19年)版のデータ詳細はごちら<br>データ基準年:2016年(平成26年)版のデータ詳細はごちら<br>データ基準年:2006年~1983年(平成18年~昭和58年)版のデータ詳細はごちら |                                                                                                    |  |  |  |  |  |
| 更新履歴                                                                                                    | 2025年3月:2025年(令和7年)版に更新<br>2024年3月:2024年(令和6年)版に更新<br>2023年3月:2023年(令和5年)版に更新<br>2022年3月:2022年(令和4年)版に更新<br>2021年3月:2021年(令和3年)版に更新 |  |  |  |  |  |
| 内容                                                                                                    | 本データは、地価公示法に基づき鑑定・評価及び公示され<br>域、地積等をGISデータとして整備したものである。                                                                             |  |  |  |  |  |
| データの基準となる年月日                                                                                                    | 2025年(令和7年)1月1日時点                                                                                                    |  |  |  |  |  |

٦

## (5)データをダウンロードする地域を選択します。 (ここでは「神奈川県」を選択します。)

| ダウンロードするデータの選択( | ダウンロードしたい果 | をクリックしてください) | •     |       |       |        |        |
|-----------------|------------|--------------|-------|-------|-------|--------|--------|
| 全国              | □ 全国       |              |       |       | J.    |        |        |
| 北海道             | □ 北海道      |              |       |       | Ľ.    |        |        |
| □ 東北            | □ 青森県      | □ 岩手県        | □ 宮城県 | □ 秋田県 | 山形県   | □ 福島県  |        |
| □ 関東            | □ 茨城県      | □ 栃木県        | □ 群馬県 | □ 埼玉県 | □ 千葉県 | □ 東京都  | ✓ 神奈川県 |
| □ 甲価越·北陸        | □ 新潟県      | □ 富山県        | □ 石川県 | □ 福井県 | 山梨県   | □ 長野県  |        |
| □ 東海            | □ 岐阜県      | □ 静岡県        | □ 愛知県 | □ 三重県 |       |        |        |
| 近畿              | □ 滋賀県      | □ 京都府        | □ 大阪府 | □ 兵庫県 | □ 奈良県 | □ 和歌山県 |        |
| 中国              | □ 鳥取県      | □ 島根県        | □ 岡山県 | □ 広島県 |       |        |        |
| 四四              | □ 徳島県      | □ 香川県        | □ 愛媛県 | □ 高知県 |       |        |        |
| 九州              | □ 福岡県      | □ 佐賀県        | 長崎県   | □ 熊本県 | □ 大分県 | 🗌 宮崎県  | □ 鹿児島県 |
| 沖縄              | □ 沖縄県      | *            |       |       |       |        |        |

#### (6)ダウンロードしたいデータ年度の右端にあるダウンロードボタンをクリックします。

(ここでは「令和7年」を選択します。)

| 地域  | 測地系 🔶 | 年度          | ファイル容量 | ⇒ ファイル名           | ♦ ダウンロード |
|-----|-------|-------------|--------|-------------------|----------|
| 神奈川 | 世界測地系 | 2025年(令和7年) | 1.31MB | L01-25_14_GML.zip | ±        |
| 神奈川 | 世界測地系 | 2024年(令和6年) | 1.30MB | L01-24_14_GML.zip | <b>±</b> |

(7)「サイトからのメッセージ」が表示され、「OK」をクリックするとデータのダウンロードが始まります。

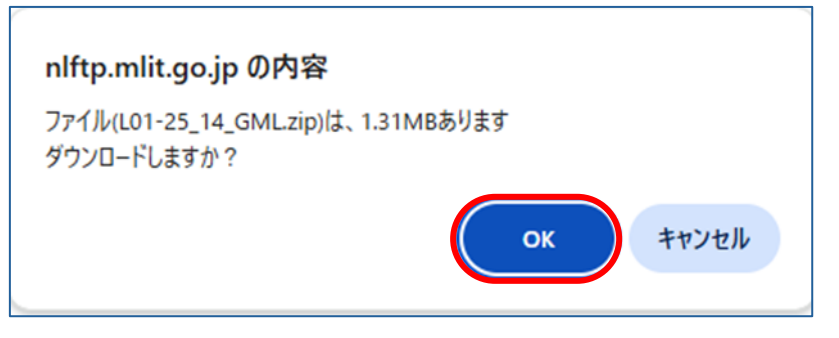

※お使いのウェブブラウザによって表示は異なります。

#### (8)データのダウンロードが完了しました。

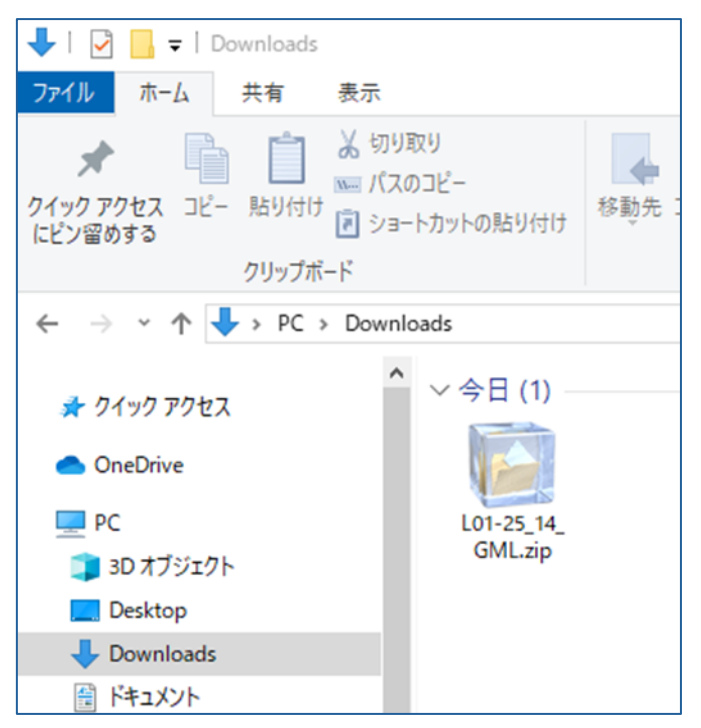

- (9)ダウンロードしたデータは zip 形式の圧縮されたデータとなっていますので、展開(解凍)します。 展開したデータを開くと、下図のファイルが作成されています。
  - ※展開(解凍)後のファイルについては、データの読み込みに支障が出る場合がある為、 どのファイルも削除しないようにしてください。

| 名前 ^                    | 種類               | サイズ       |
|-------------------------|------------------|-----------|
| C KS-META-L01-25_14.xml | Microsoft Edge H | 13 KB     |
| L01-25_14.dbf           | DBF ファイル         | 2,828 KB  |
| L01-25_14.geojson       | GEOJSON ファイル     | 5,780 KB  |
| 🖻 L01-25_14.prj         | Text Document    | 1 KB      |
| L01-25_14.shp           | SHP ファイル         | 49 KB     |
| L01-25_14.shx           | SHX ファイル         | 14 KB     |
| C L01-25_14.xml         | Microsoft Edge H | 17,487 KB |

※圧縮・展開ソフトをお持ちでない場合は、無償で利用できる 7-Zip を推奨しております。 次のページでダウンロード方法や使い方をご説明しています。

【参考】本マニュアルで使用するデータのリンク先・ファイル名について(地価公示以外のデータ含む)

■地価公示データ(2025年(令和7年)版)神奈川県 リンク先: <u>https://nlftp.mlit.go.jp/ksj/gml/datalist/KsjTmplt-L01-2025.html</u> ファイル名: L01-25\_14\_GML.zip

■駅別乗降客数データ(2022年(令和4年)度版)全国 リンク先: <u>https://nlftp.mlit.go.jp/ksj/gml/datalist/KsjTmplt-S12-2022.html</u> ファイル名: S12-23\_GML.zip

■鉄道データ (2023 年(令和 5 年)度版) 全国
 リンク先: <u>https://nlftp.mlit.go.jp/ksj/gml/datalist/KsjTmplt-N02-2023.html</u>
 ファイル名: N02-23\_GML.zip

■中学校区データ(2023年(令和5年)度版)神奈川県
 リンク先: <u>https://nlftp.mlit.go.jp/ksj/gml/datalist/KsjTmplt-A32-2023.html</u>
 ファイル名: A32-23\_14\_GML.zip

■ 500m メッシュ別将来推計人口(R6 国政局推計) 神奈川県 リンク先: <u>https://nlftp.mlit.go.jp/ksj/gml/datalist/KsjTmplt-mesh500r6.html</u> ファイル名: 500m\_mesh\_2024\_14\_SHP.zip ■圧縮・解凍ソフト【7-Zip】のダウンロード・使い方

(1)7-Zip 公式ダウンロードページにアクセスします。

https://7-zip.opensource.jp/download.html

(2)ページ最上部の最新バージョンから、タイプが「.exe」となっているファイルの 32bit か 64bit を ご使用のパソコンに合わせて選び、「ダウンロード」をクリックします。

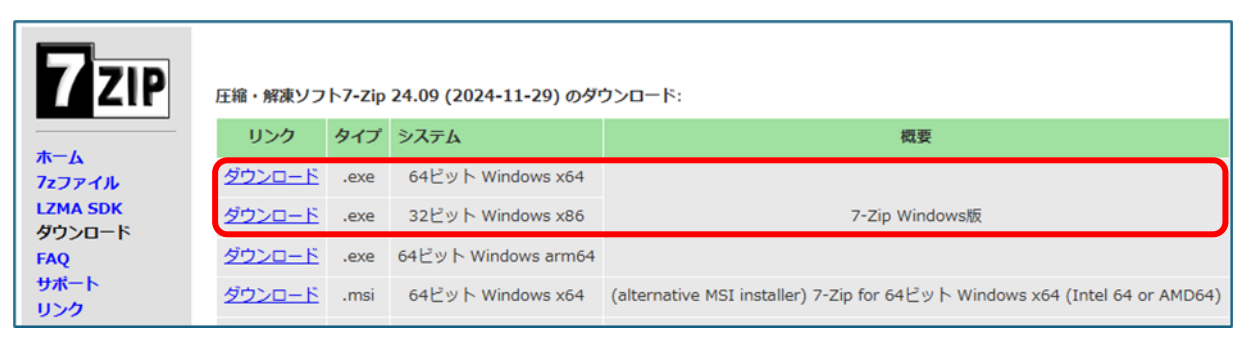

(3)ダウンロードが完了したら、ファイルを開きます。

| 🖊   🛃 📙 🖛   Downloads            |                     |                                | _   |                                                                         |
|----------------------------------|---------------------|--------------------------------|-----|-------------------------------------------------------------------------|
| ファイル ホーム 共有 表示                   |                     |                                |     | ~ 🤇                                                                     |
| オ レンログ アクセス コピー 貼り付け             | <ul> <li></li></ul> | ● <sup>1</sup><br>新しい<br>フォルダー | ✓   | □<br>2<br>3<br>3<br>3<br>3<br>3<br>3<br>3<br>3<br>3<br>3<br>3<br>3<br>3 |
| クリップボード                          | 整理                  | 新規                             | 開く  |                                                                         |
| ← → × ↑ 🕹 > PC > Dor             | wnloads v Č         | Downloads                      | D検索 | م                                                                       |
| 💻 PC<br>🧊 3D オブジェクト<br>📃 Desktop | ▲ → 今日 (1)          |                                |     |                                                                         |
| 👆 Downloads                      | 7z2409-x64.         |                                |     |                                                                         |
| 🔮 ドキュメント                         | exe                 |                                |     |                                                                         |
| 📰 ピクチャ                           |                     |                                |     |                                                                         |

※お使いのパソコン環境によっては、ファイルを開くと「この不明な発行元からのアプリがデバイスに 変更を加えることを許可しますか?」等のメッセージが表示される場合があります。 表示された場合は「実行(R)」をクリックしてください。 (4)「Install」もしくは「Cancel」を選択するウィンドウが表示されたら、「install」をクリックします。

| 27-Zip 24.09 (x64) Setup | ×      |
|--------------------------|--------|
| Destination folder:      |        |
| 0:¥Program Files¥7-Zip¥  |        |
|                          |        |
|                          |        |
|                          |        |
| Install                  | Cancel |

(5)インストールが終わったら「Close」をクリックすると、7zip のインストールが完了します。

| 😰 7-Zip 24.09 (x64) Setup      | ×      |
|--------------------------------|--------|
| Destination folder:            |        |
| C:¥Program Files¥7-Zip¥        |        |
| 7-Zip 24.09 (x64) is installed |        |
|                                |        |
| Close                          | Cancel |

(6)「GIS ホームページ」からダウンロードした国土数値情報「地価公示」のデータを 右クリック > 7-Zip > 開く(もしくは展開) で展開します。

| P | 聞く(O)<br>3 Skypeで共有                                               |   |                                                                                                  |
|---|-------------------------------------------------------------------|---|--------------------------------------------------------------------------------------------------|
| - | 7-Zɪp<br>解凍(X)<br>圧縮(U)<br>全 共有                                   | > | 関く<br>関く<br>展開…<br>ここに展開                                                                         |
| • | プログラムから聞く(H)<br>Sophos Endpoint で検索<br>WinMerge<br>以前のパージョンの復元(V) | > | L01-25_14_GML* L戻面<br>アーカイブをテスト<br>圧縮<br>圧縮Lてメール送信<br>*L01-25_14.GML_2.7z* に圧縮                   |
| - | 送る(N)<br>切り取り(T)<br>コピー(C)                                        | > | "L01-25_14_GML_2.7z" に圧縮してメール送信<br>"L01-25_14_GML_2.zip" に圧縮<br>"L01-25_14_GML_2.zip" に圧縮してメール送信 |
| - | JC-(C)<br>ショートカットの作成(S)<br>削除(D)<br>名前の変更(M)                      |   | CRC SHA                                                                                          |
| - | プロパティ(R)                                                          | _ |                                                                                                  |

※展開の種類がいくつかありますが、「"L01-25\_14\_GML¥"に展開」を推奨します。

(7)展開すると同一名のフォルダが作成されます。

展開前の圧縮データ

展開されたデータ

| LOI-25 14 CML | L01-8 | F<br>14 CML |
|---------------|-------|-------------|
|               |       |             |

2.Tableau ダッシュボード作成①(神奈川県の地価公示データ×駅別乗降客数データ・鉄道データ)

- Here
   Here
   Here
   Here

   Yell2,438/ml
   Image: Constrained in the second in the second in the
- ■完成イメージ

- ■使用するデータ
- ・国土数値情報「地価公示データ」
- ・国土数値情報「駅別乗降客数データ」
- ・国土数値情報「鉄道データ」
- ■ダッシュボードの概要
- ・地価公示の住宅地平均価格と商業地平均価格を数字で表示
- ・前年との比較として、増減率を表示
- ・用途区分の内訳を円グラフで表示
- ・地図上に地価公示の標準地をポイント化(前年との比較の増減率で色分け)し、
- 駅と路線を重ね合わせて表現
- ⇒地価と駅からの距離との関係性などを分析するのに活用する想定

#### ■使用する Tableau の主な機能

- ・集計関数
- ・円グラフ
- ・空間関数(BUFFER)
- ・地図(ポイント・ポリライン・レイヤー)

## 2-1.Tableau Desktopの起動

パソコンのデスクトップ上のアイコンをクリックして Tableau Desktop を起動します。

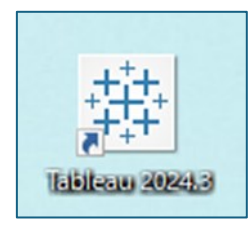

### スタート画面が表示されます。

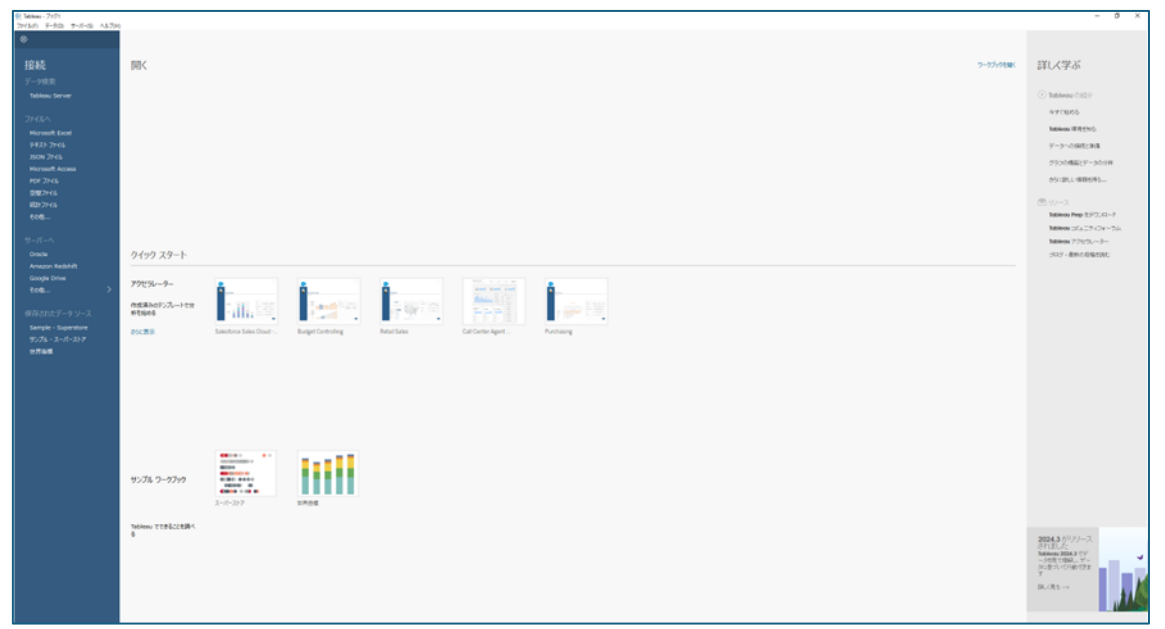

2-2.国土数値情報データの読み込み

- 「1.国土数値情報からのデータダウンロード」でダウンロードしたデータを Tableau Desktop に読み込み ます。
- ※読み込むファイルの形式はシェープ(shp)、ジオジェイソン(geojson)どちらでも問題ありません。

ここではシェープ(shp)を選択します。

(1)ブック画面の接続の「空間ファイル」をクリックします。

| Alson duty                                       |                                         |                          |
|--------------------------------------------------|-----------------------------------------|--------------------------|
| 図 Tableau - フラクT<br>ファイル(F) データ(D) サーバー(S) ヘルプ(H |                                         |                          |
| *                                                |                                         |                          |
|                                                  |                                         |                          |
| 接続                                               | 開く                                      |                          |
| データ検索                                            |                                         |                          |
| Tableau Server                                   |                                         |                          |
|                                                  |                                         |                          |
|                                                  |                                         |                          |
| Microsoft Excel                                  |                                         |                          |
| テキスト ファイル                                        |                                         |                          |
| JSON 7711                                        |                                         |                          |
| Microsoft Access                                 |                                         |                          |
| PDF ファイル                                         |                                         |                          |
| 空間ファイル                                           |                                         |                          |
| #CETノアイル<br>子の他                                  |                                         |                          |
| Covils                                           |                                         |                          |
|                                                  |                                         |                          |
| Oracle                                           | クイック スタート                               |                          |
| Amazon Redshift                                  |                                         |                          |
| Google Drive                                     | アクセラレーター                                |                          |
| その他 >                                            | /////////////////////////////////////// | A                        |
|                                                  | 作成済みのテンプレートで分                           |                          |
| 保存されたナータソース                                      | ALC BOD                                 | 11111                    |
| Sample - Superstore                              | さらに表示                                   | Salesforce Sales Cloud E |
| リンフル・スーパーストア                                     |                                         |                          |
|                                                  |                                         |                          |
|                                                  |                                         |                          |

(2)「1.国土数値情報からのデータダウンロード」でダウンロードした地価公示データのファイルを選択し、「開く」を押します。

| ^ 4   | B前 ^              | 更新日時             | 種類           | サイズ                            |
|-------|-------------------|------------------|--------------|--------------------------------|
| 1     | 101-25 14 peoiton | 2025/02/14 16:10 | GEO KON 79/1 | 5 780 KB                       |
|       | L01-25_14.shp     | 2025/03/14 16:19 | SHP ファイル     | 49 K                           |
| 17    |                   |                  |              |                                |
|       |                   |                  |              |                                |
|       |                   |                  |              |                                |
|       |                   |                  |              |                                |
|       |                   |                  |              |                                |
|       |                   |                  |              |                                |
|       |                   |                  |              |                                |
|       |                   |                  |              |                                |
|       |                   |                  |              |                                |
|       |                   |                  |              |                                |
|       |                   |                  |              |                                |
|       |                   |                  |              |                                |
|       |                   |                  |              |                                |
|       |                   |                  |              |                                |
| ~     |                   |                  |              |                                |
| イル名(1 | N): L01-25_14.shp |                  |              | ▽ 空間ファイル (*.geojson *.json *.k |
|       |                   |                  |              | 開く(O) キャンセル                    |

#### (3)読み込みが完了すると、データソースページにデータが表示されます。

|                                                                    |                                                                                                    |                                                                             |                                                                                                    |                                                                                                    |                                                                                                    |                                                                                                    |                                                                                                    |                                                                                                    |                                                                                                   |                                                                                                    |                                                                                                    |                                                                                                    |                                                                                                    |                                                                                                    |                                                                                                    | - D                                                                                                    | ×                                                                               |
|--------------------------------------------------------------------|----------------------------------------------------------------------------------------------------|-----------------------------------------------------------------------------|----------------------------------------------------------------------------------------------------|----------------------------------------------------------------------------------------------------|----------------------------------------------------------------------------------------------------|----------------------------------------------------------------------------------------------------|----------------------------------------------------------------------------------------------------|----------------------------------------------------------------------------------------------------|---------------------------------------------------------------------------------------------------|----------------------------------------------------------------------------------------------------|----------------------------------------------------------------------------------------------------|----------------------------------------------------------------------------------------------------|----------------------------------------------------------------------------------------------------|----------------------------------------------------------------------------------------------------|----------------------------------------------------------------------------------------------------|----------------------------------------------------------------------------------------------------|---------------------------------------------------------------------------------|
| 2+(1.(1) F-9(0) H-1(-(5) 9(2)P3(N) A)                              | 157040                                                                                                    |                                                                             |                                                                                                    |                                                                                                    |                                                                                                    |                                                                                                    |                                                                                                    |                                                                                                    |                                                                                                   |                                                                                                    |                                                                                                    |                                                                                                    |                                                                                                    |                                                                                                    |                                                                                                    |                                                                                                    |                                                                                 |
| $\otimes   \leftrightarrow \Rightarrow \ominus \cdot \Box \ominus$ | 8. L(                                                                                                    | 01-25_1                                                                     | 4                                                                                                    |                                                                                                    |                                                                                                    |                                                                                                    |                                                                                                    |                                                                                                    |                                                                                                   |                                                                                                    |                                                                                                    |                                                                                                    | 104                                                                                                    |                                                                                                    |                                                                                                    | 70.9                                                                                                    | -                                                                               |
| 1915 C10                                                           |                                                                                                    |                                                                             |                                                                                                    |                                                                                                    |                                                                                                    |                                                                                                    |                                                                                                    |                                                                                                    |                                                                                                   |                                                                                                    |                                                                                                    |                                                                                                    | 0.94                                                                                                    |                                                                                                    |                                                                                                    | 0.19                                                                                                    | 1.10                                                                            |
| L01-25_14<br>BRD m                                                 |                                                                                                    |                                                                             | _                                                                                                    |                                                                                                    |                                                                                                    |                                                                                                    |                                                                                                    |                                                                                                    |                                                                                                   |                                                                                                    |                                                                                                    |                                                                                                    |                                                                                                    |                                                                                                    |                                                                                                    |                                                                                                    |                                                                                 |
| 774% P                                                             | 101-23,                                                                                                    | picano                                                                      |                                                                                                    |                                                                                                    |                                                                                                    |                                                                                                    |                                                                                                    |                                                                                                    |                                                                                                   |                                                                                                    |                                                                                                    |                                                                                                    |                                                                                                    |                                                                                                    |                                                                                                    |                                                                                                    |                                                                                 |
| III L01-25_14-geojson                                              |                                                                                                    |                                                                             |                                                                                                    |                                                                                                    |                                                                                                    |                                                                                                    |                                                                                                    |                                                                                                    |                                                                                                   |                                                                                                    |                                                                                                    |                                                                                                    |                                                                                                    |                                                                                                    |                                                                                                    |                                                                                                    |                                                                                 |
| III L01-25_14.shp                                                  |                                                                                                    |                                                                             |                                                                                                    |                                                                                                    |                                                                                                    |                                                                                                    |                                                                                                    | _                                                                                                    |                                                                                                   |                                                                                                    |                                                                                                    |                                                                                                    |                                                                                                    |                                                                                                    |                                                                                                    |                                                                                                    |                                                                                 |
| S 127.0008/00                                                      |                                                                                                    |                                                                             |                                                                                                    |                                                                                                    |                                                                                                    |                                                                                                    | (= 1                                                                                                    | 3                                                                                                    |                                                                                                   | -2.                                                                                                    |                                                                                                    |                                                                                                    |                                                                                                    |                                                                                                    |                                                                                                    |                                                                                                    |                                                                                 |
| く。 第1,41テーブルが活動症                                                   |                                                                                                    |                                                                             |                                                                                                    |                                                                                                    |                                                                                                    |                                                                                                    | 2                                                                                                    |                                                                                                    |                                                                                                   | -= <table-cell></table-cell>                                                                                      |                                                                                                    |                                                                                                    |                                                                                                    |                                                                                                    |                                                                                                    |                                                                                                    |                                                                                 |
|                                                                    |                                                                                                    |                                                                             |                                                                                                    |                                                                                                    |                                                                                                    | 7                                                                                                    | -71-0888-10                                                                                                    |                                                                                                    | ~                                                                                                 | -27-74088                                                                                                    |                                                                                                    |                                                                                                    |                                                                                                    |                                                                                                    |                                                                                                    |                                                                                                    |                                                                                 |
|                                                                    |                                                                                                    |                                                                             |                                                                                                    |                                                                                                    |                                                                                                    | アーブルれば                                                                                                    | CF5/5L08-25_3                                                                                                    | a sho                                                                                                    | 76777                                                                                             | 9-BRIDENC. M                                                                                                    | 30015-                                                                                                    |                                                                                                    |                                                                                                    |                                                                                                    |                                                                                                    |                                                                                                    |                                                                                 |
|                                                                    |                                                                                                    |                                                                             |                                                                                                    |                                                                                                    |                                                                                                    |                                                                                                    | alarity a r                                                                                                    |                                                                                                    |                                                                                                   | -7021 777283                                                                                                    |                                                                                                    |                                                                                                    |                                                                                                    |                                                                                                    |                                                                                                    |                                                                                                    |                                                                                 |
|                                                                    |                                                                                                    |                                                                             |                                                                                                    |                                                                                                    |                                                                                                    |                                                                                                    | データの過去                                                                                                    | 10.100.11.1100.00                                                                                                    | - 562間ですカ7日                                                                                       | Pieth IS                                                                                                    |                                                                                                    |                                                                                                    |                                                                                                    |                                                                                                    |                                                                                                    |                                                                                                    |                                                                                 |
|                                                                    |                                                                                                    |                                                                             |                                                                                                    |                                                                                                    |                                                                                                    |                                                                                                    |                                                                                                    |                                                                                                    |                                                                                                   |                                                                                                    |                                                                                                    |                                                                                                    |                                                                                                    |                                                                                                    |                                                                                                    |                                                                                                    |                                                                                 |
|                                                                    |                                                                                                    |                                                                             |                                                                                                    |                                                                                                    |                                                                                                    |                                                                                                    |                                                                                                    |                                                                                                    |                                                                                                   |                                                                                                    |                                                                                                    |                                                                                                    |                                                                                                    |                                                                                                    |                                                                                                    |                                                                                                    |                                                                                 |
|                                                                    | L09-25_3                                                                                                    | Lubp                                                                        | • 147.74                                                                                                    | -47 1768 (F                                                                                                    |                                                                                                    |                                                                                                    |                                                                                                    |                                                                                                    |                                                                                                   |                                                                                                    |                                                                                                    |                                                                                                    |                                                                                                    |                                                                                                    | 500                                                                                                    | → i7 0                                                                                                    | *                                                                               |
|                                                                    | 6.01-25_34                                                                                                    | Lihp                                                                        | • \$47.7c                                                                                                    | -4.F 1758 (†                                                                                                    | < At L032, Hep L03 003                                                                                                    | жь<br>100-21,34 оло<br>100 002                                                                               | 844<br>105-25_34.45p<br>L05-003                                                                                                    | Alla<br>102.72_14.00g<br>101.004                                                                                                    | All<br>L0125,34 mg<br>L01005                                                                      | All<br>Lift Jacob<br>Los 006                                                                                      | ++<br>LCL-21_LA.esg<br>LCL-07                                                                                                    | L01.75_36.00<br>L01.008                                                                                                    | #<br>CCL-71_14.enp<br>LOI 009                                                                                                  | +<br>L0157,34.0%<br>L01000                                                                                                    | 500<br>201, 24 ang<br>101, 24 ang<br>101, 011                                                                                                    | + 77 @                                                                                                    | ,                                                                               |
|                                                                    | <b>6.0</b><br>1.01-25_34                                                                                                    | Eshp .                                                                      | • \$47.70                                                                                                    | -57 1758 <del>1</del> 7                                                                                                    | < ABC<br>L01-35_04.000<br>L010-001<br>14001                                                                                                    | же<br>101.71,34.458<br>L01.002<br>000                                                                        | Au<br>105.25,34.44p<br>1.05.003<br>005                                                                                                   | 764<br>201.75,34,459<br>201.004<br>34303                                                                                                    | AN<br>L0125,340%<br>L01005<br>000                                                                 | 786<br>L55 25, 34 ang<br>L55 006<br>001                                                                           | +<br>100.210,24 ans<br>L00.007<br>2.025                                                                                                    | +<br>LEIJC, Store<br>LOS 008<br>201.000                                                                                                    | *<br>101.71,34.mp<br>L01.009<br>2.5000                                                                                         | +<br>LEI 25, 34 ave<br>LOI 000                                                                                                    | 200<br>204<br>105.25.34.attp<br>LOI 051<br>failse                                                                                                    |                                                                                                    |                                                                                 |
|                                                                    | 6M<br>L01-25_34<br>24~6F                                                                                                    | Lshp .                                                                      | ¥) 14730                                                                                                    | -1.F 1758 (J                                                                                                    | C Asc<br>L0125, 24 App<br>L01001<br>14405<br>14405                                                                                                    | ALL<br>COL 27, 34 +55<br>LOI 002<br>COO<br>COO                                                               | Also<br>LOE 25, 24 also<br>LOE 003<br>005<br>002                                                                                         | лаа<br>105.25,34 алд<br>105.004<br>54305<br>54305                                                                                                    | ALL<br>L0125,34.0%<br>L01005<br>000<br>000                                                        | ла<br>List л., N. сур<br>List 006<br>001<br>002                                                                   | #<br>100.29,34.09<br>2025<br>2025                                                                                                    | +<br>LSI 25, 34 ee<br>L65 008<br>291,000<br>296,000                                                                                               | #<br>c0.15,34 mp<br>L01009<br>2.5000<br>L9000                                                                                  | +<br>L0125,34 mp<br>L01090<br>1<br>1                                                                                                    | 300<br>Mia<br>102-25,54 attp<br>LOI 051<br>failse<br>failse                                                                                                    | + P7 @                                                                                                    | ,                                                                               |
|                                                                    | 6#<br>L01-25_34<br>L01-25_34<br>24=68<br>947                                                                                                    | 500<br>500<br>74-618                                                        | <ul> <li>*) 147 3 c</li> <li>教理7-ブル</li> </ul>                                                                                                    | - 5月13日 行<br>19 <b>天 - トフィーかぞき</b>                                                                                                    | < Abi<br>LSI-35, 34 eps<br>L60 003<br>34003<br>34003<br>34003                                                                                                    | Als<br>101 73, 34 etc<br>L01 002<br>000<br>000<br>000<br>000                                                 | Ata<br>105 25, 24 ata<br>106 003<br>005<br>002<br>003                                                                                    | 760<br>100.23, 14 ang<br>100.004<br>54303<br>54303<br>54303<br>54303                                                                                   | ALL<br>L0125_340%<br>L01005<br>000<br>000<br>000                                                  | Ass<br>LSI 25, Midry<br>LSI 006<br>001<br>002<br>003                                                              | +<br>101.21 JA and<br>101.007<br>2.025<br>2.025<br>2.025                                                                                                    | +<br>LES.25,54 ep<br>L05.008<br>291.000<br>295.000<br>285.000<br>283.000                                                                          | *<br>101-71, 34 mp<br>L01 009<br>2.5000<br>1.9000<br>2.5000                                                                    | LD:25,34.0%<br>L01000<br>1<br>1<br>1<br>1                                                                                                    | 300<br>Ma<br>102.23,54,446<br>LOI 0E1<br>False<br>False<br>False                                                                                                    | → 27 @<br>Attar<br>LCL-21_M-0.00<br>LOL OL2<br>false<br>false<br>false                                                                                                    | i li li li li li li li li li li li li li                                        |
|                                                                    | 6.00-25_30<br>6.00-25_30<br>24-56<br>947<br>34                                                                                                    | Lohp<br>74-51-6<br>L01001                                                   | <ul> <li>・ 147.7c</li> <li>・</li> <li>・</li> <li< td=""><td>- 5.F 1758 行<br/>リモートフィーあげ名<br/>L01_001</td><td><ul> <li>Abi<br/>Lisi 25, http:<br/>Lisi 35, http:<br/>Lisi 30, http:<br/>Lisi 30, http:<br/>Lisi</li></ul></td><td>Ata<br/>100 731,34 eks<br/>100 002<br/>000<br/>000<br/>000<br/>000<br/>000<br/>000</td><td>Ata<br/>LOC 23, 34 atap<br/>LOE 003<br/>001<br/>002<br/>003<br/>004</td><td>780<br/>200.22,34 ang<br/>E01.004<br/>54301<br/>54305<br/>54305<br/>54308<br/>54308</td><td>444<br/>L0125_34.0%<br/>L01005<br/>0000<br/>0000<br/>0000<br/>0000<br/>0000</td><td>Aau<br/>LUS 25, Maryu<br/>LUS 006<br/>001<br/>002<br/>003<br/>003<br/>004</td><td>+<br/>LCL 22, 14 ang<br/>LOS 907<br/>2,025<br/>2,025<br/>2,025<br/>2,025</td><td>+<br/>LEI25,5400<br/>L01008<br/>294,000<br/>285,000<br/>285,000<br/>382,000</td><td>*<br/>101.71,34 mg<br/>101.009<br/>2.5000<br/>2.5000<br/>2.5000<br/>2.5000<br/>2.6000</td><td>LEI 25, 34 ore<br/>LEI 25, 34 ore<br/>LEI 200<br/>LEI 25, 34 ore<br/>LEI 25, 34 ore<br/>LEI 25, 35 ore<br/>LEI 25, 35 ore<br/>LEI 25, 35 or</td><td>300<br/>Min<br/>105.25,34.440<br/>LOI 051<br/>Talse<br/>Talse<br/>Talse<br/>Talse</td><td>→ P7 @<br/>Max<br/>UCL-21, MANA<br/>LOT 012<br/>false<br/>false<br/>false<br/>false</td><td>a<br/>Li<br/>Li<br/>fa<br/>fa</td></li<></ul> | - 5.F 1758 行<br>リモートフィーあげ名<br>L01_001                                                                                                    | <ul> <li>Abi<br/>Lisi 25, http:<br/>Lisi 35, http:<br/>Lisi 30, http:<br/>Lisi 30, http:<br/>Lisi</li></ul> | Ata<br>100 731,34 eks<br>100 002<br>000<br>000<br>000<br>000<br>000<br>000                                   | Ata<br>LOC 23, 34 atap<br>LOE 003<br>001<br>002<br>003<br>004                                                                            | 780<br>200.22,34 ang<br>E01.004<br>54301<br>54305<br>54305<br>54308<br>54308                                                                           | 444<br>L0125_34.0%<br>L01005<br>0000<br>0000<br>0000<br>0000<br>0000                              | Aau<br>LUS 25, Maryu<br>LUS 006<br>001<br>002<br>003<br>003<br>004                                                | +<br>LCL 22, 14 ang<br>LOS 907<br>2,025<br>2,025<br>2,025<br>2,025                                                                                                    | +<br>LEI25,5400<br>L01008<br>294,000<br>285,000<br>285,000<br>382,000                                                                             | *<br>101.71,34 mg<br>101.009<br>2.5000<br>2.5000<br>2.5000<br>2.5000<br>2.6000                                                 | LEI 25, 34 ore<br>LEI 25, 34 ore<br>LEI 200<br>LEI 25, 34 ore<br>LEI 25, 34 ore<br>LEI 25, 35 ore<br>LEI 25, 35 ore<br>LEI 25, 35 or | 300<br>Min<br>105.25,34.440<br>LOI 051<br>Talse<br>Talse<br>Talse<br>Talse                                                                                                    | → P7 @<br>Max<br>UCL-21, MANA<br>LOT 012<br>false<br>false<br>false<br>false                                                                                                  | a<br>Li<br>Li<br>fa<br>fa                                                       |
|                                                                    | 101-25_3<br>688<br>L01-25_14<br>24-5F<br>947<br>Att.                                                                                                    | 24-5F <b>6</b><br>L01001<br>L01002                                          | * 147.7c<br>##7-76<br>[01:05_14.9c<br>[01:05_14.9c                                                                                                    | - し下 1250 円<br>リモート フィールド名<br>しのしの1<br>しのしの2                                                                                                    | C Allo<br>LISI-35, Margo<br>LISI-35, Margo<br>Jakos<br>Jakos<br>Jakos<br>Jakos<br>Jakos<br>Jakos<br>Jakos                                                                                                    | Als<br>101 73, 34 etc<br>L01 002<br>000<br>000<br>000<br>000<br>000<br>000<br>000<br>000                     | Ata<br>LCL 23, 24 atg<br>LOE 003<br>002<br>002<br>003<br>004<br>005                                                                      | Ass<br>100.22,34.459<br>LOI 004<br>34305<br>54305<br>54305<br>54305<br>54305                                                                           | ALL<br>L0125,34.0%<br>L01005<br>000<br>000<br>000<br>000<br>000<br>000                            | Asi<br>L5125, 34,499<br>L85 006<br>001<br>002<br>003<br>004<br>006                                                | +<br>LCL 22, 14 ans<br>LOS 907<br>2,025<br>2,025<br>2,025<br>2,025<br>2,025                                                                                                    | +<br>LEI25,5440<br>LEI 008<br>291,000<br>285,000<br>285,000<br>382,000<br>382,000<br>387000                                                       | *<br>L01.73_J4.ms<br>L01.009<br>2.5000<br>2.5000<br>2.5000<br>2.6000<br>4.6000                                                 | *<br>L0109,3400<br>L01099<br>1<br>1<br>1<br>1<br>1<br>1<br>1<br>1                                                                                                    | 000<br>Min<br>100.25,54 mp<br>L00.001<br>false<br>false<br>false<br>false<br>false<br>false                                                                                                    | Ann<br>Ann<br>LCL 21, M Alta<br>LCL 01, 2<br>failure<br>failure<br>failure<br>failure<br>failure                                                                              |                                                                                 |
|                                                                    | 100-25,34<br>688<br>L01-25,34<br>24-55<br>947<br>346<br>346<br>346<br>346                                                                                                    | 24-aP6                                                                      | * 147.74<br><b>8/87.7-76</b><br>108-25,14.shp<br>108-25,14.shp                                                                                                    | -571286<br>UE-F7<-576<br>101,001<br>101,002<br>101,003                                                                                                    | C Asc<br>LISS 25, 24 epp<br>LISS 25, 24 epp<br>LISS 25,                                                                                                    | Alla<br>2012/12/44/00<br>2000<br>2000<br>2000<br>2000<br>2000<br>2000<br>20                                  | Als<br>102.23, Jokang<br>L05.003<br>002<br>003<br>004<br>005<br>006                                                                      | 444<br>10122,1440<br>101004<br>101004<br>14101<br>14101<br>14101<br>14101<br>14101<br>14101<br>14101<br>14101<br>14101                                 | All<br>L0125,34 mp<br>L01005<br>000<br>000<br>000<br>000<br>000<br>000<br>000<br>000              | Alli<br>Lift 25, 14 eys<br>Lift 25, 14 eys<br>Lift 26 006<br>001<br>002<br>003<br>004<br>005<br>006               | *<br>10.21, 34 also<br>100, 907<br>2,025<br>2,025<br>2,025<br>2,025<br>2,025<br>2,025                                                                                                    | LIS 20,54.99<br>LIS 008<br>291,000<br>285,000<br>283,000<br>382,000<br>387,000<br>392,000                                                         | +<br>LO 25, 34, 469<br>LO 009<br>2, 5000<br>2, 5000<br>2, 5000<br>4, 6000<br>4, 6000<br>4, 6000                                | Loi 20, Storp<br>Loi 20, Storp<br>Loi 009<br>Li<br>Loi 009<br>Li<br>Loi 009<br>Li<br>Loi 009<br>Li<br>Loi 009<br>Li<br>Loi 20, Storp<br>Li<br>Loi 20, Storp<br>Li<br>Li<br>Loi 20, Storp<br>Li<br>Li<br>Li<br>Li<br>Li<br>Li<br>Li<br>Li<br>Li<br>Li<br>Li<br>Li<br>Li                                                                                                    | 100<br>Ass<br>LOI 25,34 ang<br>LOI 061<br>faite<br>faite<br>faite<br>faite<br>faite<br>faite                                                                                                    | → 17 0<br>Also<br>102.21,34.69<br>103.052<br>fatue<br>fatue<br>fatue<br>fatue<br>fatue<br>fatue                                                                               | *<br>20<br>50<br>50<br>50<br>50<br>50<br>50                                     |
|                                                                    | 58<br>L01-25,34<br>24=8P<br>947<br>34<br>34<br>34<br>34<br>34                                                                                                    | 24-aF46<br>L01001<br>L01002<br>L01003<br>L01004                             | * 147.7m<br>147.7m<br>107.55.14.dop<br>107.25.14.dop<br>107.25.14.dop<br>107.25.14.dop                                                                                                    | UE-F74-6F6<br>L01_001<br>L01_003<br>L01_003                                                                                                    | <ul> <li>Asc.</li> <li>L00.02, pArage.</li> <li>L00.03</li> <li>L00.03</li></ul>                                                                                                    | 466<br>10.173,14 Alig<br>100 002<br>000<br>000<br>000<br>000<br>000<br>000<br>000<br>000<br>0                | Als<br>105-75,54 atg<br>106 003<br>000<br>002<br>003<br>004<br>005<br>006<br>005<br>006<br>007                                           | 400<br>105.21,64.00<br>101.004<br>14400<br>14400<br>14400<br>14400<br>14400<br>14400<br>14400<br>14400<br>14400                                        | All<br>L0125_34mp<br>L01205<br>000<br>000<br>000<br>000<br>000<br>000<br>000<br>000<br>000        | 40<br>103.75,1499<br>105<br>005<br>002<br>003<br>004<br>005<br>006<br>006<br>007                                  | +<br>L0127_JAnna<br>L01007<br>2.025<br>2.025<br>2.025<br>2.025<br>2.025<br>2.025                                                                                                    | *<br>LSS 25,5449<br>LSS 200<br>284,000<br>285,000<br>382,000<br>382,000<br>382,000<br>382,000                                                     | *<br>105.75,34.esg<br>2.56000<br>2.56000<br>2.56000<br>2.56000<br>2.56000<br>4.46000<br>4.42000<br>3.44000                     | LUD 75,540%<br>LUD 75,540%<br>LUD 000<br>1<br>1<br>1<br>1<br>1<br>1<br>1<br>1<br>1<br>1<br>1                                                                                                    | 100<br>Ass<br>LOI 25,34 ang<br>LOI 061<br>faite<br>faite<br>faite<br>faite<br>faite<br>faite<br>faite<br>faite                                                                                                    | → 17 0<br>Au<br>172.25,54.09<br>LO 025,54.09<br>LO 0404<br>false<br>false<br>false<br>false<br>false                                                                          |                                                                                 |
|                                                                    | 688<br>L01-25,34<br>24=8P<br>947<br>34<br>34<br>34<br>34<br>34<br>34                                                                                                    | 24-sH#<br>24-sH#<br>L01001<br>L01002<br>L01003<br>L01004<br>L01005          | <ul> <li>40%</li> <li>40%</li></ul>                                                                                                    | - 5F 158 87<br>UE−F 7×−6F%<br>L01_002<br>L01_003<br>L01_004<br>L01_005                                                                                                    | <ul> <li>Amil<br/>Lin 25, 34 eps<br/>Lin 601</li> <li>Selos</li> <li>Selos</li>     &lt;</ul>                                                                                                    | Ass<br>101-77,14 etcs<br>101-77,14 etcs<br>1000<br>000<br>000<br>000<br>000<br>000<br>000<br>000<br>000<br>0 | 8%<br>10232128499<br>102003<br>002<br>003<br>004<br>005<br>005<br>005<br>005<br>005<br>005                                               | 440<br>105-21,64 mg<br>101 004<br>14101<br>14101<br>14101<br>14101<br>14101<br>14101<br>14101<br>14101<br>14101<br>14101                               | All<br>(2012), 14 mp<br>1, 02 005<br>000<br>000<br>000<br>000<br>000<br>000<br>000<br>000<br>000  | All:<br>101:25,14 eys<br>1022<br>003<br>004<br>005<br>005<br>005<br>005<br>005<br>005<br>005<br>005               | +<br>101 273 (Johnson<br>LOI 201 201<br>2 025<br>2 025<br>2 0<br>2 0<br>2 0<br>2 0<br>2 0<br>2 0<br>2 0<br>2 0 | L5125,1449<br>L65 008<br>296,000<br>285,000<br>382,000<br>382,000<br>392,000<br>392,000<br>283,000                                                | 00123 Marks<br>L03 009<br>2 5000<br>2 5000<br>2 5000<br>2 6000<br>4 45000<br>4 45000<br>3 4000<br>4 0000                       | LUID, Here<br>LUID, Here<br>LUIDD<br>LUIDD<br>L<br>I<br>I<br>I<br>I<br>I<br>I<br>I<br>I<br>I<br>I<br>I<br>I<br>I<br>I<br>I<br>I<br>I                                                                                                    | 000<br>Min<br>102-22,4 mp<br>L01 001<br>failue<br>failue<br>failue<br>failue<br>failue<br>failue<br>failue                                                                                                    | → 17 0<br>Anc<br>103.21,34.00<br>LOI 032<br>failue<br>failue<br>failue<br>failue<br>failue                                                                                    |                                                                                 |
|                                                                    | 109-25,30<br><b>SM</b><br>L01-25,34<br><b>24-55</b><br><b>947</b><br>Ma<br>Ma<br>Ma<br>Ma<br>Ma<br>Ma<br>Ma<br>Ma<br>Ma                                                                                                    | Laho<br>24-ai-86<br>L01001<br>L01002<br>L01003<br>L01004<br>L01005          | <ul> <li>\$1075c</li> <li>\$887-76</li> <li>\$1082,1849</li> <li>\$1082,1849</li> <li>\$1082,1849</li> <li>\$1082,1849</li> <li>\$1082,1849</li> <li>\$1082,1849</li> <li>\$1082,1849</li> <li>\$1082,1849</li> </ul>                                                                                                    | -6.F 128a #<br>UE-P 7x-6P%<br>L01_001<br>L01_002<br>L01_002<br>L01_004<br>L01_005                                                                                                    | C 400<br>LED 375,34490<br>14400<br>14400<br>14400<br>14400<br>14400<br>14400<br>14400<br>14400<br>14400                                                                                                    | Ass<br>101-21,34 eA0<br>2000<br>2000<br>2000<br>2000<br>2000<br>2000<br>2000<br>2                            | Alle<br>105.25,34.abp<br>105.25,34.abp<br>1052<br>005<br>005<br>005<br>006<br>005<br>006<br>009                                          | Min<br>101-11, 14 min<br>101-104<br>14101<br>14101<br>14101<br>14101<br>14101<br>14101<br>14101<br>14101<br>14101<br>14101<br>14101                    | All<br>(10.17), 14 mg<br>L 021, 000<br>000<br>000<br>000<br>000<br>000<br>000<br>000<br>000<br>00 | Au<br>101-20,14 ava<br>102 000<br>002<br>003<br>004<br>006<br>006<br>006<br>007<br>008<br>009                     | ++<br>L03 007<br>2.025<br>2.025<br>2.025<br>2.025<br>2.025<br>2.025<br>2.025<br>2.025<br>2.025<br>2.025                                                                                                    | LE35(5449)<br>L03 008<br>291,000<br>285,000<br>283,000<br>382,000<br>382,000<br>300,000<br>283,000<br>283,000                                     | *<br>L03 009<br>2 5000<br>2 5000<br>2 5000<br>2 6000<br>4 6000<br>3 4000<br>3 4000<br>1 4000<br>2 4000                         | L0123,5400<br>L0129,5400<br>1<br>1<br>1<br>1<br>1<br>1<br>1<br>1<br>1<br>1<br>1<br>1                                                                                                    | 200<br>Min<br>Coli 22, UA rep<br>LOI 001<br>False<br>False<br>False<br>False<br>False<br>False<br>False<br>False<br>False                                                                                                    | → I7 0<br>Arc<br>LCLT,J,449<br>LCLT,J,449<br>LCLT,J449<br>false<br>false<br>false<br>false<br>false<br>false<br>false<br>false<br>false                                       | A<br>LC<br>LC<br>LC<br>LC<br>LC<br>LC<br>LC<br>LC<br>LC<br>LC<br>LC<br>LC<br>LC |
| di 2-22-1000 <sup>°</sup>                                          | 109-25,30<br><b>SM</b><br>L01-25,34<br><b>24-5</b><br><b>917</b><br>Main<br>Main | Luhp<br>74-sh*6<br>L01001<br>L01002<br>L01003<br>L01004<br>L01005<br>L01005 | * 107/-<br>* 107/-<br>107/23,14/49<br>107/23,14/49<br>107/23,14/49<br>107/23,14/49<br>107/23,14/49<br>107/23,14/49<br>107/23,14/49<br>107/23,14/49                                                                                                    | UE-1768 F<br>UE-17-8F6<br>UE-001<br>UE-001<br>UE-001<br>UE-004<br>UE-004<br>UE-004<br>UE-004<br>UE-004<br>UE-004<br>UE-004<br>UE-005<br>UE-005<br>UE | C An (1375) Rep. (1375) Rep. (                                                                                                    | 466<br>101.111,24.446<br>201.002<br>000<br>000<br>000<br>000<br>000<br>000<br>000<br>000<br>000              | All<br>101.25,25,25,26,45,0<br>105,25,26,45,0<br>002<br>003<br>004<br>005<br>005<br>005<br>005<br>006<br>007<br>008<br>009<br>009<br>000 | Alla<br>2012 22, 34 Alla<br>2012 2014 Alla<br>24400<br>24400<br>24400<br>24400<br>24400<br>24400<br>24400<br>24400<br>24400<br>24400<br>24400<br>24400 | All<br>LG 2054 mp<br>LG 2055<br>000<br>000<br>000<br>000<br>000<br>000<br>000<br>000<br>000       | 400<br>10132,16 mp<br>105 006<br>001<br>003<br>003<br>004<br>005<br>006<br>007<br>006<br>006<br>006<br>009<br>000 | €<br>103 27,34 mile<br>103 007<br>2 025<br>2 025<br>2 0<br>2 0<br>2 0<br>2 0<br>2 0<br>2 0<br>2 0<br>2 0                                                                                                    | L0275,5449<br>L0275,5449<br>201,000<br>201,000<br>201,000<br>201,000<br>312,000<br>312,000<br>312,000<br>312,000<br>312,000<br>201,000<br>201,000 | 2.5000<br>2.5000<br>2.5000<br>2.5000<br>2.5000<br>2.5000<br>2.5000<br>4.6000<br>4.6000<br>2.4000<br>2.4000<br>2.4000<br>2.5000 | L020,56mp<br>L020,56mp<br>L02000<br>1<br>1<br>1<br>1<br>1<br>1<br>1<br>1<br>1<br>1<br>1<br>1<br>1<br>1<br>1<br>1<br>1                                                                                                    | 200<br>Min<br>102-22,54 any<br>102-22,54 any<br>102-22,5 | → I7 0     Aux     IS-IS-J-4-00     Los 042     false     false     false     false     false     false     false     false     false     false     false     false     false |                                                                                 |

(4)追加を押し、接続の追加の「空間ファイル」を押してから駅別乗降客数データのファイル

(S12-23\_NumberOfPassengers.shp)を選択し、「開く」を押します。

| 8) Tableau - [マニュアルや式用]地毯・駅・1日県<br>ファイル(F) データ(D) サーバー(D) ウインドウ(N) /                                                                                                    | NS 704                                                                                                    |                                                                                                    |                               |
|----------------------------------------------------------------------------------------------------|----------------------------------------------------------------------------------------------------|----------------------------------------------------------------------------------------------------|-------------------------------|
| Elabor. 1::C12:01:0:0213:9:€-19:18           (a)         (b)         (c)         (c)         < | 35599<br>2015年1月19日<br>1019日日<br>1019日日<br>1 | E 第     C     F     F | )<br>P<br>III • 🖬 <b>0</b>    |
|                                                                                                    | United Massath<br>Google Drive<br>E-015                                                                                                    | ■ Dotation                ФОННАЛА                 ФОННАЛА                 ФОННА                 ФОННА                 ФОННА                 ФОННА                ФОННА                ФОННА                 ФОННА                 ФОННА                 ФОННА <td></td>                                                                                                    |                               |
|                                                                                                    | <b>名田</b><br>(0534.34.540<br><b>フィーあ</b> れ                                                                                                    |                                                                                                    | "genjaon "jaon "k ∨<br>₹+2/2& |

Tableau で扱うことのできるシェープは、原則として文字コードが「UTF-8」のものになります。ダウンロ ードした zip ファイルを解凍した際に「utf-8」フォルダがある場合は、そちらに格納されたシェープをご利 用ください。以降のシェープも同様となります。 (5)接続に駅別乗降客数データが追加されます。

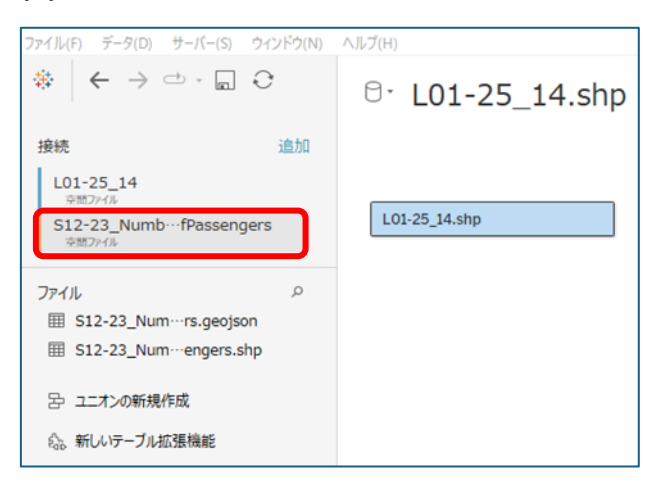

(6)「接続」の駅別乗降客数データを選択し、「ファイル」の駅別乗降客数データ

(S12-23\_NumberOfPassengers.shp)を選択の上、右のキャンバスにドラッグ&ドロップします。

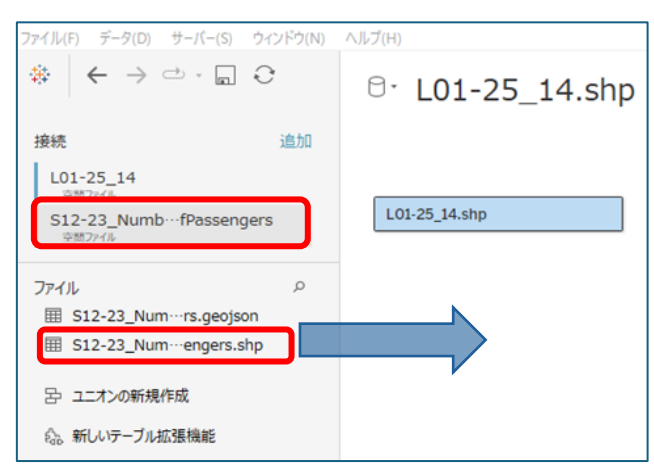

(7)地価公示データの「L01 048(最寄り駅名)」と駅別乗降客数データの「S12 001(駅名)」を 紐づけて、リレーションシップデータを作成します。

| L01-25_14 S12-23_N *               |                                                                                  |
|------------------------------------|----------------------------------------------------------------------------------|
| 関係と結合の違いについて 詳細情報                  | C Abc<br>S12-23_NumberOfF<br>S12 001                                             |
| L01-25_14.shp 演算子 S12-23_NumberOfP |                                                                                  |
| Abc LOL 048 		 = 	 Abc S12 001     | Prixer 3-200 9-1-00 90200 (3000)     金 ← → □ - □ - □ - □ - □ - □ - □ - □ - □ - □ |

(8)必要に応じて、データソース名を「地価公示データ×駅別乗降客数データ」に変更します。

| 5(N) AJ | <sup>B・</sup> 地価公示データ×駅別乗降客数データ    |  |
|---------|------------------------------------|--|
| 2.00    |                                    |  |
|         | L01-25_14.shp S12-23_NumberOfPasse |  |
| Q       |                                    |  |
|         |                                    |  |
|         |                                    |  |

(9)新しいデータソースを選択し、空間ファイルを押してから鉄道データのファイル

(N02-23\_RailroadSection.shp)を選択し、「開く」を押します。

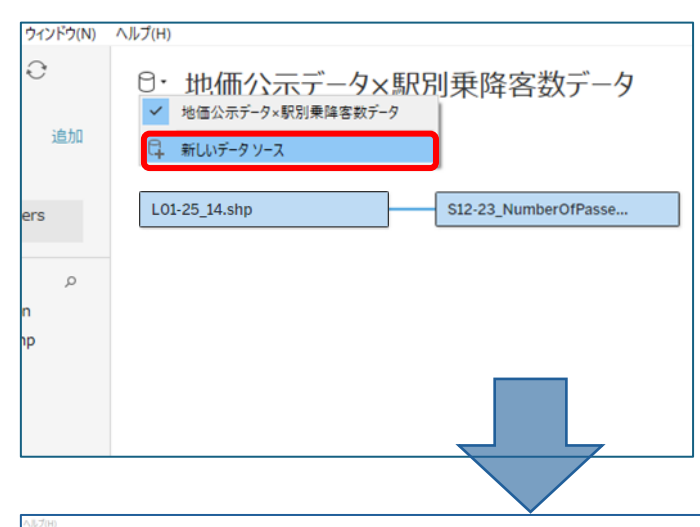

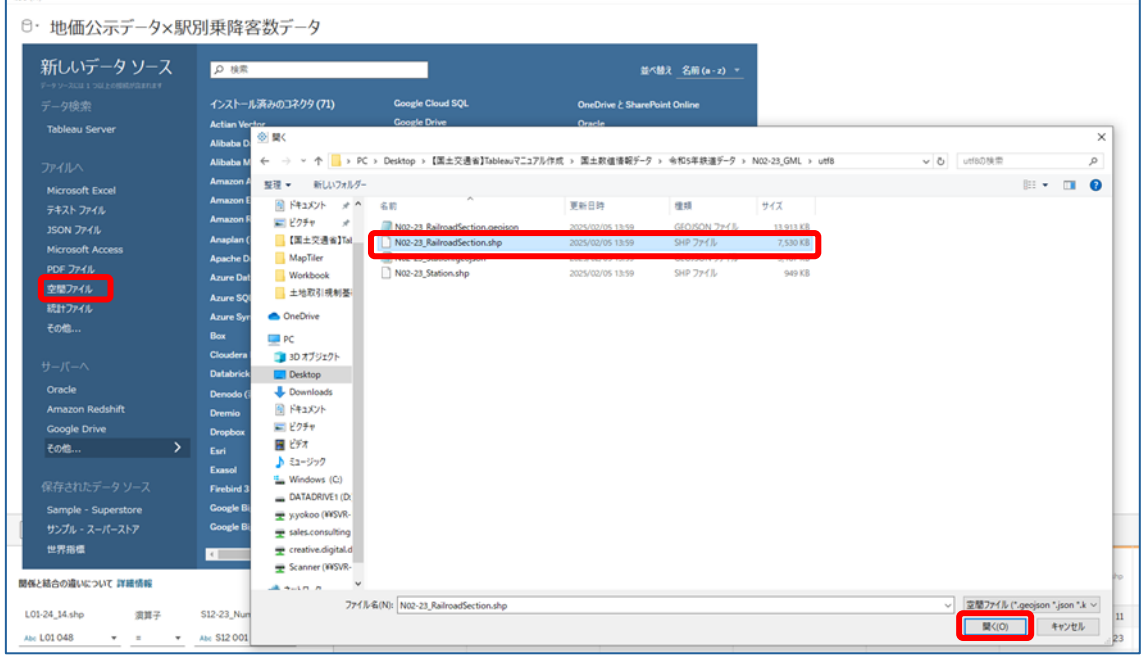

## (10)新しいデータソースとして、接続に路線データが追加されます。

| 2±(1.0) F=9(0) 7+(1-0) 5+(2+50) | A57H                                                                                                    |                                                                                                    |                                                                                                    |                                                                                                    |                                                                                                    |                                                                                                    |                                                                                                    |                     |  |       |     |                           |
|---------------------------------|----------------------------------------------------------------------------------------------------|----------------------------------------------------------------------------------------------------|----------------------------------------------------------------------------------------------------|----------------------------------------------------------------------------------------------------|----------------------------------------------------------------------------------------------------|----------------------------------------------------------------------------------------------------|----------------------------------------------------------------------------------------------------|---------------------|--|-------|-----|---------------------------|
|                                 | 8· N02-23                                                                                                    | _RailroadSection                                                                                                    |                                                                                                    |                                                                                                    |                                                                                                    |                                                                                                    |                                                                                                    |                     |  | Ref.  |     | 70.5-                     |
| and 100                         |                                                                                                    |                                                                                                    |                                                                                                    |                                                                                                    |                                                                                                    |                                                                                                    |                                                                                                    |                     |  | 0.247 | 944 | 0 65                      |
| N02-23_RaircadSection           |                                                                                                    |                                                                                                    |                                                                                                    |                                                                                                    |                                                                                                    |                                                                                                    |                                                                                                    |                     |  |       |     |                           |
| 10010                           | N02-23_RainsedSec                                                                                                    | tion                                                                                                    |                                                                                                    |                                                                                                    |                                                                                                    |                                                                                                    |                                                                                                    |                     |  |       |     |                           |
|                                 |                                                                                                    |                                                                                                    |                                                                                                    |                                                                                                    |                                                                                                    |                                                                                                    |                                                                                                    |                     |  |       |     |                           |
| 7745 0                          |                                                                                                    |                                                                                                    |                                                                                                    |                                                                                                    |                                                                                                    |                                                                                                    |                                                                                                    |                     |  |       |     |                           |
| E N02-23_Rain-ton.gegeon        |                                                                                                    |                                                                                                    |                                                                                                    |                                                                                                    |                                                                                                    |                                                                                                    |                                                                                                    |                     |  |       |     |                           |
| II N02-23_Station.geoteon       |                                                                                                    |                                                                                                    |                                                                                                    |                                                                                                    |                                                                                                    |                                                                                                    | -                                                                                                    |                     |  |       |     |                           |
| E N02-23_Station.shp            |                                                                                                    |                                                                                                    |                                                                                                    |                                                                                                    |                                                                                                    | ( <u> </u>                                                                                                    |                                                                                                    | 6                   |  |       |     |                           |
| \$ 120-0684M                    |                                                                                                    |                                                                                                    |                                                                                                    |                                                                                                    |                                                                                                    |                                                                                                    |                                                                                                    |                     |  |       |     |                           |
| 0. BL/9-7/65866                 |                                                                                                    |                                                                                                    |                                                                                                    |                                                                                                    |                                                                                                    | 2-74080Htt                                                                                                    |                                                                                                    | 5-3 F-7408M         |  |       |     |                           |
|                                 |                                                                                                    |                                                                                                    |                                                                                                    |                                                                                                    |                                                                                                    | 9-7482027949                                                                                                    | 76427                                                                                                    | 2799-日初の5.6二、直知0.5- |  |       |     |                           |
|                                 |                                                                                                    |                                                                                                    |                                                                                                    |                                                                                                    | M                                                                                                    | 2-23_RailmadSection.shp Will<br>2523.F                                                                                                    | 1 2                                                                                                    | スターブルモドラックルボド・      |  |       |     |                           |
|                                 |                                                                                                    |                                                                                                    |                                                                                                    |                                                                                                    |                                                                                                    |                                                                                                    |                                                                                                    |                     |  |       |     |                           |
|                                 |                                                                                                    |                                                                                                    |                                                                                                    |                                                                                                    |                                                                                                    | データの追加に開                                                                                                    | して、サポートが必要ですか?                                                                                                    | 1210012-00          |  |       |     |                           |
|                                 |                                                                                                    |                                                                                                    |                                                                                                    |                                                                                                    |                                                                                                    |                                                                                                    |                                                                                                    |                     |  |       |     |                           |
|                                 |                                                                                                    |                                                                                                    |                                                                                                    |                                                                                                    |                                                                                                    |                                                                                                    |                                                                                                    |                     |  |       |     |                           |
|                                 |                                                                                                    |                                                                                                    |                                                                                                    |                                                                                                    |                                                                                                    |                                                                                                    |                                                                                                    |                     |  |       |     |                           |
|                                 |                                                                                                    |                                                                                                    |                                                                                                    |                                                                                                    |                                                                                                    |                                                                                                    |                                                                                                    |                     |  |       |     |                           |
|                                 |                                                                                                    |                                                                                                    |                                                                                                    |                                                                                                    |                                                                                                    |                                                                                                    |                                                                                                    |                     |  |       |     |                           |
|                                 |                                                                                                    |                                                                                                    |                                                                                                    |                                                                                                    |                                                                                                    |                                                                                                    |                                                                                                    |                     |  |       |     |                           |
|                                 |                                                                                                    |                                                                                                    |                                                                                                    |                                                                                                    |                                                                                                    |                                                                                                    |                                                                                                    |                     |  |       |     |                           |
|                                 |                                                                                                    |                                                                                                    |                                                                                                    |                                                                                                    |                                                                                                    |                                                                                                    |                                                                                                    |                     |  |       |     | (m                        |
|                                 | NO 23, Rainadiente                                                                                                    | 91.5                                                                                                    |                                                                                                    |                                                                                                    |                                                                                                    |                                                                                                    |                                                                                                    | _                   |  |       |     | <u>100 a</u> ii 0 v       |
|                                 | NO223,Rainadied                                                                                                    | nta                                                                                                    | 4 m                                                                                                    |                                                                                                    | -                                                                                                    | -                                                                                                    | 0                                                                                                    | _                   |  |       |     | 100 a ii o v              |
|                                 | NO223,Fairsaffects                                                                                                    | na. • 57~5720404                                                                                                    | C MILES                                                                                                    | Marantineton de Maria II. Julio autoritorito et                                                                                                    | <ul> <li>No. 23, Selection du No. 2005</li> </ul>                                                                                                    | No<br>No 20, Subactioning<br>Mo2 004                                                                                                    | 0<br>Mil 21, Minutesia ilu<br>92249                                                                                                    |                     |  |       |     | 100 × 0 5                 |
|                                 | M02-23, Failwadfecto<br>6.81<br>h02-23, Fairwadfecto                                                                                                    | ma                                                                                                    | <                                                                                                    | National States (1997) 1997 - 1997 -                                                                                                    | Alle     Alle     NO     S12, 143 mathematics     NO     O     O     S     Met     O     S     Met     S                                                                                                    | 100<br>1015日、J. Salmar Handinushy<br>MO2 004<br>394個形式をした。                                                                                                    | 0<br>Mil 23, Naturalise in Pp<br>97849<br>Linefiting                                                                                                    | -                   |  |       |     | _ <u>100 </u> = ē ↓ ∨     |
|                                 | MOV23, Rainsaffecto<br>6.81<br>NOV23, Rainsaffecto<br>24-68                                                                                                    | ил <u>а.</u> 57-с57 2040 г.;<br>1979                                                                                                    | <                                                                                                    | Normalistante de<br>6 002 20, Normalistante de<br>6 002 002 002 002 002 002 002 002 002 00                                                                                                    |                                                                                                    | Kir<br>102月, Salvas Flacturudy<br>1022004<br>194夏市主人~6<br>アイシーアーン・87日第1月8日                                                                                                    | © 102 25,540 and 54 to 170<br>928,019<br>Lindbing<br>Lindbing                                                                                                    |                     |  |       |     | ii Φ ∨                    |
|                                 | NO2-23_Rainsaffects           668           NO2-23_Rainsaffects           24=56           647           34                                                                                                    | na. ▼ \$70-572040.5<br>n5p                                                                                                    | C AND<br>MILEISA<br>HOLEO<br>23<br>12<br>12<br>12                                                                                                    | Next Sectors of Marcoland Sectors of Marcoland Sectors of Marcoland Sectors of Sectors of Sectors o                                                                                                    |                                                                                                    | Ker<br>102 20, Salvas Classically<br>102 204<br>1948年5天から<br>フィション・ので見たた<br>フィション・ので見たた<br>フィション・ので見たた                                                                                                    | ©<br>NO 21, Monafestor (10<br>928/H)<br>Lindbog<br>Lindbog<br>Lindbog                                                                                                    |                     |  |       |     | 100 × 6 • ~               |
|                                 | M0223_Ratevallecti<br>688<br>nd223_Ratevallecto<br>24=&A<br>9(2) 24=&AB                                                                                                    | 81.5. ▼ 57(~5/2040)?<br>4.99<br><b>8127-7/5</b><br>N22-21 Retraction de                                                                                                    | ۲ میں اور اور اور اور اور اور اور اور اور اور                                                                                                    | Mandhatanay<br>W2 / L baradhanau<br>M2 202<br>S<br>S<br>S<br>S<br>S                                                                                                    | Am           MD 32.1x8/xx8/xx8.1x8           MD 22.1x8/xx8/xx8.1x8           MD 22.1x8/xx8/xx8.1x8           L 0.538.759.858           L 0.538.759.858                                                                                                    | No<br>1912月, Jahrseffecturedy<br>M22004<br>別時間市社人~ら<br>アイラーフールドで自然内地<br>アイラーフールでご思想内地                                                                                                    | 0<br>NO 21. MeanSectors rev<br>925(14)<br>Lineliting<br>Lineliting<br>Lineliting                                                                                                    | -                   |  |       |     | 200 ° 8 0 v               |
|                                 | M0223,Rainaatleste           68           767-58           9-77           9-77           9-80           9-97           9-90                                                                                                    | ила                                                                                                    | ۲ ( ۲۰۰۰<br>۱۹۹۵)<br>۱۹۹۰                                                                                                    | Manadhata ng Manadhatan ng Maranga Manadhatan ng Maranga Manadhatan ng Maranga Manadhatan ng Manadhatan ng Man<br>Ng Manadhatan ng Manadhatan ng Manadhat<br>Ng Manadhatan ng Manadhatan ng Manadhatan ng Manadhatan ng Manadhatan ng Manadhatan ng Manadhatan ng Manadhatan ng Manadhatan ng Manadhatan ng Manadhatan ng Manadhatan ng Mana                                                                                                    | All         All           100221.101005000.000         PM           MM2003         MM           MM2003         MM           MM203         MM                                                                                                    | 40<br>M2 27, Tubest Sectors of a<br>M2 2004<br>戸板田市北小                                                                                                    | ©<br>100 23 Admosterio atro<br>19 28 49<br>Linelleng<br>Linelleng<br>Linelleng<br>Linelleng                                                                                                    | -                   |  |       |     | 000 ° 8 0 v               |
|                                 | 102/23,Rainaaffecti<br>68<br>702/23,Rainaaffecti<br>702/68<br>977 24-876<br>967 24-876<br>90 102/00<br>102/002<br>102/002<br>100/000<br>100<br>100/000<br>100/00000<br>100/000<br>100/0000<br>100/0000<br>100/0000<br>100/00000000 | 6.5. • 57(-5/2000)7<br>.09<br><b>887-76</b><br>MQ23, Rainastienton ste<br>MQ23, Rainastienton ste<br>MQ23, Rainastienton ste                                                                                                    | ۲ ۵۰۰ ۲۰۰۰ ۲۰۰۰ ۲۰۰۰ ۲۰۰۰ ۲۰۰۰ ۲۰۰۰ ۲۰۰                                                                                                    | Mandatatariye<br>Mil 2015, Maradhenin Mil<br>Mil 2020<br>S<br>S<br>S<br>S<br>S<br>S                                                                                                    |                                                                                                    |                                                                                                    | O 20, Advances on Allo<br>P 20, Advances on Allo<br>P 20, Advances on Allo<br>P 20, Advances on Allo<br>P 20, Advances on Allo<br>P 20, Advances on Allo<br>P 20, Advances on Allo<br>P 20, Advances on Allo<br>P 20, Advances on Allo<br>P 20, Advances on Allo<br>P 20, Advances on Allo<br>P 20, Advances on Allo<br>D 20, Advances on Allo<br>Low Grang<br>Low Grang                                                                                                    |                     |  |       |     | 200 a fi O v              |
|                                 | M02 23_Rainwaffecti           68           N02 23_Rainwaffecti           947           947           947           942           942           942           942           942           942           942           942           942           942           942           942           942           942           942           942           942           942           942           942           942           942           942           942           942           942           942           942           942           942           942           942           942                                                                                                    | ил                                                                                                    | ۲ ۵۰۰۰۰۰۰۰۰۰۰۰۰۰۰۰۰۰۰۰۰۰۰۰۰۰۰۰۰۰۰۰۰۰۰۰۰                                                                                                    | Mandhatar (y<br>4<br>4<br>5<br>5<br>5<br>5<br>5<br>5<br>5<br>5<br>5<br>5<br>5<br>5<br>5                                                                                                    | Ample Ample                                                                                                    |                                                                                                    | Bill 21, Manualiston atu<br>P82439     Eandoing     Landoing     Landoing     Landoing     Landoing     Landoing     Landoing     Landoing     Landoing     Landoing                                                                                                    |                     |  |       |     | [ <u>300</u> • ] 15 • ⊕ ∨ |
|                                 | M02 23_RebuseSector           6.6         M02 23_RebuseSector           7.6 - 6.7         M02 - 6.7 (6.7 - 6.7 - 6.7 - 6.7 - 6.7 - 6.7 - 6.7 - 6.7 - 6.7 - 6.7 - 6.7 - 6.7 - 6.7 - 7.7 - 7.7                                                                                                    | *********************************                                                                                                    | C ( )<br>Mail 201<br>Mail 201 | Mandatore y Maria<br>Maria Maria<br>S<br>S<br>S<br>S<br>S<br>S<br>S<br>S<br>S<br>S<br>S<br>S<br>S                                                                                                    |                                                                                                    | <sup>60</sup><br><sup>61</sup><br><sup>62</sup><br><sup>71</sup><br><sup>71</sup>                                                                                                    | ©<br>100 21.5 Minutelieston ite<br>192.619<br>Lendleing<br>Landleing<br>Landleing<br>Landleing<br>Landleing<br>Landleing<br>Landleing                                                                                                    |                     |  |       |     | <u> </u>                  |
|                                 | M02 23, Ruineastinuti           6.8           M02 23, Ruineastinuti           74 = 68           917           917           917           910           910           910           910           910           910           910           910           910           910           910           910           910           910           910           910           910           910           910           910           910           910           910           910           910           910           910           910           910           910           910           910           910           910           910           910           910           910           910           910           910           910           910                                                                                                    |                                                                                                    | ۲ ( ۲۰۰۰ ۲۰۰۰ ۲۰۰۰ ۲۰۰۰ ۲۰۰۰ ۲۰۰۰ ۲۰۰۰                                                                                                    | tolonditoto y<br>a Notadi<br>5<br>5<br>5<br>5<br>5<br>5<br>5<br>5<br>5<br>5<br>5<br>5<br>5                                                                                                    |                                                                                                    |                                                                                                    | Barrier State State |                     |  |       |     | <u>100 *</u> 19 • v       |
|                                 | M02 23, Ruinsatienti           E8           N02 23, Ruinsatienti           24-68           9-72         24-68           9-67         24-68           9-80         802 003           96         92 023           96         92 023                                                                                                    | N.) 5,7~5/2016//<br>N/2<br>N/2<br>N/2<br>N/2<br>N/2<br>N/2<br>N/2<br>N/2<br>N/2<br>N                                                                                                    | ۲ ( ۲۵۵<br>۱۹۹۵-۱۹۹۵)<br>۱۹۹۹-۱۹۹۵<br>۱۹۹۹-۱۹۹۵<br>۱۹۹۹-۱۹۹۵<br>۱۹۹۹-۱۹۹۵<br>۱۹۹۹-۱۹۹۹<br>۱۹۹۹-۱۹۹۹<br>۱۹۹<br>۱                                                                                                    | trudición de la construcción de la construcción de                                                                                                    |                                                                                                    | 00<br>日日2月20日の日本の10<br>日日2月20日の日本<br>日日2日20日<br>日日2日20日<br>日日2日20日<br>月日2日20日<br>月日210日<br>月日210日<br>月日2100<br>月<br>日1100<br>日<br>日1100<br>日<br>日<br>日<br>日 | ©<br>100 23.0.4mm/detents rep<br>192419<br>Landlong<br>Landlong<br>Landlong<br>Landlong<br>Landlong<br>Landlong<br>Landlong<br>Landlong<br>Landlong<br>Landlong                                                                                                    |                     |  |       |     | 9 % v 00                  |
|                                 | MO2 23_Rathwardfeeth           #62         Rathwardfeeth           #62         Rathwardfeeth           Der AB         #62         P472           #62         Rathwardfeeth         M02 001         M02 002           M02 002         M02 002                                                                                                    | (3)-5720007     (3)-5720007     (4)     (4)     (4)     (4)     (4)     (4)     (4)     (4)     (4)     (4)     (4)     (4)     (4)     (4)     (4)     (4)     (4)     (4)     (4)     (4)     (4)     (4)     (4)     (4)     (4)     (4)     (4)     (4)     (4)     (4)     (4)     (4)     (4)     (4)     (4)     (4)     (4)     (4)     (4)     (4)     (4)     (4)     (4)     (4)     (4)     (4)     (4)     (4)     (4)     (4)     (4)     (4)     (4)     (4)     (4)     (4)     (4)     (4)     (4)     (4)     (4)     (4)     (4)     (4)     (4)     (4)     (4)     (4)     (4)     (4)     (4)     (4)     (4)     (4)     (4)     (4)     (4)     (4)     (4)     (4)     (4)     (4)     (4)     (4)     (4)     (4)     (4)     (4)     (4)     (4)     (4)     (4)     (4)     (4)     (4)     (4)     (4)     (4)     (4)     (4)     (4)     (4)     (4)     (4)     (4)     (4)     (4)     (4)     (4)     (4)     (4)     (4)     (4)     (4)     (4)     (4)     (4)     (4)     (4)     (4)     (4)     (4)     (4)     (4)     (4)     (4)     (4)     (4)     (4)     (4)     (4)     (4)     (4)     (4)     (4)     (4)     (4)     (4)     (4)     (4)     (4)     (4)     (4)     (4)     (4)     (4)     (4)     (4)     (4)     (4)     (4)     (4)     (4)     (4)     (4)     (4)     (4)     (4)     (4)     (4)     (4)     (4)     (4)     (4)     (4)     (4)     (4)     (4)     (4)     (4)     (4)     (4)     (4)     (4)     (4)     (4)     (4)     (4)     (4)     (4)     (4)     (4)     (4)     (4)     (4)     (4)     (4)     (4)     (4)     (4)     (4)     (4)     (4)     (4)     (4)     (4)     (4)     (4)     (4)     (4)     (4)     (4)     (4)     (4)     (4)     (4)     (4)     (4)     (4)     (4)     (4)     (4)     (4)     (4)     (4)     (4)     (4)     (4)     (4)     (4)     (4)     (4)     (4)     (4)     (4)     (4)     (4)     (4)     (4)     (4)     (4)     (4)     (4)     (4)     (4)     (4)     (4)     (4)     (4)     (4)     (4)     (4)     (4)     (4)     (4)     (4)     (4)     (4)     (4)     (4)     (4)     (                                                                                                    | ۲         (100)<br>(100)<br>(10)<br>(1                                                                                                    | Nandorský ( <sup>44</sup> )<br>10 Standorský<br>10 Standorský<br>10                                                                                                    | Am         Am           Nat 21,54m softward op         Nat 2400           Nat 2400         Height Rep 2400           Vertreit Rep 2400         Vertreit Rep 2400           Vertreit Rep 2400         Vertreit Rep 2400           Vertreit Rep 2400 </th <th></th> <th>Decomposition of the second second seco</th> <th></th> <th></th> <th></th> <th></th> <th><u> </u></th> |                                                                                                    | Decomposition of the second second seco |                     |  |       |     | <u> </u>                  |
|                                 | M2 23,Releasting           Edit           M2 23,Releasting           947         34-846           947         34-846           M00001         M00001           M00001         M00001           M00001 <thm0001< th="">         M00001      &lt;</thm0001<>                                                                                                    | NUL 1 31/1/2010/1<br>NUL 1 State //<br>NUL 21, Samadiana ng<br>NUL 21, Samadiana ng<br>NUL 21, Samadiana ng<br>NUL 21, Samadiana ng                                                                                                    | ۲ ( ۲۰۰۰<br>۱۹۹۵ ۲۰۰۰<br>۱۹۹۵ ۲۰۰۰<br>۱۹۹۵ ۲۰۰۰<br>۱۹۹۵ ۲۰۰۰<br>۱۹۹۵ ۲۰۰۰<br>۱۹۹۵ ۲۰۰۰<br>۱۹۹۵ ۲۰۰۰<br>۱۹۹۵ ۲۰۰۰<br>۱۹۹۵ ۲۰۰۰<br>۱۹۹۵ ۲۰۰۰<br>۱۹۹۵ ۲۰۰۰<br>۱۹۹۵ ۲۰۰۰<br>۱۹۹۵ ۲۰۰۰<br>۱۹۹۹ ۲۰۰۰<br>۱۹۹۹ ۲۰۰۰<br>۲۰۰۰<br>۲۰۰۰<br>۲۰۰۰<br>۲۰۰۰<br>۲۰۰۰<br>۲۰۰۰<br>۲                                                                                                    | Sandhorsey MC (Abrahaman<br>Markan<br>Kanan<br>Kan<br>K | mo         mo           MD21_L04madbetrary         NB2405           MB2405         HellerStudy           MB4055         Localizability           Uocalizability         Localizability           Uocalizability         Localizability           Uocalizability         Localizability           Uocalizability         Localizability           Uocalizability         Localizability           Uocalizability         Localizability           Uocalizability         Localizability           Uocalizability         Localizability           Uocalizability         Localizability                                                                                                    |                                                                                                    | O     D. D. Annualises or ty     PEAP9     Londong     Londong     Londong     Londong     Londong     Londong     Londong     Londong     Londong     Londong     Londong     Londong     Londong     Londong                                                                                                    |                     |  |       |     | <u>100</u> * 0 v          |
|                                 | M0223,Researcherth           E8           Dr223,Parseaffects           947         94-08           947         94-08           947         94-08           947         94-08           947         94-08           947         94-08           947         94-08           947         94-08           947         94-08           947         94-08           947         94-08           947         94-08           947         94-08           947         94-08         94-08           947         94-08         94-08           947         94-08         94-08           947         94-08         94-08           947         94-08         94-08           947         94-08         94-08           947         94-08         94-08           947         94-08         94-08           94-08         94-08         94-08           94-08         94-08         94-08           94-08         94-08         94-08           94-08         94-08         94-08           94-08                                                                                                    | na. 1 27-st 2silor ()<br>NOV<br>MET-16<br>MET-16<br>MET2-16<br>MET2-16 | ٤         ٥           ١         ١           ١         ١           ١         ١           ١         ١           ١         ١           ١         ١           ١         ١           ١         ١           ١         ١           ١         ١           ١         ١           ١         ١           ١         ١           ١         ١           ١         ١           ١         ١           ١         ١           ١         ١           ١         ١           ١         ١           ١         ١           ١         ١           ١         ١           ١         ١           ١         ١           ١         ١           ١         ١           ١         ١           ١         ١           ١         ١           ١         ١           ١         ١           ١         ١           ١         ١           ١         ١                                                                                                    | Anadoran (* 1000)<br>1000 - 1000<br>1000 - 1000                                                                                                    | With 2.1.4.4max8minutes.pp.           National Society J. National Society J. National Society                                                                                                    |                                                                                                    | O     O     O |                     |  |       |     | <u> </u>                  |
|                                 | M2 21, Junitation           68           24:23, Farmadina           947         24-68           947         24-68           947         24-68           948         80.000           9         80.000           9         57.97                                                                                                    | روی کی کردی کردی کردی کردی کردی کردی کردی                                                                                                    | د الم الم الم الم الم الم الم الم الم الم                                                                                                    | Sandhorsey MC (Maradhone)<br>S MG (Maradhone)<br>S MG (Maradhone)<br>S M                                                                                                    | mail         mail         <                                                                                                    |                                                                                                    | Decomposition of the second second seco |                     |  |       |     | [ <u>100</u> • ] 8 • v    |
|                                 | W2 21, Reinandreck           W2 21, Reinandreck           922         Reinandreck           947         2                                                                                                    | na. 137-st 2004/f                                                                                                    | ٤         ۵           1000000000000000000000000000000000000                                                                                                    | Anadora (Constantino)<br>Constantino)<br>Constan                                                                                                    | 00         00           Mail 20         Mail 20           Mail 20         0.012 (Mail Mail 20)           Mail 20         0.012 (Mail Mail 20)           Mail 20         0.012 (Mail Mail 20)           Mail 20         0.012 (Mail Mail 20)           Mail 20         0.012 (Mail Mail 20)           Mail 20         0.012 (Mail Mail 20)           Mail 20         0.012 (Mail Mail 20)           Mail 20         0.012 (Mail Mail 20)           Mail 20         0.012 (Mail Mail 20)           Mail 20         0.012 (Mail Mail 20)           Mail 20         0.012 (Mail Mail 20)           Mail 20         0.012 (Mail 20)           Mail 20         0.012 (Mail 20)           Mail 20         0.012 (Mail 20)           Mail 20         0.012 (Mail 20)           Mail 20         0.012 (Mail 20)           Mail 20         0.012 (Mail 20)           Mail 20         0.012 (Mail 20)           Mail 20         0.012 (Mail 20)           Mail 20         0.012 (Mail 20)           Mail 20         0.012 (Mail 20)           Mail 20         0.012 (Mail 20)           Mail 20         0.012 (Mail 20)                                                                                                    | <sup>00</sup><br><sup>00</sup><br><sup>10</sup><br><sup>10</sup>                                                                                                    | Berger Schulenerge     Schulenerge     Schule     Schule      |                     |  |       |     | <u>100 8</u> 0            |

## (11)必要に応じて、データソース名を「路線データ」に変更します。

| ファイル(F) データ(D) サーバー(S)           | ウィンドウ(N) | ヘルプ(H)                 |
|----------------------------------|----------|------------------------|
|                                  | Ð        | ⊖- 路線データ               |
| 接続                               | 追加       |                        |
| N02-23_RailroadSection<br>空間ファイル |          |                        |
|                                  |          | N02-23_RailroadSection |
|                                  |          | -                      |
| ファイル                             | Q        |                        |
| N02-23_Railr…tion.geoj           | son      |                        |
| N02-23_Rail…Section.sh           | p        |                        |
| N02-23_Station.geojson           |          |                        |
| IN02-23_Station.shp              |          |                        |
| 呂 ユニオンの新規作成                      |          |                        |
| ◎。新しいテーブル拡張機能                    |          |                        |

#### 2-3. Tableau Desktop の画面構成

| ① Tableau - 【マニュアル作成用】地価×<br>ファイル(F) データ(D) ワークシート(W)                                                                    | 駅・路線<br>ダッシュボード(B) ストーリー(T) | 分析(A) マップ(M) 豊式投変(O) サーバー(S) ウィンドウ(N) ヘルプ(H) | - 0 ×    |
|----------------------------------------------------------------------------------------------------|-----------------------------|----------------------------------------------|----------|
|                                                                                                    |                             |                                              | 宁 📑 表示形式 |
| データ         アナリティクス         く           日         地価公示データ×駅別乗路…         日         路線データ                                  | ページ                         | iii 列<br>注行                                  |          |
| 検索 ♪ ♡   Ⅲ ↓<br>テーブル<br>> Ⅲ L01-24_14.shp                                                                                | 71113-                      | シート 1 ここにフィールドをドロップ                          |          |
| <ul> <li>S12-23_NumberOfPas…</li> <li>Abc メジャー オーム</li> <li>金 経度 (生成)</li> <li>金 経度 (生成)</li> <li>単 メジャー パリュー</li> </ul> |                             | 4                                            |          |
| 0 <i>7−9</i> y−2 5−ト1 ⊡                                                                                                  | . е., от.                   | ここにフィールドモドロップ ここにフィールドモドロップ                  |          |

①サイドバー : データペインにはディメンション(分析の切り口となる項目)や
 メジャー(分析対象となる値)が表示されます。
 アナリティクスペインでは平均線や傾向線などの機能を使用できます。

#### ②カード : グラフなどの色やサイズ、形状等を設定する場所です。

 ③シェルフ : ディメンションやメジャーを行や列にドラッグ&ドロップすることで グラフや地図を作成します。 フィルターで必要なデータを絞り込みます。

- ④ビュー : 作成したグラフや地図が表示される場所です。
- ⑤ツールバー : コマンドや分析およびナビゲーションツールにアクセスする際に使用します。

2-4.住宅地平均価格シートの作成

(1)「シート1」を右クリックし、「名前の変更」をクリックします。

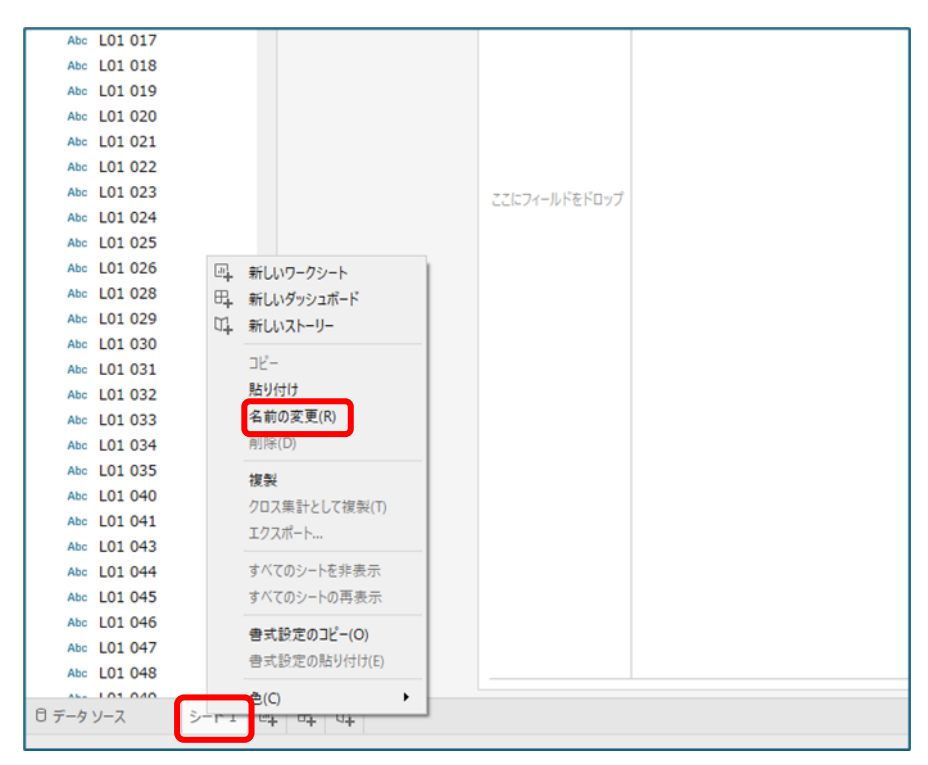

(2)シート名称を「住宅地」に変更します。

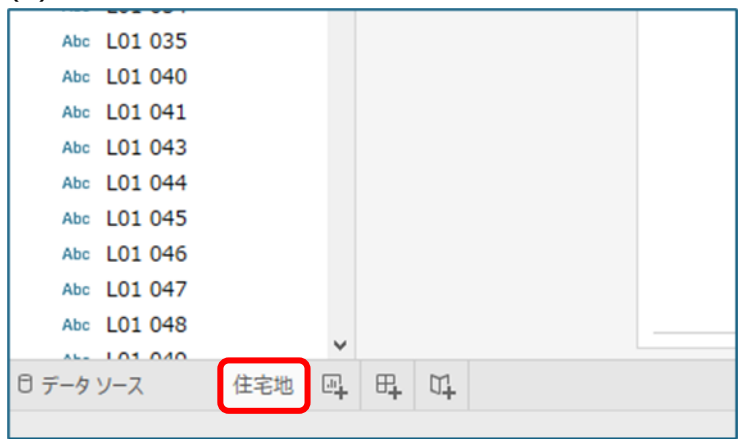

(3)計算フィールド「住宅地価格」を作成します。

任意のメジャー(「地価公示データ×駅別乗降者数データ」の方のソースを選択)を右クリックし、 「作成」、「計算フィールド」の順に選択します。

| Abc L01 142                                         |                                                                                                    |         |  |
|-----------------------------------------------------|----------------------------------------------------------------------------------------------------|---------|--|
| Abc L01 143                                         |                                                                                                    |         |  |
| Abc L01 144                                         |                                                                                                    |         |  |
| # L01 007                                           |                                                                                                    |         |  |
| # L01 008                                           | シートに追加                                                                                                    |         |  |
| # L01 009                                           | 海型                                                                                                    |         |  |
| # L01 010                                           | 後表                                                                                                    |         |  |
| # L01 027                                           | 有則の友史                                                                                                    |         |  |
| # L01 036                                           | 非衣示                                                                                                    |         |  |
| # L01 037                                           | 作成                                                                                                    | 計算フィールド |  |
| # L01 038                                           | 大連結片亦換                                                                                                    | グループ    |  |
| # L01 039                                           | 小理院に友保                                                                                                    | ピン      |  |
| # L01 042                                           | ティスノンヨンに変換                                                                                                    | パラメーター  |  |
| # L01 050                                           | テ−ダ型の変更 ト                                                                                                    |         |  |
|                                                     | and the second second s |         |  |
| # L01 057                                           | 既定のプロパティ ▶                                                                                                    |         |  |
| # L01 057<br># L01 058                              | 既定のプロパティ ・<br>地理的役割 ・                                                                                                    |         |  |
| <pre># L01 057 # L01 058 # L01 062</pre>            | 既定のプロパティ ・<br>地理的役割 ・                                                                                                    |         |  |
| <pre># L01 057 # L01 058 # L01 062 # L01 063</pre>  | <ul> <li>既定のプロパティ・</li> <li>地理的役割・</li> <li>グループ化・</li> </ul>                                                                                                    |         |  |
| <pre># L01 057 # L01 058 # L01 062 # L01 063 </pre> | 既定のプロパティ ・<br>地理的役割 ・<br>グループ化 ・<br>フォルダー ・                                                                                                    |         |  |

#### (4)計算フィールドが表示されます。

| Abc   | L01 141 |     |   |    |                | ここにノイールドをドログノ  |                     |        | CCIC/1-/VINEI |
|-------|---------|-----|---|----|----------------|----------------|---------------------|--------|---------------|
| Abc   | L01 142 |     |   |    | 84.98.4        |                | 5 EDD(26.09/778);C2 |        | ~             |
| Abc   | L01 143 |     |   |    | 11941          | 0 481822777-91 | / 小型(5)380年春10(アーク  |        |               |
| 400   | 101 007 |     |   |    | (1.01 007)     |                |                     |        |               |
| #     | 101 008 |     |   |    | [201 007]      |                |                     |        |               |
| #     | L01 009 |     |   |    |                |                |                     |        |               |
| #     | L01 010 |     |   |    |                |                |                     |        |               |
| #     | L01 027 |     |   |    |                |                |                     |        |               |
| #     | L01 036 |     |   |    |                |                |                     |        |               |
| #     | L01 037 |     |   |    |                |                |                     |        |               |
| #     | L01 038 |     |   |    |                |                |                     |        |               |
| #     | L01 039 |     |   |    |                |                |                     |        |               |
| #     | L01 042 |     |   |    |                |                |                     |        |               |
| #     | L01 050 |     |   |    |                |                |                     | 100.00 | _             |
| #     | L01 057 |     |   |    | 計算は有効です。       |                |                     | 迎用     |               |
| #     | L01 058 |     |   |    |                |                |                     |        |               |
| #     | 101 062 |     |   |    |                |                |                     |        |               |
|       |         |     | ~ |    |                |                |                     |        |               |
| 0 データ | ソース     | 住宅地 | 4 | ₽4 | α <del>ι</del> |                |                     |        |               |

(5)フィールド名を「住宅地価格」に変更します。

| Abc  | L01 141 |     |   |    |                |
|------|---------|-----|---|----|----------------|
| Abc  | L01 142 |     |   |    |                |
| Abc  | L01 143 |     |   |    | 住宅地価格          |
| Abc  | L01 144 |     |   |    |                |
| #    | L01 007 |     |   |    | [L01 007]      |
| #    | L01 008 |     |   |    |                |
| #    | L01 009 |     |   |    |                |
| #    | L01 010 |     |   |    |                |
| #    | L01 027 |     |   |    |                |
| #    | L01 036 |     |   |    |                |
| #    | L01 037 |     |   |    |                |
| #    | L01 038 |     |   |    |                |
| #    | L01 039 |     |   |    |                |
| #    | L01 042 |     |   |    |                |
| #    | L01 050 |     |   |    |                |
| #    | L01 057 |     |   |    | 計算は有効です。       |
| #    | L01 058 |     |   |    |                |
| #    | L01 062 |     |   |    |                |
| #    | L01 063 |     |   |    |                |
|      |         |     | ~ |    |                |
| ロデータ | ソース     | 住宅地 | 4 | ₽₽ | α <del>ι</del> |

(6)計算式を入力し、「OK」を押します。 【計算式】

## IF[L01 002]="000" THEN [L01 008] ELSE 0 END

「L01 002:用途区分」が"000:住宅地"の時に「L01 008:地価公示価格」の値を返し、 それ以外の場合は0を返すという計算式になります。

| 🖯 データソース | 住宅  | 8 | ₽₽ | ц <b>.</b>            |             |            |    |    |
|----------|-----|---|----|-----------------------|-------------|------------|----|----|
| # L01    | 082 | ~ |    |                       |             |            |    |    |
| # L01    | 081 |   |    |                       |             |            |    |    |
| # L01    | 080 |   |    |                       |             |            |    |    |
| # L01    | 079 |   |    | 計算は有効です。              |             |            | 適用 | ОК |
| # L01    | 078 |   |    |                       |             |            |    |    |
| # L01    | 077 |   |    |                       |             |            |    |    |
| # L01    | 076 |   |    |                       |             |            |    |    |
| # L01    | 075 |   |    |                       |             |            |    |    |
| # L01    | 074 |   |    |                       |             |            |    |    |
| # L01    | 073 |   |    |                       |             |            |    | P  |
| # L01    | 072 |   |    |                       |             |            |    |    |
| # L01    | 071 |   |    |                       |             |            |    |    |
| # L01    | 070 |   |    | END                   |             |            |    |    |
| # L01    | 069 |   |    | ELSE 0                |             |            |    |    |
| # L01    | 068 |   |    | IF[L01 002]="000" THE | N [LO1 008] |            |    |    |
| # L01    | 067 |   |    |                       |             |            |    |    |
| # L01    | 066 |   |    | 住宅地価格                 | ☐ 地価公示データ:  | ×駅別乗降客数データ |    | ×  |
| # L01    | 065 |   |    |                       |             |            |    |    |
| # L01    | 064 |   |    |                       |             |            |    |    |

(7)メジャーに「住宅地価格」が追加されます。

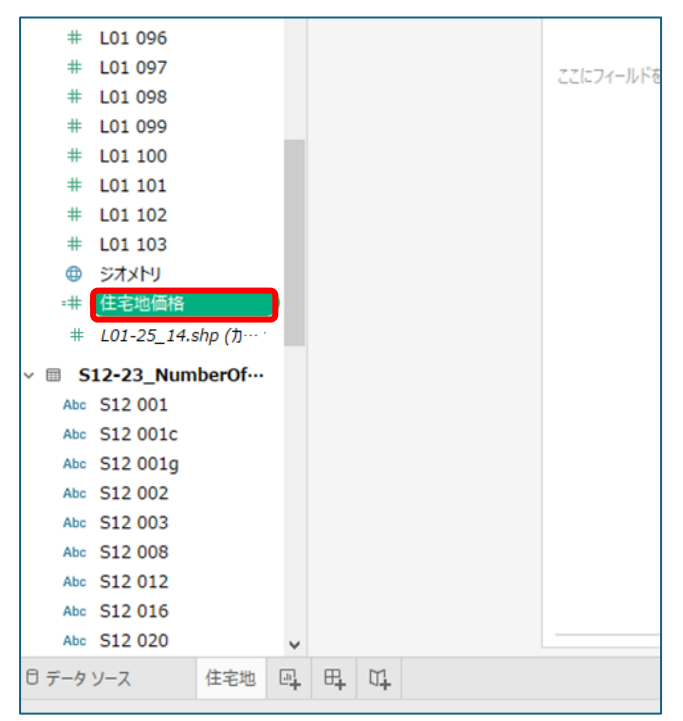

(8)計算フィールド「住宅地フラグ」を作成します。

任意のメジャーを右クリックし、「作成」、「計算フィールド」の順に選択します。

|             |             |         | _ |
|-------------|-------------|---------|---|
| Abc L01 142 |             |         |   |
| Abc L01 143 |             |         |   |
| Abc L01 144 |             |         |   |
| # L01 007   |             |         |   |
| # L01 008   | シートに追加      |         |   |
| # L01 009   | 海型          |         |   |
| # L01 010   | 彼み          |         |   |
| # L01 027   | 有別の友史       |         |   |
| # L01 036   | 升政小         |         |   |
| # L01 037   | 作成          | 計算フィールド |   |
| # L01 038   | 不連続に変換      | グループ    |   |
| # L01 039   | ディンションに変換   | ビン      |   |
| # L01 042   | データ刑の変面     | パラメーター  |   |
| # L01 050   | アーク型の友史 クロ  |         |   |
| # L01 057   | 100E0707(71 |         |   |
| # L01 058   | 地理的役割 ▶     |         |   |
| # L01 062   | グループ化       |         |   |
| # L01 063   | 7≭11.4/- ▶  |         |   |
| リデータソース     |             |         |   |
|             | 参照の置換       |         |   |
|             | 説明          |         |   |

## (9)計算フィールドが表示されます。

|              |        |    |     |                    | 1.1 C/1=//PSPU7/1   |       |
|--------------|--------|----|-----|--------------------|---------------------|-------|
| Abc L01 141  |        |    |     |                    |                     |       |
| Abc L01 142  |        |    |     |                    |                     |       |
| Abc L01 143  |        |    |     | 1+3年1              | □ 地価公示データ×駅別乗端客数データ | ×     |
| Abc 1.01 144 |        |    |     |                    |                     |       |
| # 101 007    |        |    |     | 17.01 0071         |                     |       |
| # 101 007    |        |    |     | [101 007]          |                     |       |
| # L01 008    |        |    |     |                    |                     |       |
| # L01 009    |        |    |     |                    |                     |       |
| # L01 010    |        |    |     |                    |                     |       |
| # L01 027    |        |    |     |                    |                     |       |
| # L01 036    |        |    |     |                    |                     |       |
| # L01 037    |        |    |     |                    |                     |       |
| # L01 038    |        |    |     |                    |                     |       |
| # L01 039    |        |    |     |                    |                     |       |
| # 101.042    |        |    |     |                    |                     |       |
| # 101.050    |        |    |     |                    |                     |       |
| # 101.057    |        |    |     | 計算けあかって            |                     | WE 0K |
| # 101.057    |        |    |     | 81 ##10/1970 C 9 6 |                     | ABAD  |
| # L01 058    |        |    |     |                    |                     |       |
| # L01 062    |        |    |     |                    |                     |       |
| # L01 063    |        | ~  |     |                    |                     |       |
| B =- 0 V-7   | (生空)(約 |    | m   | m                  |                     |       |
| 0,-,,-,      | 12-648 | -+ | -04 | 4                  |                     |       |

## (10)フィールド名を「住宅地フラグ」に変更します。

| # L01 039     |      |                            |       |
|---------------|------|----------------------------|-------|
| # L01 042     |      |                            |       |
| # L01 050     |      | 住宅地フラグ 日 地価公示データ×駅別乗加客数データ | ×     |
| # L01 057     |      |                            |       |
| # L01 058     |      | [L01 007]                  |       |
| # L01 062     |      |                            |       |
| # L01 063     |      |                            |       |
| # L01 064     |      |                            |       |
| # L01 065     |      |                            |       |
| # L01 066     |      |                            |       |
| # L01 067     |      |                            |       |
| # L01 068     |      |                            |       |
| # L01 069     |      |                            |       |
| # L01 070     |      |                            |       |
| # L01 071     |      |                            |       |
| # L01 072     |      | 計算は有効です。                   | 遵用 OK |
| # L01 073     |      |                            |       |
| # L01 074     |      |                            |       |
| # L01 075     | ~    |                            |       |
| 日 デーカ ソーフ 住宅地 |      | R M                        |       |
| 17-77-7 住宅地   | e+ 0 | orth orth                  |       |

(11)計算式を入力し、「OK」を押します。 【計算式】

## IF[L01 002]="000" THEN 1 ELSE 0 END

「L01 002:用途区分」が"000:住宅地"の時に1を返し、 それ以外の場合は0を返すという計算式になります。

| # L01 042              |         | 住宅地75グ 6                 | 1 地価小売データ×駅別●開窓窓数データ            | ×     |
|------------------------|---------|--------------------------|---------------------------------|-------|
| # L01 050<br># L01 057 |         |                          | -control - substituting for - s | _     |
| # L01 058              |         | IF[L01 002]="000" THEN 1 |                                 |       |
| # L01 062              |         | ELSE 0                   |                                 |       |
| # L01 063              |         | LIND                     |                                 |       |
| # L01 064              |         |                          |                                 |       |
| # L01 065              |         |                          |                                 | - L   |
| # L01 066              |         |                          |                                 |       |
| # L01 067              |         |                          |                                 |       |
| # L01 068              |         |                          |                                 |       |
| # L01 069              |         |                          |                                 |       |
| # L01 070              |         |                          |                                 |       |
| # L01 071              |         |                          |                                 | • I - |
| # L01 072              |         | 計算は有効です。                 | 運用 OK                           |       |
| # L01 073              |         |                          |                                 | _     |
| # L01 074              |         |                          |                                 |       |
| # L01 075              | ~       |                          |                                 |       |
| □ データソース               | 住宅地 🖳 🖽 | <b>U+</b>                |                                 |       |

(12)メジャーに「住宅地フラグ」が追加されます。

| #     | L01 101   |          |   |    |                                                |  |  |  |
|-------|-----------|----------|---|----|------------------------------------------------|--|--|--|
| #     | L01 102   |          |   |    |                                                |  |  |  |
| #     | L01 103   |          |   |    |                                                |  |  |  |
| ۵     | ジオメトリ     |          |   |    |                                                |  |  |  |
| =#    | 住宅地フラグ    |          |   |    |                                                |  |  |  |
| =#    | 住宅地価格     |          |   |    |                                                |  |  |  |
| #     | L01-25_14 | .shp (力… |   |    |                                                |  |  |  |
| ~ 🗉 S | 12-23 Num | ber0f…   |   |    |                                                |  |  |  |
| Abc   | S12 001   |          |   |    |                                                |  |  |  |
| Abc   | S12 001c  |          |   |    |                                                |  |  |  |
| Abc   | S12 001g  |          |   |    |                                                |  |  |  |
| Abc   | S12 002   |          |   |    |                                                |  |  |  |
| Abc   | S12 003   |          |   |    |                                                |  |  |  |
| Abc   | S12 008   |          |   |    |                                                |  |  |  |
| Abc   | S12 012   |          |   |    |                                                |  |  |  |
| Abc   | S12 016   |          |   |    |                                                |  |  |  |
| Abc   | S12 020   |          |   |    |                                                |  |  |  |
| Abc   | S12 024   |          |   |    |                                                |  |  |  |
| Abc   | S12 028   |          | ~ |    |                                                |  |  |  |
| □ データ | ソース       | 住宅地      | 4 | ₽₽ | $\square_{\!\!\!\!\!\!\!\!\!\!\!\!\!\!\!\!}^1$ |  |  |  |

(13)計算フィールド「住宅地平均価格」を作成します。

任意のメジャーを右クリックし、「作成」、「計算フィールド」の順に選択します。

| Abc L01 142                                   |            |         |   |
|-----------------------------------------------|------------|---------|---|
| Abc L01 143                                   |            |         |   |
| Abc L01 144                                   |            |         |   |
| # L01 007                                     |            |         |   |
| # L01 008                                     | シートに追加     |         |   |
| # L01 009                                     | 複型         |         |   |
| # L01 010                                     | 名前の変更      |         |   |
| # L01 027                                     | 日前の反正      |         |   |
| # L01 036                                     | 978-55(7)  |         |   |
| # L01 037                                     | 作成 ▶       | 計算フィールド |   |
| # L01 038                                     | 不連続に変換     | グループ    |   |
| # L01 039                                     | ディメンションに変換 | ビン      |   |
| # L01 042                                     | データ刑の変面    | パラメーター  |   |
| # L01 050                                     | 明定のプロパティート |         | - |
| # L01 057                                     | M/E0/0/()1 |         |   |
| # L01 058                                     | 地理的役割 ▶    |         |   |
| # L01 062                                     | ガループ化      |         |   |
| # L01 063                                     | 7+11-4-    | -       |   |
|                                               | 74107      |         |   |
| , , <u>, , , , , , , , , , , , , , , , , </u> | 参照の置換      |         |   |
|                                               | 説明         |         |   |

(14)計算フィールドが表示されます。

| Abc L01 141                |     |   |           |                     | ににた アオール いたり |
|----------------------------|-----|---|-----------|---------------------|--------------|
| Abc L01 142<br>Abc L01 143 |     |   | 11-3年1    | ☐ 地価公示データ×駅別県端客数データ | ×            |
| Abc L01 144                |     |   |           |                     |              |
| # L01 007                  |     |   | [L01 007] |                     |              |
| # L01 008                  |     |   |           |                     |              |
| # 101 010                  |     |   |           |                     |              |
| # L01 027                  |     |   |           |                     |              |
| # L01 036                  |     |   |           |                     | F            |
| # L01 037                  |     |   |           |                     |              |
| # L01 038                  |     |   |           |                     |              |
| # L01 039                  |     |   |           |                     |              |
| # 101 042                  |     |   |           |                     |              |
| # L01 057                  |     |   | 計算は有効です。  |                     | 迎用 ОК        |
| # L01 058                  |     |   |           |                     |              |
| # L01 062                  |     |   |           |                     |              |
| # L01 063                  |     | ~ |           |                     |              |
| ロ データソース                   | 住宅地 | 4 | et 11     |                     |              |

### (15)フィールド名を「住宅地平均価格」に変更します。

| Abc L01 142<br>Abc L01 143 | 住宅地平均価格 日 地质公示データ×駅別開降客数データ | ×     |
|----------------------------|-----------------------------|-------|
| Abc L01 144                |                             |       |
| # L01 007                  | [L01 007]                   |       |
| # L01 008                  |                             |       |
| # L01 009                  |                             |       |
| # L01 010                  |                             |       |
| # L01 027                  |                             | •     |
| # L01 036                  |                             |       |
| # L01 037                  |                             |       |
| # L01 038                  |                             |       |
| # L01 039                  |                             |       |
| # L01 042                  |                             |       |
| # L01 050                  |                             |       |
| # L01 057                  | 計算は有効です。                    | 通用 OK |
| # L01 058                  |                             |       |
| # L01 062                  |                             |       |
| # L01 063                  |                             |       |
| 日データソース 住宅地 回4日            | 1 at                        |       |

(16)計算式を入力し、「OK」を押します。 【計算式】

## SUM([住宅地価格])/SUM([住宅地フラグ])

住宅地価格の合計を住宅地フラグの合計で割り、住宅地価格の平均を求める計算式になります。

| Abc   | L01 142 |     |      |                         |                                                                                                    |       |
|-------|---------|-----|------|-------------------------|----------------------------------------------------------------------------------------------------|-------|
| Abc   | L01 143 |     |      | 住宅地平均価格                 | 地価公示データ×駅別乗降客数データ                                                                                                    | ×     |
| Abc   | L01 144 |     |      |                         |                                                                                                    |       |
| #     | L01 007 |     |      | SUM([住宅地価格])/SUM([住宅地フラ | לים (ג. 1997)<br>ליבור ביי ליבור ביי ליבור ביי ליבור ביי ליבור ביי ליבור ביי ליבור ביי ליבור ביי ליבור ביי ליבור ביי ליבור ביי ל |       |
| #     | L01 008 |     |      |                         |                                                                                                    |       |
| #     | L01 009 |     |      |                         |                                                                                                    |       |
| #     | L01 010 |     |      |                         |                                                                                                    |       |
| #     | L01 027 |     |      |                         |                                                                                                    | ▶     |
| #     | L01 036 |     |      |                         |                                                                                                    |       |
| #     | L01 037 |     |      |                         |                                                                                                    |       |
| #     | L01 038 |     |      |                         |                                                                                                    |       |
| #     | L01 039 |     |      |                         |                                                                                                    |       |
| #     | L01 042 |     |      |                         |                                                                                                    |       |
| #     | L01 050 |     |      |                         |                                                                                                    |       |
| #     | L01 057 |     |      | 計算は有効です。                |                                                                                                    | 適用 OK |
| #     | L01 058 |     |      |                         |                                                                                                    |       |
| #     | L01 062 |     |      |                         |                                                                                                    |       |
| #     | L01 063 |     |      |                         |                                                                                                    |       |
| □ データ | ソース     | 住宅地 | B. 6 | а <del>т</del>          |                                                                                                    |       |

(17)メジャーに「住宅地平均価格」が追加されます。

| # S12 043   |        |        |    |    |  |  |  |  |
|-------------|--------|--------|----|----|--|--|--|--|
| # S12 045   |        |        |    |    |  |  |  |  |
| # S12 046   |        |        |    |    |  |  |  |  |
| # S12 047   |        |        |    |    |  |  |  |  |
| # S12 049   |        |        |    |    |  |  |  |  |
| # S12 050   |        |        |    |    |  |  |  |  |
| # S12 051   |        |        |    |    |  |  |  |  |
| # S12 053   |        |        |    |    |  |  |  |  |
| ジオメトリ (S1   | 2-23   |        |    |    |  |  |  |  |
| # S12-23_Nu | mber0… |        |    |    |  |  |  |  |
| Abo メジャーネーム |        |        |    |    |  |  |  |  |
|             |        | ۱.     |    |    |  |  |  |  |
| → 20度(仕式)   |        |        |    |    |  |  |  |  |
| ● 栓皮(生成)    |        |        |    |    |  |  |  |  |
| ₩ 緯度 (生成)   |        |        |    |    |  |  |  |  |
| # メジヤー バリュー |        |        |    |    |  |  |  |  |
|             |        | $\sim$ |    |    |  |  |  |  |
| □ データ ソース   | 住宅地    | 4      | ₽, | M. |  |  |  |  |
|             |        |        |    |    |  |  |  |  |

(18)マークの「テキスト」に「住宅地平均価格」をドラッグ&ドロップします。

ビュー上に住宅地平均価格が表示されます。

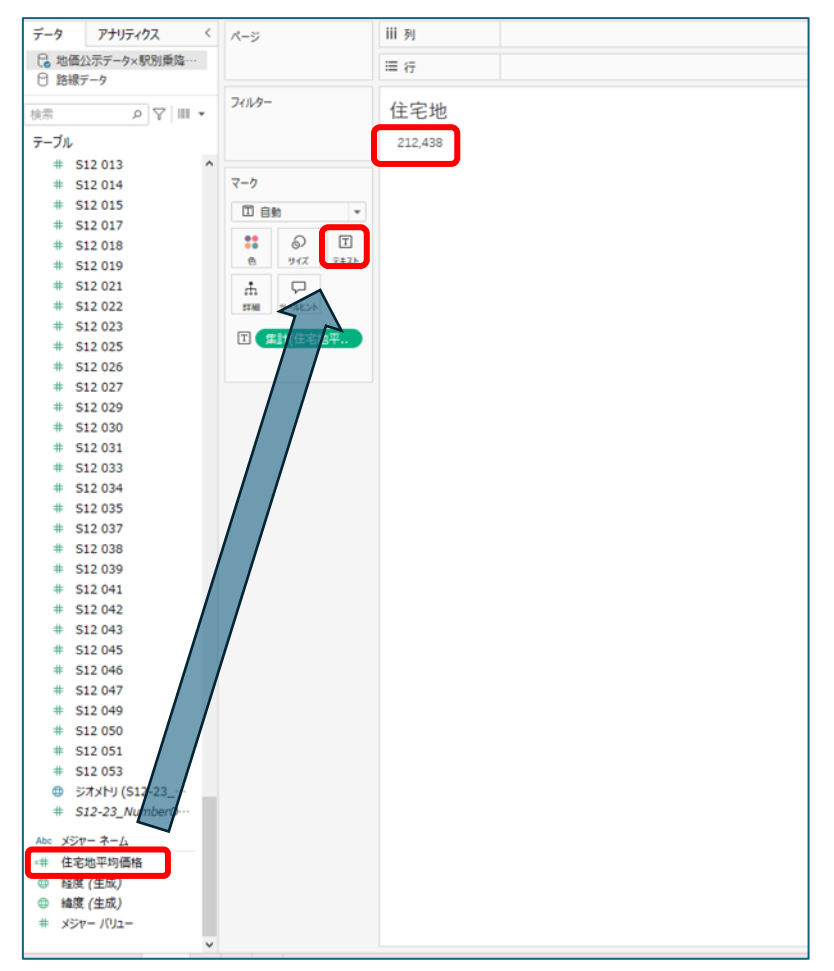

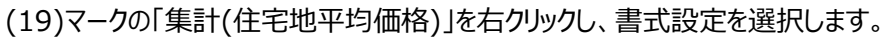

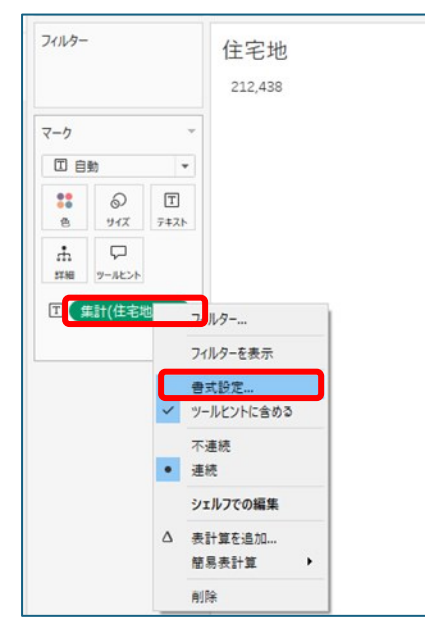

(20)ペインの規定にある数値をクリックし、プルダウンから「通貨(カスタム)」を選択します。 プレフィックスに「¥」、サフィックスに「/m」を入力します。

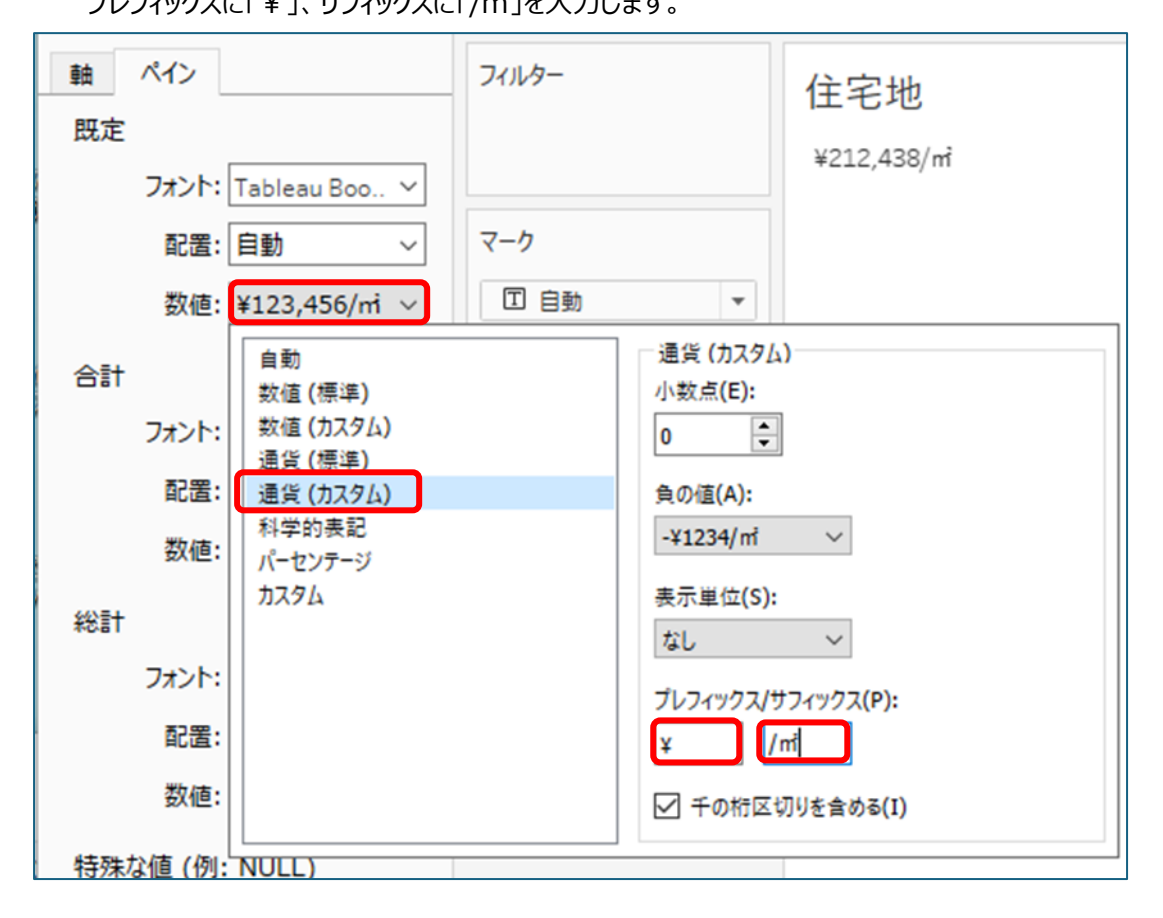

(21)ビュー上に住宅地平均価格が表示されます。

見やすいようにフォントをメイリオ、サイズを 20 にします。

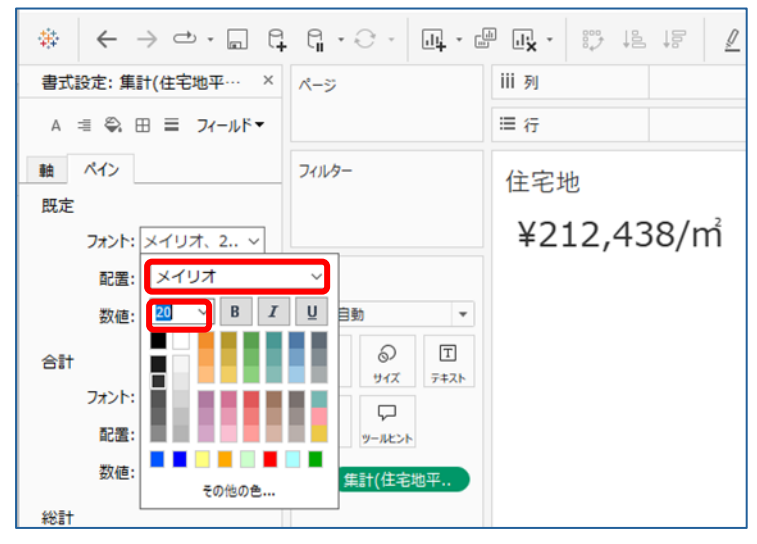

(22)タイトルも同様にフォントをメイリオ、サイズを 20 にし、太字にします。 タイトルのところで右クリックし、「タイトルの編集」を選択します。 編集画面でフォント・サイズ・太字の設定を行います。

| 書式設定:集計(住宅地平… ×   | ページ                    | iii 列                         |
|-------------------|------------------------|-------------------------------|
| A 🗏 🗣 🖽 🗮 フィールドマ  |                        | ≡行                            |
| 軸 ペイン             | フィルター                  | 住宅地                           |
| 既定                |                        | タイトルの編集                       |
| フォント: メイリオ、2 〜    |                        | ¥212<br>97トルのリセット<br>97トルの非表示 |
| 配置: 自動 🛛 🗸        | マーク                    | タイトリのキナシウ                     |
| 数值: ¥123,456/mi ~ | □ 自動 💌                 | 911700日式設定                    |
| 合計                | <b>::</b> (2) <b>(</b> |                               |
| フォント: メイリオ、2 〜    |                        |                               |
|                   |                        | -                             |

| タイトルの編集          |                    |    |         | ×      |
|------------------|--------------------|----|---------|--------|
| メイリオ             | → 20 → B           | IU | E E E I | iλ • 🗙 |
| <シート:            | <mark>名&gt;</mark> |    |         |        |
|                  |                    |    |         |        |
|                  |                    |    |         |        |
|                  |                    |    |         |        |
|                  |                    |    |         |        |
| リセット <b>(</b> R) |                    | ОК | キャンセル   | 適用     |

(23)タイトルの字体が変更されました。

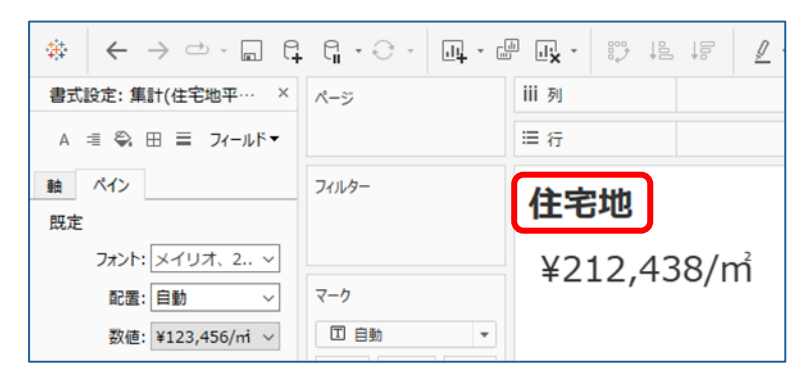

#### 2-5.商業地平均価格シートの作成

(1)シート追加アイコンをクリックすると、「シート 2」が作成されます。

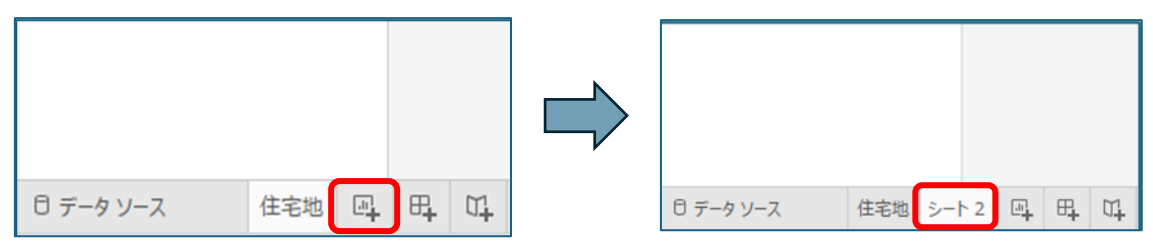

(2)「シート2」を右クリックし、「名前の変更」をクリックします。

|                                       | 을 타 당 | 新しいワークシート<br>新しいダッシュポード<br>新しいストーリー |  |
|---------------------------------------|-------|-------------------------------------|--|
|                                       |       | コピー<br>貼り付け<br>名前の変更(R)             |  |
|                                       |       | 削除(D)                               |  |
|                                       |       | 複要<br>クロス集計として複製(T)<br>エクスポート       |  |
|                                       |       | すべてのシートを非表示<br>すべてのシートの再表示          |  |
| / / / / / / / / / / / / / / / / / / / |       | <b>書式設定のコピー(O)</b><br>書式設定の貼り付け(E)  |  |
| 日 データソース 住宅地 シート                      |       | 色(C) >                              |  |

(3)シート名称を「商業地」に変更します。

| לעד (C)                 |  |
|-------------------------|--|
| 日 データ ソース 住宅地 商業地 四 円 灯 |  |

(4)計算フィールド「商業地価格」を作成します。

任意のメジャーを右クリックし、「作成」、「計算フィールド」の順に選択します。

| Abc L01 142 |                        |         |  |
|-------------|------------------------|---------|--|
| Abc L01 143 |                        |         |  |
| Abc L01 144 |                        |         |  |
| # L01 007   |                        |         |  |
| # L01 008   | シートに追加                 |         |  |
| # L01 009   | 按型                     |         |  |
| # L01 010   | 後表                     |         |  |
| # L01 027   | 有利の友史                  |         |  |
| # L01 036   | 升衣示                    |         |  |
| # L01 037   | 作成 ▶                   | 計算フィールド |  |
| # L01 038   | 不道結け変換                 | グループ    |  |
| # L01 039   | 小足のに久決                 | ピン      |  |
| # L01 042   | 11/2/3/に友狭             | パラメーター  |  |
| # L01 050   | デーク室の変更 ・              |         |  |
| # L01 057   | 既たのプロハティ ・             |         |  |
| # L01 058   | 地理的役割 ▶                |         |  |
| # L01 062   | //II.= <del>1</del> // |         |  |
| # L01 063   | フォルダー ト                | -       |  |
|             | 74107-                 |         |  |
| J 7-9 9-X   | 参照の置換                  |         |  |
|             | 說明                     |         |  |

## (5)計算フィールドが表示されます。

| Abc L01 141 |     |   |                           | CCIC/1-/VPEPU// |          | CCIC/1-/VICI |
|-------------|-----|---|---------------------------|-----------------|----------|--------------|
| Abc L01 142 |     |   |                           |                 |          |              |
| Abc L01 143 |     |   | 計算1                       | ☐ 地価公示データ×駅     | 別乗韓客数データ | ×            |
| Abc L01 144 |     |   |                           |                 |          |              |
| # L01 007   |     |   | [L01 007]                 |                 |          |              |
| # L01 008   |     |   |                           |                 |          |              |
| # L01 009   |     |   |                           |                 |          |              |
| # L01 010   |     |   |                           |                 |          |              |
| # L01 027   |     |   |                           |                 |          | ▶            |
| # L01 036   |     |   |                           |                 |          |              |
| # L01 037   |     |   |                           |                 |          |              |
| # L01 038   |     |   |                           |                 |          |              |
| # L01 039   |     |   |                           |                 |          |              |
| # L01 042   |     |   |                           |                 |          |              |
| # L01 050   |     |   | at the state of the state |                 |          | 30 DV        |
| # L01 057   |     |   | 11,9413,1930 C 9 o        |                 |          |              |
| # L01 058   |     |   |                           |                 |          |              |
| # 101 062   |     |   |                           |                 |          |              |
|             |     | ¥ |                           |                 |          |              |
| 日 データソース    | 住宅地 | 4 | et 01                     |                 |          |              |

#### (6)フィールド名を「商業地価格」に変更します。

| Abc | L01 143 |           |      |
|-----|---------|-----------|------|
| Abc | L01 144 |           |      |
| #   | L01 007 |           |      |
| #   | L01 008 | 商業地価格     | 🖯 地価 |
| #   | L01 009 |           |      |
| #   | L01 010 | [L01 007] |      |
| #   | L01 027 |           |      |
| #   | L01 036 |           |      |
| #   | L01 037 |           |      |
| #   | L01 038 |           |      |
| #   | L01 039 |           |      |
| #   | L01 042 |           |      |
| #   | L01 050 |           |      |
| #   | L01 057 |           |      |
| #   | L01 058 |           |      |
| #   | L01 062 |           |      |
| #   | L01 063 | 計算は有効です。  |      |
| #   | L01 064 |           |      |
| #   | L01 065 |           |      |

(7)計算式を入力し、「OK」を押します。 【計算式】

## IF[L01 002]="005" THEN [L01 008] ELSE 0 END

「L01 002:用途区分」が"005:商業地"の時に「L01 008:地価公示価格」の値を返し、 それ以外の場合は0を返すという計算式になります。

| Abc L01 144 |                        |                     |    |
|-------------|------------------------|---------------------|----|
| # L01 007   |                        |                     |    |
| # L01 008   | 商業地価格                  | ○ 地価公示データ×駅別乗降客数データ | ×  |
| # L01 009   |                        |                     |    |
| # L01 010   | IF[L01 002]="005" THEN | N [L01 008]         |    |
| # L01 027   | ELSE 0                 |                     |    |
| # L01 036   | END                    |                     |    |
| # L01 037   |                        |                     |    |
| # L01 038   |                        |                     |    |
| # L01 039   |                        |                     |    |
| # L01 042   |                        |                     |    |
| # L01 050   |                        |                     |    |
| # L01 057   |                        |                     |    |
| # L01 058   |                        |                     |    |
| # L01 062   |                        |                     |    |
| # L01 063   | 計算は有効です。               | 適用                  | ОК |
| # L01 064   |                        |                     |    |

(8)メジャーに「商業地価格」が追加されます。

| <ul> <li>         ・ジオメトリ         ・# 住宅地フラグ         ・# 住宅地価格         ・# <u>商業地価格         ・# 瓦ジキル価格         ・# 瓦ジキル価格         ・# 瓦ジキンろ Num         、 ■ S12-23 Num         </u></li> </ul> | shp (力…<br><b>berOf…</b> |     |   |    |          |  |
|----------------------------------------------------------------------------------------------------|--------------------------|-----|---|----|----------|--|
| Abc メジャー ネーム                                                                                                    | Deror                    |     |   |    |          |  |
| <ul> <li># 住宅地平均価格</li> <li>● 経度(生成)</li> <li>● 緯度(生成)</li> <li># メジャーバリュー</li> </ul>                                                                                                   |                          | *   |   |    |          |  |
| ∂ データソース                                                                                                    | 住宅地                      | 商業地 | 4 | ₽, | <b>1</b> |  |

(9)計算フィールド「商業地フラグ」を作成します。

任意のメジャーを右クリックし、「作成」、「計算フィールド」の順に選択します。

| Abc L01 142 |            |         |   |
|-------------|------------|---------|---|
| Abc L01 143 |            |         |   |
| Abc L01 144 |            |         |   |
| # L01 007   |            |         |   |
| # L01 008   | シートに追加     |         |   |
| # L01 009   | 加型         |         |   |
| # L01 010   | 仮設         |         |   |
| # L01 027   | 右前の友史      |         |   |
| # L01 036   | 7F-SK/JA   |         |   |
| # L01 037   | 作成 ▶       | 計算フィールド |   |
| # L01 038   | 不連続に変換     | グループ    |   |
| # L01 039   | ディメンションに変換 | ビン      |   |
| # L01 042   | データ刑の恋面    | パラメーター  |   |
| # L01 050   | アーク塗の友史 クロ |         | - |
| # L01 057   | 30,E070/01 |         |   |
| # L01 058   | 地理的役割 ▶    |         |   |
| # L01 062   | グループ化 ▶    |         |   |
| # L01 063   | 7+11.47- ▶ | -       |   |
| 1 データ ソーフ   |            |         |   |
|             | 参照の置換      |         |   |
|             | 説明         |         |   |

## (10)計算フィールドが表示されます。

| Abc  | L01 141 |     |    |    |            |                     | CCIC/1-/VI/21 |
|------|---------|-----|----|----|------------|---------------------|---------------|
| Abc  | L01 142 |     |    |    |            |                     |               |
| Abc  | L01 143 |     |    |    | 11+3年1     | ☐ 地価公示データ×駅別乗降客数データ | ×             |
| Abc  | L01 144 |     |    |    |            |                     |               |
| #    | L01 007 |     |    |    | [L01 007]  |                     |               |
| #    | L01 008 |     |    |    |            |                     |               |
| #    | L01 009 |     |    |    |            |                     |               |
| #    | L01 010 |     |    |    |            |                     |               |
| #    | L01 027 |     |    |    |            |                     |               |
| #    | L01 036 |     |    |    |            |                     | · · · ·       |
| #    | L01 037 |     |    |    |            |                     |               |
| #    | L01 038 |     |    |    |            |                     |               |
| #    | L01 039 |     |    |    |            |                     |               |
| #    | L01 042 |     |    |    |            |                     |               |
| #    | L01 050 |     |    |    |            |                     |               |
| #    | L01 057 |     |    |    | 計算は有効です。   | 道用                  | ОК            |
| #    | L01 058 |     |    |    |            |                     |               |
| #    | L01 062 |     |    |    |            |                     |               |
| #    | L01 063 |     | ~  |    |            |                     |               |
| ロデータ | ソース     | 住宅地 | В. | ₽, | 0 <b>1</b> |                     |               |
|      |         |     |    |    |            |                     |               |

## (11)フィールド名を「商業地フラグ」に変更します。

| Abc | L01 140 |           |                           |
|-----|---------|-----------|---------------------------|
| Abc | L01 141 |           |                           |
| Abc | L01 142 | 商業地フラグ    | ○ 地価公示データ×駅別乗降客数データ     × |
| Abc | L01 143 |           |                           |
| Abc | L01 144 | [L01 007] |                           |
| #   | L01 007 |           |                           |
| #   | L01 008 |           |                           |
| #   | L01 009 |           |                           |
| #   | L01 010 |           |                           |
| #   | L01 027 |           |                           |
| #   | L01 036 |           |                           |
| #   | L01 037 |           |                           |
| #   | L01 038 |           |                           |
| #   | L01 039 |           |                           |
| #   | L01 042 |           |                           |
| #   | L01 050 | 計算は有効です。  | 適用 OK                     |
| #   | L01 057 |           |                           |
| #   | L01 058 |           |                           |

(12)計算式を入力し、「OK」を押します。 【計算式】

IF[L01 002]="005" THEN 1 ELSE 0 END

「L01 002:用途区分」が「005:商業地」の時に1を返し、

それ以外の場合は0を返すという計算式になります。

| Abc | L01 140 |                 |           |                 |       |
|-----|---------|-----------------|-----------|-----------------|-------|
| Abc | L01 141 |                 |           |                 |       |
| Abc | L01 142 | 商業地フラグ          | 8 地価      | i公示データ×駅別乗降客数デー | -9 X  |
| Abc | L01 143 |                 |           |                 |       |
| Abc | L01 144 | IF[L01 002]="00 | 5" THEN 1 |                 |       |
| #   | L01 007 | ELSE 0          |           |                 |       |
| #   | L01 008 | END             |           |                 |       |
| #   | L01 009 |                 |           |                 |       |
| #   | L01 010 |                 |           |                 |       |
| #   | L01 027 |                 |           |                 |       |
| #   | L01 036 |                 |           |                 |       |
| #   | L01 037 |                 |           |                 |       |
| #   | L01 038 |                 |           |                 |       |
| #   | L01 039 |                 |           |                 |       |
| #   | L01 042 |                 |           |                 |       |
| #   | L01 050 | 計算は有効です。        |           | ì               | 適用 OK |
| #   | L01 057 |                 |           |                 |       |
|     |         |                 |           |                 |       |

(13)メジャーに「商業地フラグ」が追加されます。

| =# 住宅地フラグ                                                                  |   |
|----------------------------------------------------------------------------|---|
| =# 住宅地価格                                                                   |   |
| =# 商業地フラグ                                                                  |   |
| =# 商業地価格                                                                   |   |
| # L01-25_14.shp (力…                                                        |   |
| > 🖩 S12-23_NumberOf…                                                       |   |
| Abc メジャー ネーム                                                               |   |
| =# 住宅地平均価格                                                                 |   |
| ④ 経度 (生成)                                                                  |   |
|                                                                            |   |
|                                                                            |   |
| <ul> <li>         ・緯度 (生成)         ・・・・・・・・・・・・・・・・・・・・・・・・・・・・・</li></ul> | ✓ |

(14)計算フィールド「商業地平均価格」を作成します。

任意のメジャーを右クリックし、「作成」、「計算フィールド」の順に選択します。

| Abc L01 142   |           |         |   |
|---------------|-----------|---------|---|
| Abc L01 143   |           |         |   |
| Abc L01 144   |           |         |   |
| # L01 007     |           |         |   |
| # L01 008     | シートに追加    |         |   |
| # L01 009     | 複型        |         |   |
| # L01 010     | 名前の変更     |         |   |
| # L01 027     | 相助の反文     |         |   |
| # L01 036     | 7F-SK/JA  |         |   |
| # L01 037     | 作成 ▶      | 計算フィールド |   |
| # L01 038     | 不遠結に変換    | グループ    |   |
| # L01 039     | ディントロント変換 | ピン      |   |
| # L01 042     | デニタ刑の変面   | パラメーター  |   |
| # L01 050     | リーク室の友史 ・ |         | - |
| # L01 057     | RUE070/11 |         |   |
| # L01 058     | 地理的役割 ▶   |         |   |
| # L01 062     | グループ化 ▶   |         |   |
| # L01 063     | 7+11.47   | -       |   |
| 1 = - 4 1 - 7 | 74,147    |         |   |
|               | 参照の置換     |         |   |
|               | 記明        |         |   |

## (15)計算フィールドが表示されます。

| Abc     | L01 141 |     |    |    |           |       | CCIC/1-Wren |
|---------|---------|-----|----|----|-----------|-------|-------------|
| Abc     | L01 142 |     |    |    |           |       |             |
| Abc     | L01 143 |     |    |    | 計算1       |       | ×           |
| Abc     | L01 144 |     |    |    |           |       |             |
| #       | L01 007 |     |    |    | [L01 007] |       |             |
| #       | L01 008 |     |    |    |           |       |             |
| #       | L01 009 |     |    |    |           |       |             |
| #       | L01 010 |     |    |    |           |       |             |
| #       | L01 027 |     |    |    |           |       | > I         |
| #       | L01 036 |     |    |    |           |       |             |
| #       | L01 037 |     |    |    |           |       |             |
| #       | L01 038 |     |    |    |           |       |             |
| #       | L01 039 |     |    |    |           |       |             |
| #       | L01 042 |     |    |    |           |       |             |
| #       | L01 050 |     |    |    |           |       | _           |
| #       | L01 057 |     |    |    | 計算は有効です。  | 週用 OK |             |
| #       | L01 058 |     |    |    |           |       |             |
| #       | L01 062 |     |    |    |           |       |             |
| #       | L01 063 |     |    |    |           |       |             |
| ∃ = - n | V-7     | 住字地 |    | Æ  | m         |       |             |
|         | ~ ~     |     | -+ | -+ |           |       |             |

#### (16) フィールド名を「商業地平均価格」に変更します。

| LO1 110     |                             |
|-------------|-----------------------------|
| Abc L01 144 |                             |
| # L01 007   |                             |
| # L01 008   |                             |
| # L01 009   |                             |
| # L01 010   |                             |
| # L01 027   | 商業地平均価格 □ 地価公示データ×駅別乗降客数データ |
| # L01 036   |                             |
| # L01 037   | [L01 007]                   |
| # L01 038   |                             |
| L01 039     |                             |
| ‡ L01 042   |                             |
| # L01 050   |                             |
| # L01 057   |                             |
| # L01 058   |                             |
| # L01 062   |                             |
| # L01 063   |                             |
| # L01 064   |                             |
| # L01 065   |                             |
| # L01 066   | 計算は有効です。 適用                 |
| # L01 067   |                             |
| # 1.01.068  |                             |

(17)計算式を入力し、「OK」を押します。 【計算式】

## SUM([商業地価格])/SUM([商業地フラグ])

住宅地価格の合計を住宅地フラグの合計で割り、住宅地価格の平均を求める計算式になります。

| # | L01 007 |              |                |                 |       |
|---|---------|--------------|----------------|-----------------|-------|
| # | L01 008 |              |                |                 |       |
| # | L01 009 |              |                |                 |       |
| # | L01 010 |              |                |                 |       |
| # | L01 027 | 商業地平均価格      | 8 地価           | 「公示データ×駅別乗降客数デー | 9 X   |
| # | L01 036 |              |                |                 |       |
| # | L01 037 | SUM([商業地価格]) | /SUM([商業地フラグ]) | 1               |       |
| # | L01 038 |              |                |                 |       |
| # | L01 039 |              |                |                 |       |
| # | L01 042 |              |                |                 |       |
| # | L01 050 |              |                |                 |       |
| # | L01 057 |              |                |                 | r l   |
| # | L01 058 |              |                |                 |       |
| # | L01 062 |              |                |                 |       |
| # | L01 063 |              |                |                 |       |
| # | L01 064 |              |                |                 |       |
| # | L01 065 |              |                |                 |       |
| # | L01 066 | 計算は有効です。     |                | j               | 適用 OK |
| # | L01 067 |              |                |                 |       |
| # | L01 068 |              |                |                 |       |

#### (18)メジャーに「商業地平均価格」が追加されます。

| # L01 101       |        |  |  |
|-----------------|--------|--|--|
| # L01 102       |        |  |  |
| # L01 103       |        |  |  |
| 🕀 ジオメトリ         |        |  |  |
| ## 住宅地フラグ       |        |  |  |
| =# 住宅地価格        |        |  |  |
| ## 商業地フラグ       |        |  |  |
| □# 商業地価格        |        |  |  |
| # L01-25_14.s   | hp (カ… |  |  |
| > 🖩 S12-23_Numl | perOf… |  |  |
| Abc メジャー ネーム    |        |  |  |
| =# 住宅地平均価格      |        |  |  |
| =# 商業地平均価格      |        |  |  |
| ④ 経度 (生成)       |        |  |  |
|                 |        |  |  |
| # 1837 1017-    | ~      |  |  |
| # XXY //01      |        |  |  |
(19)マークの「テキスト」に「商業地平均価格」をドラッグ&ドロップします。

ビュー上に商業地平均価格が表示されます。

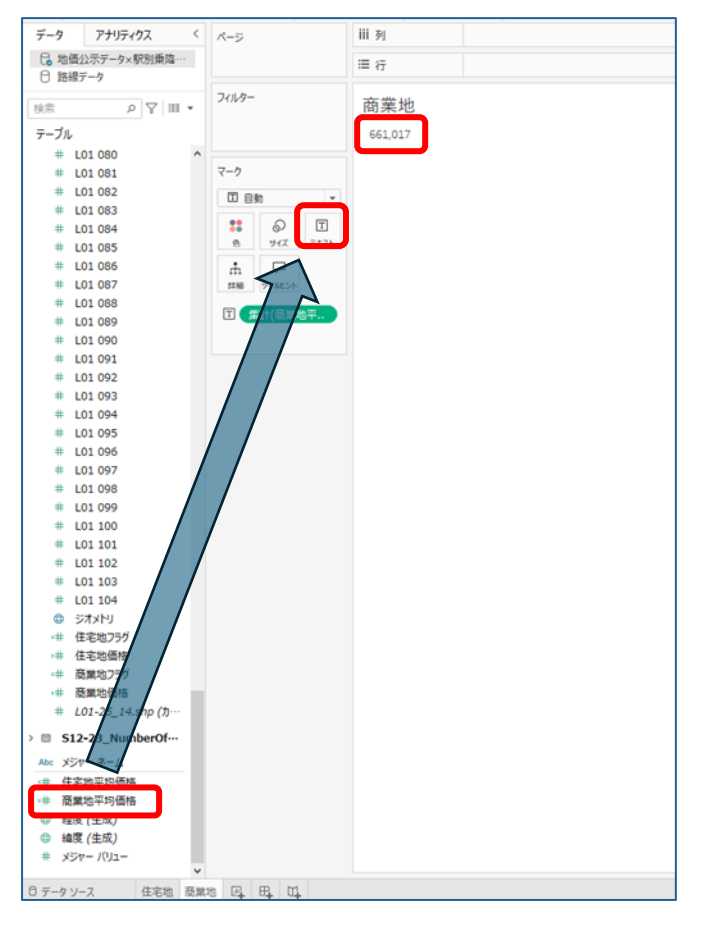

(20)マークの「集計(商業地平均価格)」を右クリックし、書式設定を選択します。

| ページ                    | iii 列              |
|------------------------|--------------------|
|                        | ≡行                 |
| フィルター                  | 商業地                |
|                        | 661,017            |
| <b>マ</b> −ク *          |                    |
| □自動  ▼                 |                    |
| 11 D T                 |                    |
| 8 91X 7#21             |                    |
| ☆ ▽<br>詳細 ソールとント       |                    |
| E (集計(商業)              |                    |
|                        | 9                  |
| 2イル 適用                 | ダーを表示<br>毎ワークシート ▶ |
|                        | 拾定                 |
| - y-n                  | ピントに含める            |
| 不連                     | 続                  |
| <ul> <li>連続</li> </ul> |                    |
| シェル                    | レフでの編集             |
| △ 表計                   | 算を追加               |
| 10.55                  | 次訂算 <b>7</b>       |
| RURE                   |                    |

(21)ペインの規定にある数値をクリックし、プルダウンから「通貨(カスタム)」を選択します。 プレフィックスに「¥」、サフィックスに「/㎡」を入力します。

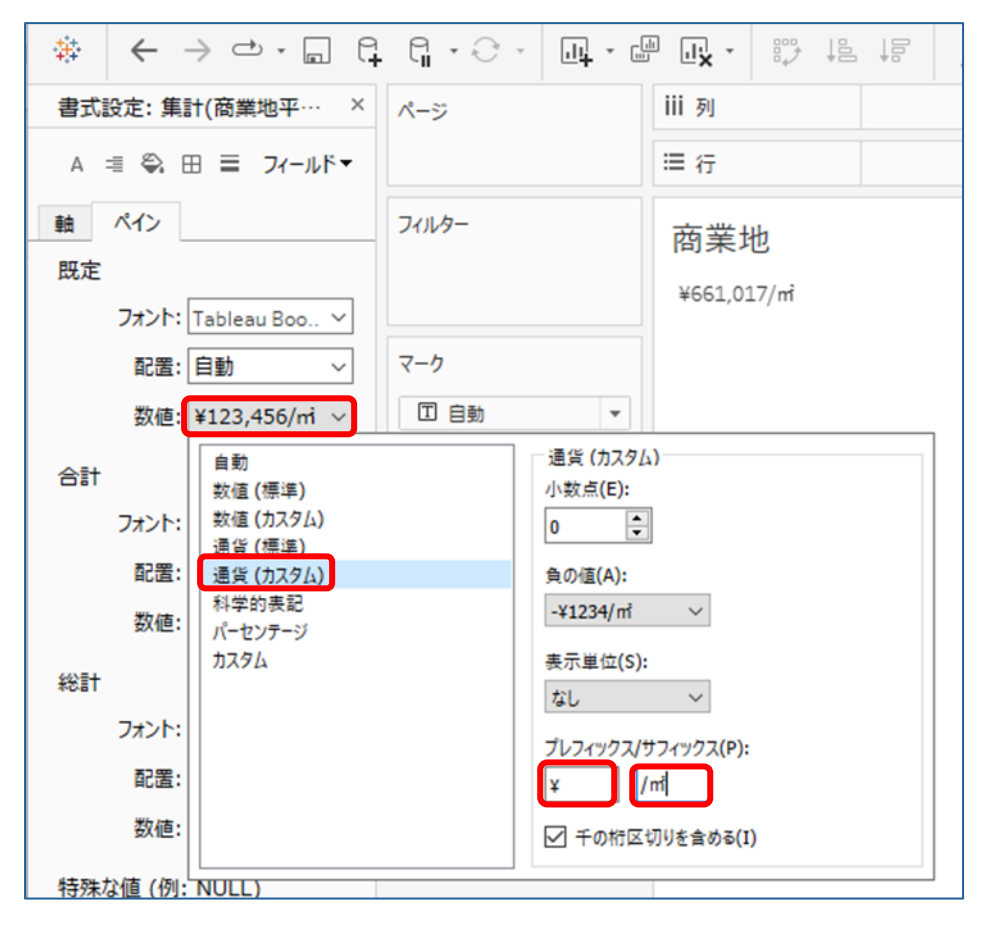

## (22)ビュー上に商業地平均価格が表示されます。

見やすいようにフォントをメイリオ、サイズを 20 にします。

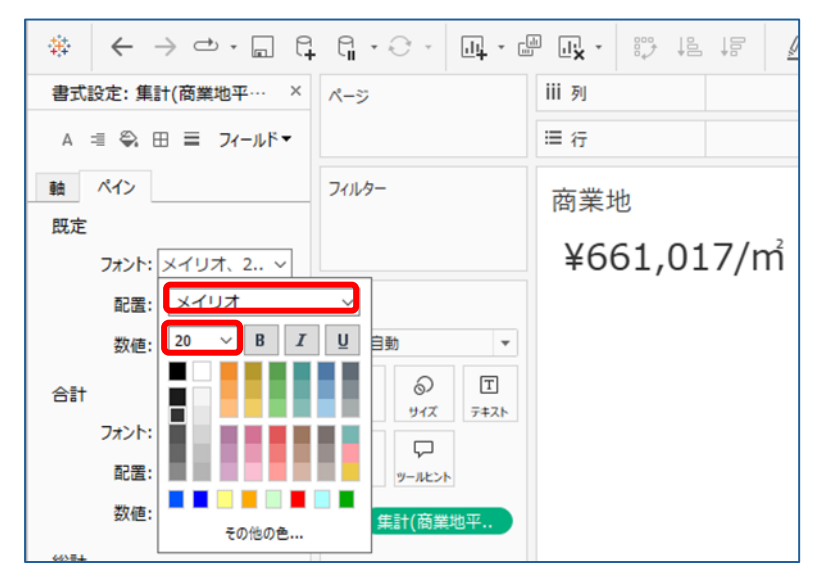

(23)タイトルも同様にフォントをメイリオ、サイズを20にし、太字にします。 タイトルのところで右クリックし、「タイトルの編集」を選択します。 編集画面でフォント・サイズ・太字の設定を行います。

| 書式設定:集計(商業地平···· ×   | ページ    | III 列 |                       |
|----------------------|--------|-------|-----------------------|
| A == 🔍 🖽 == フィールドマ   |        | ≡ 行   |                       |
| 軸 ペイン                | フィルター  | 商業地   | タイトルの編集               |
| 既定<br>フォント: メイリオ、2 〜 |        | ¥661, | タイトルのリセット<br>タイトルの非表示 |
| 配置: 自動 🛛 🗸           | マーク    |       | タイトルの書式設定             |
| 数值: ¥123,456/mi ~    | □ 自動 ▼ | _     |                       |

| タイトルの編集          |                |    |        | ×   |
|------------------|----------------|----|--------|-----|
| メイリオ             | <u> 20 ∨</u> B | IU | Ξ Ξ 播入 | • X |
| <シート             | ·名>            |    |        |     |
|                  |                |    |        |     |
|                  |                |    |        |     |
|                  |                |    |        |     |
|                  |                |    |        |     |
| リセット <b>(</b> R) |                | ОК | キャンセル  | 適用  |

# (24)タイトルの字体が変更されました。

| * ← → ⇔ - 🖬 🛱      | G • C • 🖳 • d                                           |            |
|--------------------|---------------------------------------------------------|------------|
| 書式設定:集計(商業地平··· ×  | ページ                                                     | III 列      |
| A == 🗣 🖽 == フィールド・ |                                                         | ≒行         |
| 軸<br>ペイン<br>既定     | フィルター                                                   | 商業地        |
| フォント: メイリオ、2 〜     |                                                         | ¥661.017/m |
| 配置: 自動 🛛 🗸         | マーク                                                     | ,,         |
| 数值: ¥123,456/mi ~  | □ 自動 🔻                                                  |            |
| 合計                 | <ul> <li>・・・・・・・・・・・・・・・・・・・・・・・・・・・・・・・・・・・・</li></ul> |            |

2-6.前年との比較シートの作成

(1)シート追加アイコンをクリックすると、「シート3」が作成されます。

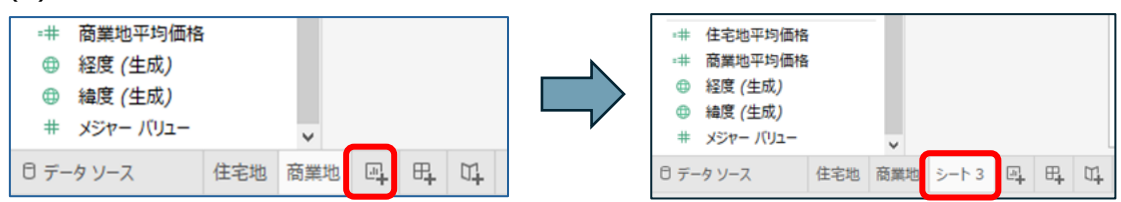

(2)「シート3」を右クリックし、「名前の変更」をクリックします。

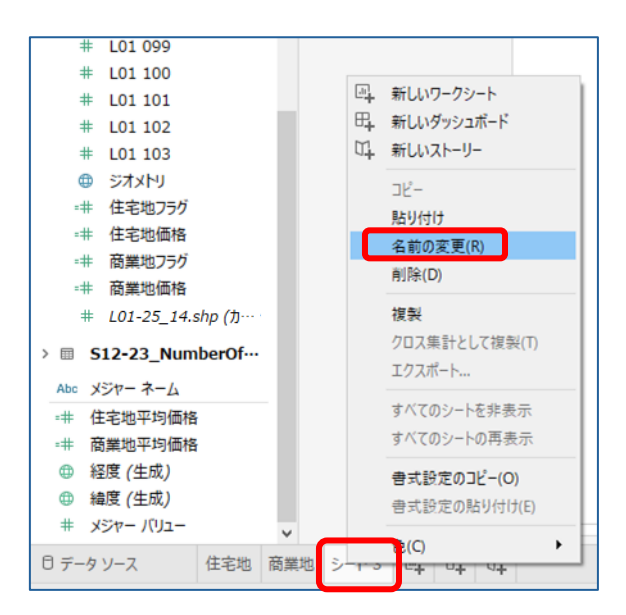

(3)シート名称を「前年との比較」に変更します。

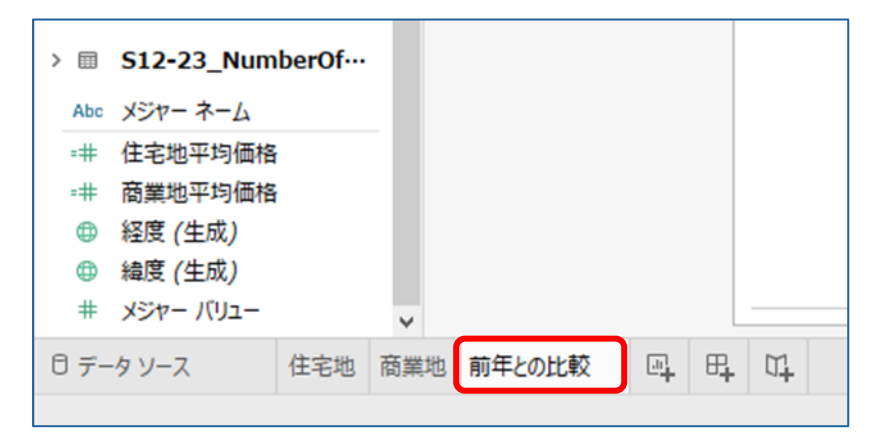

(4)計算フィールド「前年との比較」を作成します。

任意のメジャーを右クリックし、「作成」、「計算フィールド」の順に選択します。

| Abc L01 142 |              |         |  |
|-------------|--------------|---------|--|
| Abc L01 143 |              |         |  |
| Abc L01 144 |              |         |  |
| # L01 007   |              |         |  |
| # L01 008   | シートに追加       |         |  |
| # L01 009   | 推型           |         |  |
| # L01 010   | 後衣           |         |  |
| # L01 027   | 右則の友史        |         |  |
| # L01 036   | 升获小          |         |  |
| # L01 037   | 作成           | 計算フィールド |  |
| # L01 038   | 不連続に変換       | グループ    |  |
| # L01 039   | ディンションに変換    | ピン      |  |
| # L01 042   | デーク刑の変面      | パラメーター  |  |
| # L01 050   | アラ塗の変更 ・ 。   |         |  |
| # L01 057   | 100200707(74 |         |  |
| # L01 058   | 地理的役割 ▶      |         |  |
| # L01 062   | グループ化・       |         |  |
| # L01 063   | 7≭11.4/- >   |         |  |
| リデータソース     |              |         |  |
|             | 参照の置換        |         |  |
|             | 19月          |         |  |

# (5)計算フィールドが表示されます。

| Abc L01 141   |             |           |                     | CCIC/1-///CI |
|---------------|-------------|-----------|---------------------|--------------|
| Abc L01 142   |             | Larger 1  |                     |              |
| Abc L01 143   |             | 11] 第1    | □ 地価公示データ×駅別乗降客数データ | ×            |
| Abc L01 144   |             |           |                     |              |
| # L01 007     |             | [L01 007] |                     |              |
| # L01 008     |             |           |                     |              |
| # L01 009     |             |           |                     |              |
| # L01 010     |             |           |                     |              |
| # L01 027     |             |           |                     | >            |
| # L01 036     |             |           |                     |              |
| # L01 037     |             |           |                     |              |
| # L01 038     |             |           |                     |              |
| # L01 039     |             |           |                     |              |
| # L01 042     |             |           |                     |              |
| # L01 050     |             |           |                     |              |
| # L01 057     |             | 計算は有効です。  |                     | 適用 OK        |
| # L01 058     |             |           |                     |              |
| # L01 062     |             |           |                     |              |
| # L01 063     |             |           |                     |              |
| B = - h 1 - 7 | (1:2:10) D  | m m       |                     |              |
| 07-77-7       | 12-0-43 024 | 0+ 0+     |                     |              |

## (6)フィールド名を「前年との比較」に変更します。

| 201 127 |            |                     |          |
|---------|------------|---------------------|----------|
| 01 128  |            |                     |          |
| 1 129   | 前年との比較     | 日 地価公示データ×駅別乗降客数データ | ×        |
| D       |            |                     |          |
|         | (1.01 0071 |                     |          |
|         | [201 007]  |                     |          |
|         |            |                     |          |
|         |            |                     |          |
|         |            |                     |          |
|         |            |                     |          |
|         |            |                     |          |
|         |            |                     |          |
|         |            |                     |          |
|         |            |                     |          |
|         |            |                     |          |
|         | 計算は有効です    | 海田の                 | <i>c</i> |
|         | 計算は有効です。   |                     | <b>`</b> |
|         |            |                     |          |
|         |            |                     |          |
| 8       | -          |                     |          |

(7)計算式を入力し、「OK」を押します。 【計算式】

# [L01 104]/[L01 103]

「L01 104:令和 7 年地価公示価格」を「L01 103:令和 6 年地価公示価格」で割り、 前年との比率を算出する計算式になります。

| Abc L01 128 |                               |   |
|-------------|-------------------------------|---|
| Abc L01 129 | 前年との比較<br>日 地価公示データ×駅別乗降客数データ | × |
| Abc L01 130 |                               |   |
| Abc L01 131 | IL01 1041 / IL01 1031         |   |
| Abc L01 132 |                               |   |
| Abc L01 133 |                               |   |
| Abc L01 134 |                               |   |
| Abc L01 135 |                               |   |
| Abc L01 136 |                               | ▶ |
| Abc L01 137 |                               |   |
| Abc L01 138 |                               |   |
| Abc L01 139 |                               |   |
| Abc L01 140 |                               |   |
| Abc L01 141 |                               |   |
| Abc L01 142 | 计管() 右边支才 滴                   |   |
| Abc L01 143 | al Hikh X) C9 o               |   |
| Abc L01 144 |                               | , |
| # L01 007   |                               |   |
| # 1.01.008  |                               |   |

(8)メジャーに「前年との比較」が追加されます。

| # L01 101    |           |     |              |       |   |  |
|--------------|-----------|-----|--------------|-------|---|--|
| # L01 102    |           |     |              |       |   |  |
| # L01 103    |           |     |              |       |   |  |
| # Style      |           |     |              |       |   |  |
| =# 住宅地フラグ    |           |     |              |       |   |  |
| =# 住宅地価格     |           |     |              |       |   |  |
| ## 前年との比較    |           |     |              |       |   |  |
| ## 商業地フラグ    |           | -   |              |       |   |  |
| =# 商業地価格     |           |     |              |       |   |  |
| # L01-25_14. | shp (力…   |     |              |       |   |  |
|              | harOf     |     |              |       |   |  |
| >            | beror     |     |              |       |   |  |
| Abc メジャー ネーム |           |     |              |       |   |  |
| =# 住宅地平均価格   |           |     |              |       |   |  |
| ## 商業地平均価格   |           |     |              |       |   |  |
| ④ 経度 (生成)    |           |     |              |       |   |  |
|              |           |     |              |       |   |  |
| # メジャー バリュー  |           |     |              |       |   |  |
|              | 1 martine |     | ++/TL all #* | m     | M |  |
| ロテータソース      | 任宅地       | 間葉地 | 則牛との比較       | <br>4 | 4 |  |

# (9)マークの「テキスト」に「前年との比較」をドラッグ&ドロップします。

ビュー上に前年との比較が表示されます。

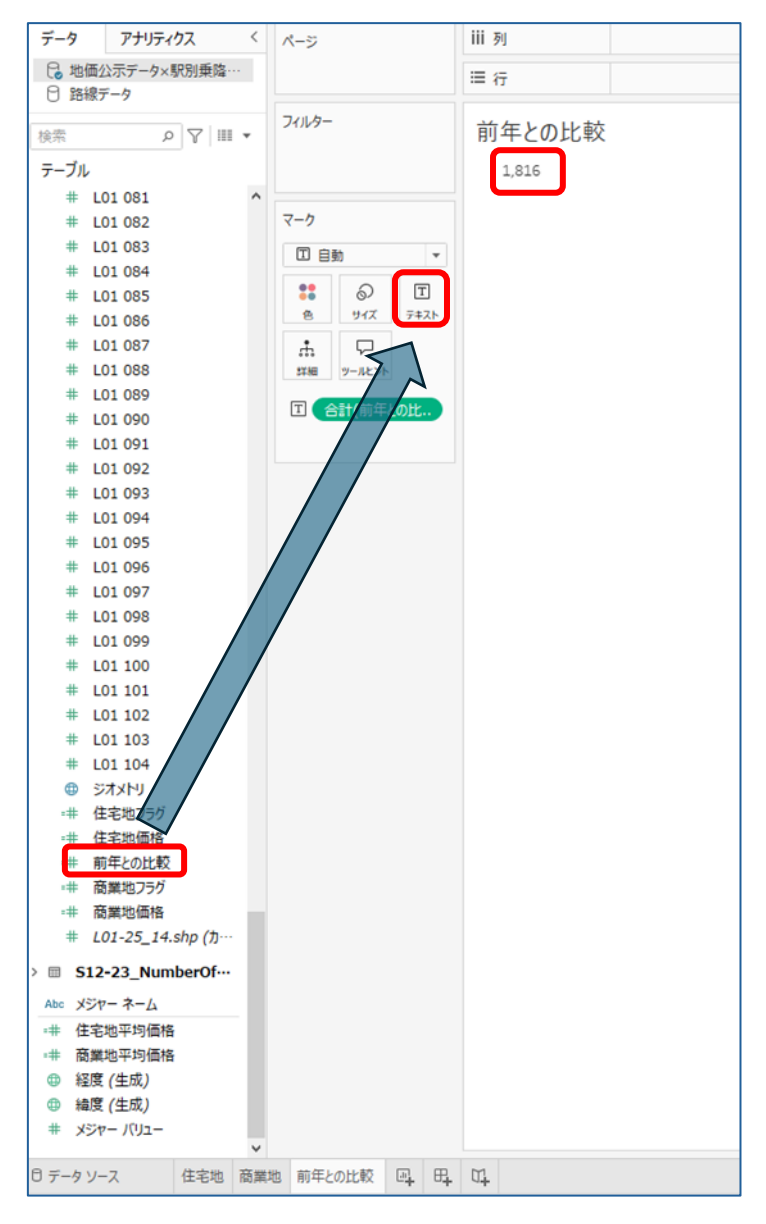

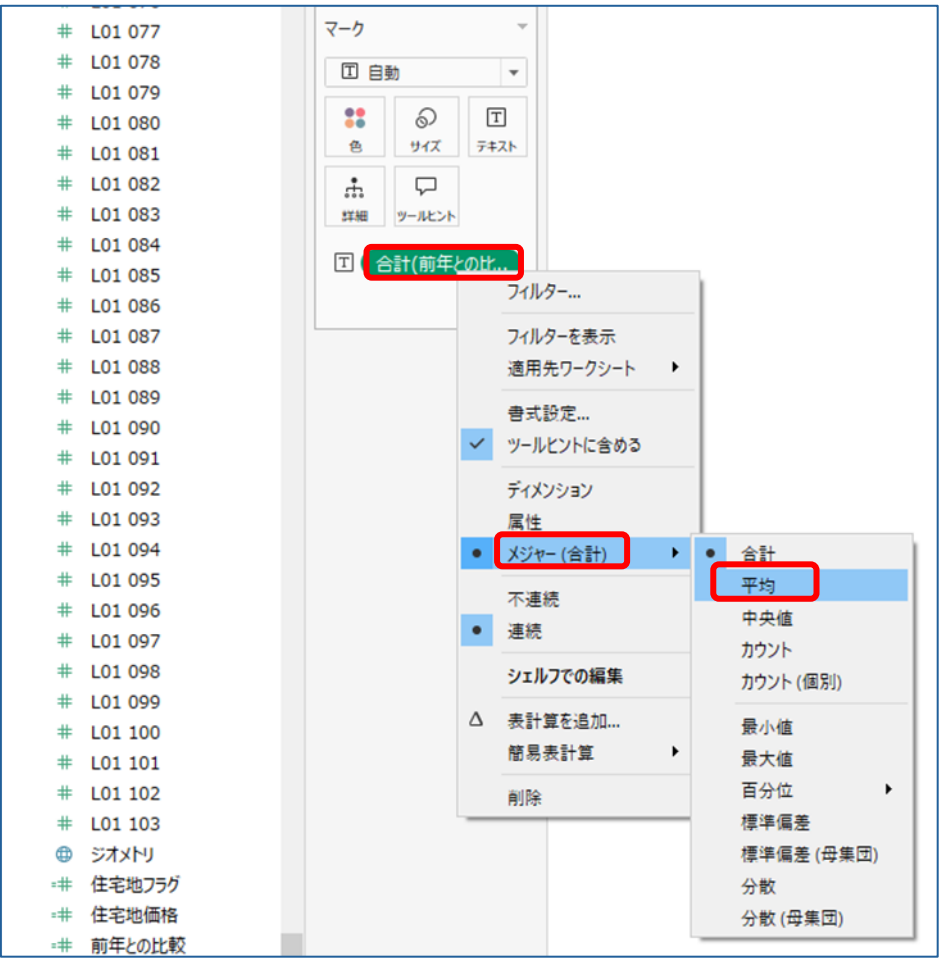

(10)マークの「合計(前年との比較)」を右クリックし、「メジャー(合計)」の「平均」を選択します。

(11)ビュー上に前年との比較が表示されます。

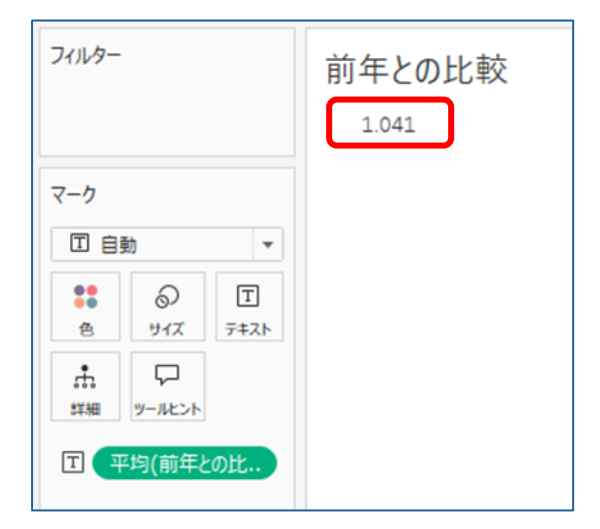

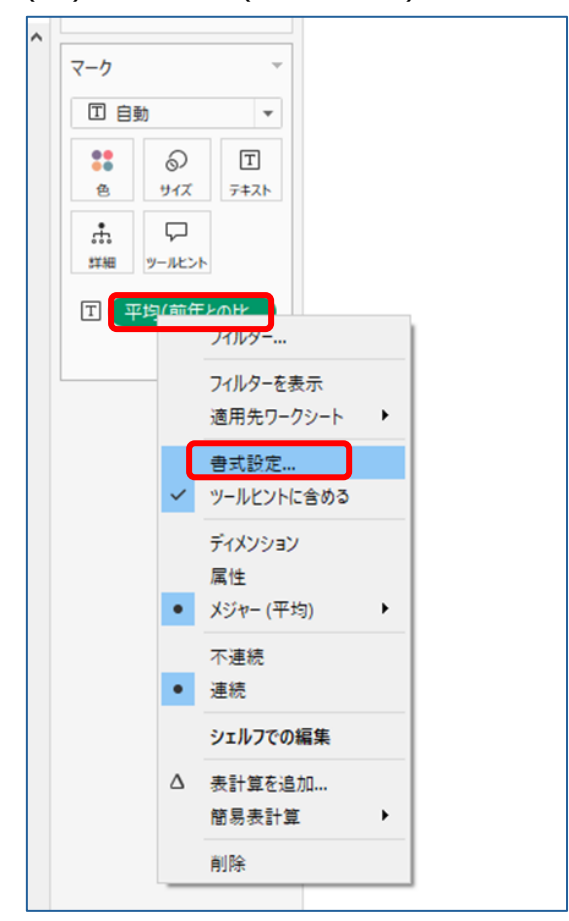

(12)マークの「平均(前年との比較)」を右クリックし、書式設定を選択します。

(13)ペインの規定にある数値をクリックし、プルダウンから「パーセンテージ」を選択し、

#### 小数点を1にします。

| 書式設定:平均(前年との比較) ×                                                                                                    | ページ                  | iii 列            |
|----------------------------------------------------------------------------------------------------|----------------------|------------------|
| A = 🖏 🖽 = フィールドマ                                                                                                    |                      | ≡ 行              |
| 軸 ペイン<br>既定<br>フォント: Tableau Boo ~<br>配置: 自動 ~<br>数時: 12245500 ··· ×                                                                                      | フィルター<br>マーク<br>町 自動 | 前年との比較<br>104.1% |
| Xue: 12345600 ◇     合計     フォント: 約値 (所導)     記置: 過貸 (所導)     認置: 過貸 (方スクム)     道貸 (所導)     認置: 通貸 (方スクム)     ジ値: アパーセンテージ     カスクム     お互     記置:     数値: |                      |                  |
| 特殊な値 (例: NULL)                                                                                                    |                      |                  |

(14)ビュー上に前年との比較のパーセンテージが表示されます。 見やすいようにフォントをメイリオ、サイズを 20 にします。

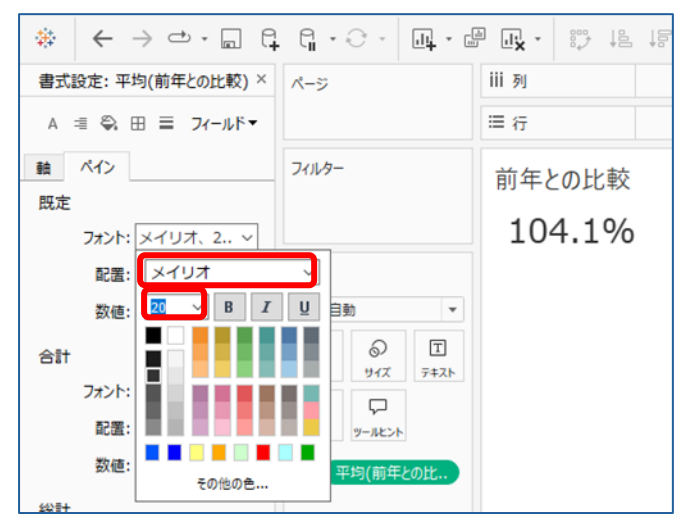

(15)タイトルも同様にフォントをメイリオ、サイズを20にし、太字にします。 タイトルのところで右クリックし、「タイトルの編集」を選択します。

編集画面でフォント・サイズ・太字の設定を行います。

|                   | G · C · U · E |        | <u>/</u> • @ • I \$   |
|-------------------|---------------|--------|-----------------------|
| 書式設定:平均(前年との比較) × | ページ           | III 列  |                       |
| A = 🗣 🖽 = フィールドマ  |               | ≡行     |                       |
| 軸ペイン              | フィルター         | 前年との比較 | タイトルの編集               |
| 7ォント: メイリオ、2 〜    |               | 104.1% | タイトルのリセット<br>タイトルの非表示 |
| 配置: 自動 🗸          | マーク           |        | タイトルの書式設定             |
| 승計                | * © I         |        |                       |

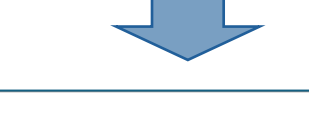

| タイトルの編集          |      |       |            |       | ×      |
|------------------|------|-------|------------|-------|--------|
| メイリオ             | ~ 20 | V B I | <u>U</u> . | ΞΞ    | 插入 🕶 🗙 |
| くシート             | 名>   |       |            |       |        |
|                  |      |       |            |       |        |
|                  |      |       |            |       |        |
|                  |      |       |            |       |        |
|                  |      |       |            |       |        |
|                  |      |       |            |       |        |
|                  |      |       |            |       |        |
| リセット <b>(</b> R) |      |       | ОК         | キャンセル | 適用     |

(16)タイトルの字体が変更されました。

|                                    | . G. • Ə • 🖳 • 🖻 |        |
|------------------------------------|------------------|--------|
| 書式設定:平均(前年との比較) ×                  | ページ              | iii 列  |
| A == 🗣 🖽 == フィールドマ                 |                  | ≡行     |
| <ul><li>軸 ペイン</li><li>既定</li></ul> | フィルター            | 前年との比較 |
| フォント: メイリオ、2 〜<br>配置: 自動 〜         | マーク              | 104.1% |
| 数値: 12345600 ~                     | ■ 自動 🔻           |        |

#### 2-7.用途区分シートの作成

(1)シート追加アイコンをクリックすると、「シート4」が作成されます。

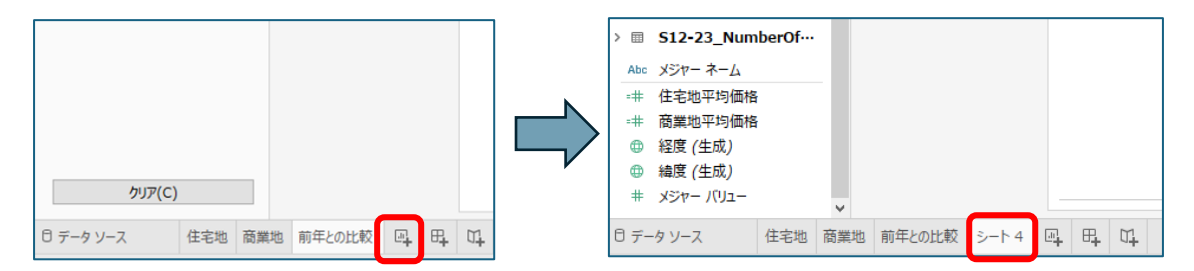

(2)「シート4」を右クリックし、「名前の変更」をクリックします。

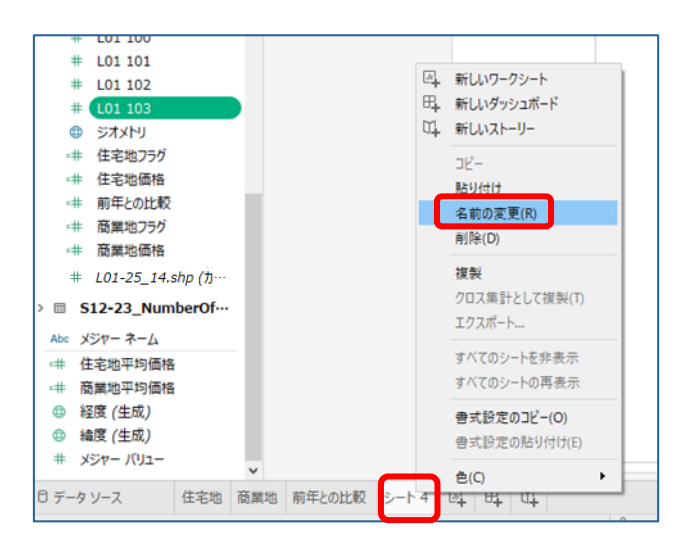

(3)シート名称を「用途区分」に変更します。

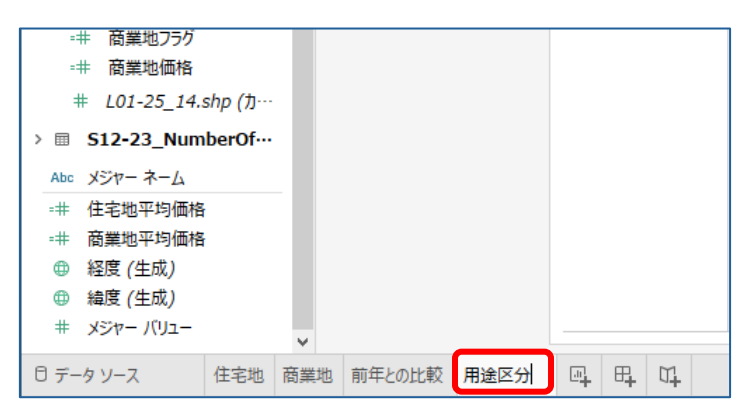

(4)マークのプルダウンから「円グラフ」を選択します。

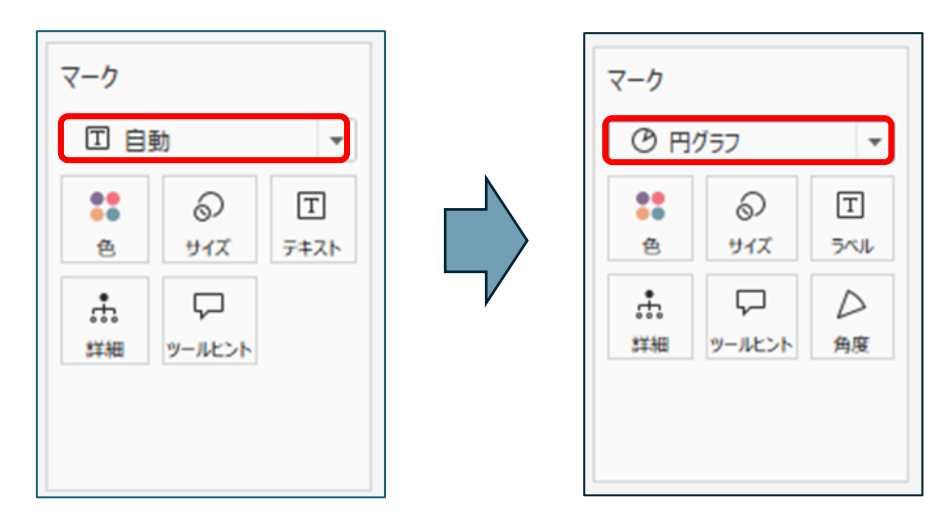

(5)マークの「角度」に「L01-25\_14.shp(カウント):レコード数のフィールド」を

ドラッグ&ドロップします。

ビュー上に円グラフが表示されます。

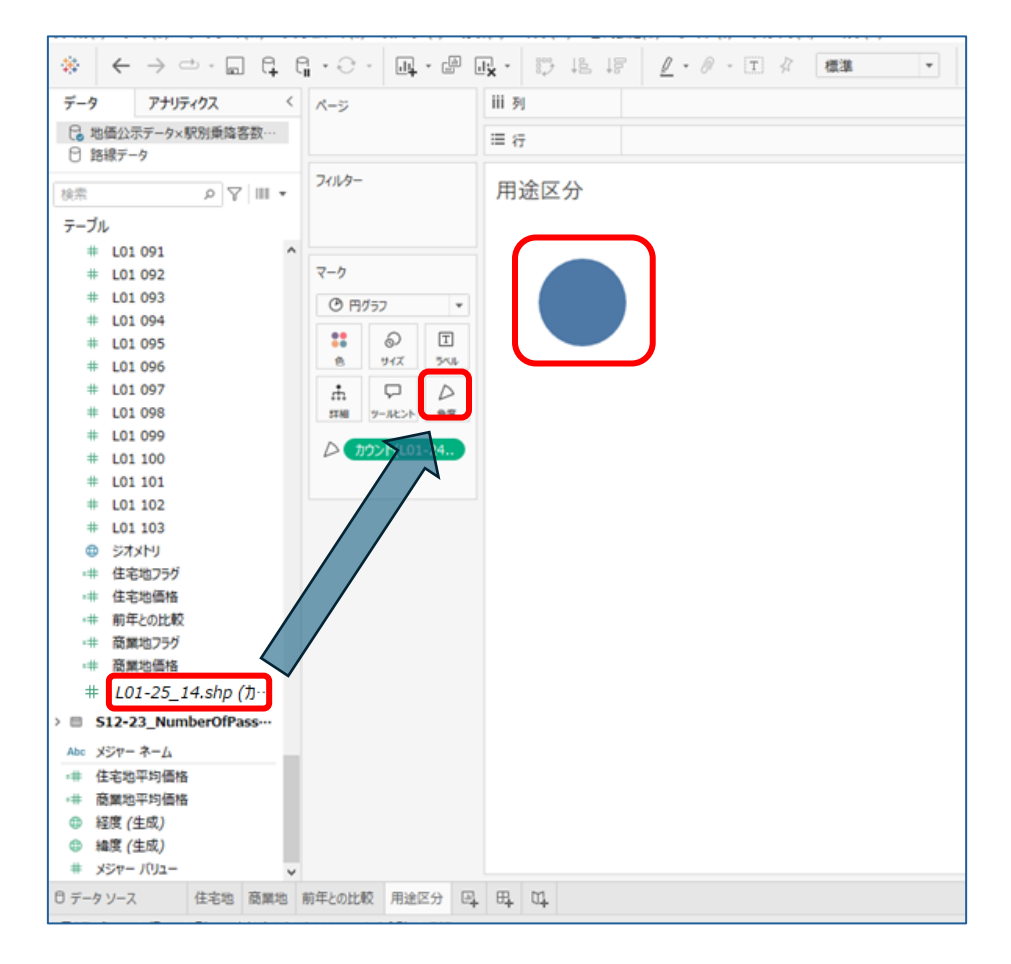

# (6)マークの「色」に「L01 002:用途区分」をドラッグ&ドロップします。

ビュー上の円グラフが色分けされ、右端に色の凡例が表示されます。

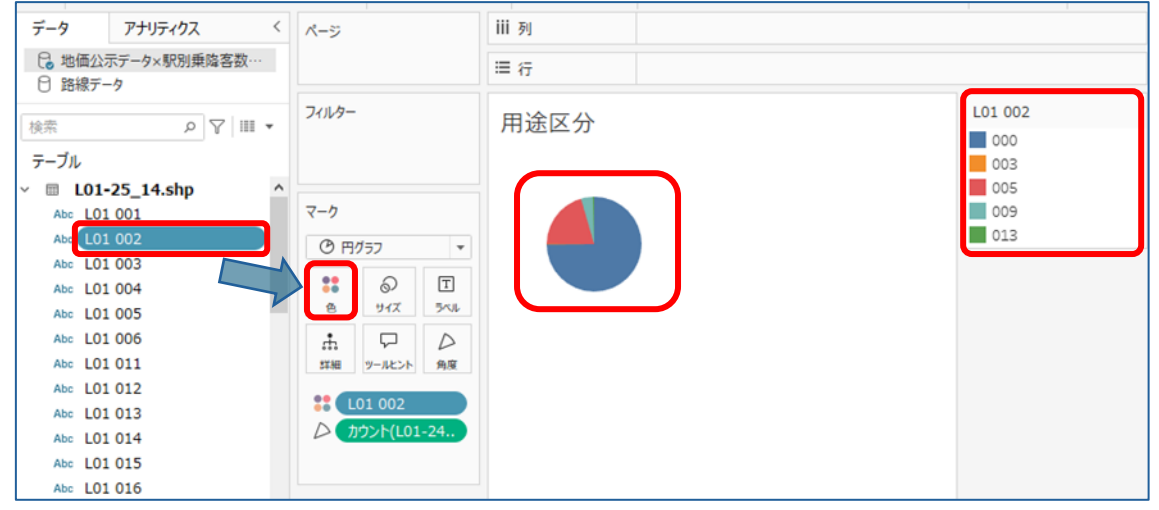

(7)ツールバーのマークラベル表示切替ボタンを押し、マークラベルを表示します。

| 所(A) マップ(M) 書式設定(O) サーバー(S) ウィンドウ(N) ヘルプ(H) |          |
|---------------------------------------------|----------|
| ur : 19 18 17 2 • 0 I 2 (## - 10 - 17 ≪     | 宁 📑 表示形式 |
| iii 列                                       |          |
| ≡ 行                                         |          |
| 用途区分                                        | L01 002  |
|                                             | 003      |
|                                             | 009      |
|                                             | 015      |
|                                             |          |
|                                             |          |
|                                             |          |
|                                             |          |
|                                             |          |

## (8)円グラフに数字が表示されました。

| 分析(A) マップ(M) 書式設定(O) サーバー(S) ウィンドウ(N) ヘルプ(H) |                                 |
|----------------------------------------------|---------------------------------|
|                                              | 宁 📑 表示形式                        |
| iii 列                                        |                                 |
| ■ 行                                          |                                 |
| 用途区分                                         | L01 002                         |
|                                              | 000<br>003<br>005<br>009<br>013 |

(9)ツールバーの表示切替のプルダウンで「ビュー全体」を選択すると、円グラフが大きく表示されます。

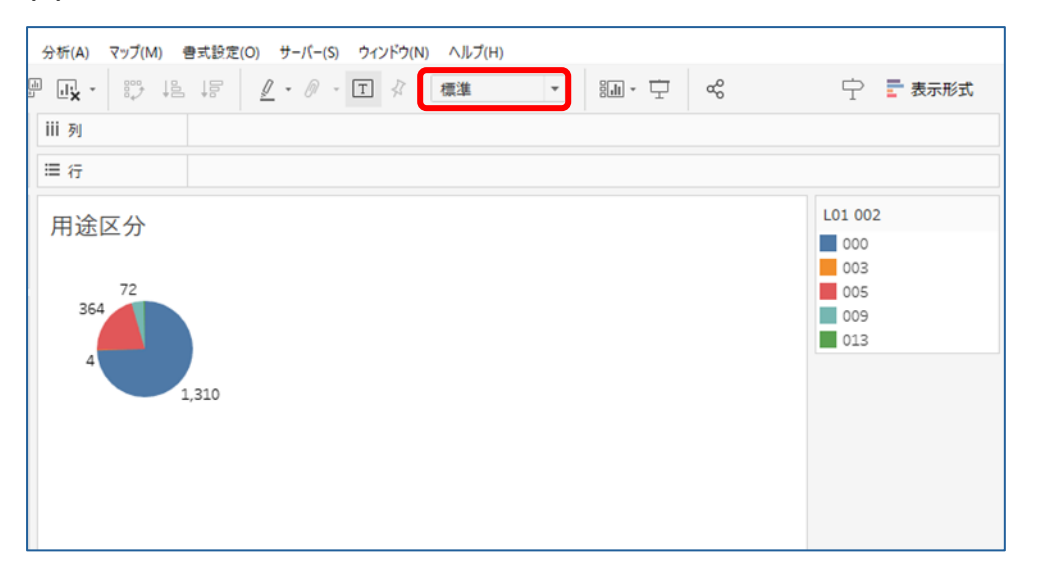

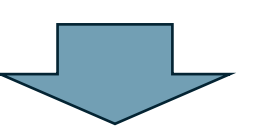

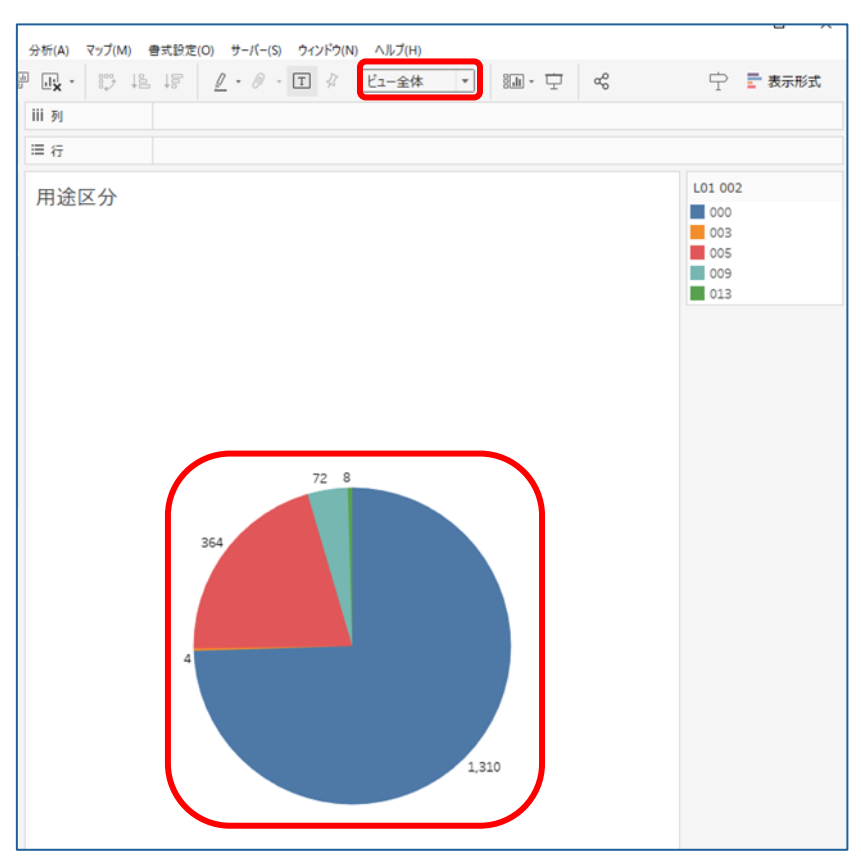

(10)色の凡例の右上のプルダウンを押し、「タイトルの編集」を選択します。

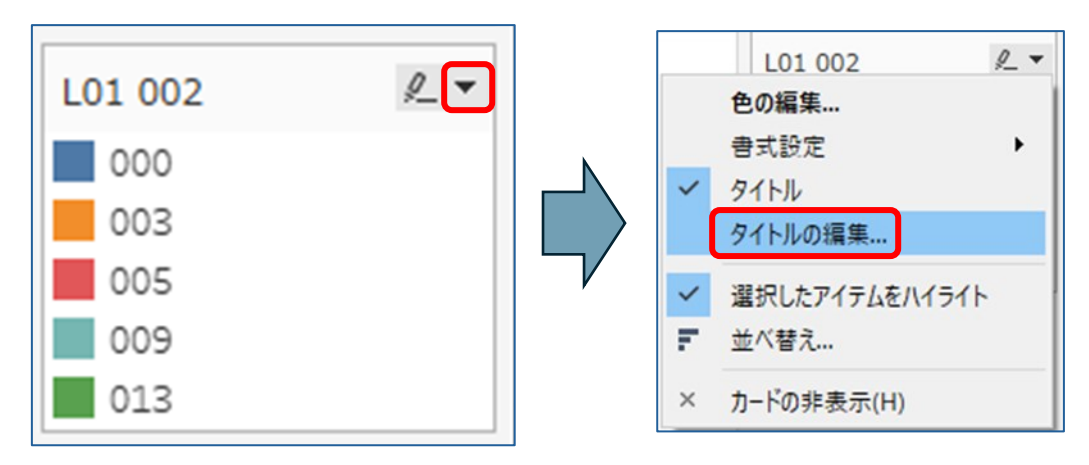

(11)タイトルを「土地の利用用途区分」に変更し、字体をメイリオの太字にして OK を押します。

| 凡例タイトルの編集        |         |   |        | ×     |
|------------------|---------|---|--------|-------|
| メイリオ             | ∨ 9 ∨ B |   | Ξ Ξ 插) | λ- 🗙  |
| 土地の利用用途区分        |         |   |        |       |
|                  |         |   |        |       |
|                  |         |   |        |       |
|                  |         |   |        |       |
|                  |         |   |        |       |
|                  |         |   |        |       |
|                  |         |   |        |       |
| リセット <b>(</b> R) |         | ( | OK     | キャンセル |

(12)凡例のタイトルの表示が変更されました。

| 土地の利用用途区分 |  |
|-----------|--|
| 000       |  |
| 003       |  |
| 005       |  |
| 009       |  |
| 013       |  |

(13)凡例の名称を変更します。

凡例の項目を選択し、右クリックをするとメニューが出るので、「別名の編集」を選択します。

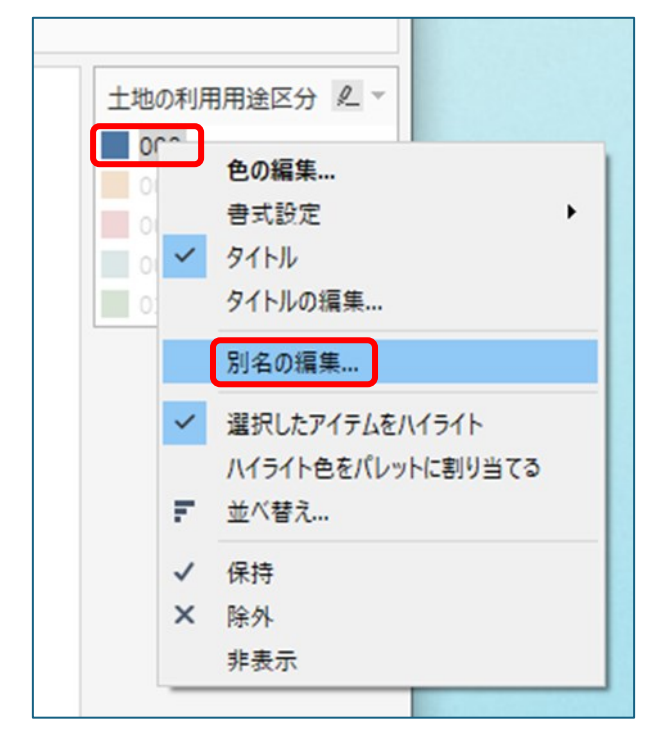

(14)編集画面が表示されるので、名称を変更し、OKを押します。

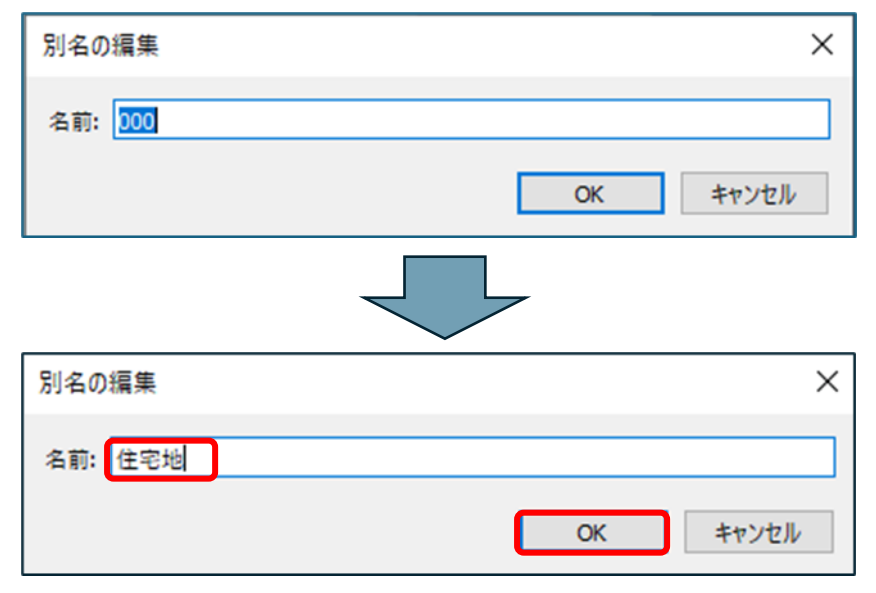

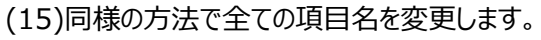

ここでは、下記の通りに変更します。

- 000:住宅地
- 003:宅地見込地
- 005:商業地
- 009:工業地
- 013:林地

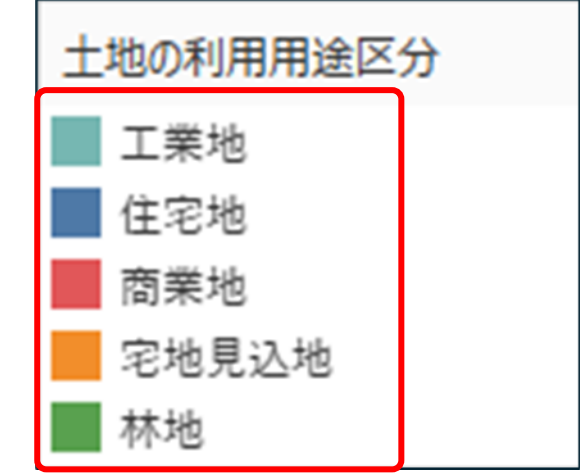

(16)色の凡例の右上のプルダウンを押し、「並べ替え」を選択します。

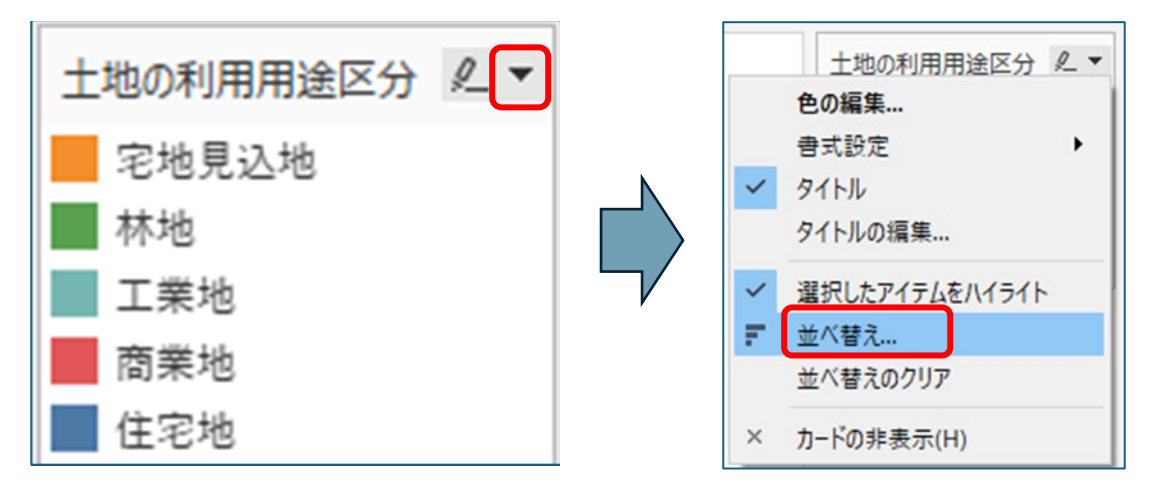

(17)並べ替え画面が表示されるので、並べ替えの「フィールド」、並べ替え順序の「降順」を選択します。

| 並べ替え [L01 002]          | × |
|-------------------------|---|
| 並べ替え                    | • |
| 並べ替え順序<br>○ 昇順<br>● 陈順  |   |
| フィールド名<br>L01-25_14.shp | • |
| 集計<br>カウント              | • |
| 5 ሳሀፖ                   |   |

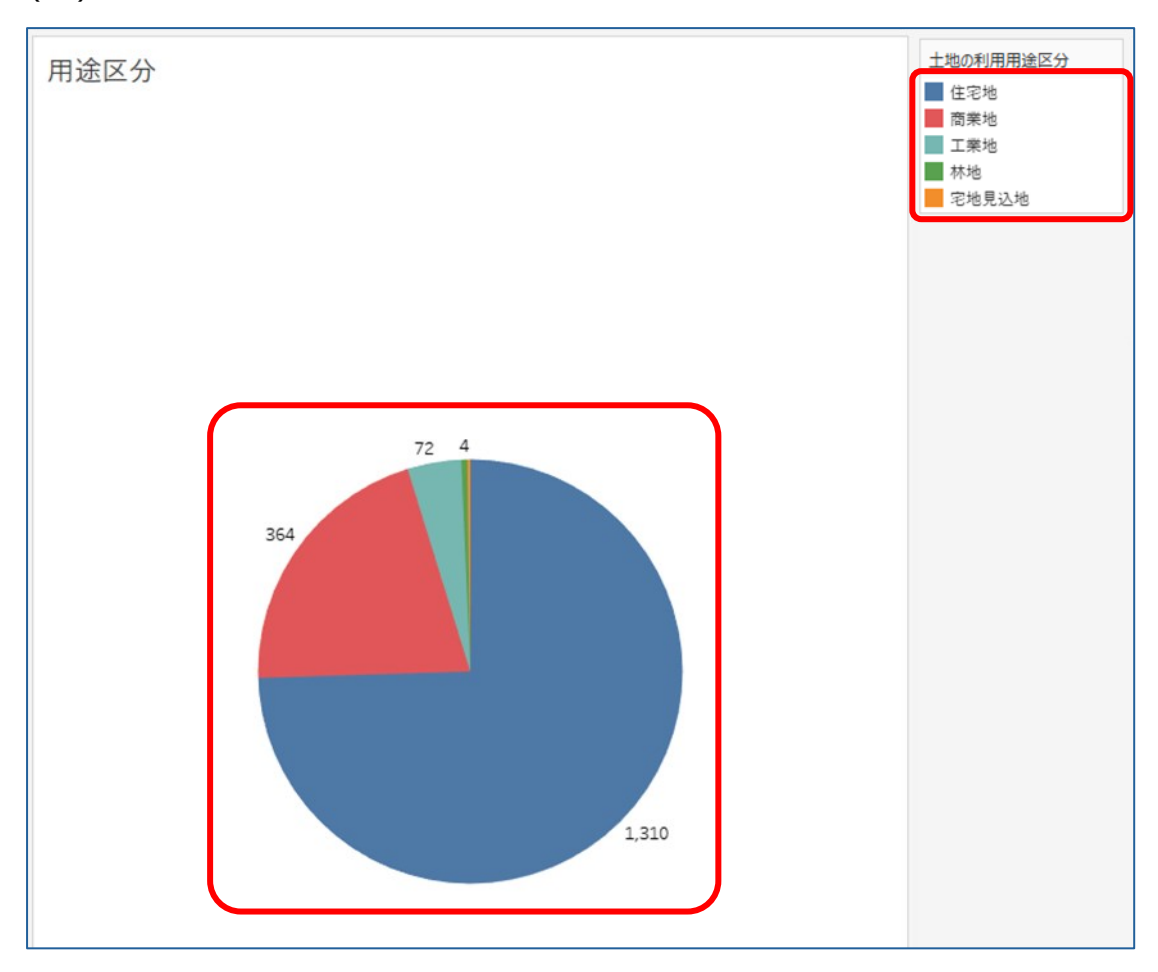

(18)円グラフの項目の順番が入れ替わり、見やすくなりました。

# (19)タイトルのフォントをメイリオ、サイズを20にし、太字にします。 タイトルのところで右クリックし、「タイトルの編集」を選択します。 編集画面でフォント・サイズ・太字の設定を行います。

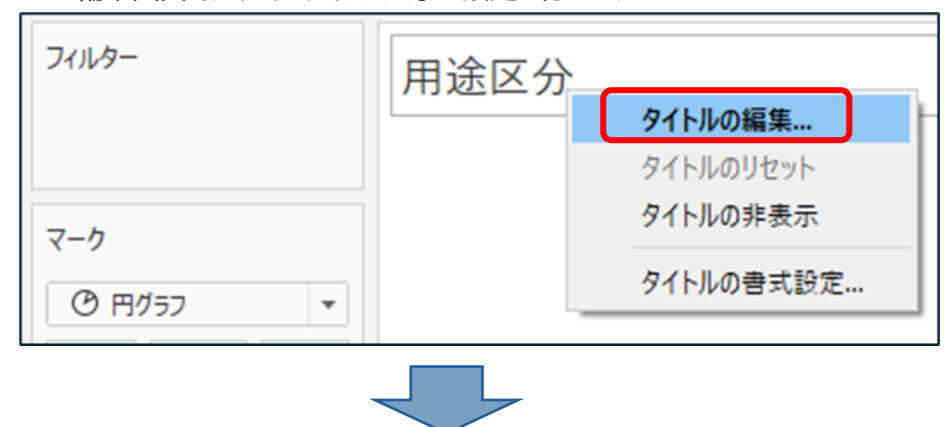

| タイトルの編集 |      |    |       | ×     |
|---------|------|----|-------|-------|
| メイリオ    | ~ 20 |    | 8 3   | 插入▼ 🗙 |
| <シー     | ▶名>  |    |       |       |
|         |      |    |       |       |
|         |      |    |       |       |
|         |      |    |       |       |
|         |      |    |       |       |
|         |      |    |       |       |
| リセット(R) |      | ОК | キャンセル | 適用    |

| フィルター                                        | 用途区分 |
|----------------------------------------------|------|
| マーク<br>③ 円グラフ <b>・</b>                       |      |
| **<br>**<br>**<br>**<br>**<br>**<br>**<br>** |      |
| ☆ ワ ♪<br>詳細 ジールと>ト 角度<br>*** L01 002 〒       | 72 4 |

<sup>(20)</sup>タイトルの字体が変更されました。

#### 2-8.地価×駅・路線マップのシートの作成

(1) シート追加アイコンをクリックすると、「シート5」が作成されます。

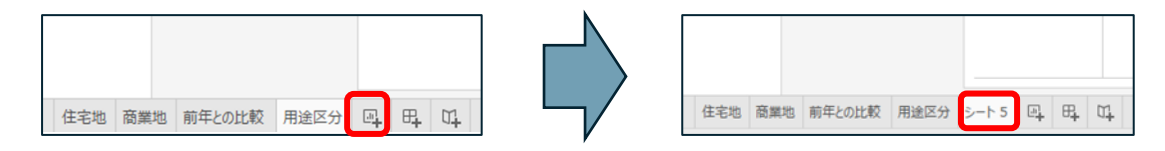

(2)「シート5」を右クリックし、「名前の変更」をクリックします。

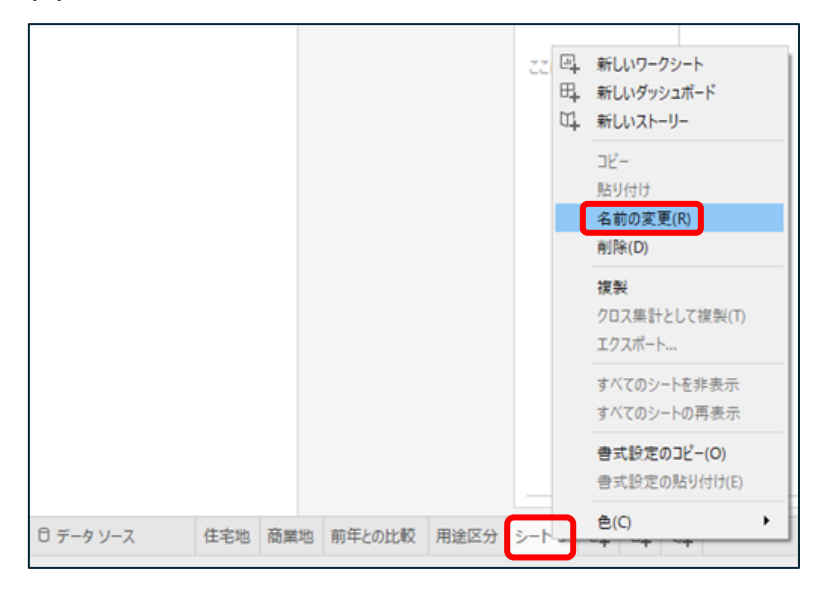

#### (3)シート名称を「地価×駅・路線」に変更します。

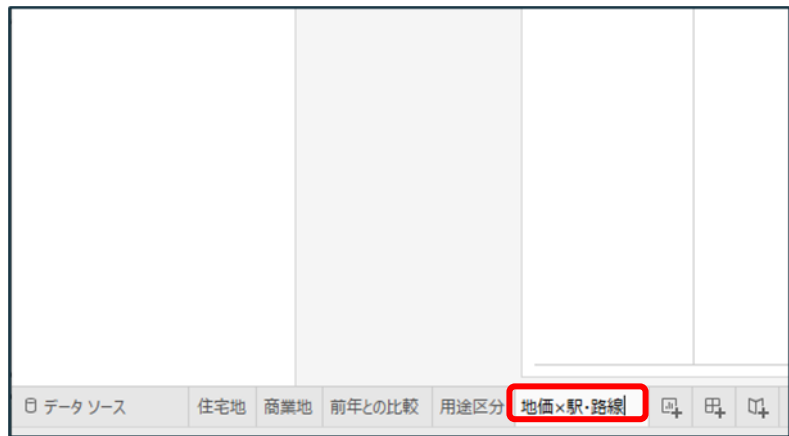

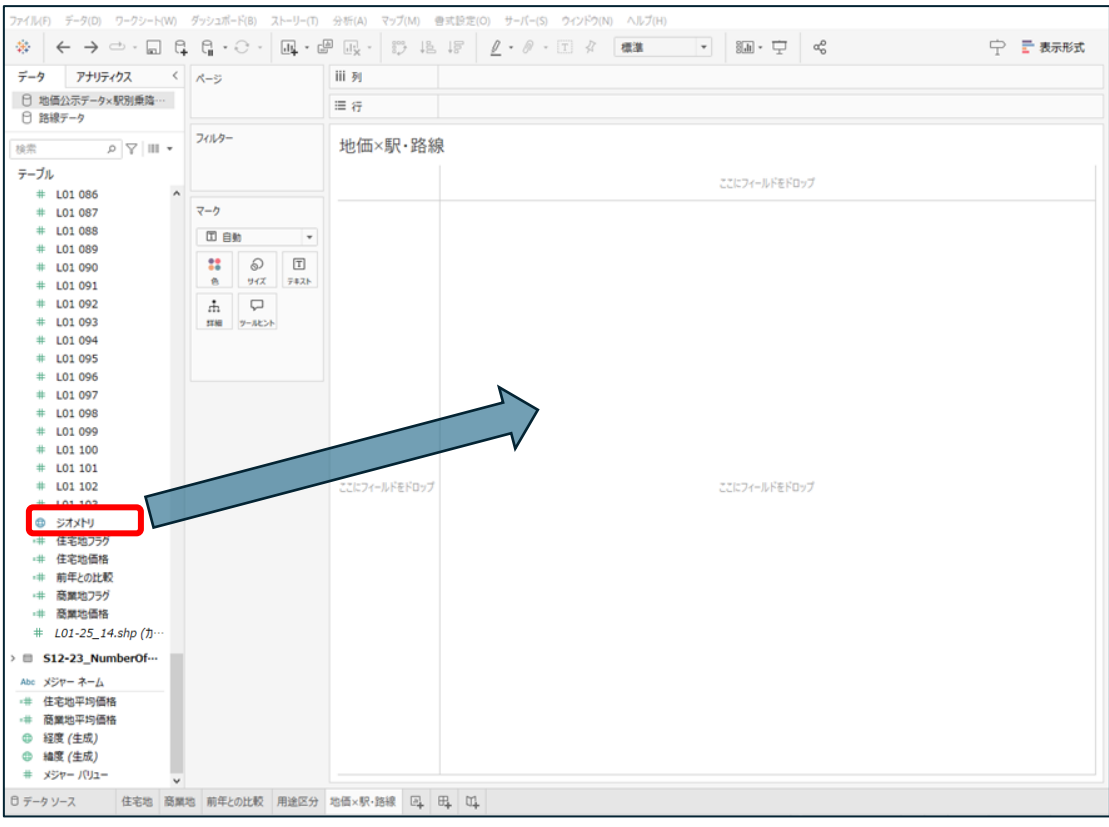

#### (4)地価公示データ(L01-25\_14.shp)の「ジオメトリ」をビュー上にドラッグ&ドロップします。

#### (5)ビュー上にポイントの地図が表示されます。

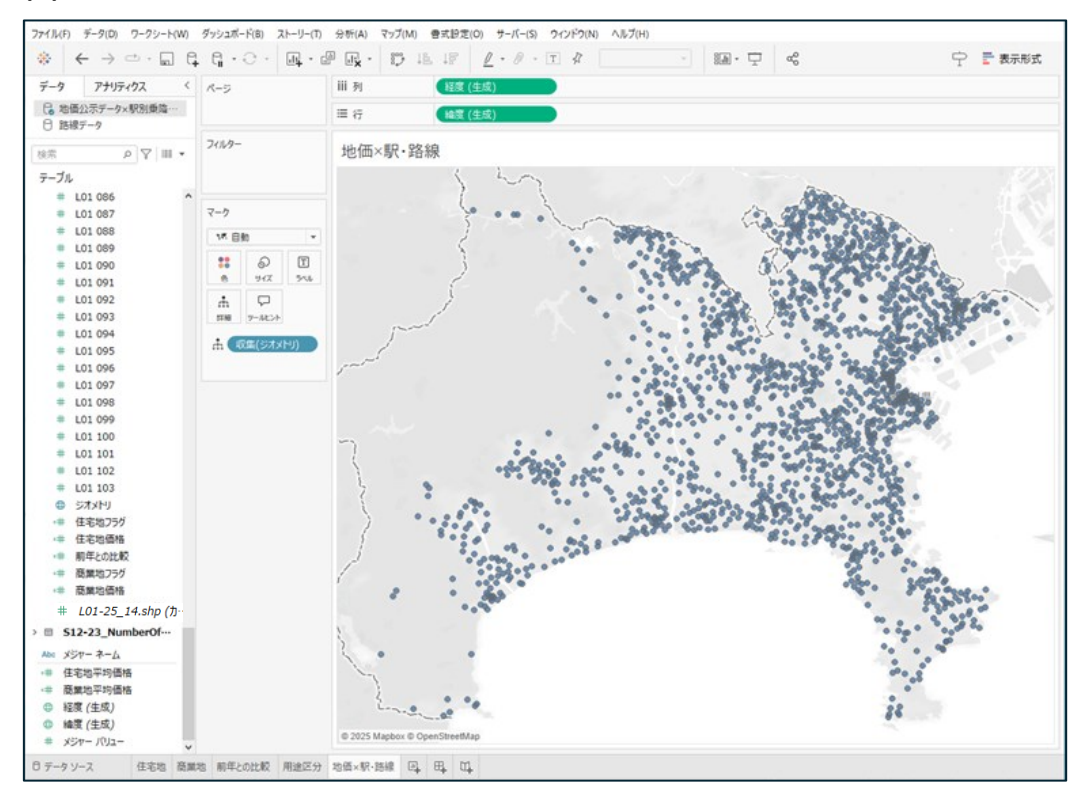

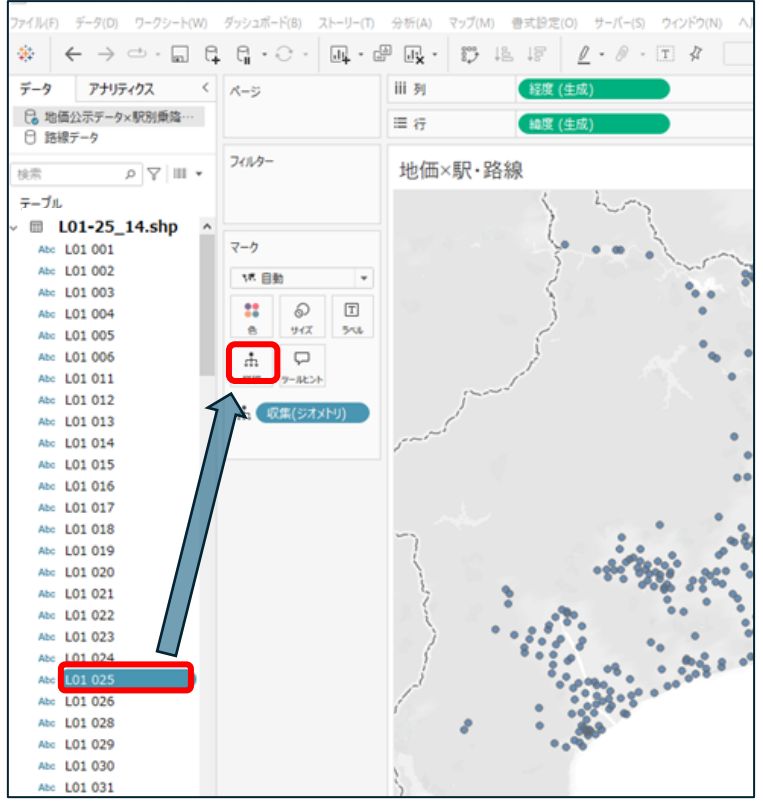

## (6)マークの「詳細」に「L01 025:所在並びに地番」をドラッグ&ドロップします。

(7)ポイントが個別選択でき、住所が表示されるようになりました。

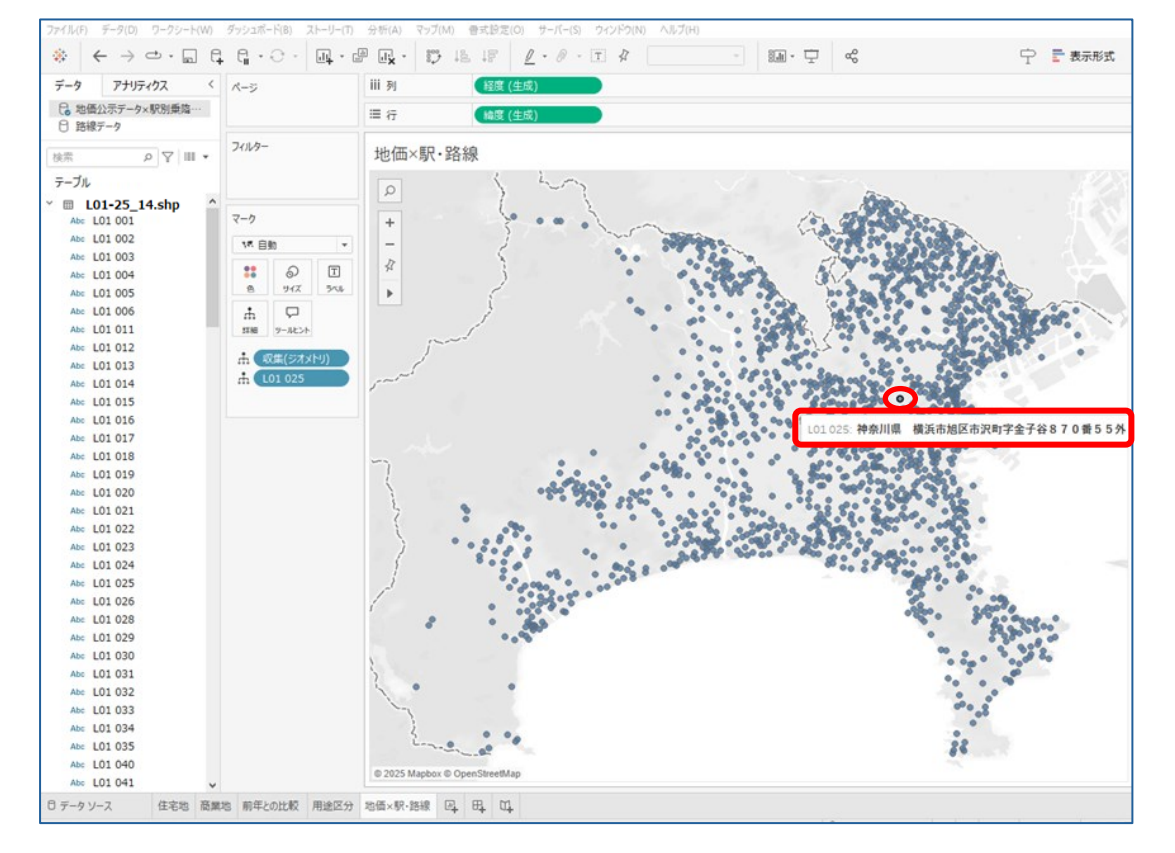

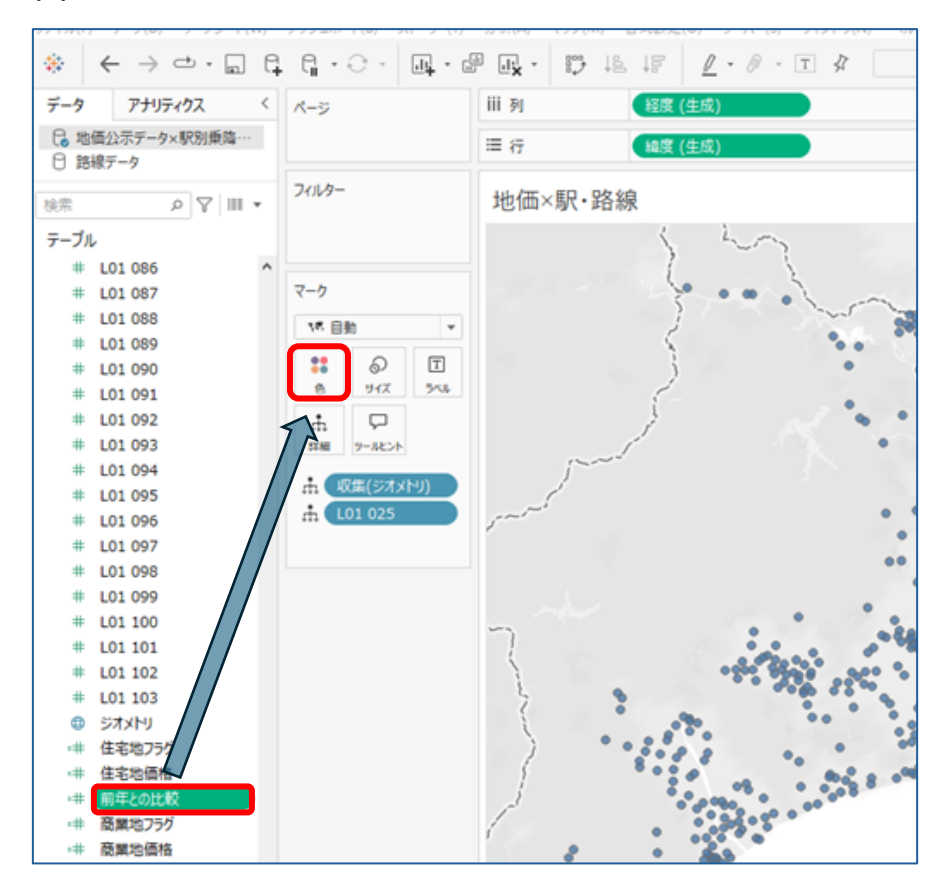

#### (8)マークの「色」に「前年との比較」をドラッグ&ドロップします。

#### (9)地図上のポイントの色が変わりました。

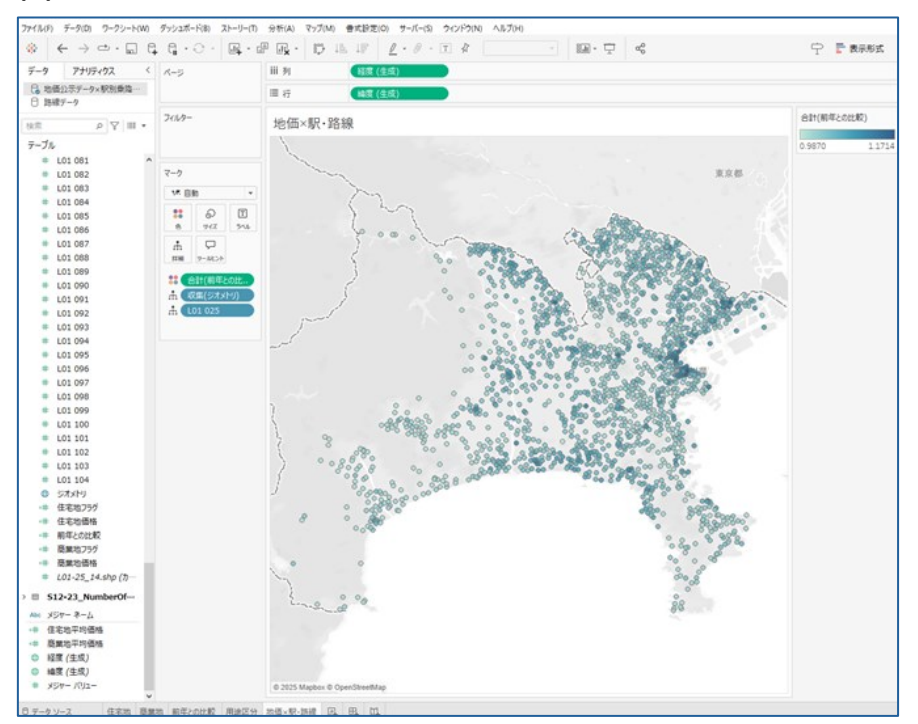

(10)凡例の値を%に変えます。

マークの「合計(前年との比較)」を右クリックし、書式設定を選択します。

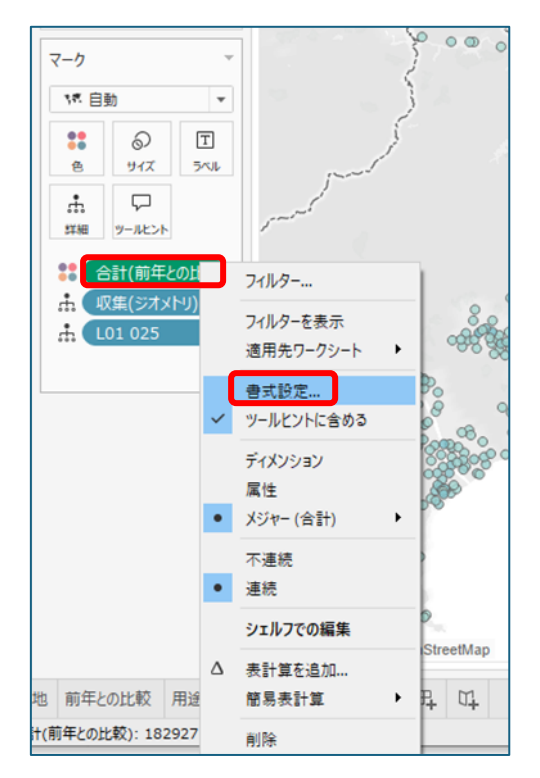

(11)ペインの規定にある数値をクリックし、プルダウンから「パーセンテージ」を選択し、

小数点を1にします。

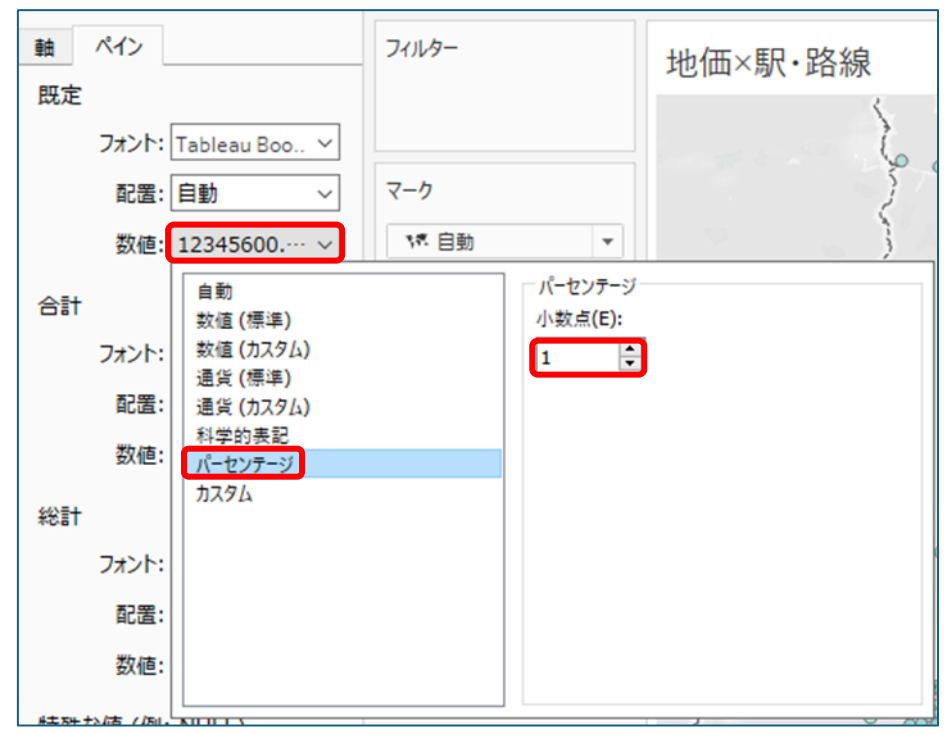

#### (12)色の凡例の数値が%になりました。

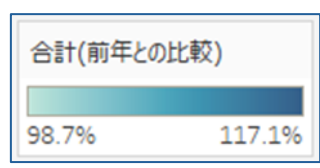

(13)色の凡例の右上のプルダウンを押し、「色の編集」を選択します。

| 1 | 計(前年との比較)  |   |
|---|------------|---|
|   | 色の編集       |   |
|   | 書式設定       | • |
| ~ | タイトル       |   |
|   | タイトルの編集    |   |
| × | カードの非表示(日) |   |

(14)編集画面のステップドカラーにチェックを入れ、10ステップにした後に「詳細」を押します。

|   |                                      | 0    | 0   | 900 m  | PG.    | 8.2      |
|---|--------------------------------------|------|-----|--------|--------|----------|
|   | 色の編集 [前年との比較]                        |      |     |        |        | - × 🗞    |
|   |                                      |      |     |        |        | 8        |
|   | バレット(P):                             |      |     |        |        |          |
|   | 自動                                   |      |     |        |        | ~        |
|   |                                      |      |     |        |        | 200      |
|   | 98.7%                                |      |     |        | 117.1% | 68       |
|   | 🗹 ステップド カラー(S) 🚺 📑 🔅                 | ステップ |     |        |        | 200      |
|   | □ 反転(V)                              |      |     |        |        |          |
|   | <ul> <li>フル カラー レンジを使用(F)</li> </ul> |      |     |        |        | 6        |
|   | 合計を含める(I)                            |      |     |        | 詳細(D   | )>>      |
|   | リセット                                 | C    | Ж   | キャンセル  | 適      | ₹        |
| 4 | 00000                                | 0    | 000 | 100 00 | 000    | mon of a |

(15)パレットを「カスタム分化」にし、左側を青、右側を赤にします。

開始・終了・中央にチェックを入れ、それぞれ値を0.8、1.2、1にし、「OK」を押します。

| 色の編集 [前年との比較]      | ×        |
|--------------------|----------|
| パレット( <b>P)</b> :  |          |
| カスタム分化             | ~        |
|                    |          |
| 80.0%              | 120.0%   |
| ✓ ステップド カラー(S) 10  |          |
| □ 反転(V)            |          |
| □ フル カラー レンジを使用(F) |          |
| 合計を含める(I)          | << 詳細(D) |
| ☑ 開始(T): №7(E):    |          |
| 0.8                |          |
| ☑ ▶央(C):           |          |
| 1                  |          |
| リセット OK キャンセル      | 適用       |

(16)地図上のポイントの色が変わりました。

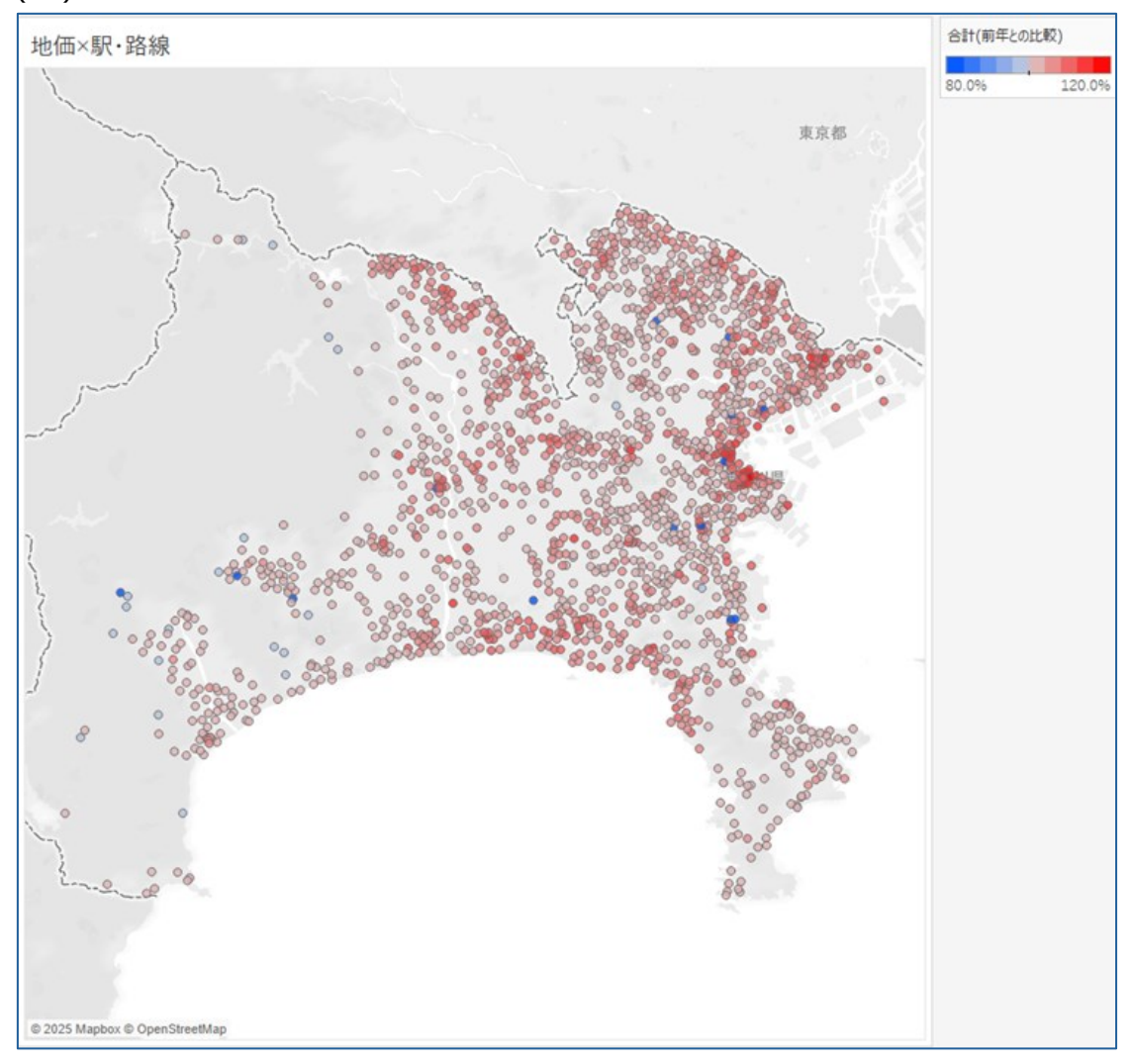

(17)駅データ(S12-23\_NumberOfPassengers.shp)の「ジオメトリ」をビューの地図上に ドラッグ&ドロップします。

※ビューの左上に追加マークレイヤーの表示が出るので、レイヤーマークの所に

ドラッグ&ドロップします。

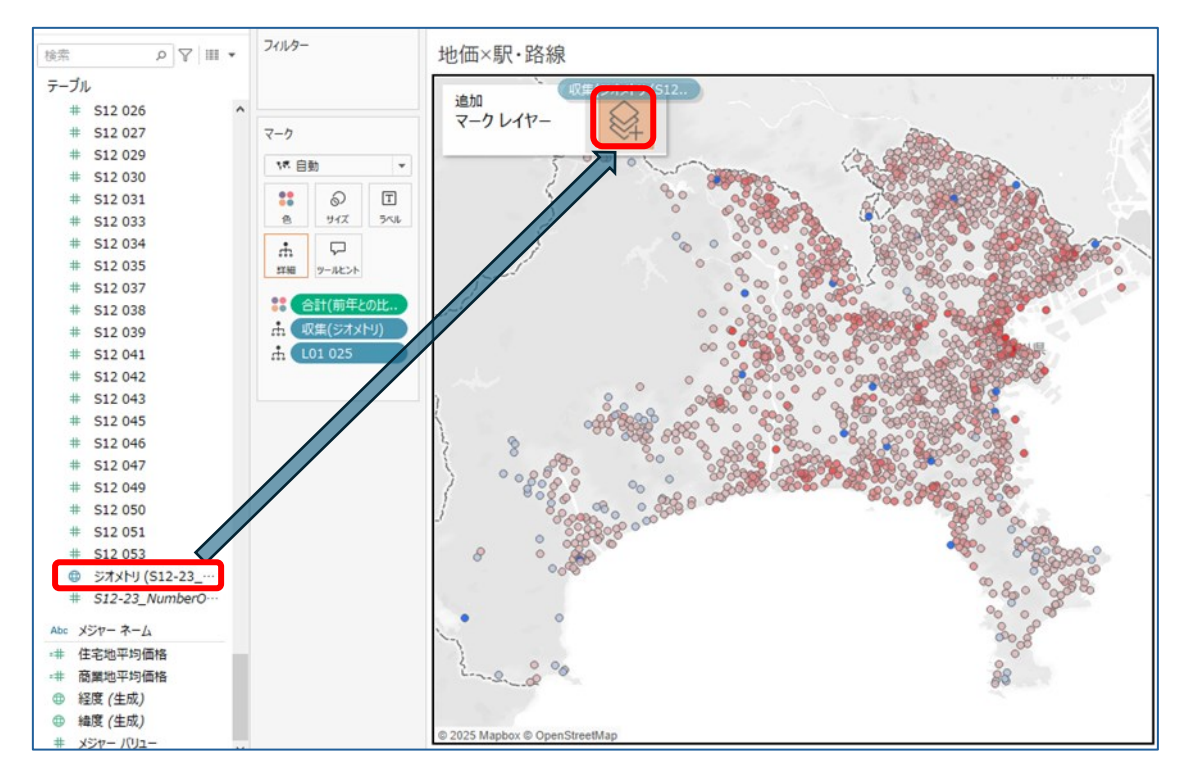

(18)駅データは全国分の駅が収録されている為、ビュー上に日本全体の地図が表示されます。 また、マークがレイヤーごとに分かれます。

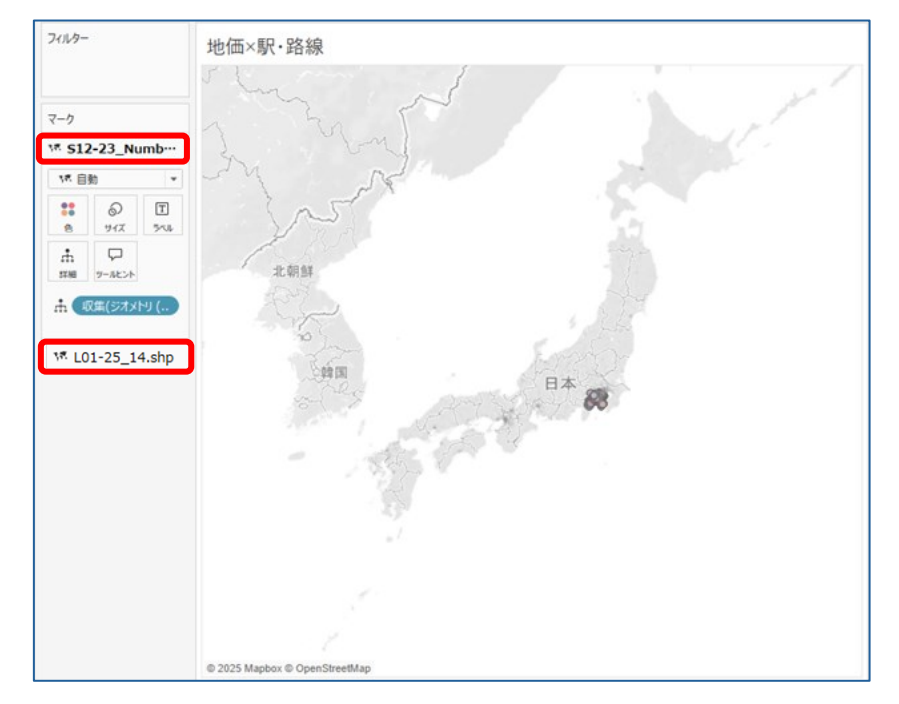

(19)マークの「詳細」に「S12 001c:駅コード」「S12 001:駅名」「S12 002:運営会社」の順で ドラッグ&ドロップします。

※同一の駅名も存在する為、駅コードや運営会社を入れることで確実にポイントを分けることができます。

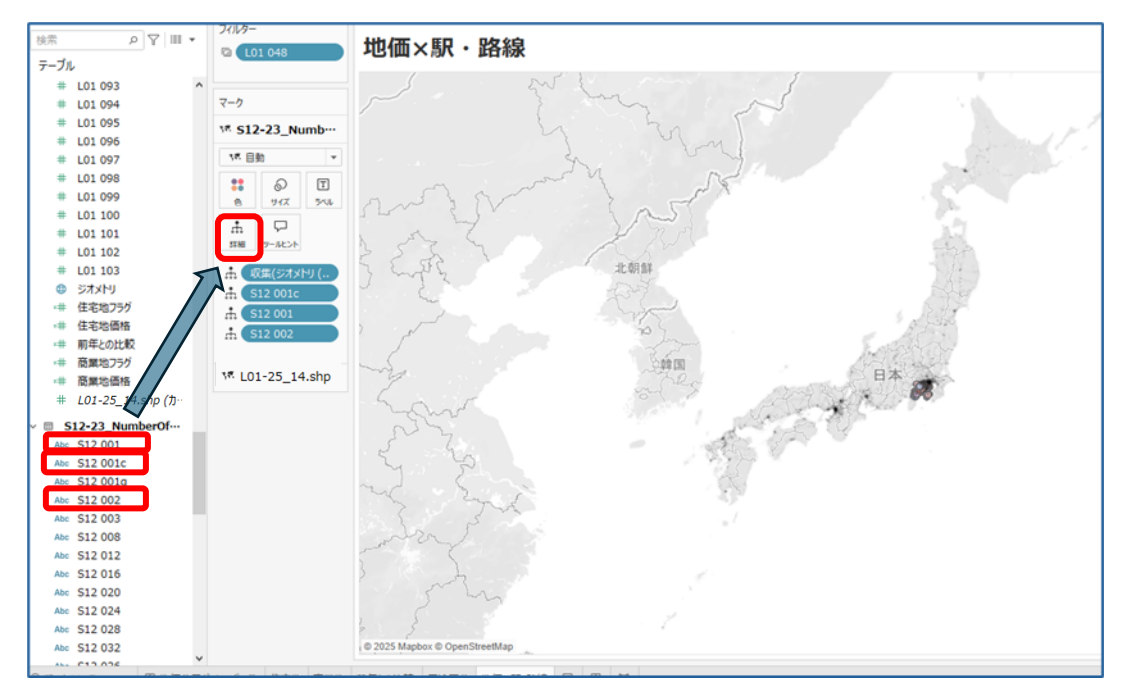

(20)マークのプルダウンから「四角」を選択します。

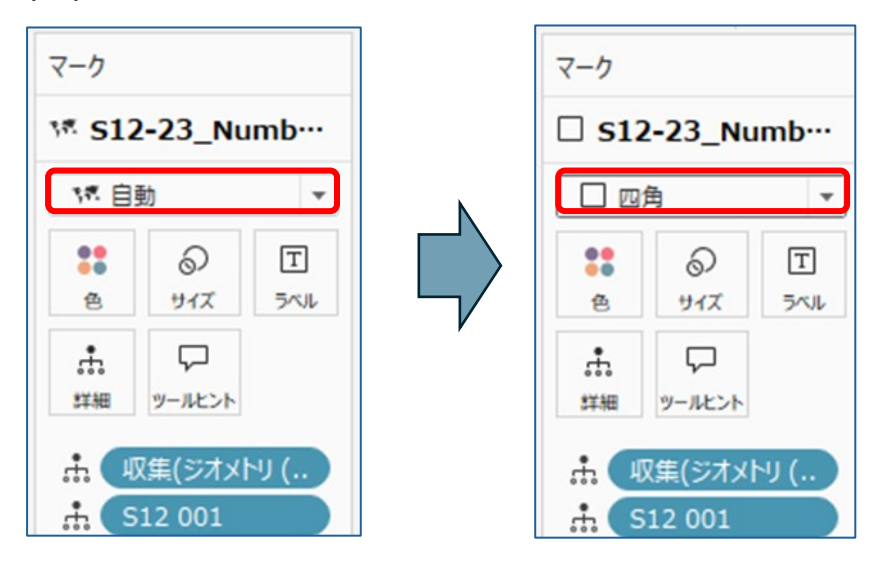

# (21)駅が四角で表示されます。

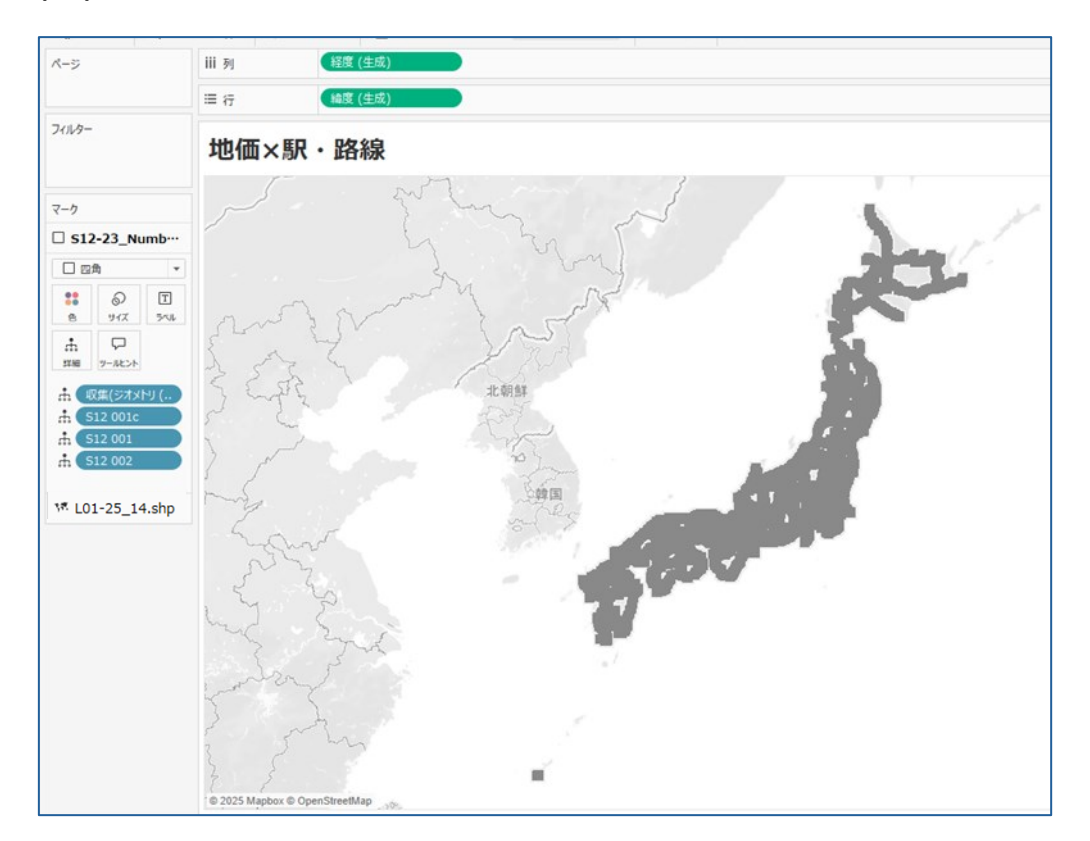

(22)マークの「色」より、駅を青色に変えます。

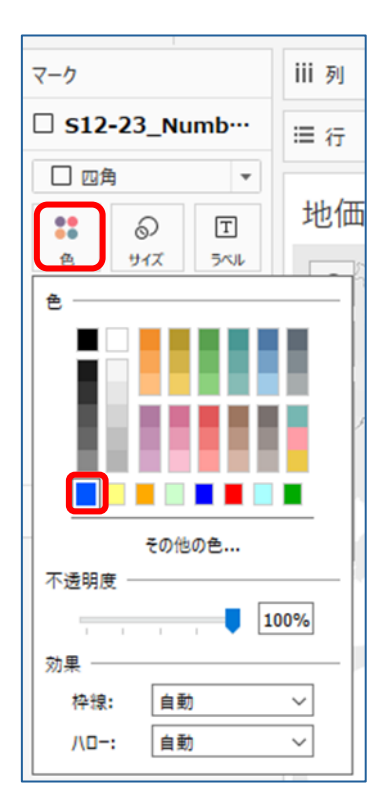

#### (23)駅が青色になりました。

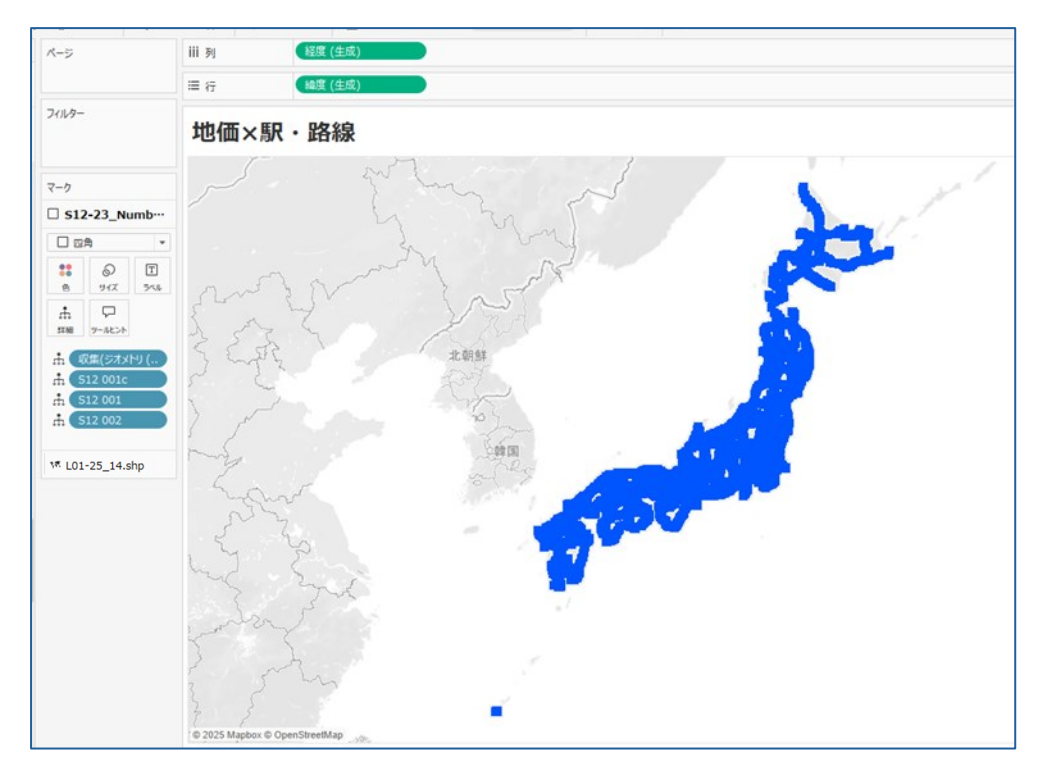

(24)データペインの路線データをクリックし、「ジオメトリ」をビューの地図上に

ドラッグ&ドロップします。

## ※ビューの左上に追加マークレイヤーの表示が出るので、レイヤーマークの所に

## ドラッグ&ドロップします。

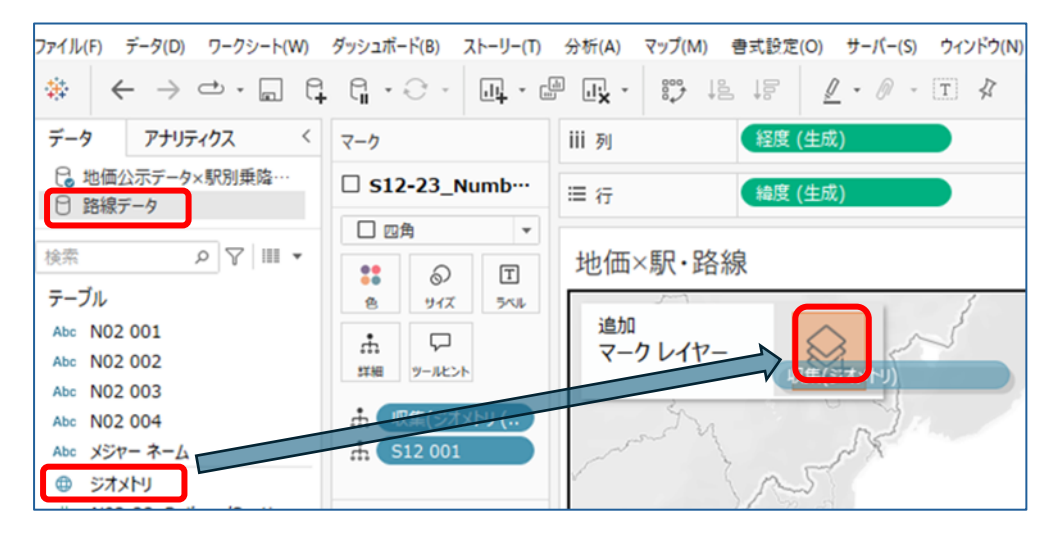

(25)マークの「詳細」に「NO2 003:路線名」をドラッグ&ドロップします。

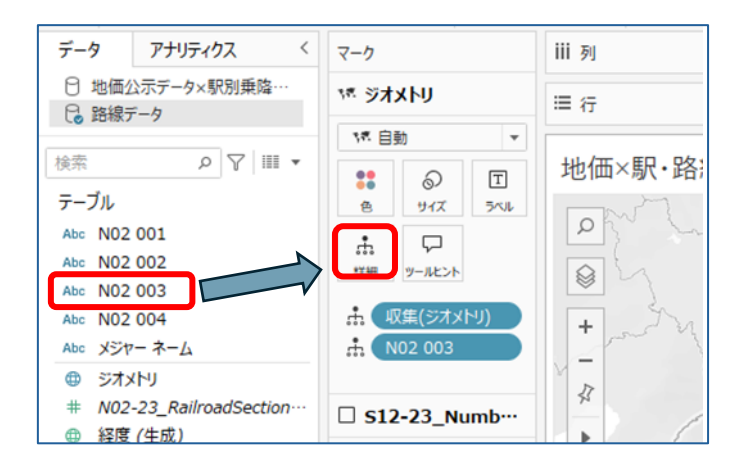

(26)路線が個別選択でき、路線名が表示されるようになりました。

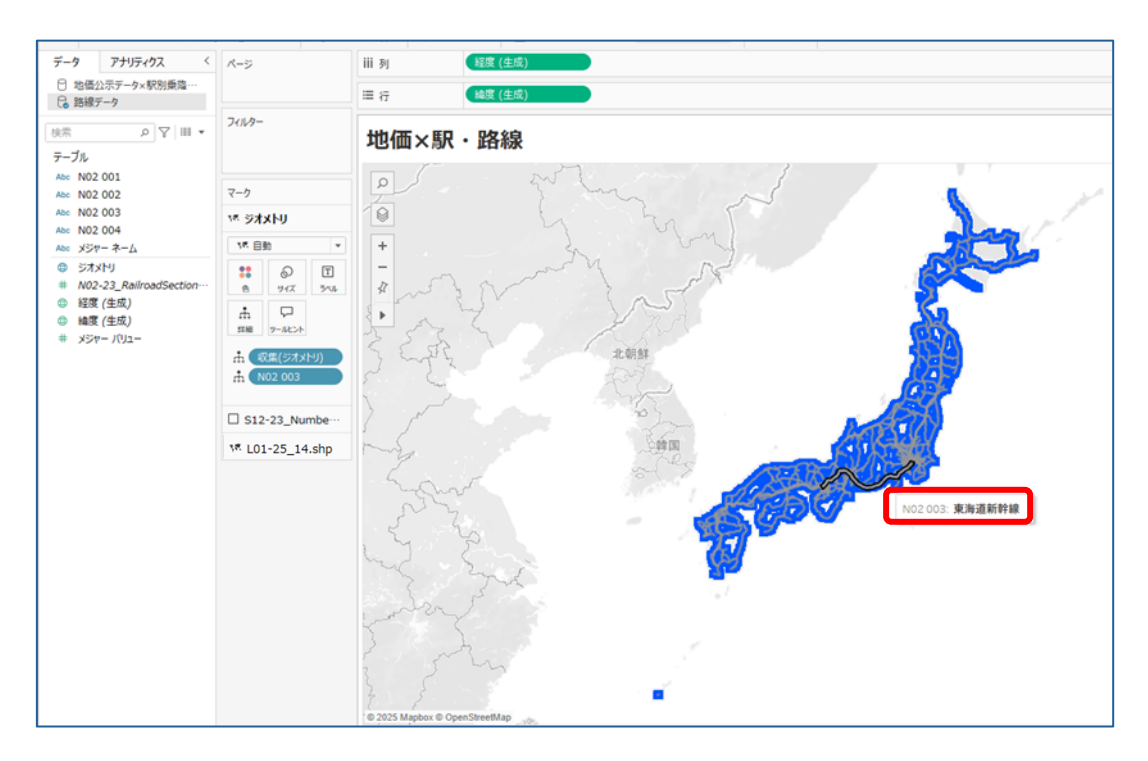

(27)データペインの地価公示データ×駅別乗降客数データをクリックし、

駅データ(S12-23\_NumberOfPassengers.shp)のジオメトリを右クリックし、 「作成」、「計算フィールド」の順に選択します。

| # S12 050                                                        |                      |    |       |          | 23      |         |    |
|------------------------------------------------------------------|----------------------|----|-------|----------|---------|---------|----|
| # S12 051                                                        |                      |    |       |          | St.     |         |    |
| # S12 053                                                        |                      |    |       |          | - 3     |         |    |
| ⊕ ジオメトリ (St<br># S12-23_N                                        | シートに追加<br>新しいレイヤーに追け | ba | Ì     |          |         |         |    |
| Abc メジャー ネーム<br>=# 住宅地平均価1                                       | 複製                   |    |       |          |         |         |    |
| <ul> <li># 商業地平均価</li> <li># 商業地平均価</li> <li># 経度(生成)</li> </ul> | 名前の変更<br>非表示         |    |       |          |         |         |    |
| ● 緯度(生成)                                                         | 作成                   | •  |       | 計算フィール   | š       |         |    |
| # メジャー バリュー                                                      | 既定のプロパティ             | •  | _     | パラメーター   | 25 Map  | box © O | pe |
| □ データソース                                                         | グループ化                | •  | Ł較    | 用途区分     | 地価×駅・路線 | Ŗ       |    |
| 11058 個のマーク 1                                                    | フォルダー                | •  | 交): 1 | 82927.5% |         |         |    |
|                                                                  | 参照の置換<br>詳明          |    |       |          |         |         |    |

(28)計算フィールドが表示されます。

| 計算1                      | ☐ 地価公示データ×駅別乗降客数デー | 9  | $\times$ |
|--------------------------|--------------------|----|----------|
| [ジオメトリ (S12-23_NumberOff | Passengers.shp)]   |    |          |
|                          |                    |    |          |
|                          |                    |    | Þ        |
|                          |                    |    |          |
|                          |                    |    |          |
| 計算は有効です。                 |                    | 適用 | ОК       |

(29)フィールド名を「駅周辺(500m)」に変更します。

| 駅周辺(500m)                 | ☐ 地価公示データ×駅別乗降客数データ |    | ×  |
|---------------------------|---------------------|----|----|
| [ジオメトリ (S12-23_NumberOfPa | assengers.shp)]     |    |    |
|                           |                     |    |    |
|                           |                     |    | )  |
|                           |                     |    |    |
|                           |                     |    |    |
| 計算は有効です。                  | 2 個の依存関係 ▼          | 適用 | OK |

(30)計算式を入力し、OK を押します。 【計算式】

BUFFER([ジオメトリ (S12-23\_NumberOfPassengers.shp)],500,'m')

駅に対して 500m の円を描きます。

| 駅周辺(500m)          | 世価公示データ×駅別乗降客数データ                     | ×  |
|--------------------|---------------------------------------|----|
| BUFFER(ジオメトリ (S12) | -23_NumberOfPassengers.shp)],500,'m') |    |
|                    |                                       | •  |
|                    |                                       |    |
|                    |                                       |    |
| 計算は有効です。           | 2 個の依存関係 ▼ 適用                         | ОК |

(31)テーブルに地理的役割「駅周辺(500m)」が追加されます。

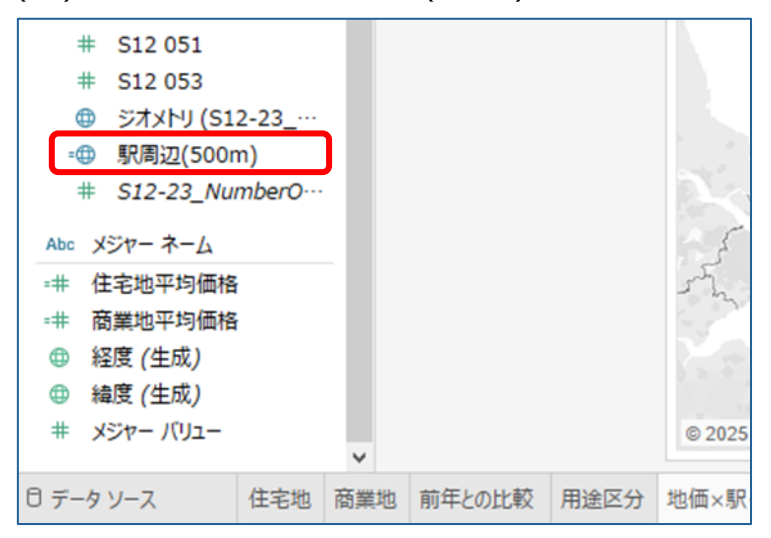

(32)駅データ(S12-23\_NumberOfPassengers.shp)の地理的役割「駅周辺(500m)」を

ビューの地図上にドラッグ&ドロップします。

※ビューの左上に追加マークレイヤーの表示が出るので、レイヤーマークの所に ドラッグ&ドロップします。

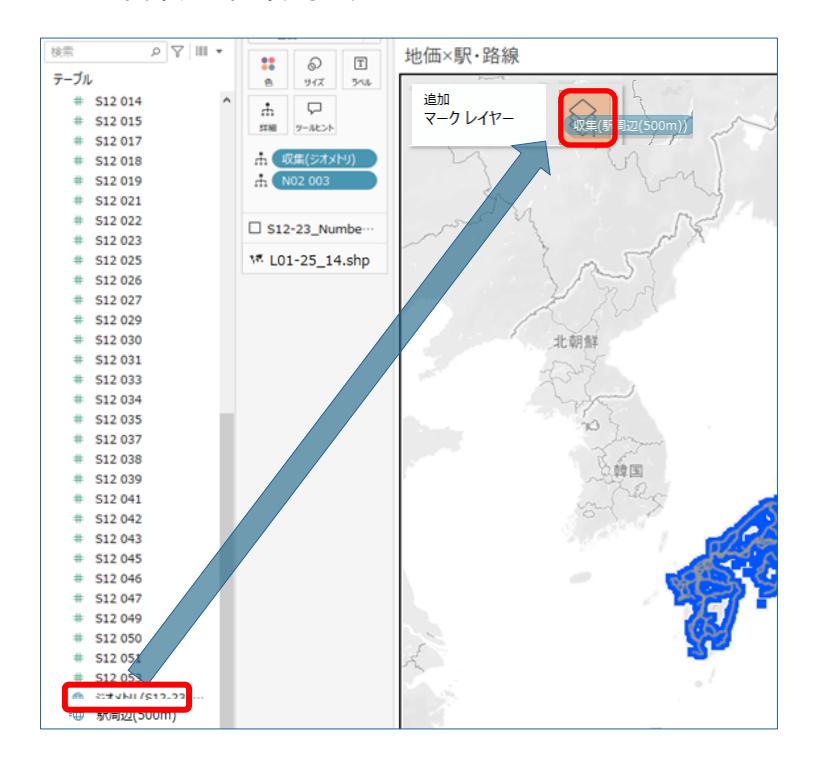

#### (33)駅に半径 500mの円が描かれました。

※駅別乗降客数データの駅舎ポリゴンに対して円が描かれる為、

駅舎の長い駅は楕円となっています。

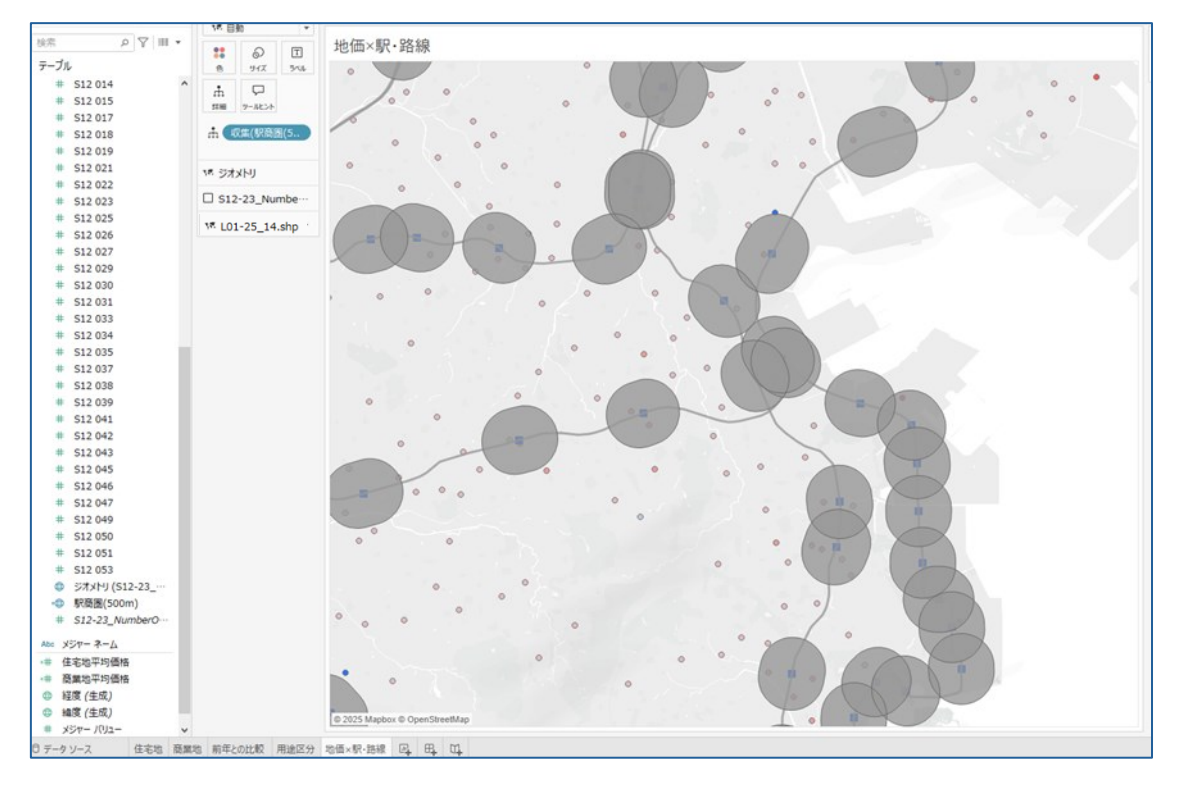

(34)マークの「詳細」に「S12 001:駅名」をドラッグ&ドロップします。

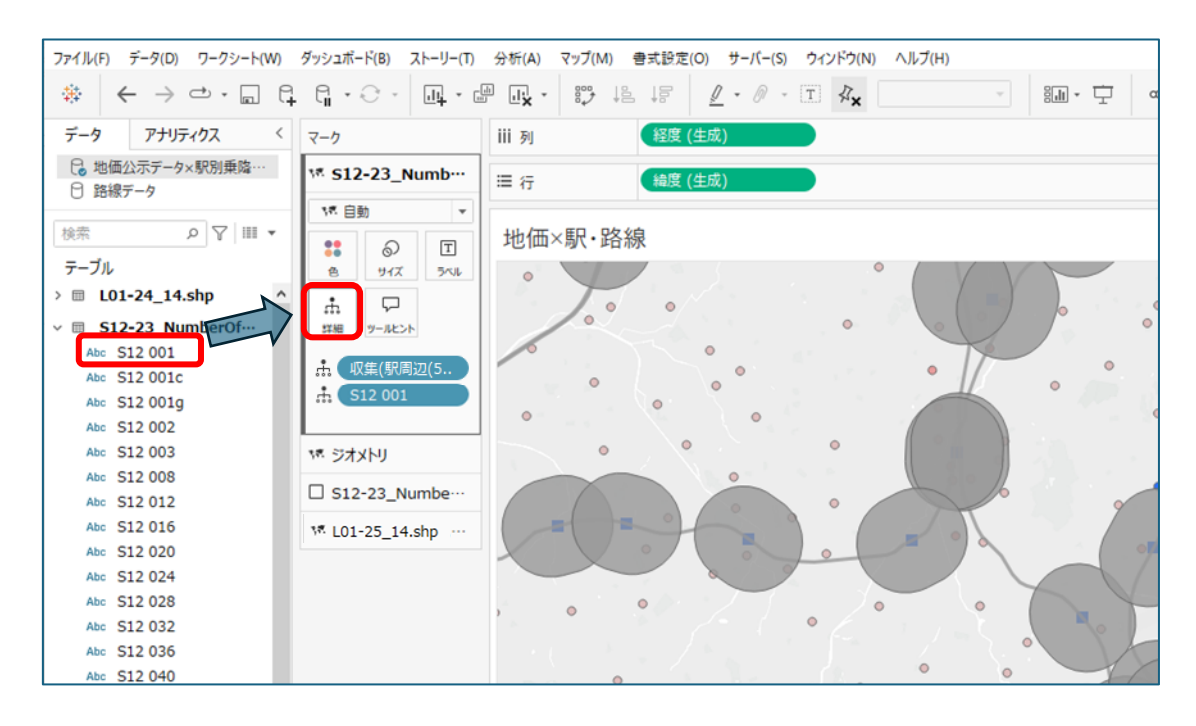
(35)必要に応じて、マークの「色」から円の色と不透明度を調整します。 ※不透明度は数字が大きいほど色が濃くなります。

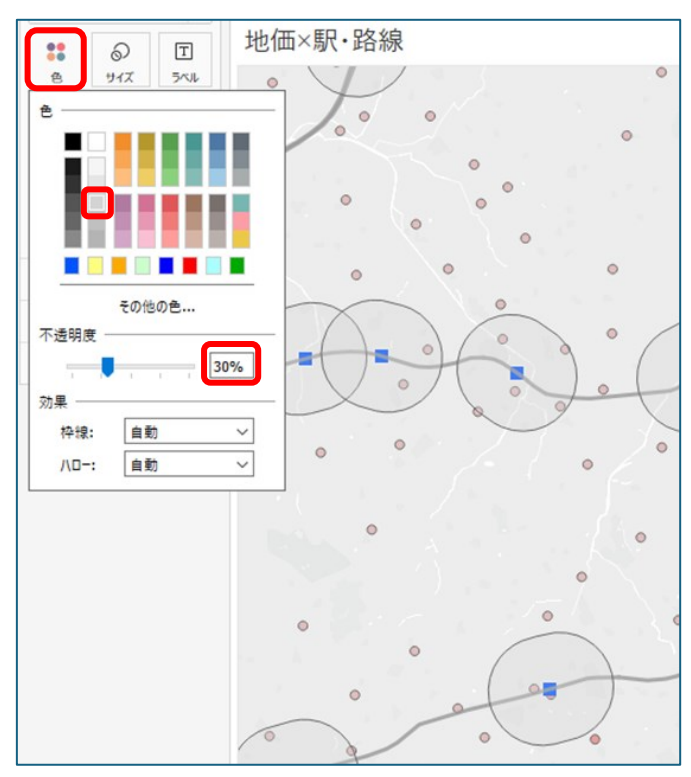

(36)マークにレイヤーごとにカードができたので、必要に応じて名前を変更します。 カード名の右のプルダウンより、「名前の変更」を選択して変更します。

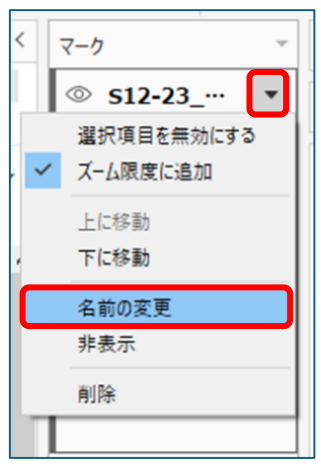

ここでは、

・S12-23\_NumberOfPassengers.shp.駅周辺(500m) ⇒"駅周辺(500m)"

・ジオメトリ ⇒"路線"

・S12-23\_NumberOfPassengers.shp.ジオメトリ (S12-23\_Number ⇒"駅"

・L01-25\_14.shp.ジオメトリ ⇒"地価"

とします。

(37)カードの名前が変更されました。

| マーク         |                          |     |  |  |  |  |  |  |
|-------------|--------------------------|-----|--|--|--|--|--|--|
| ** 駅周       | <sup>114</sup> 駅周辺(500m) |     |  |  |  |  |  |  |
| ₩ 路線        |                          |     |  |  |  |  |  |  |
| 口駅          |                          |     |  |  |  |  |  |  |
| 17 地価       |                          |     |  |  |  |  |  |  |
| 14. 自身      | 边                        | -   |  |  |  |  |  |  |
| **          | 0                        | Т   |  |  |  |  |  |  |
| 色           | サイズ                      | ラベル |  |  |  |  |  |  |
| <b>.</b>    | $\Box$                   |     |  |  |  |  |  |  |
| 詳細          | ツールヒント                   |     |  |  |  |  |  |  |
| ** 合計(前年との比 |                          |     |  |  |  |  |  |  |
| ま 収集(ジオメトリ) |                          |     |  |  |  |  |  |  |
|             |                          |     |  |  |  |  |  |  |
|             |                          |     |  |  |  |  |  |  |

(38)カードの順番を入れ替えることで、地図上のレイヤー表示の順番に反映されます。 カード名にカーソルを合わせ、ドラッグすると順番を変更できます。 地価のカードを一番上に移動します。

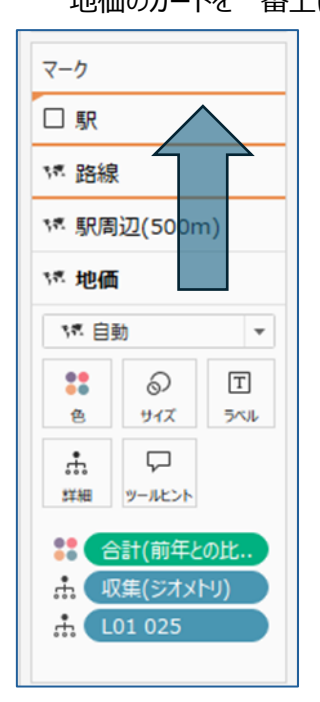

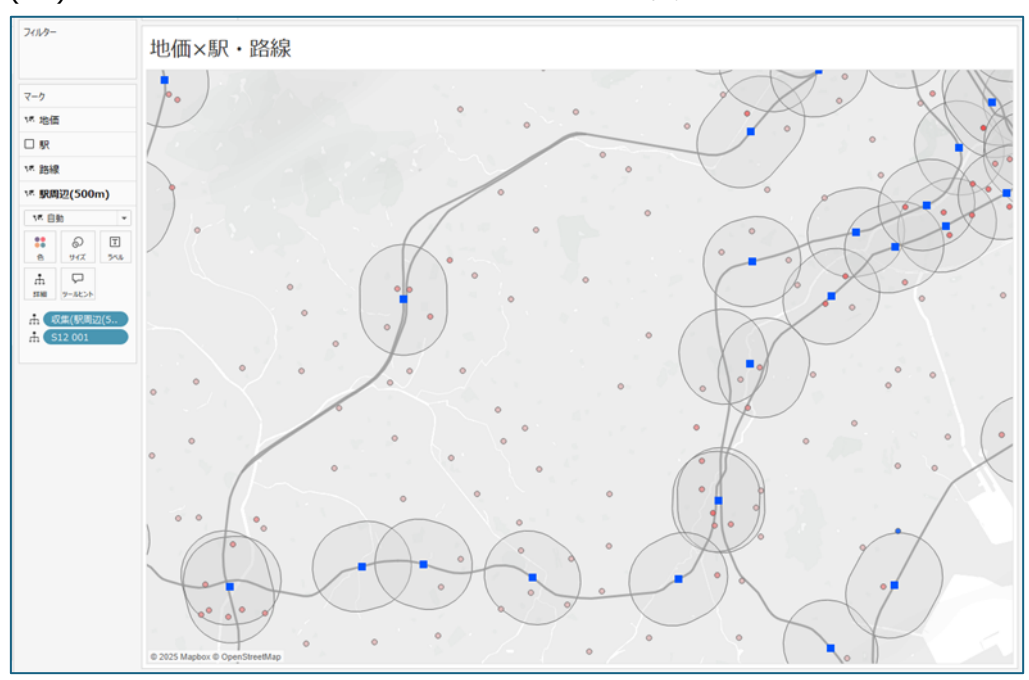

(39)カードの順番通りに地図上のレイヤーの表示の順番が変わりました。

(40)シェルフのフィルターに地価公示データ(L01-25\_14.shp)の「L01 048:最寄り駅名」を

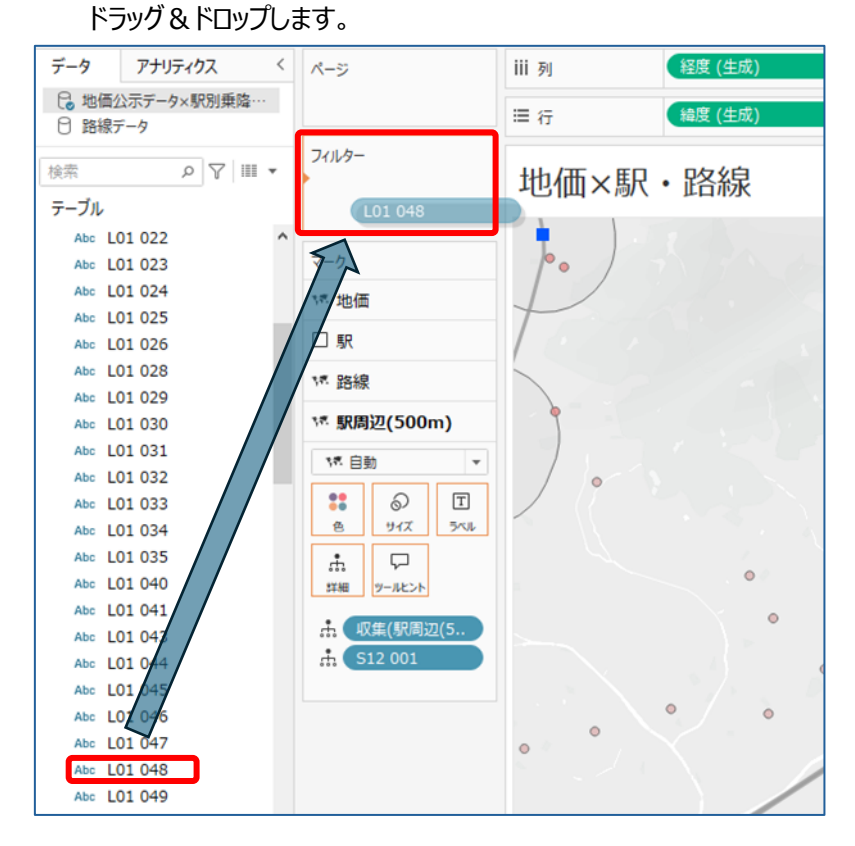

# (41)フィルター画面が表示されます。

| 全般 ワイルドカード 条件 上位 <ul> <li>● リストから選択(S) ○ カスタム値のリスト(C) ○ すべて使用(U)</li> <li>● マR P野比</li> <li>● ストから辺辺(S) ○ カスタム値のリスト(C) ○ すべて使用(U)</li> <li>● マストから選択(S) ○ カスタム値のリスト(C) ○ すべて使用(U)</li> <li>● マストから選択(S) ○ カスタム値のリスト(C) ○ すべて使用(U)</li> <li>● マストから認知(S) ○ カスタム値のリスト(C) ○ すべて使用(U)</li> <li>● マストからの時に、 ○ すべて使用(U)</li> <li>● マンターボ</li> <li>● マンターボ</li> <li>● マンター</li></ul> |
|----------------------------------------------------------------------------------------------------|
| <ul> <li>● リストから選択(S) ○ カスタム値のリスト(C) ○ すべて使用(U)</li> <li>● Y R P 野比</li> <li>● あざみ野</li> <li>● いずみ中央</li> <li>● いずみ野</li> <li>● かしわ台</li> <li>○ こどもの国</li> <li>● さがみ野</li> <li>● センター南</li> <li>● センターホ</li> <li>● たまプラーザ</li> <li>● つきみ野</li> </ul>                                                                                                    |
| 枝索 デキストを入力してください                                                                                                    |
| <ul> <li>□ Y R P 野比</li> <li>▲ あざみ野</li> <li>□ いずみ中央</li> <li>□ いずみ野</li> <li>□ かりわ台</li> <li>□ こどもの国</li> <li>□ さがみ野</li> <li>□ センター南</li> <li>□ センター北</li> <li>□ たまプラーザ</li> <li>□ つきみ野</li> </ul>                                                                                                    |
| <ul> <li>↓ いずみ中央</li> <li>↓ いずみ野</li> <li>↓ いずみ野</li> <li>↓ かしわ台</li> <li>□ こどもの国</li> <li>□ さがみ野</li> <li>□ センター南</li> <li>□ センター北</li> <li>□ たまプラーザ</li> <li>□ つきみ野</li> </ul>                                                                                                    |
| <ul> <li>□ かしわ台</li> <li>□ こどもの国</li> <li>□ さがみ野</li> <li>□ センター南</li> <li>□ センター北</li> <li>□ たまプラーザ</li> <li>□ つきみ野</li> </ul>                                                                                                    |
| □ たびみ野<br>□ たジター南<br>□ センター市<br>□ たまプラーザ<br>□ つきみ野                                                                                                    |
| <ul> <li></li></ul>                                                                                                    |
| □ たまプラーザ<br>□ つきみ野                                                                                                    |
|                                                                                                    |
| すべて(L) なし(O) 🗌 除外(X)                                                                                                    |
| - <sup>サ</sup> マリ-                                                                                                    |
| フィールド: [L01048]                                                                                                    |
| 送沢県目: 0 個 (286 個中) の 値を送訳<br>ワイルドカード(W): すべて                                                                                                    |
| 条件(D): なし                                                                                                    |
| 制限(M): なし                                                                                                    |
| セット OK キャンセル 適用                                                                                                    |

# (42)「すべて」を選択し、「OK」を押します。

| フィルター [L01 048]                        | ×       |
|----------------------------------------|---------|
| 全般 ワイルドカード 条件 上位                       |         |
| ● リストから選択(S) ○ カスタム値のリスト(C) ○ すべて使用(U) |         |
| 検索デキストを入力してください                        |         |
| ✓ Y R P 野比                             | ^       |
| ✓ あざみ野                                 |         |
| ✓ いずみ中央                                |         |
| ✓ いずみ野                                 |         |
| ■ ♪しわ台                                 |         |
| ✓ こどもの国                                |         |
|                                        |         |
|                                        |         |
|                                        |         |
| <ul> <li>✓ つきみ野</li> </ul>             | ~       |
| すべて(L) なし(O)                           | □ 除外(X) |
|                                        |         |
| フィールド: [L01 048]                       |         |
| 選択項目: 286 個 (286 個中)の値を選択              |         |
| ワイルドカード(W): すべて                        |         |
| 条件(D): なし                              |         |
| 制限(M): なし                              |         |
| リセット OK キャンセル                          | 適用      |

(43)シェルフのフィルター内にある「」の右側をクリックし、プルダウンの「フィルターを表示」を選択します。

| ^-3 | 2         | iii |
|-----|-----------|-----|
|     |           | :=  |
| フィル | <i>А</i>  |     |
| LO  | 1 048 💽   | 1   |
|     | フィルターの編集  |     |
|     | フィルターを表示  |     |
|     | フィルターのクリア |     |
|     | コンテキストに追加 | 1   |
|     | 適用先ワークシート | ·   |
| Ø   | セットの作成    |     |
| •   | ディメンション   |     |
| -   | 属性        |     |
|     | メジャー      | ·   |
|     | 削除        |     |

(44)ビューの右側にフィルターが表示されます。

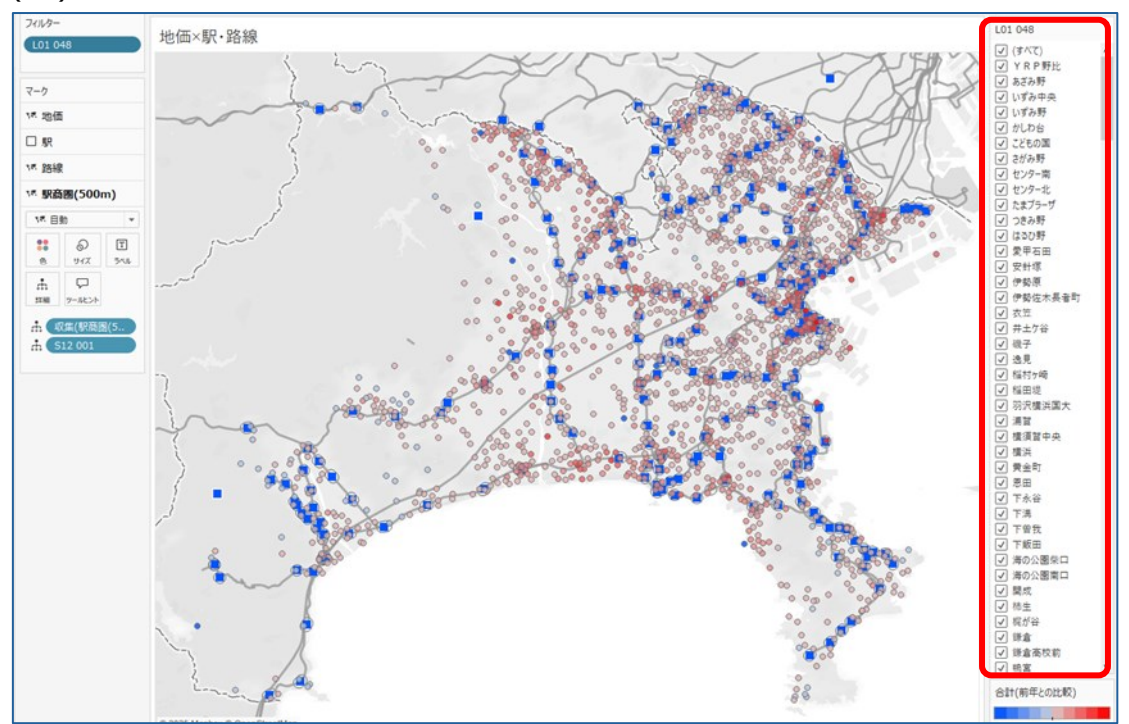

(45)表示される駅の数が多いので、ドロップダウン表示に変更します。

フィルターの右上をクリックし、プルダウンから「複数の値(ドロップダウン)」を選択します。

| LOI OIO                                                 |                                                                                                    |
|---------------------------------------------------------|----------------------------------------------------------------------------------------------------|
| フィルターの編集                                                |                                                                                                    |
| フィルターの削除                                                |                                                                                                    |
| 適用先ワークシート                                               | +                                                                                                    |
| 書式設定                                                    | •                                                                                                    |
| カスタマイズ                                                  | •                                                                                                    |
| タイトル                                                    |                                                                                                    |
| タイトルの編集                                                 |                                                                                                    |
| 単一値 (リスト)                                               | ۰.                                                                                                    |
| 単一値 (ドロップダウン)                                           | $\Box \Diamond$                                                                                                    |
| 単一値 (スライダー)                                             | -0-                                                                                                    |
| 複数の値 (リスト)                                              | $\checkmark$                                                                                                    |
| 複数の値 (ドロップダウン)                                          |                                                                                                    |
| 複数の値 (カスタムリスト)                                          | ××××                                                                                                    |
| ワイルドカード一致                                               | xxxx                                                                                                    |
| 関連値のみ                                                   |                                                                                                    |
| データベース内のすべての値                                           |                                                                                                    |
| 値を含める                                                   |                                                                                                    |
| 値を除外                                                    |                                                                                                    |
| カードの非表示(H)                                              |                                                                                                    |
| <ul> <li>✓ 浦賀</li> <li>✓ 横須賀中央</li> <li>✓ 横浜</li> </ul> |                                                                                                    |
|                                                         | フィルターの削除           適用先ワークシート           書式設定           カスタマイズ           タイトル           タイトル           リスト           増数の値(リスト)           増数の値(カスタムリスト)           ワイルドカードー 取           関連値のみ           データベース内のすべての値           値を含める           値を含める           値を含める           値を含める           ダードの非表示(H)           ・フ 滞留           ・フ 滞留           ・フ 滞留 |

(46)フィルターがドロップダウン表示に変わりました。

|       | – 🗆 X                   |
|-------|-------------------------|
|       | 宁 📑 表示形式                |
|       |                         |
|       | L01 048                 |
| 50/22 | <ul><li>(すべて)</li></ul> |
| 158   | 合計(前年との比較)              |
| AH V  | 80.0% 120.0%            |

(47)フィルターのタイトルを変更します。

フィルターの右上をクリックし、プルダウンから「タイトルの編集」を選択します。

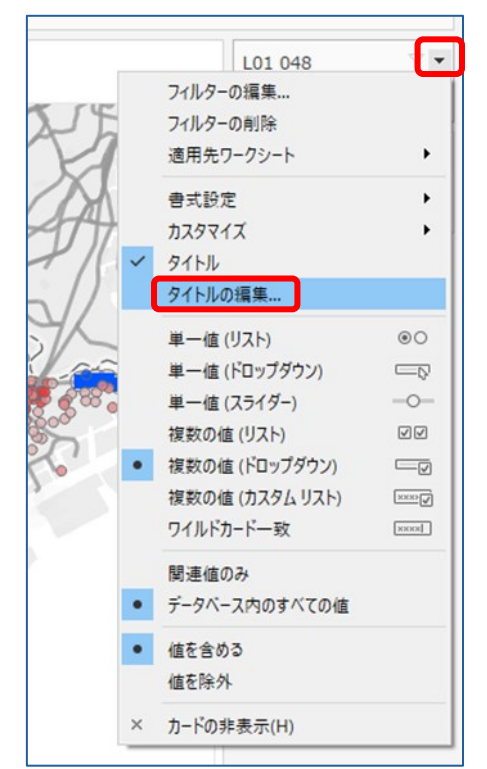

(48)タイトルを「駅名」に変更し、字体をメイリオの太字にして「OK」を押します。

| タイトルの編集        |     |       | ×      |
|----------------|-----|-------|--------|
| メイリオ           | ~ 9 | 8 8 8 | 插入 🔻 🗙 |
| 駅名             |     |       |        |
|                |     |       |        |
|                |     |       |        |
|                |     |       |        |
|                |     |       |        |
|                |     |       |        |
|                |     |       |        |
| <u>שלאר(R)</u> |     | ОК    | キャンセル  |

(49)フィルターのタイトルが変わりました。

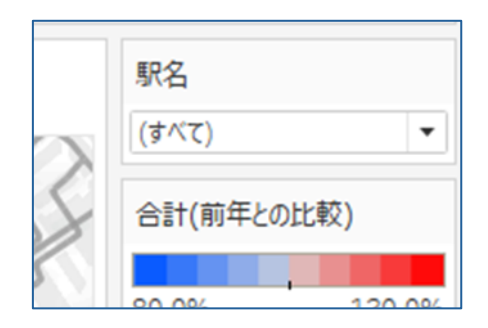

(50)マークの地価以外(「駅」・「路線」・「駅周辺(500m)」)のカードの右側をクリックし、

プルダウンの「ズーム限度に追加」のチェックを外します。

※デフォルトでチェックが入っています。

この設定を行うことで、マップをリセットした際に地価公示データのある神奈川県周辺のみが 表示されるようになります。

| <ul> <li>○ 駅</li> <li>→</li> <li>選択項目を無効にする</li> <li>✓ ズーム限度に追加</li> </ul> | <ul> <li>○ 駅</li> <li>         選択項目を無効にする<br/>ズーム限度に追加     </li> </ul> |
|----------------------------------------------------------------------------|------------------------------------------------------------------------|
| 上に移動<br>下に移動                                                               | 上に移動<br>下に移動                                                           |
| 名前の変更<br>非表示                                                               | 名前の変更<br>非表示                                                           |
| 削除                                                                         | 削除                                                                     |

2-9.ダッシュボードの作成

(1)ダッシュボード追加アイコンをクリックすると、「ダッシュボード1」が作成されます。

| Abc L01 117           |       | ~      |                      |          | © 2025 Mapb  | ox © Op | enStre | etMap | þ          |
|-----------------------|-------|--------|----------------------|----------|--------------|---------|--------|-------|------------|
| ◎ データ ソース             | 住宅地   | 商業地    | 前年との比                | 較 用途区分   | 地価×駅・路線      |         | ₽4     | ₫.    |            |
|                       |       |        |                      |          |              |         |        |       |            |
|                       |       |        | $\overline{\langle}$ |          |              |         |        |       |            |
| 砕 ワークフロー<br>曲 Web ページ | -     |        |                      |          |              |         |        |       |            |
| タイル                   | 浮動    | ]      |                      |          |              |         |        |       |            |
| ダッシュボードのタイト           | しんを表示 |        |                      |          |              |         |        |       |            |
| ◎ データソース              | 住宅地 商 | 新業地 前年 | との比較用                | 途区分 地価×馬 | R・路線 田 ダッシュブ | Ҟ−ド 1   | 4      | ₽₽    | Ŭ <b>+</b> |

# (2)「ダッシュボード1」を右クリックし、「名前の変更」をクリックします。

|                                                    |             |     |        |      |         | Et et et | 新しいワークシート<br>新しいダッシュポード<br>新しいストーリー |
|----------------------------------------------------|-------------|-----|--------|------|---------|----------|-------------------------------------|
| <b>オブジェクト</b><br>罒 水平コンテナ                          |             |     |        |      |         |          | <b>コピー</b><br>貼り付け                  |
| 日 垂直コンテナ                                           |             |     |        |      |         |          | 名前の変更(R)                            |
| A テキスト                                             |             |     |        |      |         |          | 削除(D)                               |
| ◎ 孤張機能<br>◎ Pulse Metric<br>① Data Story<br>☑ イメージ |             | l,  |        |      |         |          | 複製<br>クロス集計として複製(T)<br>エクスポート       |
| □ 空白<br>認 7ーク70ー                                   |             |     |        |      |         |          | すべてのシートを非表示                         |
| ⊕ Webページ                                           |             | •   |        |      |         |          | 9へ(のシートの丹衣示                         |
| <b>タイル</b><br>□ ダッシュボードのタイ                         | 浮動<br>アルを表示 |     |        |      |         |          | 書式設定のコピー(O)<br>書式設定の貼り付け(E)         |
| ゴデータソース                                            | 住宇地         | 商業地 | 前年との比較 | 用途区分 | 地価×駅-路線 | H ANZ    | ₿(C) ►                              |

#### (3)ダッシュボード名称を「地価公示ダッシュボード」に変更します。

| · ·                   |       |     |        |      |         |               | <br>   |          |
|-----------------------|-------|-----|--------|------|---------|---------------|--------|----------|
| 認 ワークフロー<br>命 Web ページ |       | -   |        |      |         |               |        |          |
| タイル                   | 浮動    |     |        |      |         |               |        |          |
| 🔲 ダッシュボードのタイ          | トルを表示 |     |        |      |         |               |        |          |
| □ データ ソース             | 住宅地   | 商業地 | 前年との比較 | 用途区分 | 地価×駅・路線 | 田 地価公示ダッシュボード | <br>₽, | <b>M</b> |

(4)シートの「住宅地」をダッシュボードにドラッグ&ドロップします。

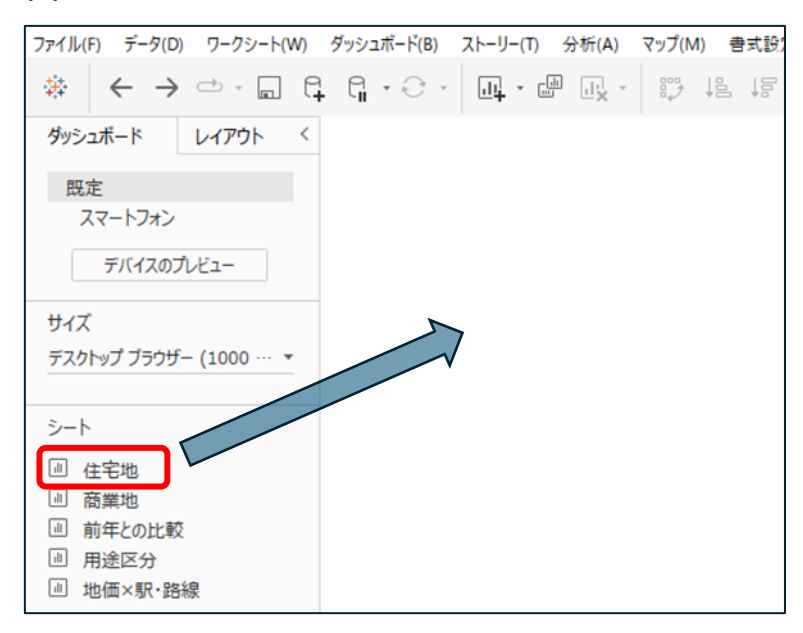

### (5)住宅地平均価格がダッシュボード上に表示されます。

| ファイル(F) データ(D) ワークシート(W)                                                                                                    | ダッシュボード(B) ストーリー(T) 分析(A) マップ(M) 巻式設定(O) サーバー(S) ウィンドウ(N) ヘルプ(H) |     |
|----------------------------------------------------------------------------------------------------|------------------------------------------------------------------|-----|
|                                                                                                    |                                                                  | Ŷ   |
| ダッシュボード レイアウト く<br>限定<br>スマートフォン<br>デバイスのプレビュー                                                                                                    | <b>住宅地</b><br>¥212,438/m <sup>2</sup>                            | × 2 |
| サイズ<br>デスクトップ ブラウザー (1000 … マ                                                                                                    |                                                                  |     |
| 2-1<br>2. 住宅地<br>2. 展業地<br>2. 前年との比較<br>3. 前年との比較<br>3. 前座に分<br>2. 地価×駅・路線                                                                                                    |                                                                  |     |
| オブジェクト           ロ 水モンタナ           タ 西国ンチナ           ク 西国・シテナ           ク 西国・松市           ワ Public Metric           ① Data Story           日 ひろう           空 日           歌 つ-ウフロー           歌 やーク・ワー           夕 たみ           ク たっパー           ク たっパー           ク たっぷー |                                                                  |     |

### (6)シートの「商業地」をダッシュボードにドラッグ&ドロップします。

#### ※2つ目以降のシートをダッシュボードに配置する際は、位置を選べるようになります。

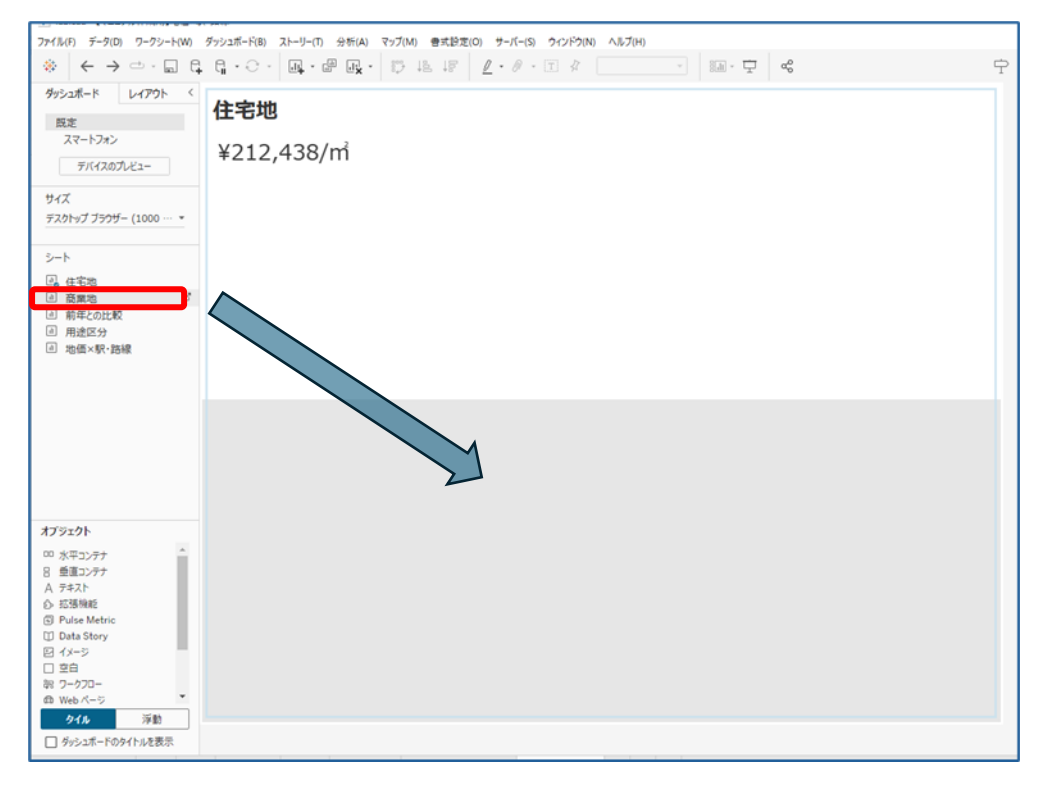

#### (7)商業地平均価格がダッシュボード上に表示されます。

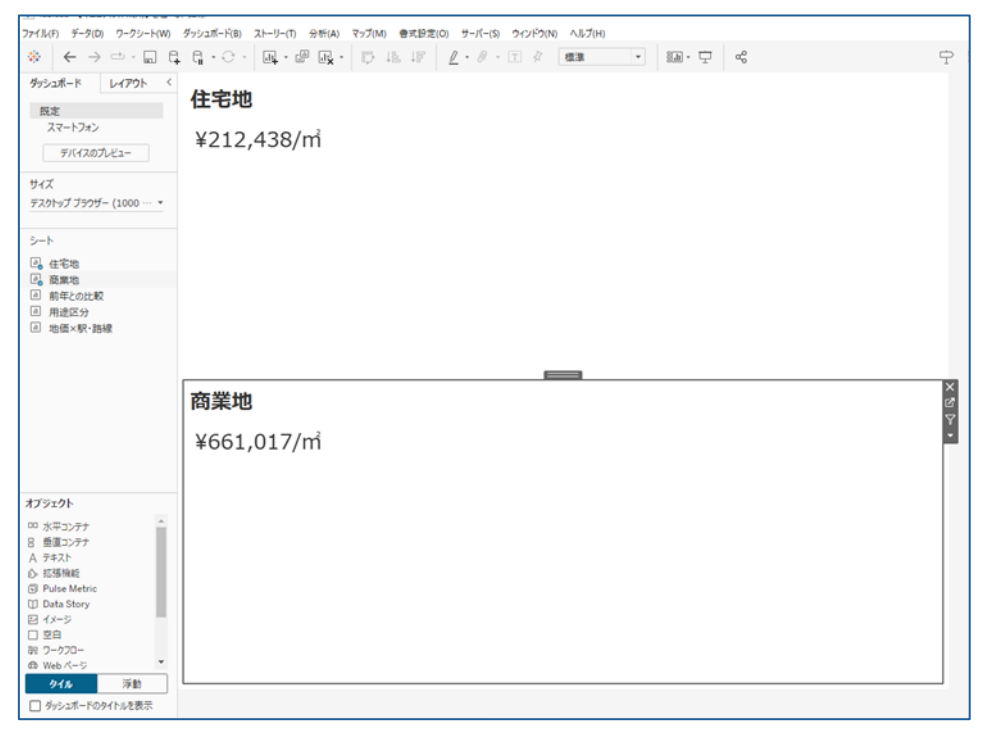

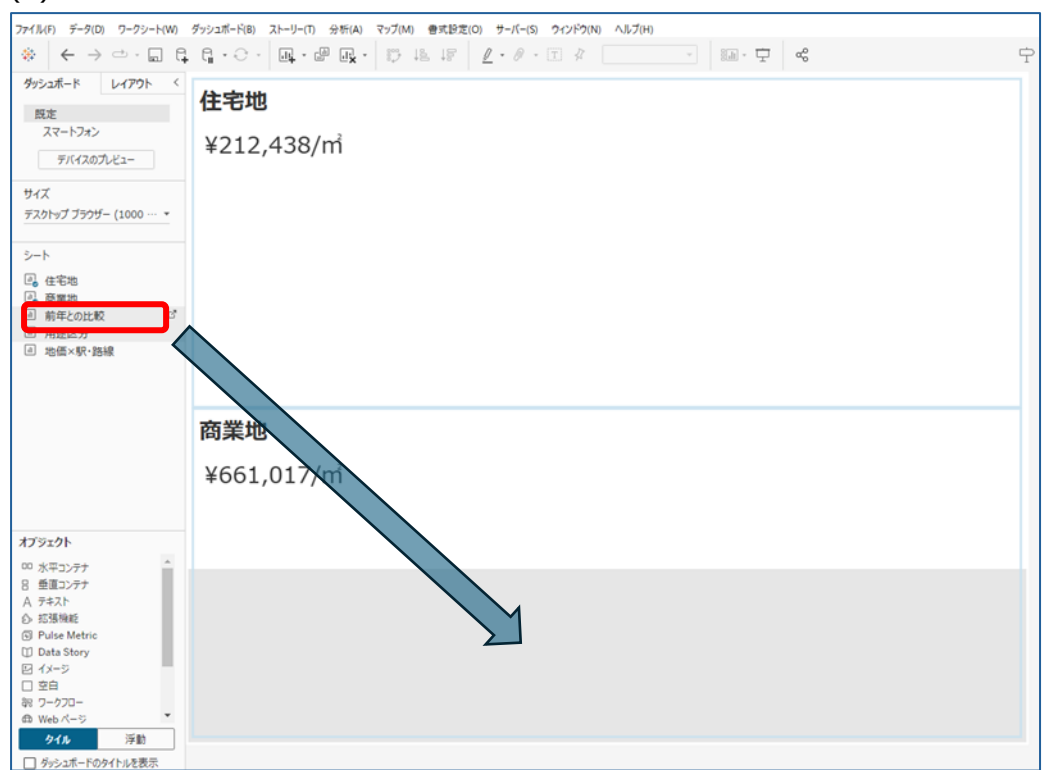

#### (8)シートの「前年との比較」をダッシュボードにドラッグ&ドロップします。

#### (9)前年との比較がダッシュボード上に表示されます。

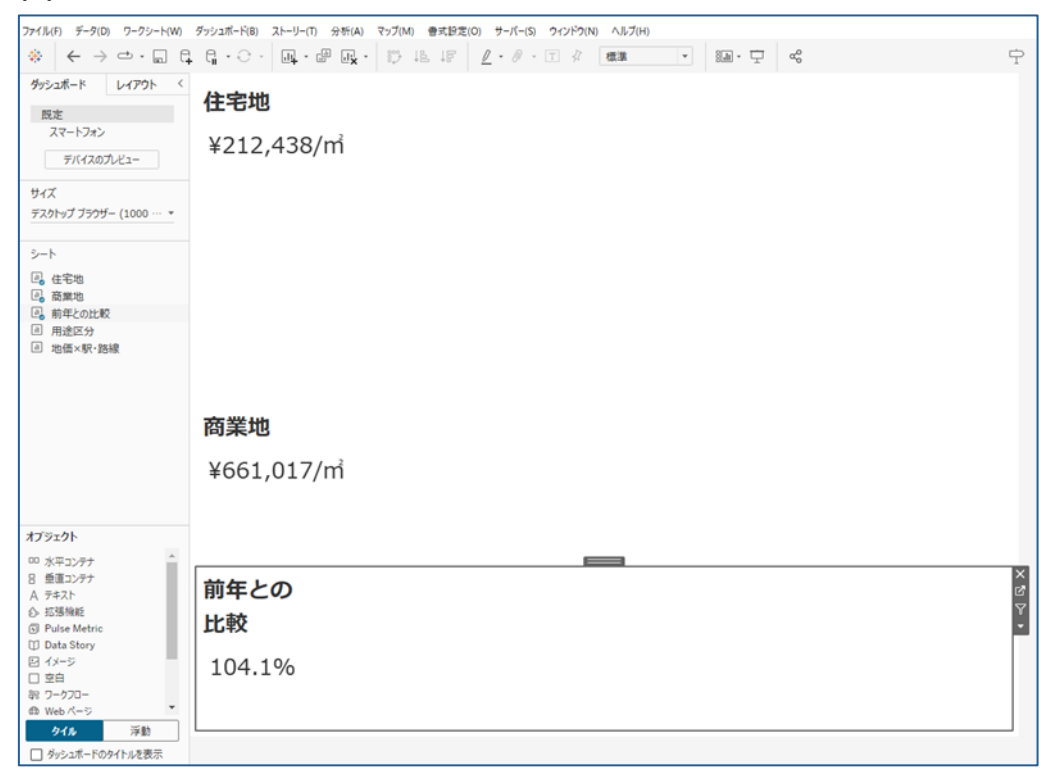

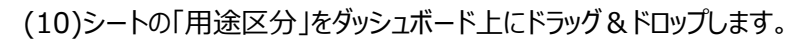

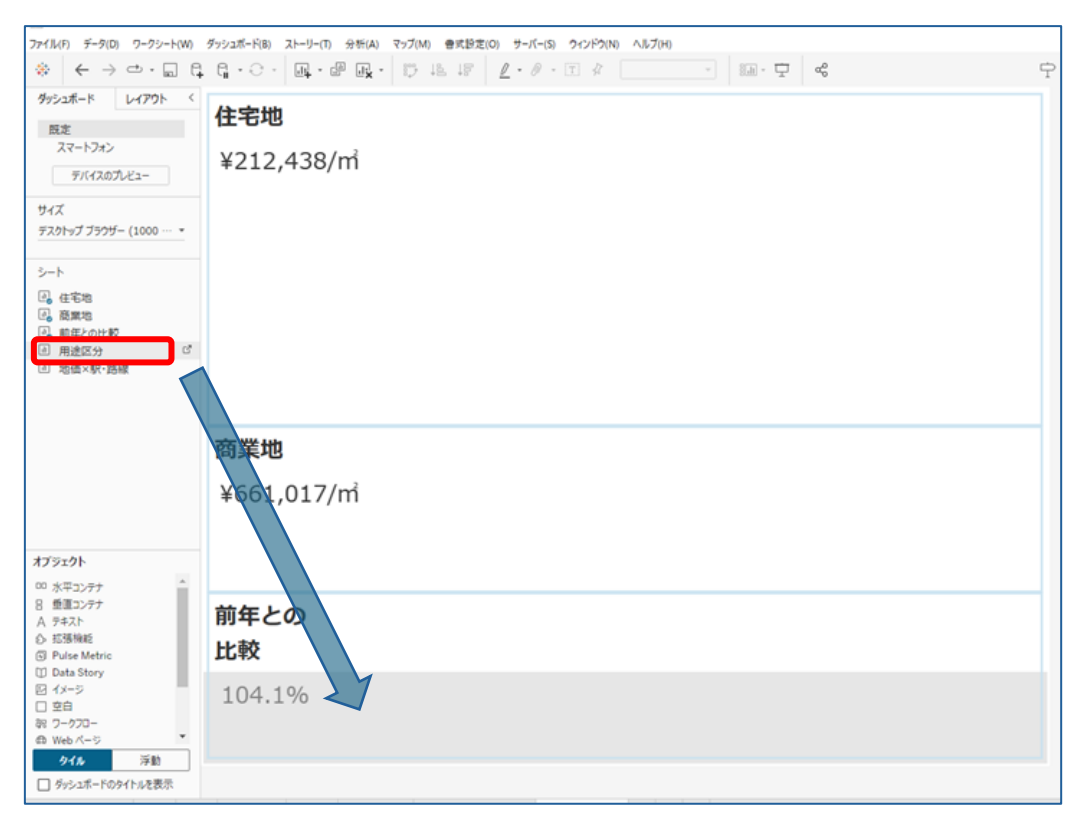

### (11)用途区分(円グラフ)がダッシュボード上に表示されます。

| ファイル(F) データ(D) ワークシート(W)                                                                                                    | ダッシュボード(B) ストーリー(T) 分析(A) マップ(M) 書式設定(O) サーバー(S) ウインドウ(N) ヘルプ(H) |                                                     |
|----------------------------------------------------------------------------------------------------|------------------------------------------------------------------|-----------------------------------------------------|
| $*  \leftarrow \rightarrow \frown \cdot \Box  \Box$                                                                                                    | . ᇦ・↩・ ⋓・ ⋓ 岐・ १३ ४३ ℓ・ℓ・                                        | Ϋ́                                                  |
| ダッシュボード         レイアウト            既定<br>スマートフォン<br>デバイスのプレビュー             サイズ<br>デスクトップブラウザー (1000 ··· ~             シート              G、商業地              ノート               シート               日、商業地               「、 前年との比較               国地価×駅・路線 | <b>住宅地</b><br>¥212,438/㎡                                         | 土地の利用用速区分<br>住宅地<br>東地地<br>工地地<br>不地<br>不地<br>で地見込地 |
| オプジェクト<br><sup>00</sup> 水平コンテナ<br>名 登画コンテナ<br>本 元号<br>本 元号<br>中山は Metric<br>II Data Story<br>ビゴ インージ<br>二 空白                                                                                                    | 商業地<br>¥661,017/m <sup>3</sup><br>前年との<br>比較<br>用途区分             | ×                                                   |
| 訳 ワークフロー<br>① Web パージ<br>クイル<br>ダッシュポードのタイトルを表示                                                                                                    | 38401,310                                                        | •                                                   |
| タイル 浮動     ダッシュポードのタイトルを表示                                                                                                    | 2,310                                                            |                                                     |

| ファイル(F) データ(D) ワークシート(W)                                                                                         | ダッシュボード(B) ストーリー(T) 分析(A) マップ(M) 魯式設定(O) サーバー(S) ウィンドウ(N) ヘルプ(H) |   |
|----------------------------------------------------------------------------------------------------|------------------------------------------------------------------|---|
| $\label{eq:constraint} \Leftrightarrow \ \leftarrow \ \Rightarrow \ \boxdot \ \models \ \models$                 |                                                                  | ÷ |
| ダッシュポード レイアウト <<br>既定<br>スマートフォン<br>デバイスのプレビュー<br>サイズ<br>デスクトップブラウザー (1000 ··· ▼<br>シート<br>(2) 住宅地<br>(2) 前年との比較 | 住宅地<br>¥212,438/m²                                               |   |
|                                                                                                    |                                                                  |   |
| 779291                                                                                                    | <b>商業地</b><br>¥661,017/㎡                                         |   |
|                                                                                                    | 前年との<br>比較                                                       |   |
| <ul> <li>○ Seta Story</li> <li>○ ダ白</li> <li>※ ワークフロー</li> <li>④ Web ページ</li> </ul>                              | 用途区分                                                             |   |
| 247ル 浮動<br>ダッシュポードのタイトルを表示                                                                                       |                                                                  |   |

(12)シートの「地価×駅・路線」をダッシュボード上にドラッグ&ドロップします。

## (13)地価×駅・路線(マップ)がダッシュボード上に表示されます。

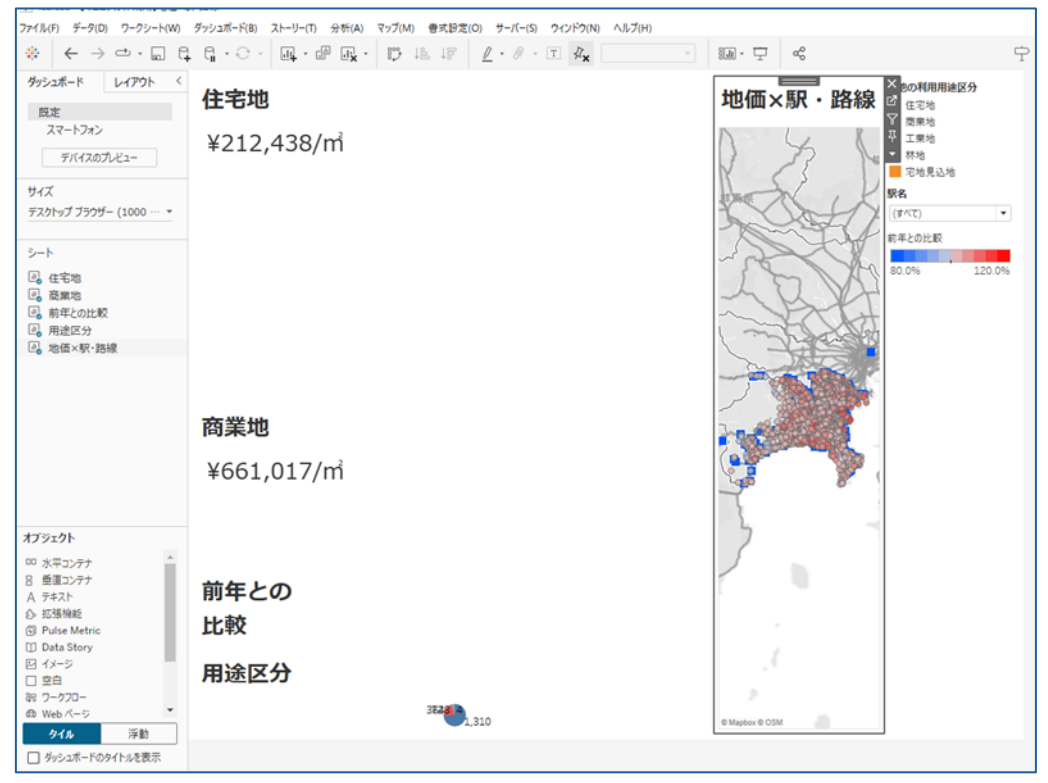

(14)必要に応じて、レイアウトや色を整えます。

※ここではシートごとのフォントや色の変更方法の紹介は割愛しますが、 変更はダッシュボード上でもシート上でも可能です。

(15)フィルターの適用先ワークシートを設定します。

駅名フィルターのプルダウンより、「適用先のワークシート」をクリックし、「選択したワークシート」を選択 します。

| <b>駅名</b><br>(すべて) | ×<br>∓<br>₹                                              |   |                                                   |
|--------------------|----------------------------------------------------------|---|---------------------------------------------------|
| Ś                  | フィルターの編集<br>適用先ワークシー                                     | ι | 関連するデータソースを使用するすべて                                |
| 1                  | <ul> <li>書式設定</li> <li>カスタマイズ</li> <li>✓ タイトル</li> </ul> | : | このデータソースを使用するすべて<br>違択したワークシート<br>・<br>このワークシートのみ |
|                    | タイトルの編集。<br>単一値(リスト)                                     |   |                                                   |

(16)フィルター適用設定画面が表示されるので、ここでは全てのシートにチェックを入れ、「OK」を押します。 フィルターと連動してダッシュボード上の各シート(地図や数値、円グラフ)が動くようになります。

| ワークシート [L01 048] にフィルターを適用                                                                                         | ×                      |
|----------------------------------------------------------------------------------------------------|------------------------|
| フィルターは 5 個のワークシートに適用されます。                                                                                          |                        |
| <ul> <li>マークシート</li> <li>住宅地</li> <li>商業地</li> <li>前年との比較</li> <li>用途区分</li> <li>√&lt;</li> <li>地価×駅・路線</li> </ul> |                        |
| グッシュホートにあるすべてを選択                                                                                                   | □ ワークブックのすべてのワークシートを表示 |
|                                                                                                    | キャンセル OK               |

# (17)ダッシュボードが完成しました。

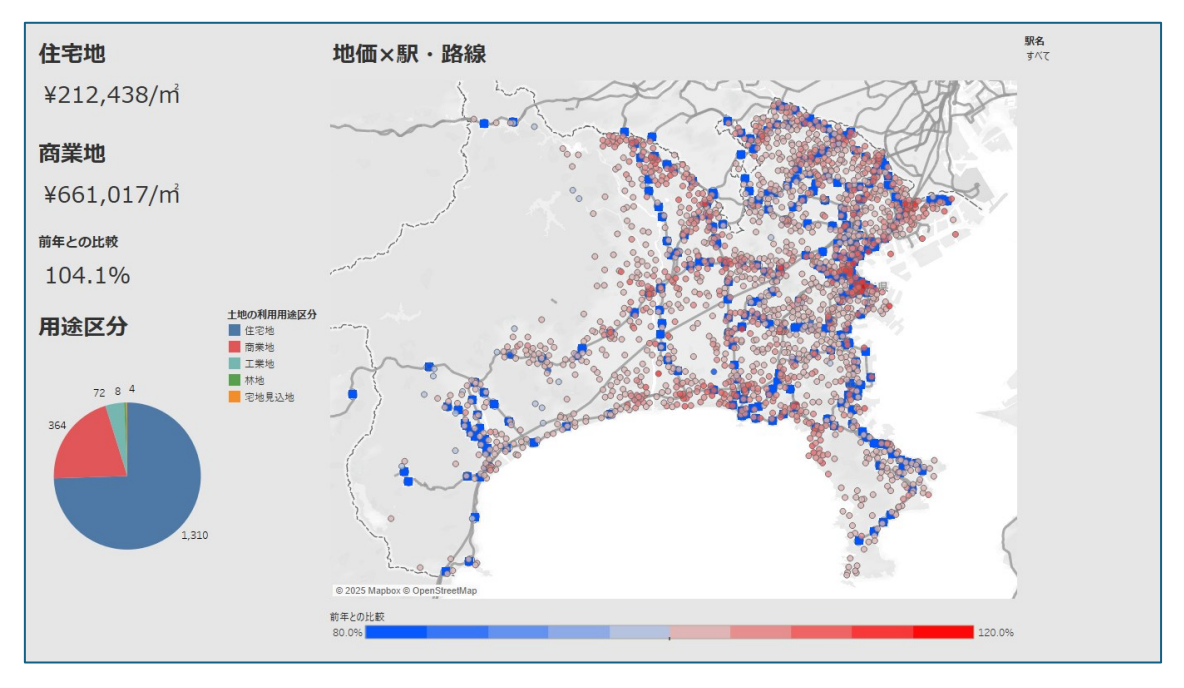

3.Tableau ダッシュボード作成②(神奈川県の中学校区データ×メッシュ別将来推計人口データ)

■完成イメージ

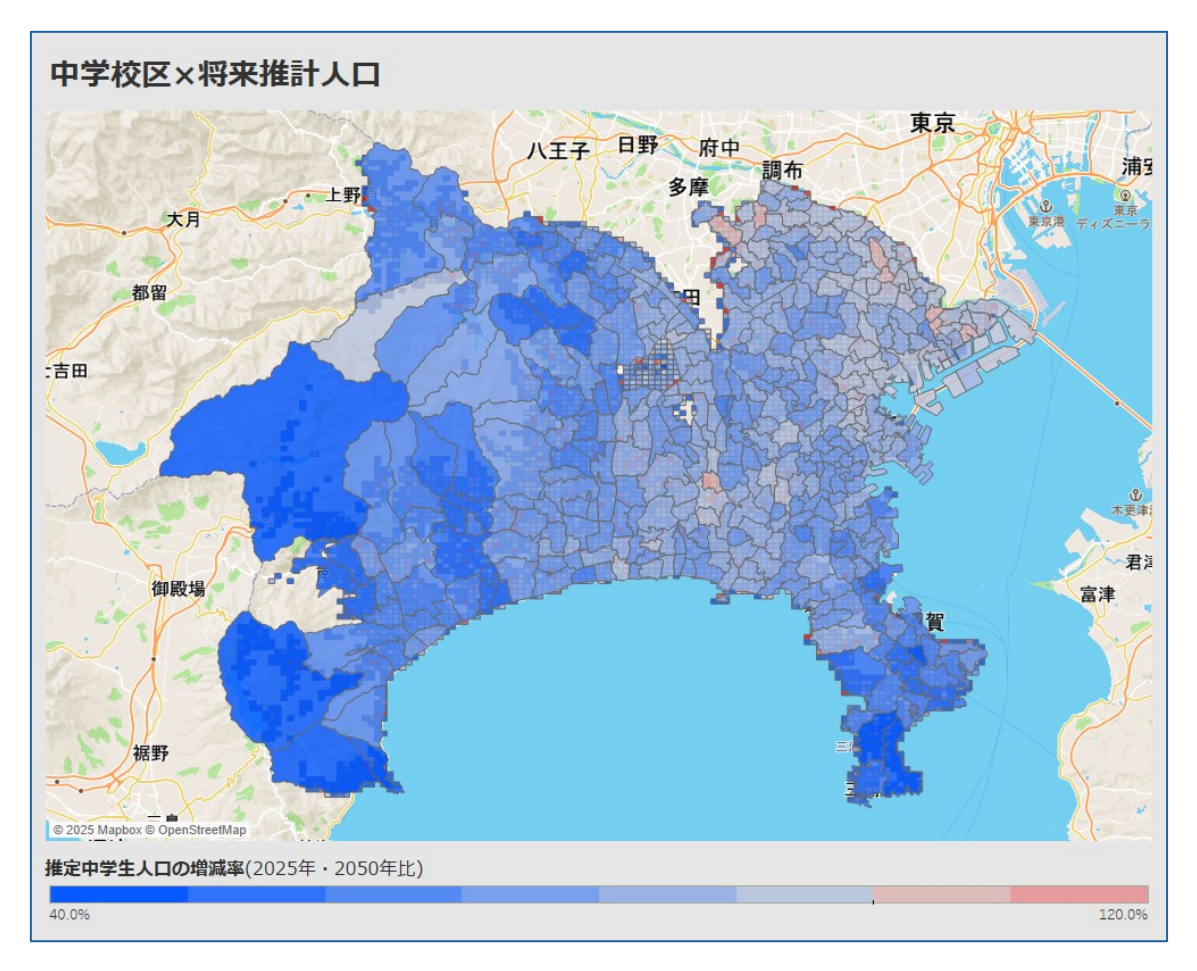

■使用するデータ

・国土数値情報「中学校区データ」

・国土数値情報「500m メッシュ別将来推計人口データ」

■ダッシュボードの概要

・地図上に中学校区データとメッシュ別将来推計人口データを重ね合わせて表現

・2025年と2050年の推計の中学生人口の増減率を色分けで可視化

⇒学校の統廃合検討などに活用する想定

●使用する Tableau の主な機能
 ・空間関数(INTERSECTS)

・地図(ポリゴン・レイヤー)

# 3-1.Tableau Desktopの起動

パソコンのデスクトップ上のアイコンをクリックして Tableau Desktop を起動します。

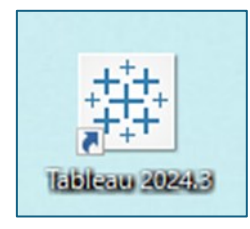

## スタート画面が表示されます。

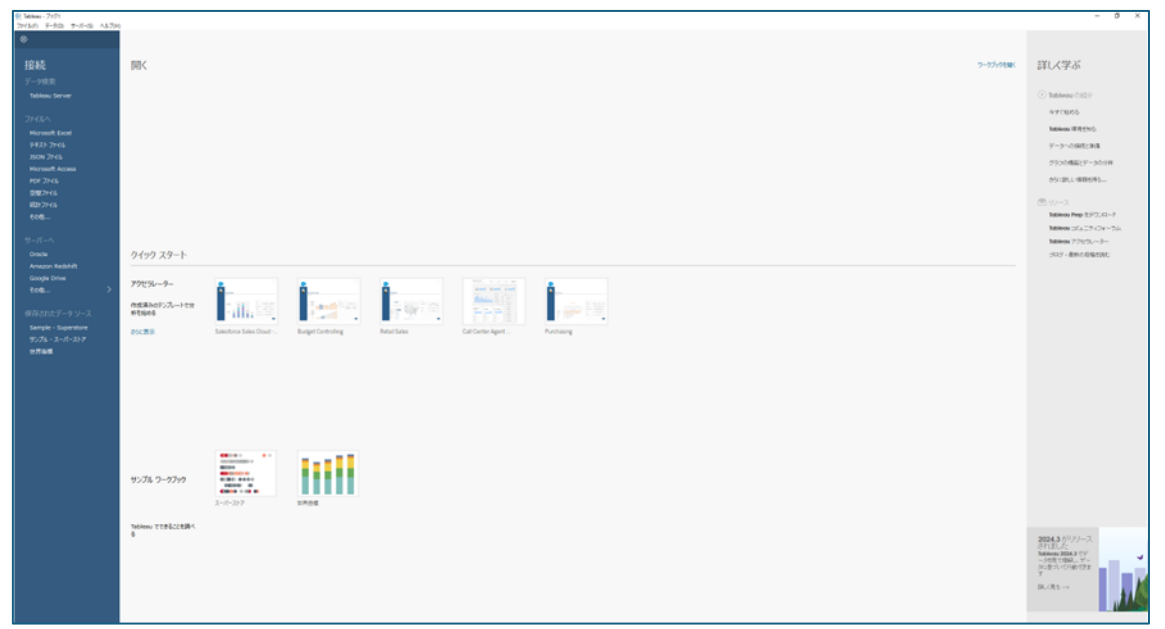

3-2.国土数値情報データの読み込み

「1.国土数値情報からのデータダウンロード」でダウンロードしたデータを Tableau Desktop に読み込み ます。

※読み込むファイルの形式はシェープ(shp)、ジオジェイソン(geojson)どちらでも問題ありません。

ここではシェープ(shp)を選択します。

(1)ブック画面の接続の「空間ファイル」をクリックします。

| ⑦ Tableau - ブック1     ファイル(F) データ(D) サーバー(S) ヘルプ(H) |                        |                          |
|----------------------------------------------------|------------------------|--------------------------|
| *                                                  |                        |                          |
| 接続                                                 | 開く                     |                          |
|                                                    |                        |                          |
| Tableau Server                                     |                        |                          |
|                                                    |                        |                          |
| Microsoft Excel                                    |                        |                          |
| テキスト ファイル                                          |                        |                          |
| JSON 7711                                          |                        |                          |
| Microsoft Access                                   |                        |                          |
| PDF ファイル                                           |                        |                          |
| 空間ファイル                                             |                        |                          |
| 統計ファイル                                             |                        |                          |
| その他                                                |                        |                          |
|                                                    |                        |                          |
| Oracle                                             | クイック スタート              |                          |
| Amazon Redshift                                    |                        |                          |
| Google Drive                                       | マクセラレーター               | -                        |
| その他 >                                              | 19690-9-               | A                        |
|                                                    | 作成済みのテンプレートで分<br>析を始める |                          |
| Sample - Superstore                                |                        |                          |
| サンプル - スーパーストア                                     | さらに表示                  | Salestorce Sales Cloud E |
| 世界指標                                               |                        |                          |
|                                                    |                        |                          |

(2)「1.国土数値情報からのデータダウンロード」でダウンロードした中学校区データのファイル (A32-23\_14.shp)を選択し、「開く」を押します。

| 9-  |                     |                  |              |          |
|-----|---------------------|------------------|--------------|----------|
| ^   | 名前 ^                | 更新日時             | 種類           | サイズ      |
|     | A32-23 14 geoison   | 2025/03/13 11:19 | GEOJSON ファイル | 9,464 KB |
| i.  | A32-23_14.shp       | 2025/03/13 11:19 | SHP ファイル     | 3,413 KB |
|     |                     |                  |              |          |
|     |                     |                  |              |          |
|     |                     |                  |              |          |
|     |                     |                  |              |          |
|     |                     |                  |              |          |
|     |                     |                  |              |          |
|     |                     |                  |              |          |
|     |                     |                  |              |          |
|     |                     |                  |              |          |
|     |                     |                  |              |          |
|     |                     |                  |              |          |
|     |                     |                  |              |          |
|     |                     |                  |              |          |
|     |                     |                  |              |          |
|     |                     |                  |              |          |
|     |                     |                  |              |          |
|     |                     |                  |              |          |
| 11. | 5/N): A32-23 14 tho |                  |              |          |
|     | in here es work     |                  |              |          |
|     |                     |                  |              |          |

|                                                 | ⊖• A3                                                                                                    | 32-23_1                                                                             | 4                                                                                                    |                                                                                            |                                                                                                    |                                                                                                    |                                                                                                    |                                                                                                    | 接続<br>④ 5イブ                                                                                                    | ○ 抽出                                                                                                    | フィルター<br>0 油加                           |
|-------------------------------------------------|----------------------------------------------------------------------------------------------------|-------------------------------------------------------------------------------------|----------------------------------------------------------------------------------------------------|--------------------------------------------------------------------------------------------|----------------------------------------------------------------------------------------------------|----------------------------------------------------------------------------------------------------|----------------------------------------------------------------------------------------------------|----------------------------------------------------------------------------------------------------|----------------------------------------------------------------------------------------------------|----------------------------------------------------------------------------------------------------|-----------------------------------------|
| A32-23_14<br>0807-65                            |                                                                                                    |                                                                                     | _                                                                                                    |                                                                                            |                                                                                                    |                                                                                                    |                                                                                                    |                                                                                                    |                                                                                                    |                                                                                                    |                                         |
| アイル P<br>副 A32-23_14.geojson<br>副 A32-23_14.shp | A32-23_1                                                                                                    | 14.shp                                                                              |                                                                                                    |                                                                                            |                                                                                                    |                                                                                                    |                                                                                                    |                                                                                                    |                                                                                                    |                                                                                                    |                                         |
| 日 ユニオンの新規作成                                     |                                                                                                    |                                                                                     |                                                                                                    |                                                                                            | C                                                                                                    | B                                                                                                    |                                                                                                    |                                                                                                    |                                                                                                    |                                                                                                    |                                         |
| 心、 新しいテーブル伝導機能                                  |                                                                                                    |                                                                                     |                                                                                                    |                                                                                            | • P                                                                                                    |                                                                                                    |                                                                                                    | -= k                                                                                                    |                                                                                                    |                                                                                                    |                                         |
|                                                 |                                                                                                    |                                                                                     |                                                                                                    |                                                                                            | アープルの間違                                                                                                    | 付け                                                                                                    |                                                                                                    | ベースマーブルの道                                                                                                    | 10                                                                                                    |                                                                                                    |                                         |
|                                                 |                                                                                                    |                                                                                     |                                                                                                    | 5                                                                                          | ーブルを近くにドラッグ A3                                                                                                    | 12-23_14.shp                                                                                             | マルチフ                                                                                                    | アウター分析のために、                                                                                                    | 追加のペー                                                                                                    |                                                                                                    |                                         |
|                                                 |                                                                                                    |                                                                                     |                                                                                                    |                                                                                            | 関連付けま                                                                                                    | r                                                                                                    | 2                                                                                                    | ステーブルをドラックし、                                                                                                    | 17.                                                                                                    |                                                                                                    |                                         |
|                                                 |                                                                                                    |                                                                                     |                                                                                                    |                                                                                            |                                                                                                    | Interior Relation                                                                                        | いだート・ビス回っている                                                                                                    | TW SERVICE                                                                                                    |                                                                                                    |                                                                                                    |                                         |
|                                                 |                                                                                                    |                                                                                     |                                                                                                    |                                                                                            |                                                                                                    |                                                                                                    | 1 / / · · · · / / / / / / / / / / / / /                                                                                                    |                                                                                                    |                                                                                                    |                                                                                                    |                                         |
|                                                 |                                                                                                    |                                                                                     |                                                                                                    |                                                                                            | 7-7                                                                                                    | *//##//#/*/000 ***                                                                                       |                                                                                                    | President                                                                                                    |                                                                                                    |                                                                                                    |                                         |
|                                                 |                                                                                                    |                                                                                     |                                                                                                    |                                                                                            | 7-7                                                                                                    | *//#//#/CODU ***                                                                                         |                                                                                                    |                                                                                                    |                                                                                                    |                                                                                                    |                                         |
|                                                 |                                                                                                    |                                                                                     |                                                                                                    |                                                                                            | 7-7                                                                                                    |                                                                                                    |                                                                                                    |                                                                                                    |                                                                                                    |                                                                                                    |                                         |
|                                                 | A32-23_14                                                                                                    | shp                                                                                 | ▼ 6 J(-i)                                                                                                    | F 398 17                                                                                   | 7-7                                                                                                    |                                                                                                    |                                                                                                    |                                                                                                    |                                                                                                    |                                                                                                    | 100 · · · · · · · · · · · · · · · · · · |
|                                                 | A32-23_14                                                                                                    | shp                                                                                 | ▼ 67(-#                                                                                                    | F 398 17                                                                                   | <                                                                                                    | Abe                                                                                                    | Abc                                                                                                    | Abe                                                                                                    | Abr                                                                                                    | 0                                                                                                    | [100 →] i7 ⊕                            |
|                                                 | A32-23_14<br>名前                                                                                                    | .shp                                                                                | ▼ 67(-);                                                                                                    | F 398 f7                                                                                   | 7-7<br>( Aac<br>A3223,143/p                                                                                                    | Abc<br>A32-23_34.shp                                                                                     | Авс<br>А32.22,34.shp                                                                                                    | Abc<br>A32-23_34.abp                                                                                                    | <b>Abs</b><br>432-25_14.ahp                                                                                         | ©<br>A32-21_34.stp                                                                                                    | [100 →] <sup>2</sup> / <sub>2</sub> Ø   |
|                                                 | A32-23_14<br><b>&amp;M</b><br>A32-23_14                                                                                                    | shp                                                                                 | • 67<-%                                                                                                    | F 398 IT                                                                                   | < Aac<br>A32 23,54.sto<br>A32 001                                                                                                    | Abc<br>A32 23,34.shp<br>A32 002                                                                          | Abc<br>A33.23_34.shp<br>A32.003                                                                                                    | Asc<br>A32-25,14.hp<br>A32-004                                                                                                    | Abc<br>A32.33_36.4rp<br>A32.005                                                                                     | С<br>А32-22_34.stp<br>974ХНУ                                                                                                    | [ <u>100</u> →] 75 Ø                    |
|                                                 | ▲32-23_14.<br>名前<br>▲32-23_14.                                                                                                    | ishp<br>Sho                                                                         | • 67(-4                                                                                                    | F 398 I7                                                                                   | < Asc<br>A32 21,14.00<br>A32 001<br>14211                                                                                                    | Abc<br>A32.23,31.abp<br>A32.002<br>奥野市                                                                   | Ac<br>A32.23_34.shp<br>A32.003<br>C114221120006                                                                                                    | Abs<br>A32.25,34.80<br>A32.004<br>波尼中学校                                                                                                    | Abr<br>A3233,3kato<br>A322005<br>最好市市风产2030                                                                         | ©<br>A3221_j4.shp<br>Э7XXHJ<br>Polygon                                                                                                    | [100 →]                                 |
|                                                 | ▲32-23_14<br>名前<br>▲32-23_14<br>24-あ下                                                                                                    | shp<br>sho                                                                          | • 6.7(~))                                                                                                    | F 398 17                                                                                   | <ul> <li>Aas</li> <li>A32 23,36,40p</li> <li>A32 201</li> <li>34211</li> <li>34211</li> </ul>                                                                                                    | Abc<br>A32 23_34.shp<br>A32 002<br>奥野市<br>奥野市                                                            | Asc<br>A32.23_34.stp<br>A32.003<br>C114221120086<br>C114221120095                                                                                                    | Abc<br>A32-25,14.abp<br>A32-20,14.abp<br>A32-2004<br>述用中学校<br>翻卷中学校                                                                                                    | Au<br>A2223,1ki/e<br>A3205<br>展野市法月2030<br>展野市装月2030                                                                | ©<br>A32-21_34abp<br>574XHy<br>Polygon<br>Polygon                                                                                                    | <u>100</u> → i7 ⊕ v                     |
|                                                 | A32-23_34<br>名前<br>A32-23_34:<br>フィールド<br>タイプ                                                                                                    | sho<br>21-51-6                                                                      | <ul> <li>6 ブィール</li> <li>数理ラーブム</li> </ul>                                                                      | F 308 I7<br>UE-1-27-51-8                                                                   | 4 Ass<br>A32 23,344m<br>A32 201<br>14211<br>14211<br>14211                                                                                                    | Abc<br>A22 23_34.shp<br>A32 002<br>要野市<br>要野市<br>要野市                                                     | Aac<br>A32.23_34.35p<br>A32.003<br>C114221120086<br>C114221120095<br>C114221120095                                                                                                    | Asc<br>A3223,14.8p<br>A32004<br>述用中学校<br>藝術中学校<br>夏中学校                                                                                                    | Ab:<br>A323,34,8%<br>A3205<br>展野市街岸2030<br>展野市街車2220<br>奥野市街車2509                                                   | A2222,34.stp<br>37X/VJ<br>Polygon<br>Polygon<br>Polygon                                                                                                    | <u>100</u> → if @ \                     |
|                                                 | A32-23_34<br><b>S</b> M<br>A32-23_34<br><b>7(-5)</b><br><b>9(7)</b><br>Acc                                                                                                    | shp<br>sho<br>フィールド名<br>A32 001                                                     | <ul> <li>を 3イール</li> <li>教理デーブル</li> <li>A32-23_14.5hp</li> </ul>                                               | F 308 行<br>リモート フィールド名<br>A32_001                                                          | <ul> <li>Aas</li> <li>A32 23,564%</li> <li>A32 2001</li> <li>14211</li> <li>14211</li> <li>14211</li> <li>14211</li> </ul>                                                                                                    | Abc<br>A22 23_34.shp<br>A32 002<br>奥野市<br>奥野市<br>奥野市<br>奥野市                                              | Asc<br>A32.23_34.50<br>A32.003<br>C114221120086<br>C114221120095<br>C114221120031<br>C114221120040                                                                                      | Asc<br>A3233,14.8%<br>A32004<br>法尼中学校<br>語者中学校<br>現中学校<br>北中学校                                                                                                    | Ab:<br>A3232,16,4m<br>A32005<br>単数市場を2200<br>単数市場を2200<br>単数市場数509<br>単数市場数501                                      | A22.22.34.skp<br>97.x149<br>Polygon<br>Polygon<br>Polygon<br>Polygon                                                                                                    | <u>100 →</u> 17 ⊕ V                     |
|                                                 | A32-23_34<br><b>Sill</b><br>A32-23_34<br><b>7(-5)</b><br><b>7(-5)</b> | shp<br>sho<br><b>フィ−ル೬%</b><br>A32 001<br>A32 002                                   | ▼ 6.7(-),<br>戦闘アーブル<br>A32-23_14.shp<br>A32-23_14.shp                                                           | F 308 F7<br><b>JE-174-516</b><br>A32_001<br>A32_002                                        | <ul> <li>4</li> <li>Abs.</li> <li>Ab3 23,36 abs.</li> <li>Ab2 23,36 abs.</li> <li>Ab2 211</li> <li>H4211</li> <li>H421</li></ul> | Abc<br>A32 21,31.4mp<br>A32 002<br>类野市<br>类野市<br>类野市<br>类野市<br>类野市                                       | Ale<br>A3223,34.4p<br>A32003<br>CI14221120086<br>C114221120095<br>C114221120040<br>C114221120040<br>C114221120040                                                                       | Ate<br>A32 23,14 app<br>A32 204<br>法尺中学校<br>語豊中学校<br>現中学校<br>北中学校<br>大街中学校                                                                                                    | A80<br>A3232,31,44m<br>A32 005<br>業務市鉄R2030<br>業務市戦略を220<br>集務市戦500<br>業務市戦501<br>業務市戦先名4-28-1                      | Abi 22,34 aloo     S7X kHy Polygon Polygon Polygon Polygon Polygon Polygon                                                                                                 | <u>100 →</u> i <sup>2</sup> ⊕ ∨         |
|                                                 | x32-23_34<br>x32-23_34<br>x32-23_34<br>7-5F<br>9-77<br>Anc<br>Anc<br>Anc                                                                                                    | shp<br>シン<br>フィールド名<br>A32 001<br>A32 002<br>A32 003                                | ▼ 6.7 − ル<br 戦闘チーブル<br>A32-23_14.shp<br>A32-23_14.shp<br>A32-23_14.shp                                          | F 398 I7<br>UE-F 74-AF&<br>A32_001<br>A32_002<br>A32_003                                   | <ul> <li>Ate</li> <li>Ate</li> <li>Ate 23,34 are</li> <li>Ate 2001</li> <li>14211</li> <li>14211</li> <li>14211</li> <li>14211</li> <li>14211</li> <li>14211</li> <li>14211</li> <li>14211</li> </ul>                                                                                                    | Abc<br>Ab223,34.abp<br>A32002<br>奥野市<br>奥野市<br>奥野市<br>奥野市<br>奥野市                                         | Ale<br>Al3/33/33/34/bp<br>A32/03<br>C114221120086<br>C114221120086<br>C114221120049<br>C114221120049<br>C114221120049<br>C114221120048                                                  | Asc           A322,31,600           A322,004           波沢中学校           資産中学校           北中学校           大雪中学校           西中学校                                                                                              | Abi<br>Abi<br>A3233,1kire<br>A32005<br>夏野市地界2030<br>夏野市地路92220<br>夏野市地路9101<br>夏野市地路9101<br>夏野市地路9101<br>夏野市地路92-54 | С<br>AAD2234abp<br>978XH9<br>Polygon<br>Polygon<br>Polygon<br>Polygon<br>Polygon                                                                                           | <u>100</u> → # ⊕ ∨                      |
|                                                 | x32-23_34<br>x32-23_34<br>7-5F<br>9-77<br>Auc<br>Auc<br>Auc<br>Auc                                                                                                    | - 5つ - 7イールド名 - A32 001 - A32 002 - A32 003 - A32 003 - A32 004                     | *         6 7<- ル                                                                                               | F 308 I <sup>2</sup><br>U <b>E−F 3√−6F8</b><br>A32_001<br>A32_002<br>A32_003<br>A32_004    | <ul> <li>2 2</li> <li>And<br/>A32 001</li> <li>M4211</li> <li>M4211</li> <li>M4211</li> <li>M4211</li> <li>M4211</li> <li>M4211</li> <li>M4211</li> <li>M4211</li> <li>M4211</li> <li>M4211</li> <li>M4211</li> </ul>                                                                                                    | Abc<br>Abc 23 3K abp<br>A32 002<br>类野市<br>类野市<br>类野市<br>类野市<br>类野市<br>类野市                                | Aac<br>A32 23 34.49<br>A32 003<br>C114221120086<br>C114221120085<br>C114221120045<br>C114221120059<br>C114221120058<br>C114221120058<br>C114221120058                                   | Asc           A32 23,3kap           A32 004           法用中学校           費申学校           武用中学校           夏中学校           北中学校           五百中学校           四中学校           五百中学校           五百中学校                                 |                                                                                                    | AD2 23 3 Kalop     S74 X H3     Polygon     Polygon     Polygon     Polygon     Polygon     Polygon     Polygon                                                            | <u>100</u> → i7 ⊕ ∨                     |
|                                                 | A32-23_34<br>A32-23_34<br>A32-23_34<br>7 <b>C-5F</b><br>947<br>Asc<br>Asc<br>Asc<br>Asc<br>Asc<br>Asc                                                                                                    | shp<br>21−&F&<br>A32 001<br>A32 002<br>A32 003<br>A32 004<br>A32 005                | • 67(-),/<br><b>BBY-75</b><br>A32-23,14.3tp<br>A32-23,14.3tp<br>A32-23,14.3tp<br>A32-23,14.3tp<br>A32-23,14.3tp | × 308 17<br><b>VE-&gt;74-5×6</b><br>A32_001<br>A32_002<br>A32_003<br>A32_004<br>A32_005    | <ul> <li>Asc.</li> <li>Asc.</li> <li>ASC 203, State.</li> <li>ASC 201</li> <li>M4211</li> <li>M4211</li> <li>M411</li></ul>      | Abc<br>A32523,34.avp<br>类野市<br>类野市<br>类野市<br>类野市<br>类野市<br>数野市<br>数野市<br>型野市<br>型野市<br>型野市<br>型野市<br>型野市 | Asc<br>A3232,3449<br>A3203<br>C114221120086<br>C114221120085<br>C114221120040<br>C114221120040<br>C114221120059<br>C114221120059<br>C114221120059<br>C114221120033<br>C11422502059      | Ab:<br>Ab232,54mp<br>Ab232,54mp<br>系の中学校<br>新春中学校<br>北中学校<br>大者中学校<br>西中学校<br>相野森中学校<br>相野森中学校                                                                                                    |                                                                                                    | Aut 22,3 kale     SXX HV     Polygon     Polygon     Polygon     Polygon     Polygon     Polygon     Polygon     Polygon                                                   | <u>100 →</u> 17 ⊕ V                     |
|                                                 | A32-23_34<br>A32-23_34<br>A22-23_34<br>77-5F<br>947<br>Acc<br>Acc<br>Acc<br>Acc<br>Acc<br>Acc                                                                                                    | shp<br>shp<br>フイールド名<br>A32 001<br>A32 003<br>A32 003<br>A32 004<br>A32 005<br>ジストリ |                                                                                                    | F 308 i7<br>UE-1-2r-AF&<br>A32_001<br>A32_002<br>A32_003<br>A32_004<br>A32_005<br>Geometry | <ul> <li>A.</li> <li>A.D. 23, State</li> <li>A.22 001</li> <li>A.22 001</li> <li>I.4211</li> <li>I.4211</li> </ul>                                                                                                    | Abc<br>A3223,543m<br>A32002<br>奥野市<br>奥野市<br>奥野市<br>奥野市<br>奥野市<br>奥野市<br>奥野市<br>奥野市<br>奥野市               | Ate<br>A32.23,34.49<br>A32.003<br>C114221120086<br>C114221120040<br>C114221120040<br>C114221120040<br>C114221120040<br>C114221120048<br>C114221120048<br>C114221120043<br>C114221120022 | Atc           A32232,343mp           A322004           A32004           就用中学校           夏中学校           夏中学校           五日中学校           東市中学校           慶中学校           東市中学校           慶中学校           東中学校           東中学校 |                                                                                                    | Ald 23,3449     Sit X140     Sit X140     Sit X140     Polygon     Polygon     Polygon     Polygon     Polygon     Polygon     Polygon     Polygon     Polygon     Polygon | 100 + if @ v                            |

(3)読み込みが完了すると、データソースページにデータが表示されます。

(4)追加を押し、接続の追加の「空間ファイル」を押してから将来推計人口データのファイル (500m\_mesh\_2024\_14.shp)を選択し、「開く」を押します。

| 接続 違加             | 接                                                                                           | 続の追加                                                                                                    |                                                                                                    |                                                                                                    |                                  |                                    |                                                                    |                                                            | 接続<br>④ 54                                              | ブ ○ 抽出                                                                                              |                                     |
|-------------------|---------------------------------------------------------------------------------------------|----------------------------------------------------------------------------------------------------|----------------------------------------------------------------------------------------------------|----------------------------------------------------------------------------------------------------|----------------------------------|------------------------------------|--------------------------------------------------------------------|------------------------------------------------------------|---------------------------------------------------------|----------------------------------------------------------------------------------------------------|-------------------------------------|
| A32-23_14         | ====                                                                                        |                                                                                                    |                                                                                                    | · 聞く                                                                                                    |                                  |                                    |                                                                    |                                                            |                                                         |                                                                                                    | >                                   |
| 9開27-66           | Tat                                                                                         |                                                                                                    | +                                                                                                    | > 🕇 📙 « R                                                                                                    | 5将来推計人口 > 50                     | 0m_mesh_2024_14_                   | SHP > 500m_mesh_202                                                | 4_14_SHP                                                   | ~                                                       | Ö 500m_mesh                                                                                         | _2024_14_SHPの独 p                    |
| 774N P            |                                                                                             |                                                                                                    |                                                                                                    | 整理 マ 新しいフォルダ・                                                                                                    |                                  |                                    |                                                                    |                                                            |                                                         |                                                                                                    | III • 🔟 👔                           |
| A32-23_14.geojson | 771                                                                                         |                                                                                                    |                                                                                                    | 😚 F#aX2E 💉 ^                                                                                                    | 名前                               | ^                                  | 更新日時                                                               | 8                                                          | 頭 サイズ                                                   |                                                                                                    |                                     |
| III Pos-so_stanp  | Mic                                                                                         | crosoft Excel                                                                                                    |                                                                                                    | <b>ビ</b> クチャ メ                                                                                                    | 500m_mesh_2                      | 2024_14.shp                        | 2025/02/05                                                         | 13:38 Sł                                                   | IP 77-11/ 833                                           | KB                                                                                                  |                                     |
| 合 ユニオンの新規作成       | 74                                                                                          |                                                                                                    |                                                                                                    | [国土交通省]Tal                                                                                                    |                                  |                                    |                                                                    |                                                            |                                                         |                                                                                                    |                                     |
| 心。新しいテーブル拡張機能     | JSC                                                                                         |                                                                                                    |                                                                                                    | KS平平校区<br>人口把計進接留:                                                                                                    |                                  |                                    |                                                                    |                                                            |                                                         |                                                                                                    |                                     |
|                   | Mic                                                                                         | crosoft Access                                                                                                    |                                                                                                    | 中学校区×将来?                                                                                                    |                                  |                                    |                                                                    |                                                            |                                                         |                                                                                                    |                                     |
|                   |                                                                                             |                                                                                                    |                                                                                                    | <ul> <li>OneDrive</li> </ul>                                                                                                    |                                  |                                    |                                                                    |                                                            |                                                         |                                                                                                    |                                     |
|                   | 호                                                                                           | 117771J                                                                                                    |                                                                                                    | PC                                                                                                    |                                  |                                    |                                                                    |                                                            |                                                         |                                                                                                    |                                     |
|                   | 80                                                                                          | 17.77470<br>Veh                                                                                                    |                                                                                                    | 🧊 3D オブジェクト                                                                                                    |                                  |                                    |                                                                    |                                                            |                                                         |                                                                                                    |                                     |
|                   |                                                                                             | /#8                                                                                                    |                                                                                                    | Desktop                                                                                                    |                                  |                                    |                                                                    |                                                            |                                                         |                                                                                                    |                                     |
|                   | <del>.</del> <del>.</del> <del>.</del> <del>.</del>                                         |                                                                                                    |                                                                                                    | Downloads                                                                                                    |                                  |                                    |                                                                    |                                                            |                                                         |                                                                                                    |                                     |
|                   |                                                                                             |                                                                                                    |                                                                                                    | T CTIA/C                                                                                                    |                                  |                                    |                                                                    |                                                            |                                                         |                                                                                                    |                                     |
|                   | Ora                                                                                         | acle                                                                                                    |                                                                                                    | ■ ビクチャ                                                                                                    |                                  |                                    |                                                                    |                                                            |                                                         |                                                                                                    |                                     |
|                   | Ora<br>Am                                                                                   | acle<br>nazon Redshift                                                                                                    |                                                                                                    | 三 ビクチャ<br>日 ビデオ                                                                                                    |                                  |                                    |                                                                    |                                                            |                                                         |                                                                                                    |                                     |
|                   | Ora<br>Am<br>Go                                                                             | acle<br>nazon Redshift<br>ogle Drive                                                                                                    | a.                                                                                                    | <ul> <li>■ ビクチャ</li> <li>■ ビデオ</li> <li>♪ ミュージック</li> </ul>                                                                                                    |                                  |                                    |                                                                    |                                                            |                                                         |                                                                                                    |                                     |
|                   | Ora<br>Am<br>Go<br>ಕೆಸ                                                                      | acle<br>nazon Redshift<br>ogle Drive<br>対象                                                                                                    | -<br>                                                                                                    | <ul> <li>■ ビクチャ</li> <li>■ ビデオ</li> <li>♪ ミュージック</li> <li>■ Windows (C:)</li> <li>ONTARGON (C)</li> </ul>                                                                                                    |                                  |                                    |                                                                    |                                                            |                                                         |                                                                                                    |                                     |
|                   | Ora<br>An<br>Go<br>ಕೊ                                                                       | acle<br>nazon Redshift<br>ogle Drive<br>始                                                                                                    | >                                                                                                    | <ul> <li>ビクチャ</li> <li>ビクチャ</li> <li>ビデオ</li> <li>シミュージック</li> <li>Windows (C:)</li> <li>DATADRIVE1 (D:<br/>yyokoo (WSVR-</li> </ul>                                                                                                    |                                  |                                    |                                                                    |                                                            |                                                         |                                                                                                    |                                     |
|                   | Ora<br>Am<br>Go<br>₹0                                                                       | acle<br>nazon Redshift<br>ogle Drive<br>개발<br>14.shp                                                                                                    | >                                                                                                    | ビジテャ<br>ビジオ<br>シ ミュージック<br>DATADRIVE1 (D:<br>デ yyokoo (WSVR-<br>デ sales.consulting                                                                                                    |                                  |                                    |                                                                    |                                                            |                                                         |                                                                                                    |                                     |
|                   | 0rr<br>Am<br>Go<br>20<br>432-23                                                             | acle<br>nazon Redshift<br>ogle Drive<br>개발<br>14.shp                                                                                                    | >                                                                                                    | <ul> <li>E29≠v</li> <li>E2≠π</li> <li>E3=5×9</li> <li>Windows (C)</li> <li>DATADRVE1 (D)</li> <li>yyokoo (WSVR-<br/>sales.combing</li> <li>creative.digitald</li> <li>Scanner (WSVR-</li> </ul>                                                                                                    |                                  |                                    |                                                                    |                                                            |                                                         |                                                                                                    |                                     |
|                   | 0ra<br>Arr<br>Go<br>70<br>A32-23<br>21-&*<br>947                                            | acle<br>nazon Redshift<br>ogle Drive<br>かた<br>14 shp<br>フィールド名                                                                                                    | 物理デーブル                                                                                                    | <ul> <li>E295+</li> <li>E25π</li> <li>E3-2577</li> <li>Windows (C)</li> <li>DATADRIVE(D)</li> <li>DATADRIVE(D)</li> <li>yooko (WSVR-<br/>sales.consulting</li> <li>creative.digitald</li> <li>Scanner (PSSVR-<br/>Variation (PSSVR-<br/>Variation)</li> </ul>                                                                                                    | Jul (Nil Soom meth               | 2024 14.shp                        |                                                                    |                                                            |                                                         | ▽ 支積ファイル                                                                                            | (°.aeoison *.ison *.k ∨             |
|                   | 0ra<br>Arr<br>Go<br>70<br>A32-23<br>71-&F<br>917<br>As                                      | acle<br>nazon Redshift<br>ogle Drive<br>http://<br>14.shp<br>7-7-&F&<br>A32.001                                                                                                    | 根理デーブル<br>A32-23_14.3                                                                                      | E 205∓     E257     E257     Santa 2057     DaTADRIVE1 (D)     yyokoo (WSVR-     salexonsistad     Sanner (WSVR-     Sanner (WSVR-   | 1/-&(N): 500m_mesh               | ,2004_14.shp                       |                                                                    |                                                            |                                                         | →<br>交積72代ル<br>夏気72                                                                                 | (*pecison *,ison *,k ∨<br>4+>'ttls  |
|                   | 0 m<br>Am<br>Co<br>7 co<br>A32-23<br>7 1-8 k<br>9 17<br>Asc<br>Asc                          | acle<br>nazon Redshift<br>ogle Drive<br>が思<br>14.shp<br>フィールド名<br>A32.001<br>A32.002                                                                                                    | 問題デーブル<br>A32-23_14.31<br>A32-23_14.31                                                                     | E27+     E27+     E27+     E27+     E27+     Saudows (C)     DATADRNE1 (D)     Switchedgistald     Scanner (WS/R-     Scanner (WS/R-     Construction)     Construction     Construction     Constructin     Constructin     Construction     Construction      | /l-&(N): [500m_mesh              | 2004_14.shp                        |                                                                    |                                                            |                                                         | > 支替22√3↓<br>星(0)                                                                                   | (*orejsen * jsen * k ッ<br>キャンセル     |
|                   | 0 m<br>Am<br>Go<br>₹0<br>A32-23_<br>21-&F<br>Ø17<br>Ase<br>Ase<br>Ase                       | acle<br>hazon Redshift<br>ogle Drive<br>が思い。<br>14.5トp<br>フィールド名<br>A32.001<br>A32.002<br>A32.003                                                                                                    | 朝晴デーブル<br>A32-23_14-31<br>A32-23_14-34<br>A32-23_14-34p                                                    | E29+<br>E29+<br>E297<br>Mindows (C)<br>AATABRIE (D)<br>Salesconsting<br>Treative digital<br>Scanner (WSIR:<br>771                                                                                                    | 7-6(N): 500m_mesh                | 2004_14.shp<br>奥野市                 | C114221120068                                                      | 西中学校                                                       | 農野市松町2-5-1                                              | →<br>文慧72代》<br>早olygon                                                                              | 「Openjson * json * k ッ<br>キャンセル     |
|                   | 0 cm<br>Am<br>Co<br>₹02<br>A32:23_<br>7/-&*<br>9/7<br>Asc<br>Asc<br>Asc<br>Asc              | acle hazon Redshift ogle Drive http://tla  7/-&F-& A32 001 A32 002 A32 003 A32 004                                                                                                    | **************************************                                                                     | E297+     E297+     E297     S=-197     S=-197     Windows (C)     AATARNE (D)     Zytokoo (WS)R-     Secondition     Terestinedigitatiat     Second (WS)R-     A32_0003     A32_004                                                                                                    | 14211<br>14211                   | _2024_14.shp<br>奥野市<br>奥野市         | C114221120068<br>C114221120013                                     | 百中平校<br>本町中平校                                              | 農野市稻町2-5-1<br>農野市畜土見町1-1                                | ✓<br>夏間724年<br>夏(0)<br>Polygon<br>Polygon                                                           | (*_orojson * json * k ッ)<br>キャンセル   |
|                   | 0 cm<br>Am<br>Co<br>₹02<br>A32:23<br>7/-&*<br>917<br>Asc<br>Asc<br>Asc<br>Asc<br>Asc<br>Asc | acle<br>nazon Redshift<br>og/e Drive<br>жи:<br>и<br>лагород<br>лагород<br>ла<br>ла<br>ла<br>ла<br>ла<br>ла<br>ла<br>ла<br>ла<br>ла<br>ла<br>ла<br>ла | **************************************                                                                     | E29++     E29++     E29+     E29+     E29+     E29+     Ex-109     MatAgNet(0)     Alacons(10)     Z yysko (MS)R.     Estane(MS)R.     Extended (MS)R.     Extended (MS)R.     Alacons(10)     Alacons(10)     Alacons(1 | 14211<br>14211<br>14150          | 2024_144hp<br>委野市<br>感望市           | C114221120068<br>C114221120013<br>C114225020267                    | 百中 <b>平</b> 校<br><b>本</b> 町中 <b>平</b> 校<br>해野宿中 <b>平</b> 校 | 業野市和町2-5-1<br>業野市富士見町1-1<br>                            | 〜<br>「空空フィル<br>配くの)<br>Polygon<br>Polygon                                                           | (*_pengisan * gisan * k マ)<br>キャンセル |
|                   | 0 crc<br>Am<br>Go<br>₹0<br>A3223_<br>71-&F<br>917<br>Aac<br>Aac<br>Aac                      | acle<br>наколо Redshift<br>орде Drive<br>34-bro<br>7ьР-6<br>А32 001<br>А32 002<br>А32 003<br>А32 003<br>А32 005<br>575/FJ                                                                                                    | (制理テーブル<br>A12-23,14.3)<br>A12-23,14.31<br>A12-23,14.34<br>A12-23,14.34p<br>A12-23,14.34p<br>A12-23,14.34p | E 297+<br>E 297+<br>E 297+<br>La-197<br>Windows (C)<br>D ATABNET (D)<br>E sysoko (WSR-<br>E stanet (WSR-<br>E stanet (WSR-<br>E stanet (WSR-<br>A32_003<br>A32_003<br>A32_003<br>Ceometry                                                                                                    | 14211<br>14211<br>14150<br>14211 | _2004_14.4hp<br>奥野市<br>母煤原市<br>奥野市 | C114221120068<br>C114221120013<br>C1142215020267<br>C1142215020267 | 四中学校<br>本司中学校<br>期野宿中学校<br>高中学校                            | 異野市紙約2-5-1<br>異野市高士見約3-1<br>母集里市陶三林野南1-114<br>異野市地町16-1 | <ul> <li>✓ 2型274 k</li> <li>■ Polygon</li> <li>Polygon</li> <li>Polygon</li> <li>Polygon</li> </ul> | Porejson *json *k ∨<br>キャンセル        |

(5)接続に将来推計人口データが追加されます。

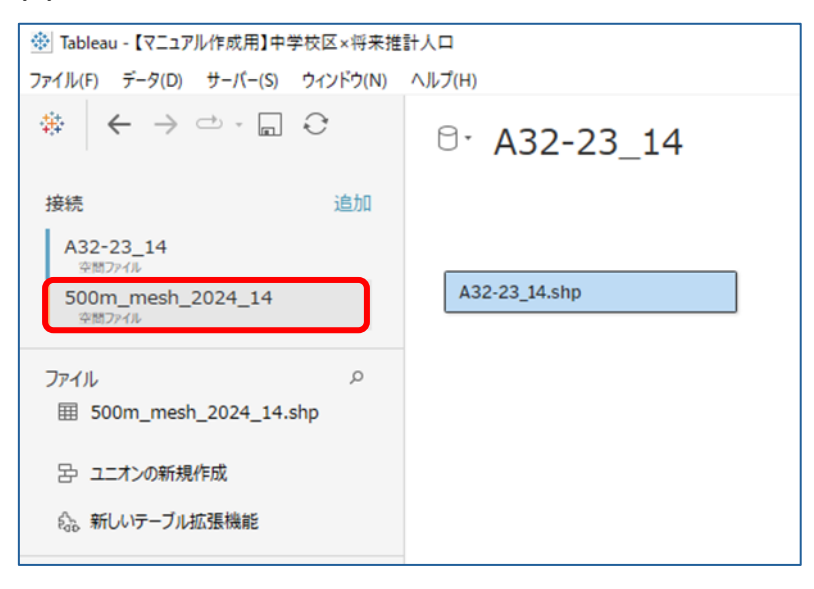

(6)キャンバス上の中学校区データの右側をクリックし、プルダウンの「開く」を選択します。

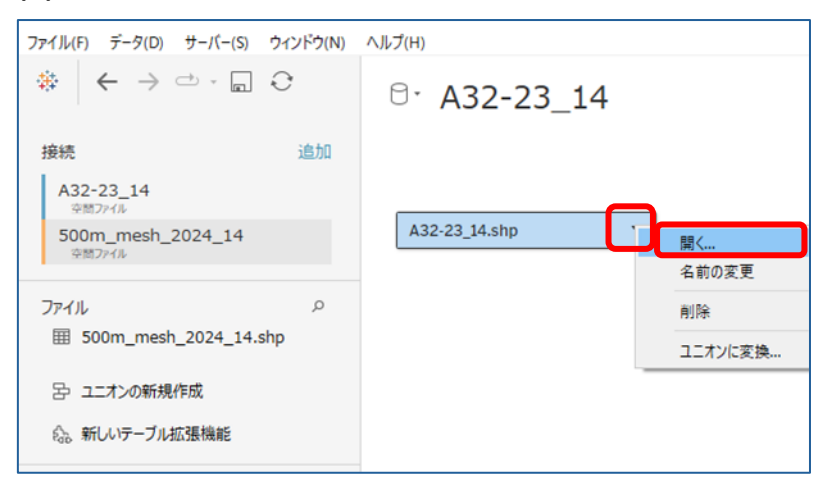

### (7)中学校区データが開くので、枠内に将来推計人口データをドラッグ&ドロップします。

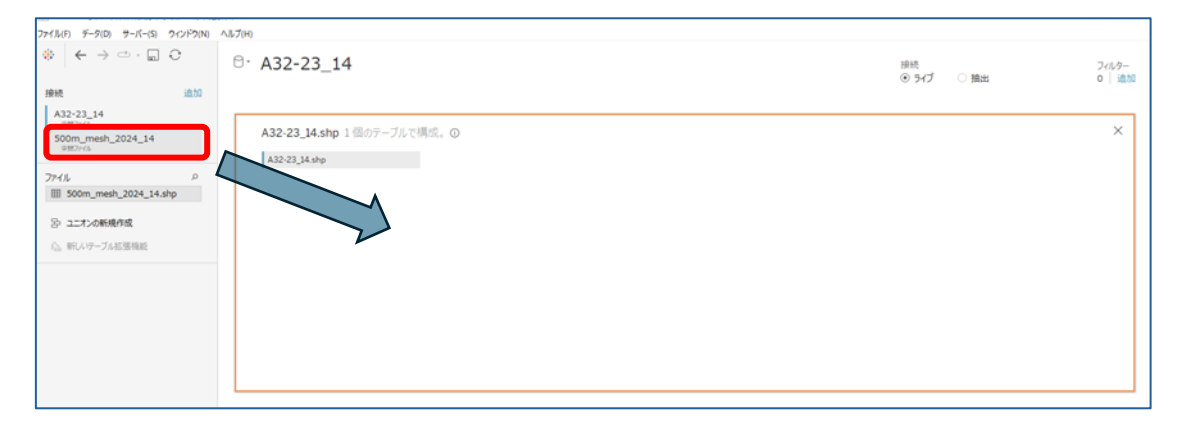

(8)データの結合設定画面が出るので、記号のセルを選択します。

| A32-23_14 | 4.shp     | - 500m_mesh_2024_14.sh |
|-----------|-----------|------------------------|
|           | 結合        | ×                      |
|           | 内部 左      | 右 完全外部                 |
|           | データソース    | 500m_mesh_2024_14      |
|           | ジオメトリ     | = ▼ ジオメトリ ×            |
|           | 新しい結合句の追加 |                        |
|           |           |                        |

(9)プルダウンより、「Intersects」を選択します。

| A32-23_14. | shp       | -0.0     |                   | 4_14.shp |
|------------|-----------|----------|-------------------|----------|
|            | 結合        |          |                   | ×        |
|            |           |          |                   |          |
|            | 内部        | 左        | 右 完全外             | h音ß      |
|            | データソース    |          | 500m_mesh_2024_14 |          |
|            | ジオメトリ     | =        | ジオメトリ             | ×        |
|            | 新しい結合句の追加 | <>       |                   |          |
|            |           | <-       |                   |          |
|            |           | >        |                   |          |
|            |           | >=       | _                 |          |
|            |           | Intersec | cts               |          |

(10)結合の「完全外部」を選択します。

| A32-23_14.sł | ıp        | -0         | 500m_mesh_2024    | 4_14.shp |
|--------------|-----------|------------|-------------------|----------|
|              | 結合        |            |                   | ×        |
|              | 内部        | )<br>左     | 五 完全外             | ▶<br>●   |
|              | データソース    |            | 500m_mesh_2024_14 |          |
|              | ジオメトリ     | Intersects | ジオメトリ             |          |
|              | 新しい結合句の追加 |            |                   |          |

# (11)必要に応じて、データソース名を「将来推計人口×中学校区」に変更します。

| ファイル(F) データ(D) サーバー(S) ウィンドウ(N)                               | ヘJレブ(H)          |
|---------------------------------------------------------------|------------------|
| $\ast   \leftarrow \rightarrow \frown \cdot \square \bigcirc$ | 8· 中学校区×将来推計人口   |
| 接続 追加                                                         |                  |
| A32-23_14<br>交問ファイル                                           | ( A22 22 14 chn  |
| 500m_mesh_2024_14<br>空間ファイル                                   | W A32*23_14-511P |
| วิติศาม ค                                                     |                  |
| Ⅲ 500m_mesh_2024_14.shp                                       |                  |
| 呂 ユニオンの新規作成                                                   |                  |
| ◎。新しいテーブル拡張機能                                                 |                  |

3-3.中学校区×将来推計人口シートの作成

(1)「シート1」を右クリックし、「名前の変更」をクリックします。

| # Pt01 | 2035   |               | ここにフィールト |
|--------|--------|---------------|----------|
| # Pt01 | 2040   |               |          |
| # Pt01 | 2045   | #新しいワークシート    |          |
| # Pt01 | 2050 🗄 | + 新しいダッシュボード  |          |
| # Pt01 | 2055   | 4 新しいストーリー    |          |
| # Pt01 | 2060   |               |          |
| # Pt01 | 2065   | TK-           |          |
| # Pt01 | 2070   | 貼り付け          |          |
| # Pt02 | 2 2025 | 名前の変更(R)      |          |
| # Pt02 | 2 2030 | 削除(D)         |          |
| # Pt02 | 2 2035 | 複製            |          |
| # Pt02 | 2 2040 | クロス集計として複製(T) |          |
| # Pt02 | 2 2045 | エクスポート        |          |
| # Pt02 | 2 2050 |               |          |
| # Pt02 | 2 2055 | すべてのシートを非表示   |          |
| # Pt02 | 2 2060 | すべてのシートの再表示   |          |
| # Pt02 | 2 2065 | 書式設定のコピー(0)   |          |
| # Pt02 | 2 2070 | 書式設定の貼り付け(F)  |          |
| # Pt03 | 3 2025 |               |          |
| データソース | 2,-    | 色(C) ト        |          |

(2)シート名を「中学校区×将来推計人口」に変更します。

| #        | Pt02 2045 |        |       |          |    |                         |  |
|----------|-----------|--------|-------|----------|----|-------------------------|--|
| #        | Pt02 2050 |        |       |          |    |                         |  |
| #        | Pt02 2055 |        |       |          |    |                         |  |
| #        | Pt02 2060 |        |       |          |    |                         |  |
| #        | Pt02 2065 |        |       |          |    |                         |  |
| #        | Pt02 2070 |        |       |          |    |                         |  |
| #        | Pt03 2025 | ~      |       |          |    |                         |  |
| □ データソース |           | 中学校区×将 | 来推計人口 | <u>.</u> | ₽₽ | $\square_{\bullet}^{1}$ |  |

# (3)将来推計人口データ(500m\_mesh\_2024\_14.shp)の「ジオメトリ」をビュー上に ドラッグ&ドロップします。

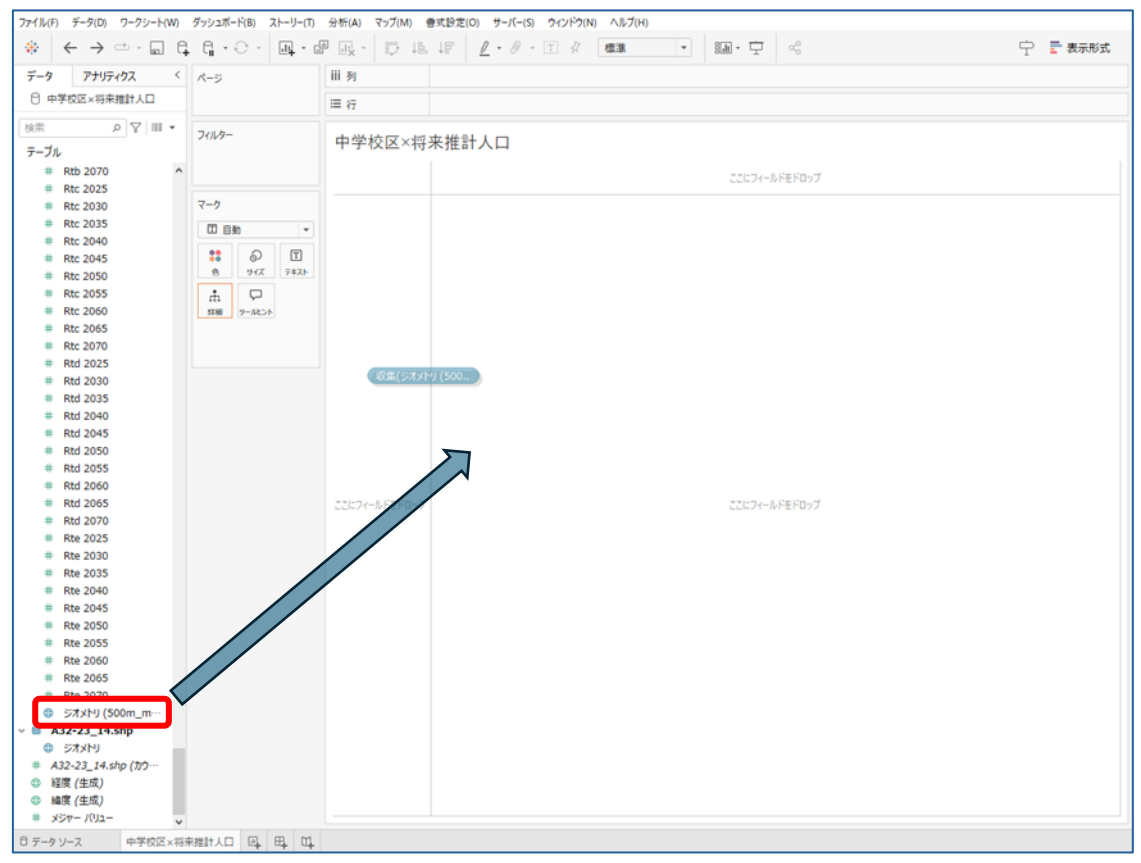

### (4)ビュー上にメッシュの地図が表示されます。

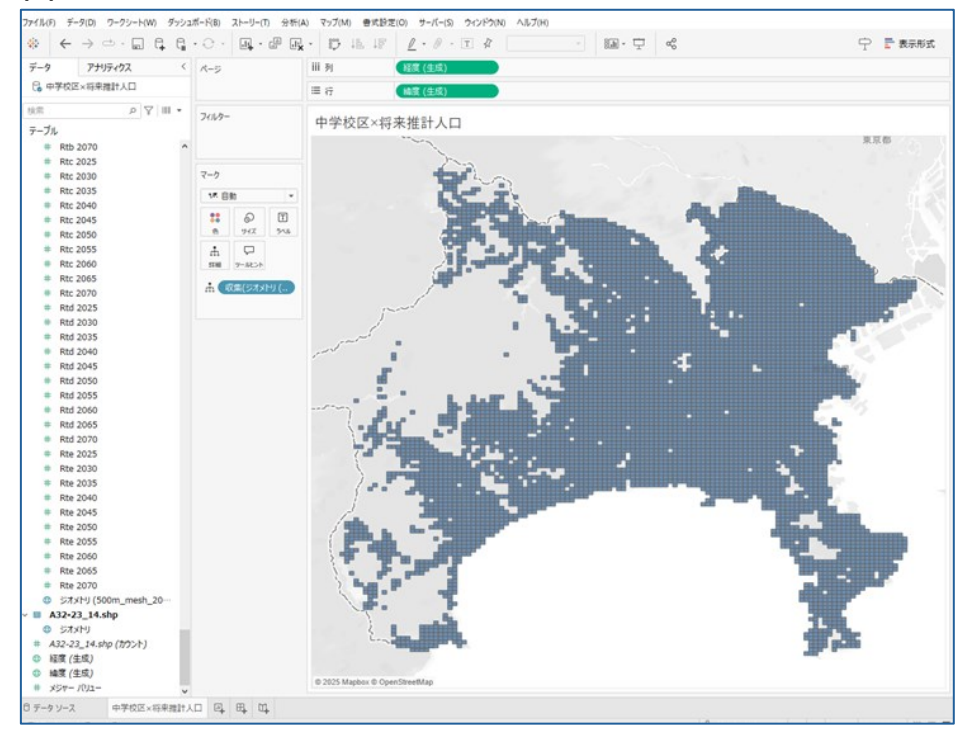

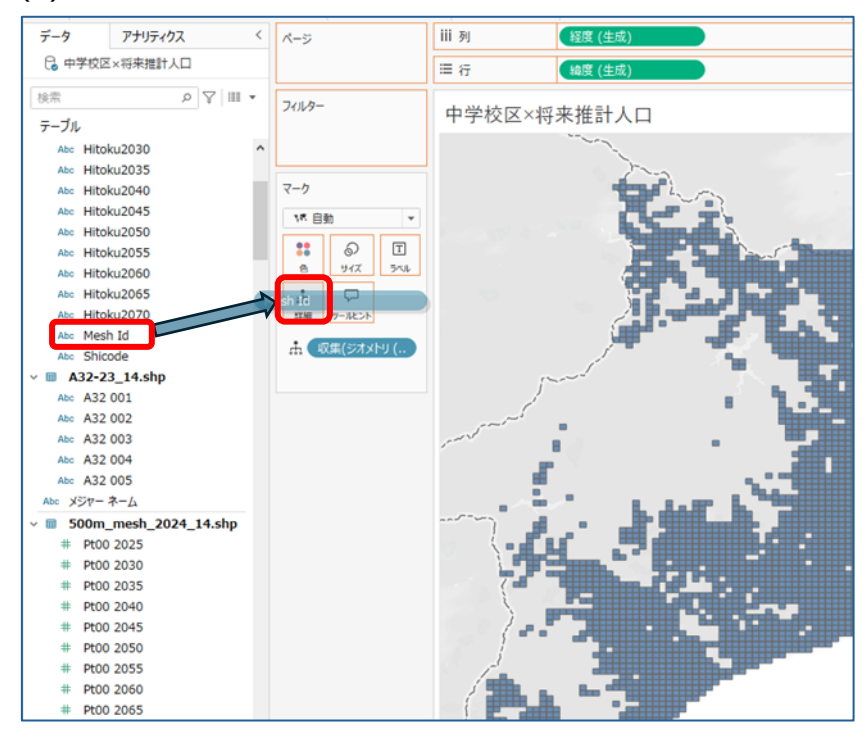

(5)マークの「詳細」に「Mesh Id:分割地域メッシュコード」をドラッグ&ドロップします。

#### (6)メッシュが個別選択でき、メッシュコードが表示されるようになりました。

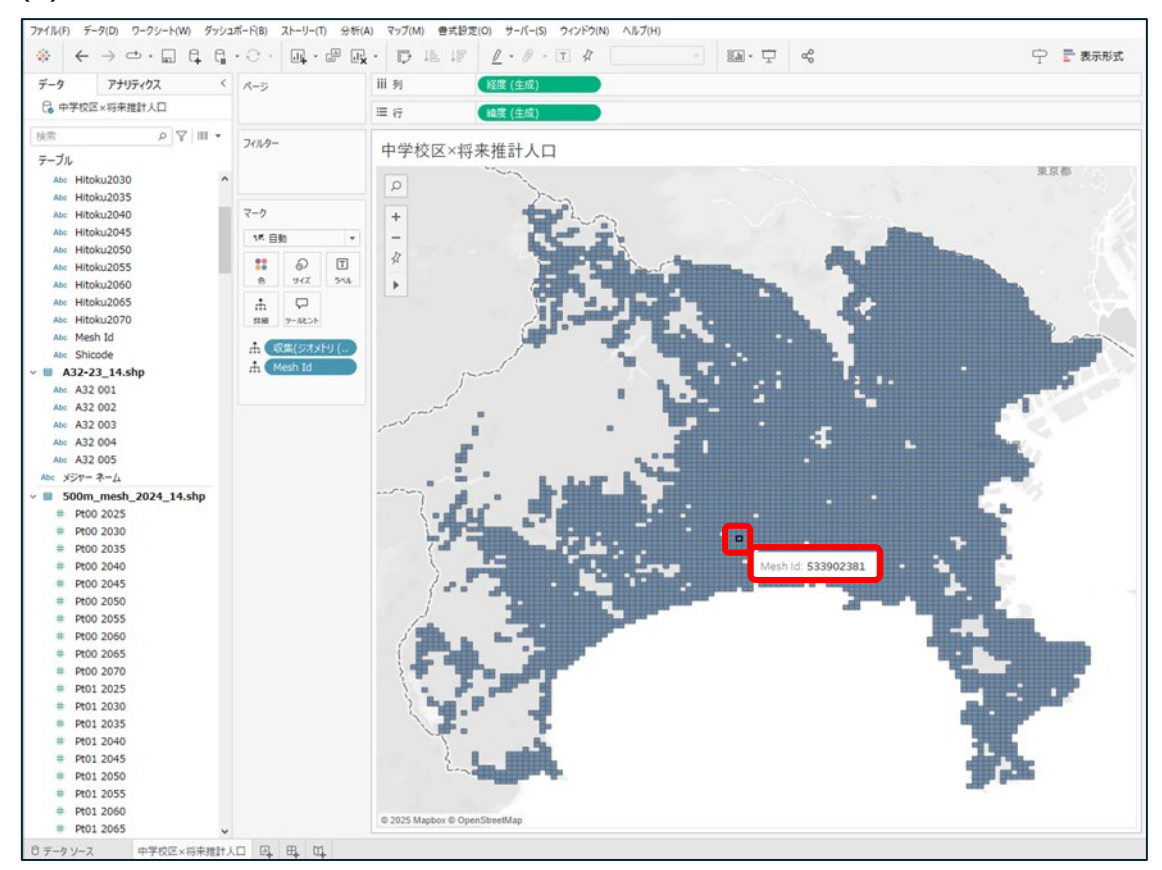

(7)計算フィールド「MESHCnt」を作成します。

任意のメジャーを右クリックし、「作成」、「計算フィールド」の順に選択します。

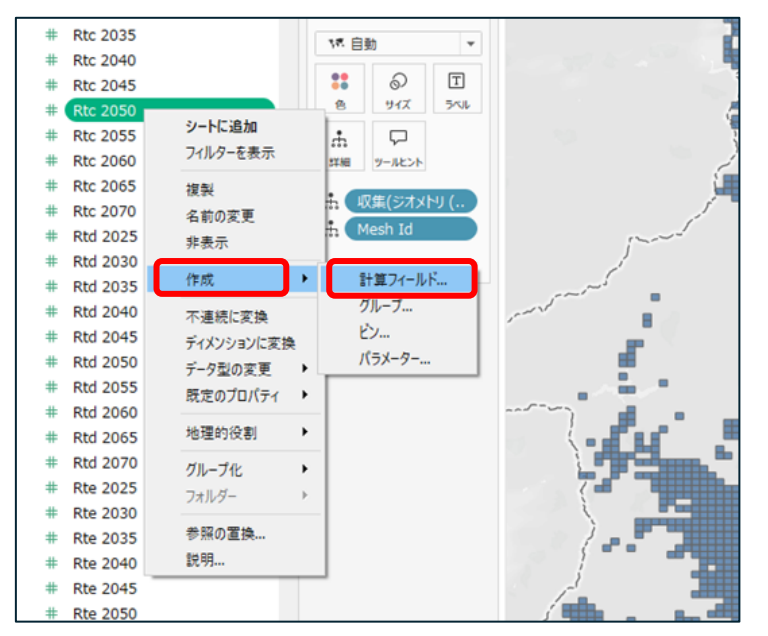

(8)計算フィールドが表示されます。

| # #    | Rtd<br>Rtd | 2060             |  |           |
|--------|------------|------------------|--|-----------|
| #<br># | Rt<br>Rt   | 計算1              |  | ×         |
| #<br># | Rt<br>Rt   | [Rtc 2050]       |  |           |
| #<br># | Rt<br>Rt   |                  |  |           |
| #      | Rt         |                  |  | Þ         |
| #      | Rt         |                  |  |           |
| #      | Rt         |                  |  |           |
|        | 32.        |                  |  |           |
| # A    | 32-        | 計算は有効です。<br>(4成) |  | <br>適用 OK |

(9)フィールド名を「MESHCnt」に変更します。

|   | #        | Rto        | 2060       |            |   |       |        |   |
|---|----------|------------|------------|------------|---|-------|--------|---|
|   | #        | Rto        | 2065       |            |   |       |        |   |
|   | #        | Rt         | MERINGAN   |            |   |       | $\sim$ |   |
|   | #        | Rt         | MESHCht    |            |   |       | ^      |   |
|   | #        | Rt         |            |            |   |       |        |   |
|   | #        | Rt         | [Rtc 2050] |            |   |       |        |   |
|   | #        | Rt         |            |            |   |       |        | - |
|   | #        | Rt         |            |            |   |       |        | [ |
|   | #        | Rt         |            |            |   |       |        |   |
|   | #        | Rt         |            |            |   |       | ►      |   |
|   | #        | Rt         |            |            |   |       |        |   |
|   | #        | Rt         |            |            |   |       |        |   |
|   | #        | Rt         |            |            |   |       |        |   |
|   | •        | 57         |            |            |   |       |        |   |
| ~ | <b>A</b> | <b>\32</b> |            |            |   |       |        |   |
|   | ۲        | 90         | 計算は有効です。   |            |   | 適用    | ОК     |   |
|   | # A      | 132-       |            |            |   | XE/13 |        |   |
|   | ⊕ ¥      | 墾(         | 生成)        | the second | 0 |       |        |   |

(10)計算式を入力し、「OK」を押します。 【計算式】

# COUNT([Mesh Id])

「Mesh Id:分割メッシュコード」の数を数える数式になります。

| # | Rtc 2070               |  |       |
|---|------------------------|--|-------|
| # | Rt                     |  | 1     |
| # | Rt                     |  | ×     |
| # | Rt                     |  |       |
| # | Rt COUNT([Mesh Id])    |  |       |
| # | Rt                     |  |       |
| # | Rt                     |  |       |
| # | P+                     |  |       |
|   | DE                     |  |       |
| # | RL .                   |  | - ° 🖩 |
| # | Rt                     |  |       |
| # | Rt                     |  | 15    |
| # | Rt                     |  |       |
| # | Rt                     |  | - D-  |
| # | Rt                     |  |       |
| # | Rt <sub>計管(+右动元才</sub> |  |       |
| # | Rt                     |  |       |
| # | Rte 2050               |  | 10    |
| # | Rte 2055               |  |       |
|   |                        |  |       |

### (11)メジャーに「MESHCnt」が追加されます。

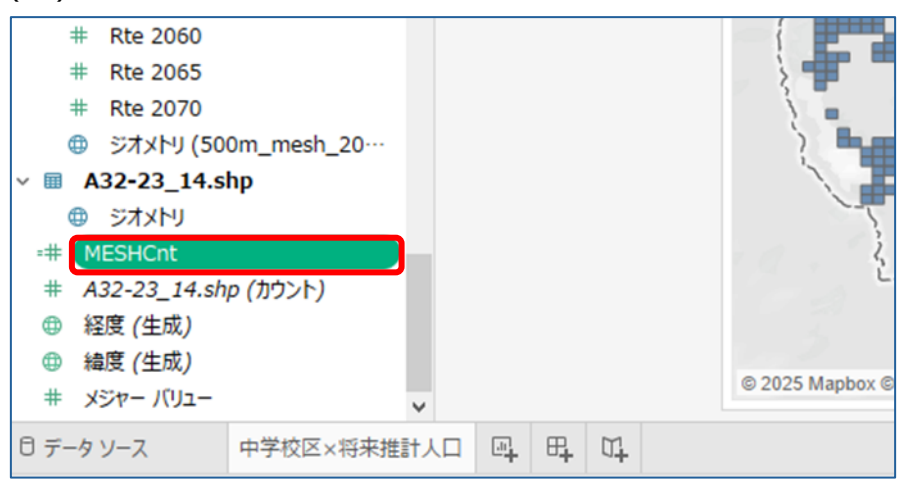

(12)計算フィールド「2025年推定中学生人口」を作成します。

任意のメジャーを右クリックし、「作成」、「計算フィールド」の順に選択します。

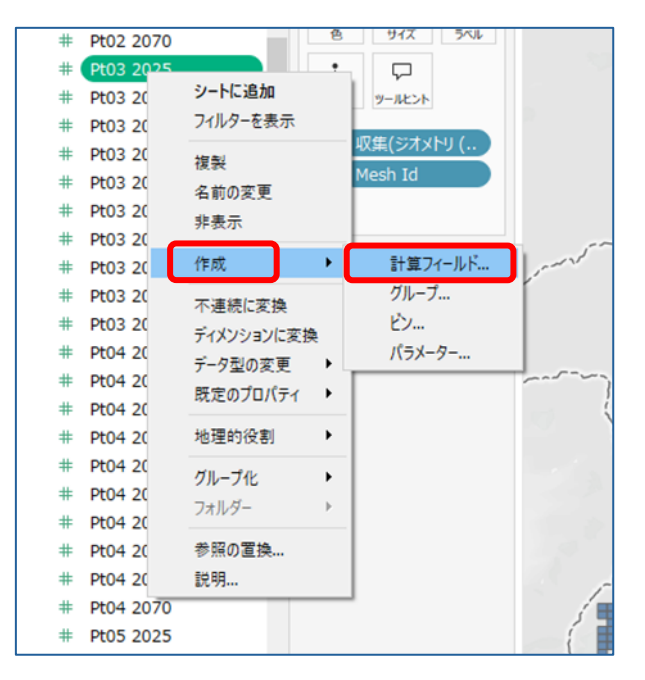

(13)計算フィールドが表示されます。

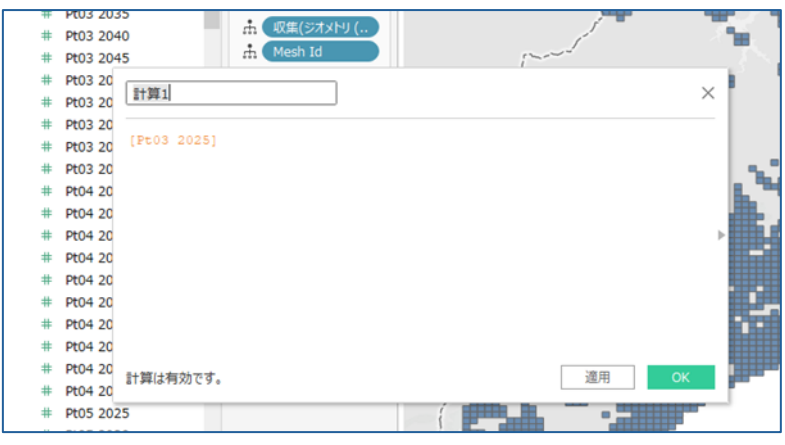

(14)フィールド名を「2025年推定中学生人口」に変更します。

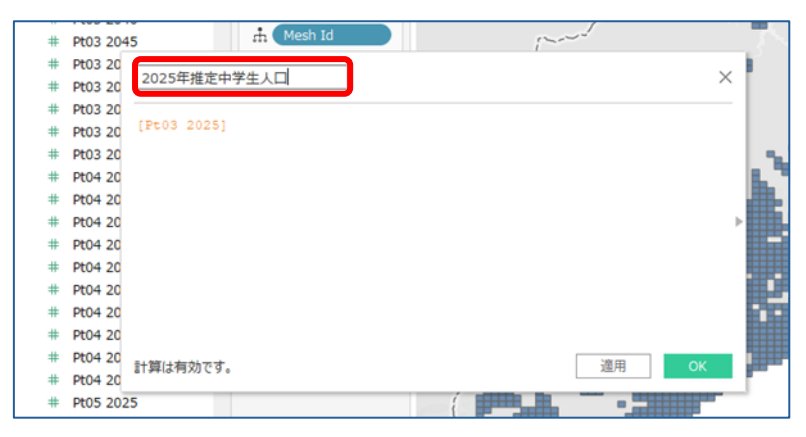

(15)計算式を入力し、「OK」を押します。 【計算式】

## SUM([Pt03 2025]\*0.6)/[MESHCnt]

「Pt03 2025:2025 年の 10~14 歳人口」を1 歳刻みで均等按分し、

推定の中学生人口を算出する数式になります。

※10~14歳のうち12~14歳を中学生と見なし、均等按分した比率の60%をかけています。

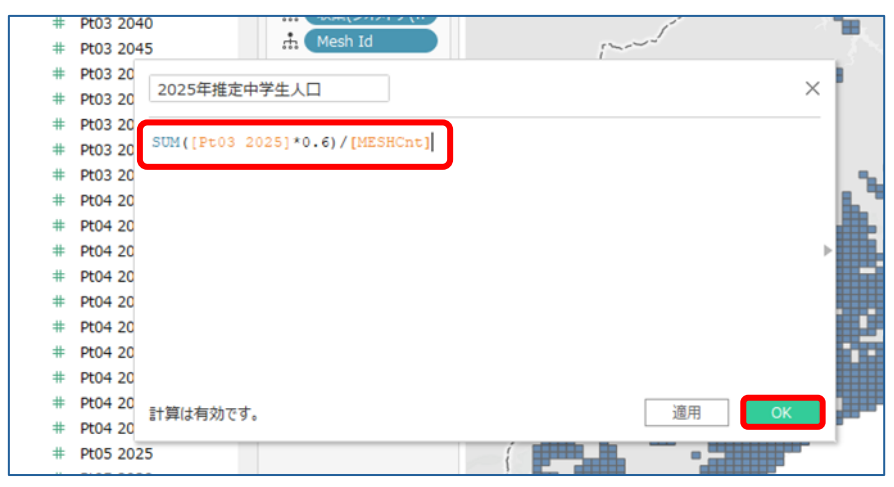

(16)メジャーに「2025年推定中学生人口」が追加されます。

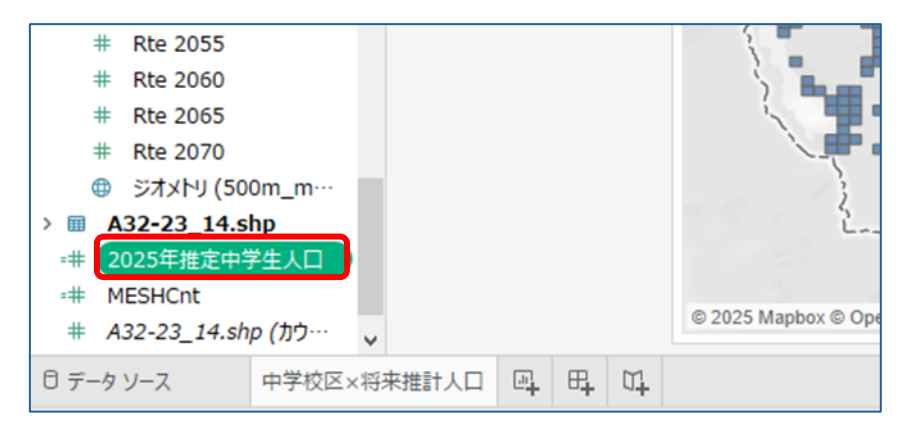

(17)計算フィールド「2050年推定中学生人口」を作成します。

任意のメジャーを右クリックし、「作成」、「計算フィールド」の順に選択します。

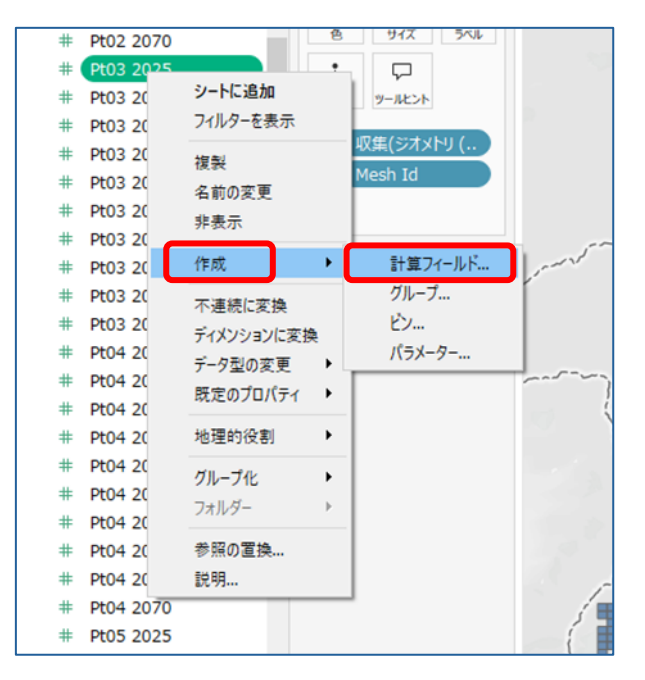

(18)計算フィールドが表示されます。

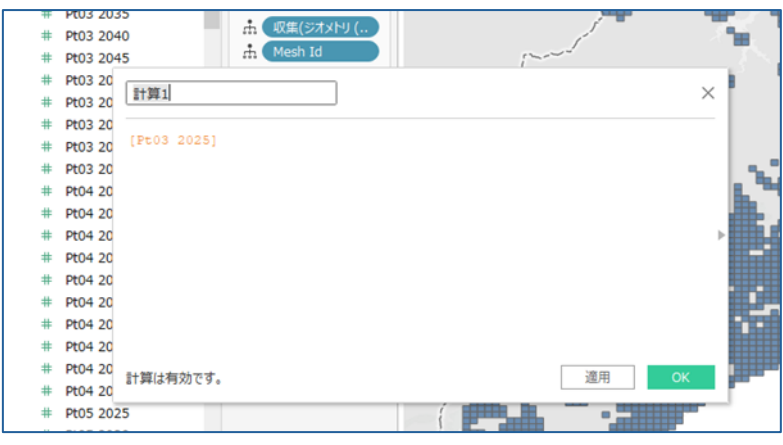

(19)フィールド名を「2050年推定中学生人口」に変更します。

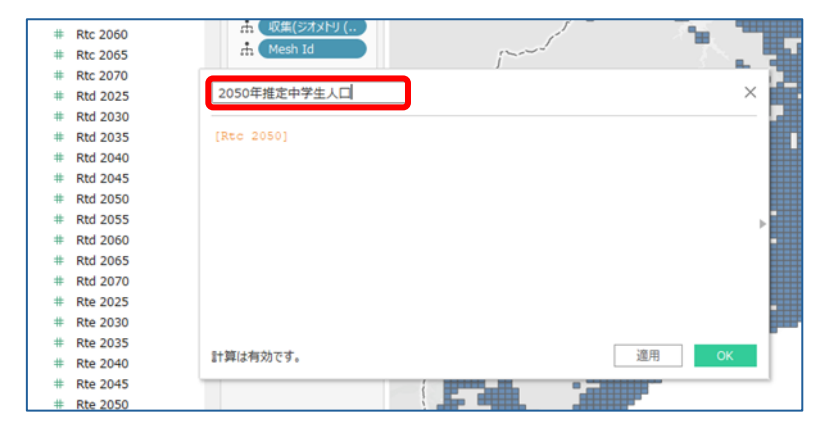

(20)計算式を入力し、「OK」を押します。 【計算式】

# SUM([Pt03 2050]\*0.6)/[MESHCnt]

「Pt03 2050:2050 年の 10~14 歳人口」を1 歳刻みで均等按分し、

推定の中学生人口を算出する数式になります。

※10~14歳のうち12~14歳を中学生と見なし、均等按分した比率の60%をかけています。

| # | Rtc 2065 | # Mesh Id                      |
|---|----------|--------------------------------|
| # | Rtc 2070 |                                |
| # | Rtd 2025 | 2050年推定中学生人口 ×                 |
| # | Rtd 2030 |                                |
| # | Rtd 2035 | SUM([Pt03 2050]*0.6)/[MESHCnt] |
| # | Rtd 2040 |                                |
| # | Rtd 2045 |                                |
| # | Rtd 2050 |                                |
| # | Rtd 2055 |                                |
| # | Rtd 2060 |                                |
| # | Rtd 2065 |                                |
| # | Rtd 2070 |                                |
| # | Rte 2025 |                                |
| # | Rte 2030 |                                |
| # | Rte 2035 |                                |
| # | Rte 2040 | 計算は有効です。<br>運用                 |
| # | Rte 2045 |                                |
| # | Rte 2050 |                                |
| # | Rte 2055 |                                |

(21)メジャーに「2050年推定中学生人口」が追加されます。

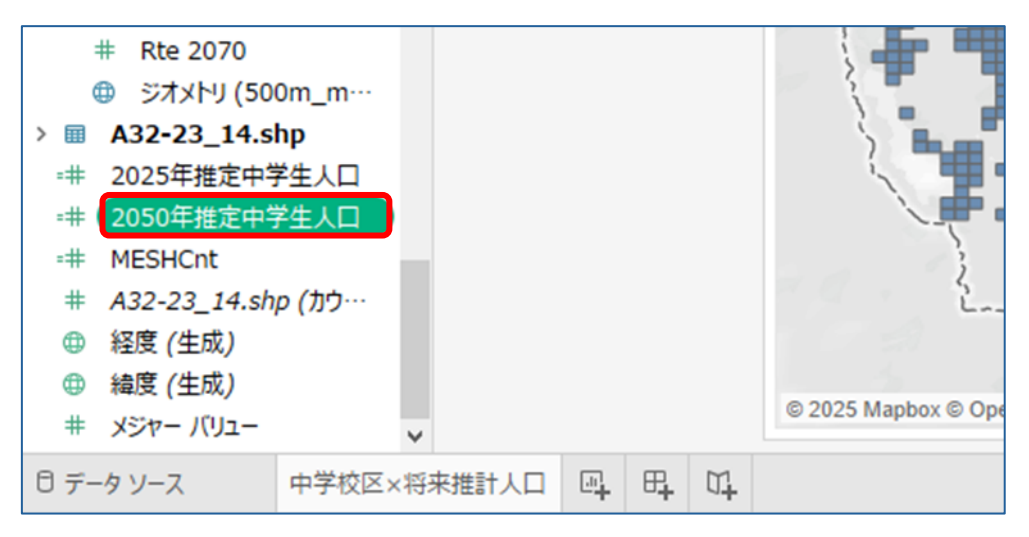

(22)計算フィールド「推定中学生の増減率(2025 年・2050 年比)」を作成します。 任意のメジャーを右クリックし、「作成」、「計算フィールド」の順に選択します。

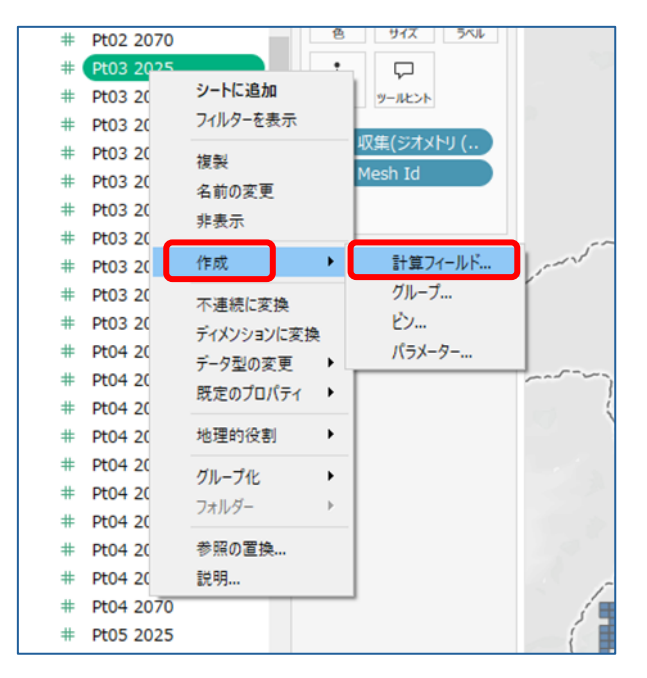

(23)計算フィールドが表示されます。

| # | Pt03 2035               | • Commission of the later |                                        | / <b>*</b> | - The second second sec |
|---|-------------------------|---------------------------|----------------------------------------|------------|----------------------------------------------------------------------------------------------------|
| # | Pt03 2040               | 由 収集(ジオメトリ(               |                                        | 6          | - <b>1</b> 6-1                                                                                                    |
| # | Pt03 2045               | 🚠 Mesh Id                 | ~~~~~~~~~~~~~~~~~~~~~~~~~~~~~~~~~~~~~~ |            | - T.                                                                                                    |
| # | Pt03 20                 |                           |                                        |            |                                                                                                    |
| # | Pt03 20 計算1             |                           |                                        |            | ×                                                                                                    |
| # | Pt03 20                 |                           |                                        |            | _                                                                                                    |
| # | Pt03 20 [Pt03 2025]     |                           |                                        |            |                                                                                                    |
| # | Pt03 20                 |                           |                                        |            |                                                                                                    |
| # | Pt04 20                 |                           |                                        |            | L ***                                                                                                    |
| # | Pt04 20                 |                           |                                        |            |                                                                                                    |
| # | Pt04 20                 |                           |                                        |            | ► <b>E</b>                                                                                                    |
| # | Pt04 20                 |                           |                                        |            |                                                                                                    |
| # | Pt04 20                 |                           |                                        |            |                                                                                                    |
| # | Pt04 20                 |                           |                                        |            |                                                                                                    |
| # | Pt04 20                 |                           |                                        |            | 2108                                                                                                    |
| # | Pt04 20                 |                           |                                        |            |                                                                                                    |
| # | Pt04 20 + 每小方方          |                           |                                        | (第日) (1)   |                                                                                                    |
| # | a1异(动何)》(C9。<br>Pt04 20 |                           |                                        |            |                                                                                                    |
| # | Pt05 2025               |                           |                                        |            |                                                                                                    |

(24)フィールド名を「推定中学生の増減率(2025年・2050年比)」に変更します。

| #      | Rtd 2040                   |       |     |
|--------|----------------------------|-------|-----|
| #<br># | 推定中学生の増減率(2025年・205        | ×     |     |
| #<br># | [Rtd 2050]                 |       |     |
| #      |                            |       | 100 |
| #      |                            |       |     |
| #      |                            |       |     |
| #      |                            | ,     |     |
| #      |                            |       |     |
| #      |                            |       |     |
| #      |                            |       |     |
| #      |                            |       |     |
| #      |                            |       |     |
| #      | 計算は有効です。                   | 適用 OK |     |
| #      |                            |       | 5   |
| #      | Rte 2070<br>ジオメトリ (500m_m… | 1. 3  |     |

(25)計算式を入力し、「OK」を押します。 【計算式】

### [2050 年推定中学生人口]/[2025 年推定中学生人口]

2025年と2050年の推定中学生数の増減率を算出する数式になります。

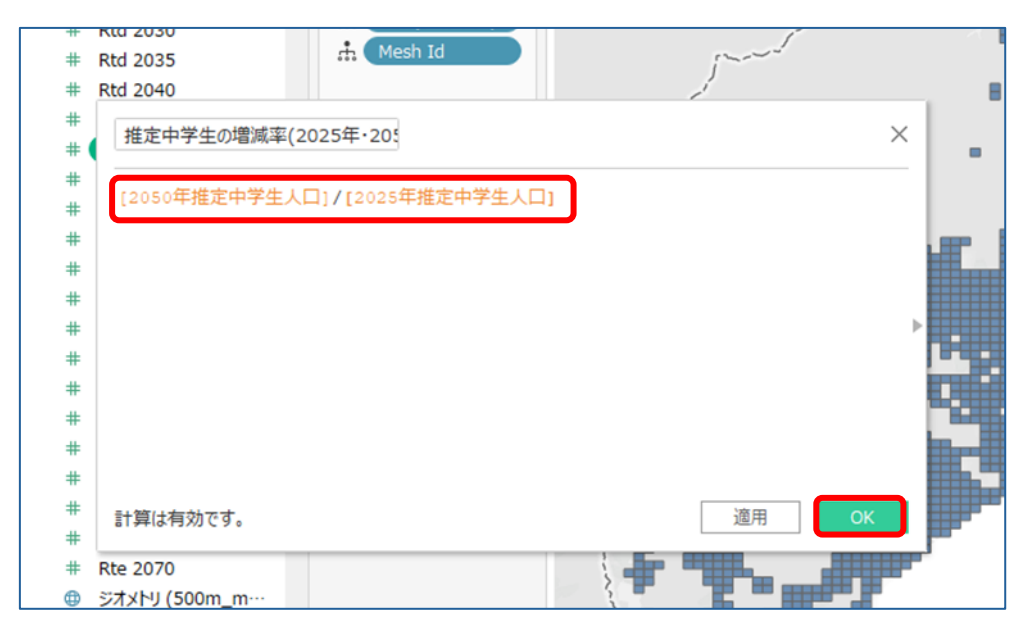

(26)メジャーに「推定中学生の増減率(2025年・2050年比)」が追加されます。

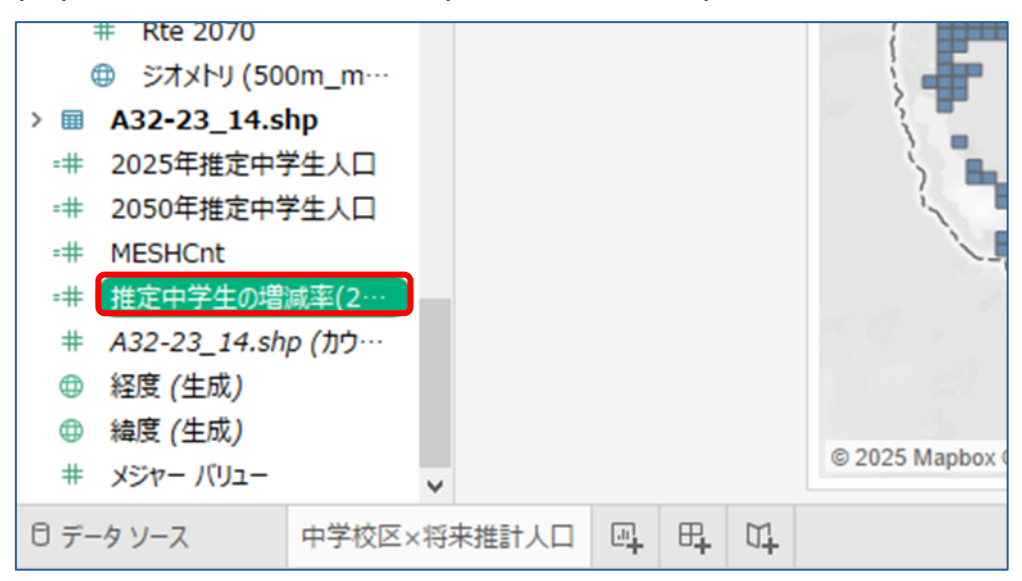

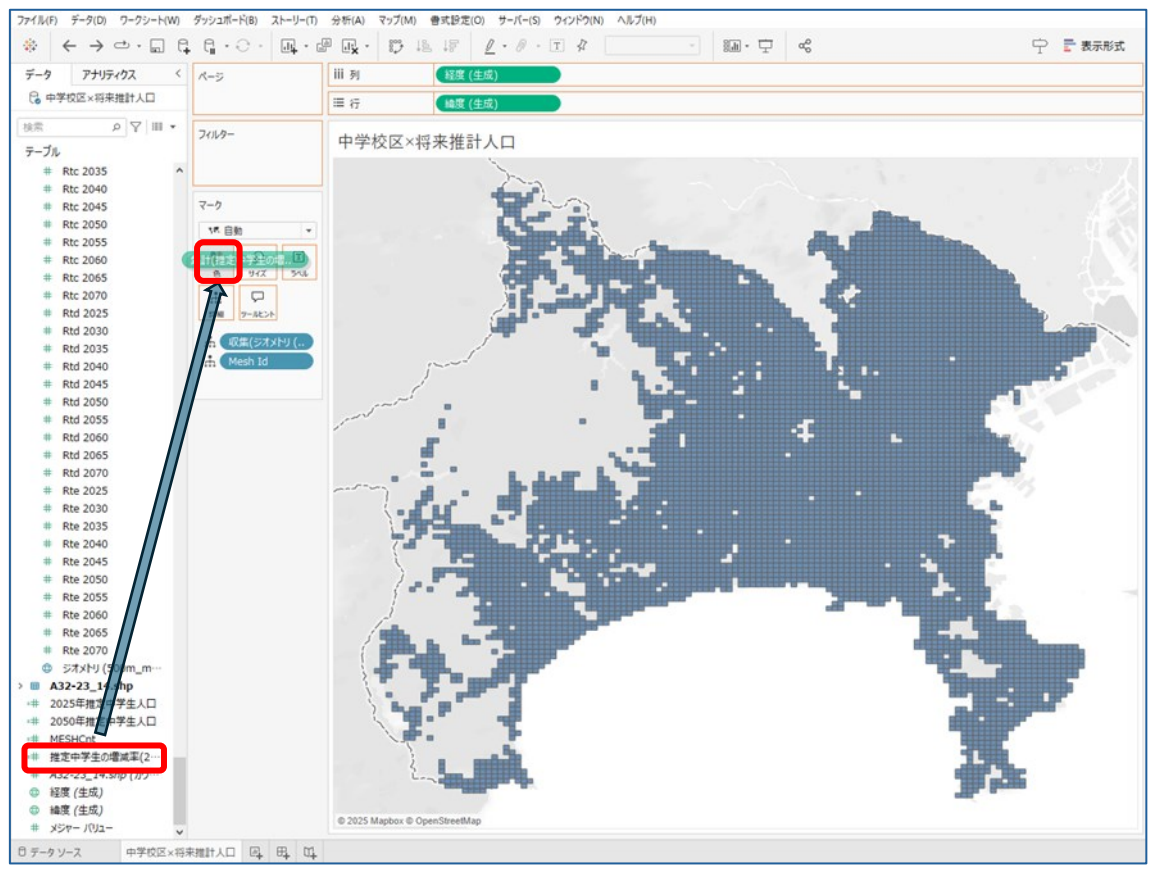

#### (27)マークの「色」に「推定中学生の増減率(2025年・2050年比)」をドラッグ&ドロップします。

#### (28)地図上のメッシュの色が変わりました。

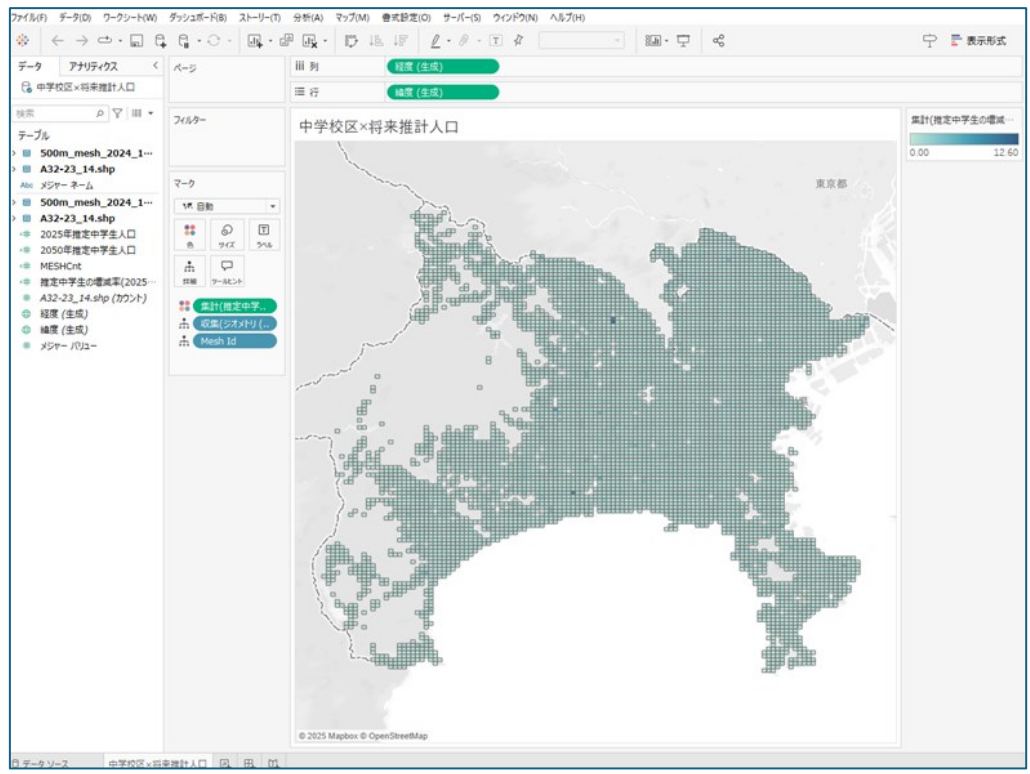

(29)凡例の値を%に変えます。

マークの「集計(推定中学生の増減率(2025 年・2050 年比))」を右クリックし、書式設定を選択します。

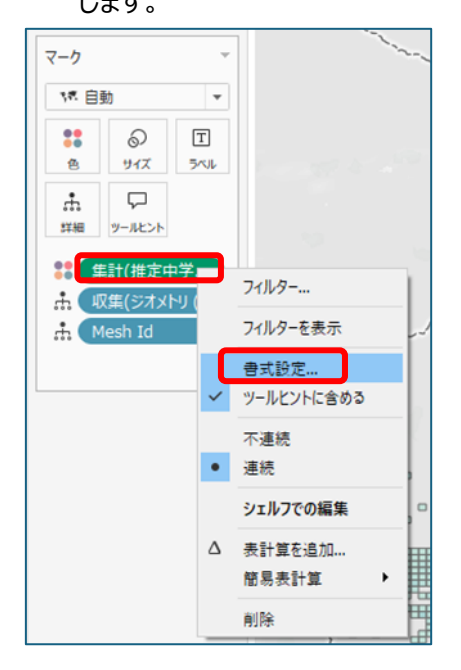

(30)ペインの規定にある数値をクリックし、プルダウンから「パーセンテージ」を選択し、 小数点を1にします。

| 軸ペイン                      |                                                                            | フィルター |                              | 中学校区×将来推讀        |
|---------------------------|----------------------------------------------------------------------------|-------|------------------------------|------------------|
| 成定<br>フォント:<br>配置:        | Tableau Boo ><br>自動 >                                                      | マーク   |                              | Jan and a second |
| 数値:                       | 12345600 ∨                                                                 | 17 自動 | •                            | <u></u>          |
| 合計<br>フォント:<br>配置:<br>数値: | 自動<br>数値(標準)<br>数値(カスタム)<br>通貨(標準)<br>通貨(カスタム)<br>科学的表記<br>パーセンテージ<br>カフタム |       | - パーセンテージー<br>小数点(E):<br>1 ● |                  |
| 総計                        |                                                                            |       |                              | C                |
| フォント:                     |                                                                            |       |                              |                  |
| 配置:                       |                                                                            |       |                              |                  |
| 数値:                       |                                                                            |       |                              |                  |
| 特殊な値(例                    | · NULLY                                                                    |       |                              |                  |

108
#### (31)色の凡例の数値が%になりました。

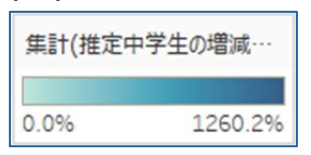

(32)色の凡例の右上のプルダウンを押し、「色の編集」を選択します。

| 1 | 計(推定中字生の…  | Ľ |
|---|------------|---|
|   | 色の編集       |   |
|   | 書式設定       | • |
| ~ | タイトル       |   |
|   | タイトルの編集    |   |
| × | カードの非表示(H) |   |

(33)編集画面のステップドカラーにチェックを入れ、8ステップにした後に「詳細」を押します。

|     | 色の編集 [推定中学生の増減率(2025年・2050年比)]      | ×     |
|-----|-------------------------------------|-------|
|     | パレット(P):                            |       |
|     | 自動                                  | ~     |
| 5   |                                     |       |
|     | 0.0% 1260.2%                        |       |
|     | ✓ ステップド カラー(S)                      |       |
|     | □ 反転(V)                             |       |
|     | フル カラー レンジを使用(F)                    |       |
|     | 合計を含める(I)         詳細(               | D) >> |
|     | リセット OK キャンセル 造                     | 佣     |
| ) [ | B.attime and a second second second |       |

(34)パレットを「カスタム分化」にし、左側を青、右側を赤にします。

開始・終了・中央にチェックを入れ、それぞれ値を 0.4、1.2、1 にし、「OK」を押します。

|   |                                 | Η |
|---|---------------------------------|---|
|   | 色の編集[推定中学生の増減率(2025年・2050年比)] × |   |
|   | パレット(P):                        |   |
|   | <u>ክ</u> አቃ <u>አ</u> 分化 ∽       | I |
| 1 |                                 |   |
|   | 40.0% 120.0%                    | I |
|   | ✓ ステップド カラー(S) 8 	 ステップ         |   |
|   | □ 反転(V)                         | I |
|   | フル カラー レンジを使用(F)                | I |
| - | 合計を含める(I) << 詳細(D)              |   |
|   | ☑ 開始(T):                        |   |
|   | 0.4 1.2                         | I |
| 4 |                                 |   |
|   | 1                               | I |
| 1 | リセット OK キャンセル 適用                |   |

# (35)地図上のメッシュの色が変わりました。

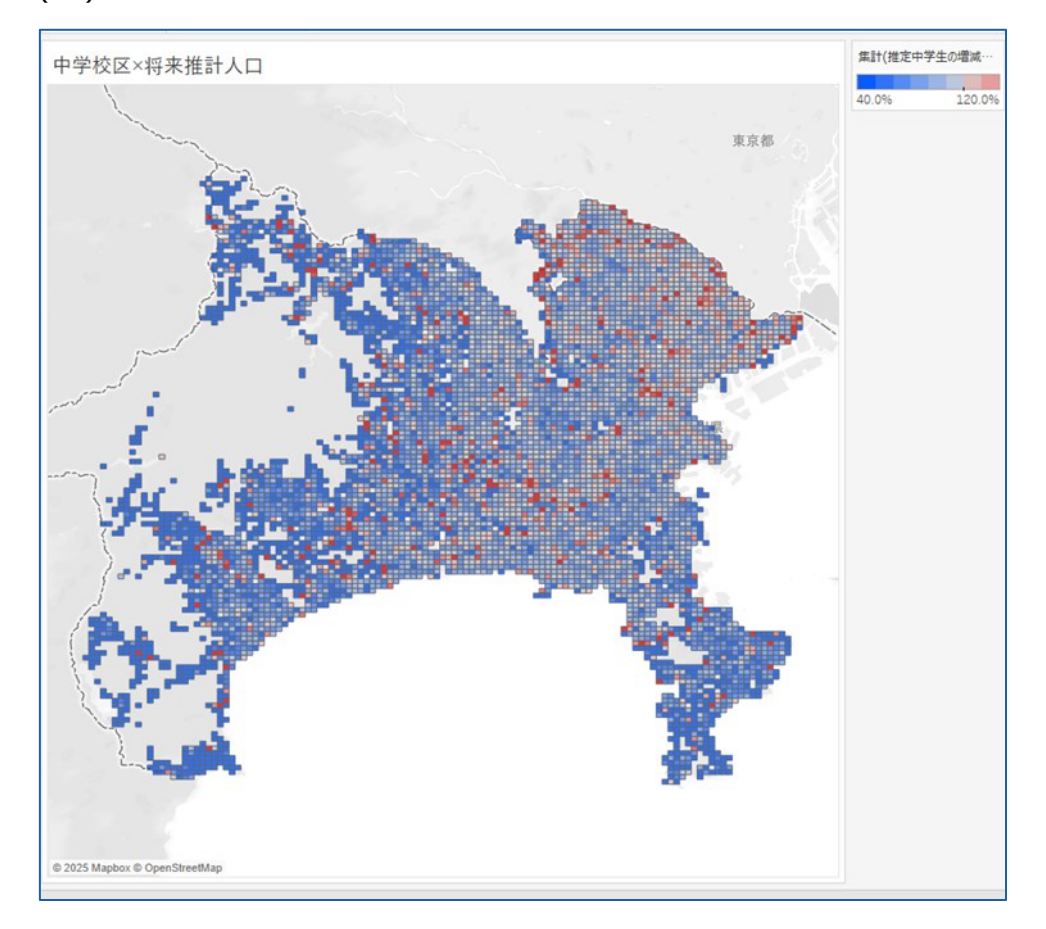

(36)中学校区データ(A-32-23\_14.shp)の「ジオメトリ」をビューの地図上に

ドラッグ&ドロップします。

※ビューの左上に追加マークレイヤーの表示が出るので、レイヤーマークの所に ドラッグ&ドロップします。

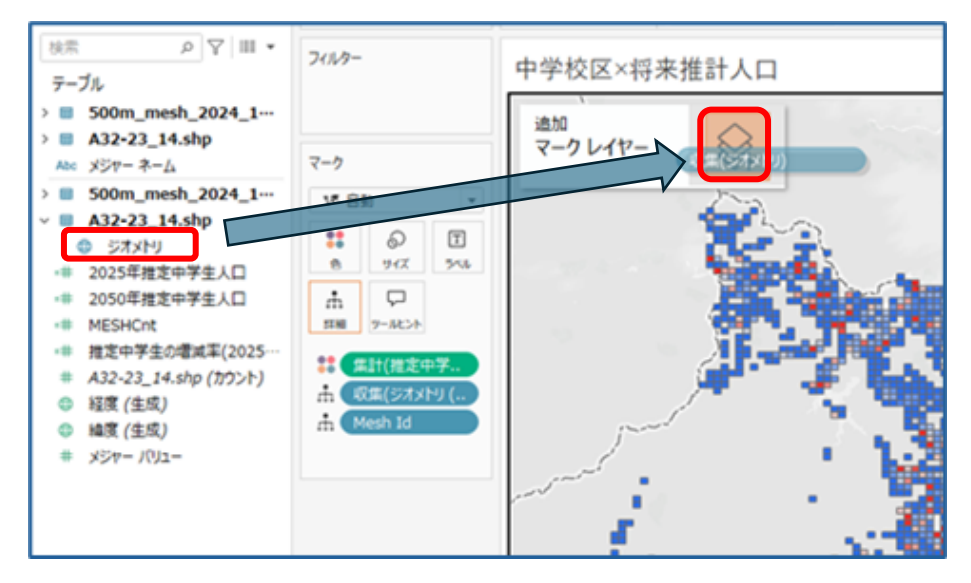

(37)中学校区データのポリゴンが地図上に表示されました。

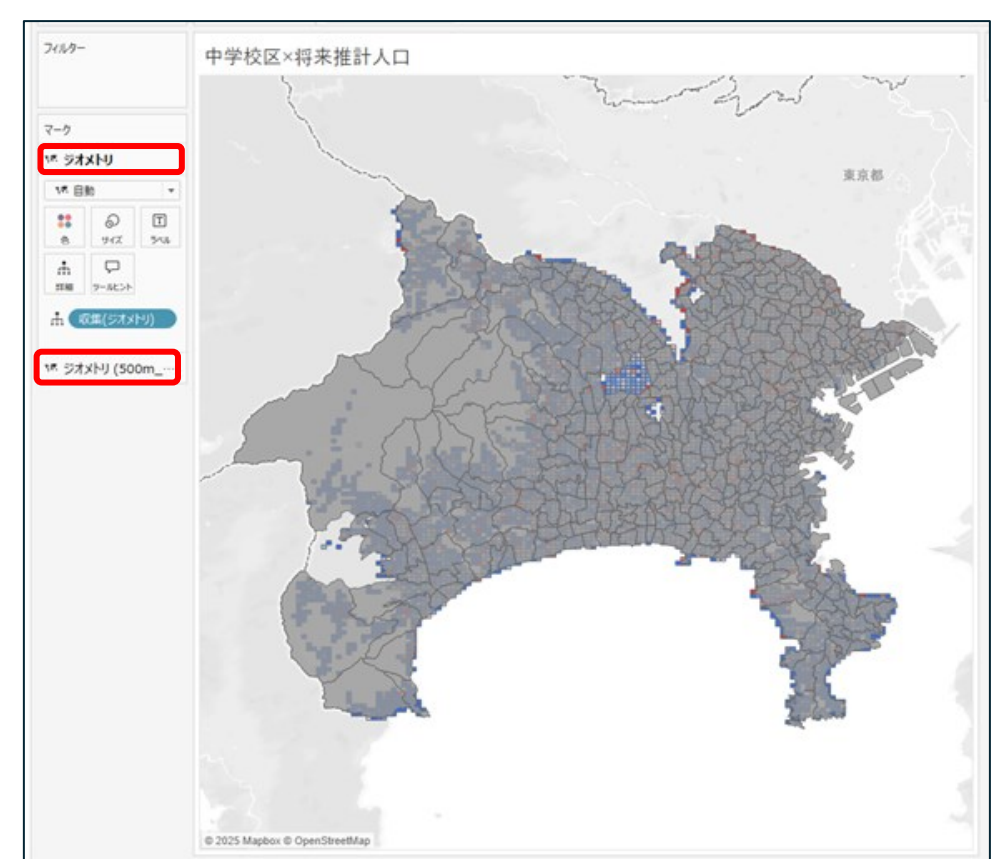

また、マークがレイヤーごとに分かれます。

(38)マークの「詳細」に「A32 003:学校コード」と「A32 004:中学校の名称」を

ドラッグ&ドロップします。

※同一の学校名も存在する為、学校コードを入れることで確実にポリゴンを分けることができます。

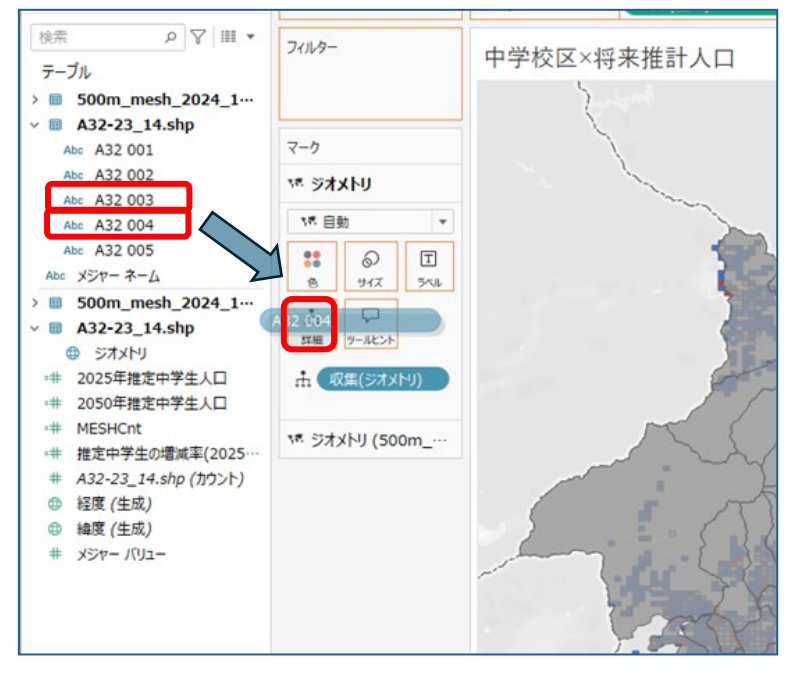

(39)中学校区のポリゴンが個別選択でき、学校コードと中学校名が表示されるようになりました。

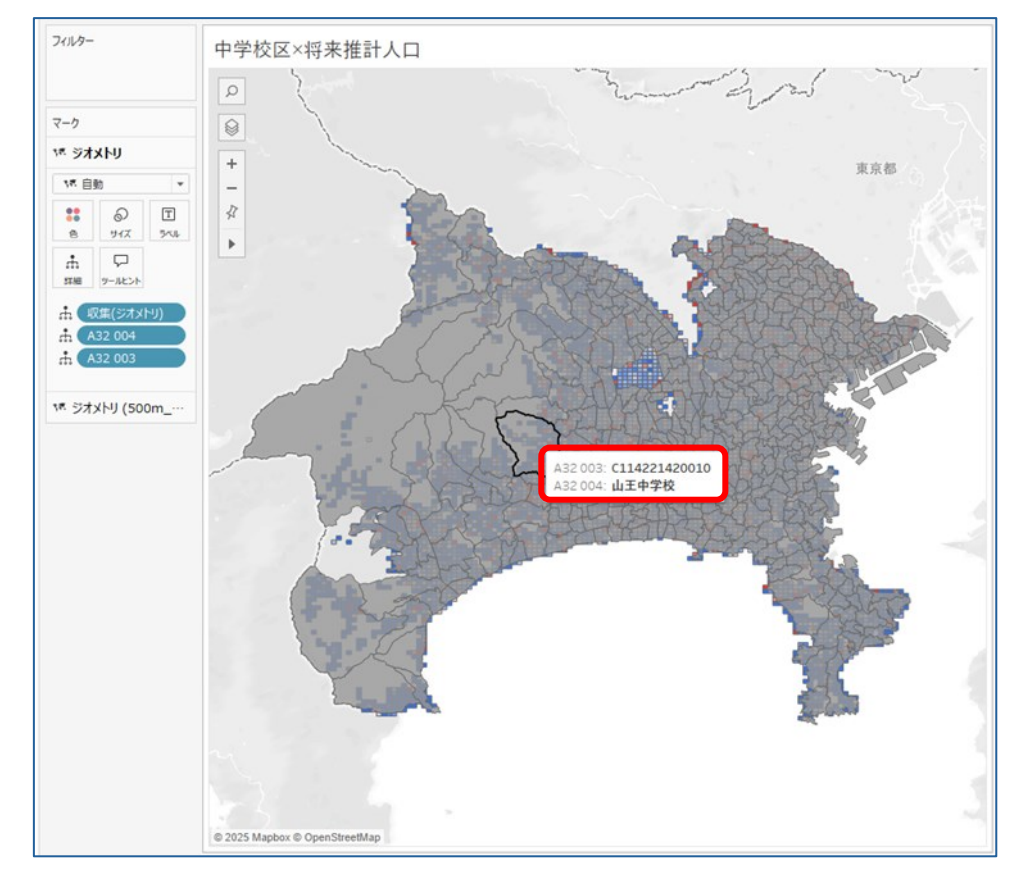

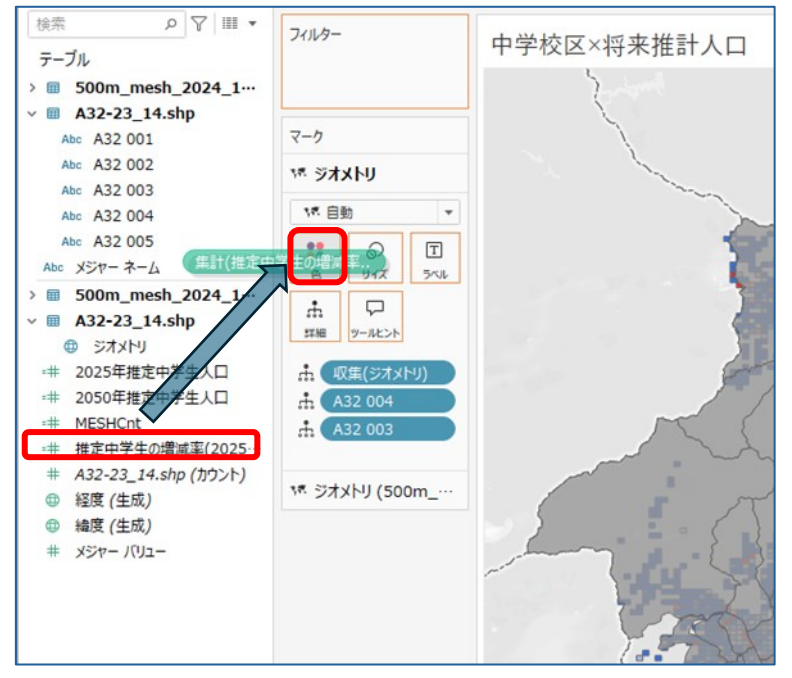

(40)マークの「色」に「推定中学生の増減率(2025年・2050年比)」をドラッグ&ドロップします。

# (41)地図上のポリゴンの色が変わりました。

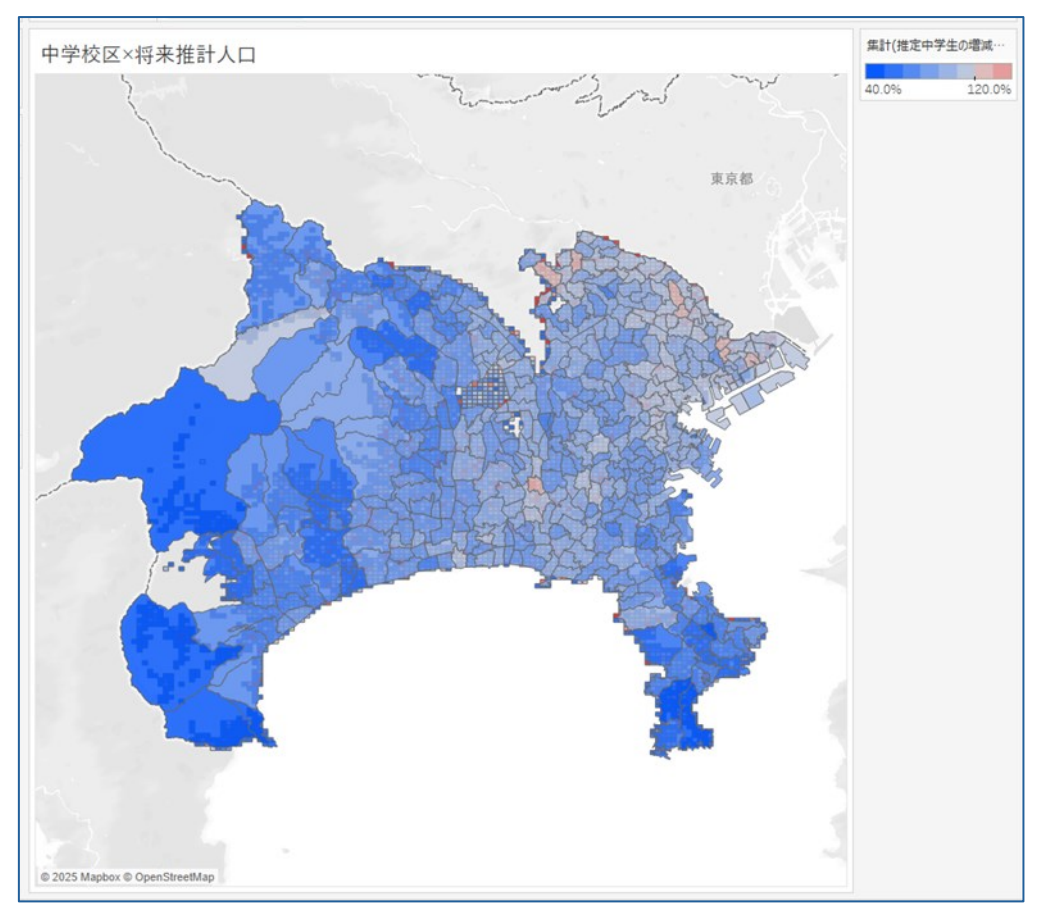

(42)マークにレイヤーごとにカードができたので、必要に応じて名前を変更します。 カード名の右のプルダウンより、「名前の変更」を選択して変更します。

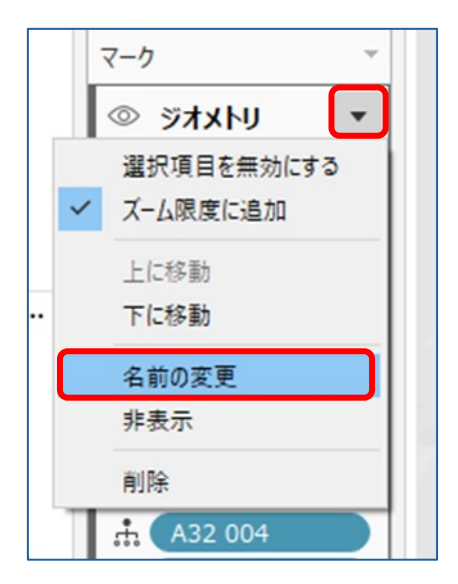

ここでは、

```
・ジオメトリ ⇒"中学校区"
```

・ジオメトリ (500m\_mesh\_2024\_14.shp) ⇒"将来推計人口"

とします。

```
(43)カードの名前が変更されました。
```

| 14. 自     | 勆                |            |
|-----------|------------------|------------|
| ••<br>•   | ها               | T<br>5×J1  |
|           | ワ<br>ツールヒント      |            |
| :: (#<br> | 計(推定中<br>2集(ジオメ) | r学<br>⁺IJ) |
|           | 32 004<br>32 003 |            |

(44)必要に応じて、背景地図を変更します。

「マップ」をクリックし、「バックグラウンドマップ」を選択します。

ここでは「ストリート」を選択します。

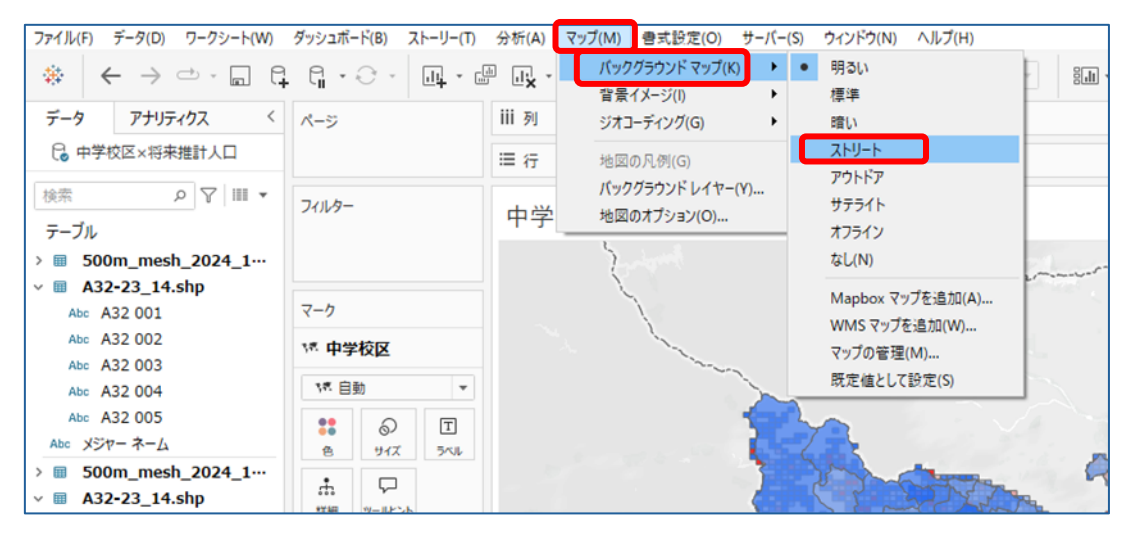

### (45)背景地図が変更されました。

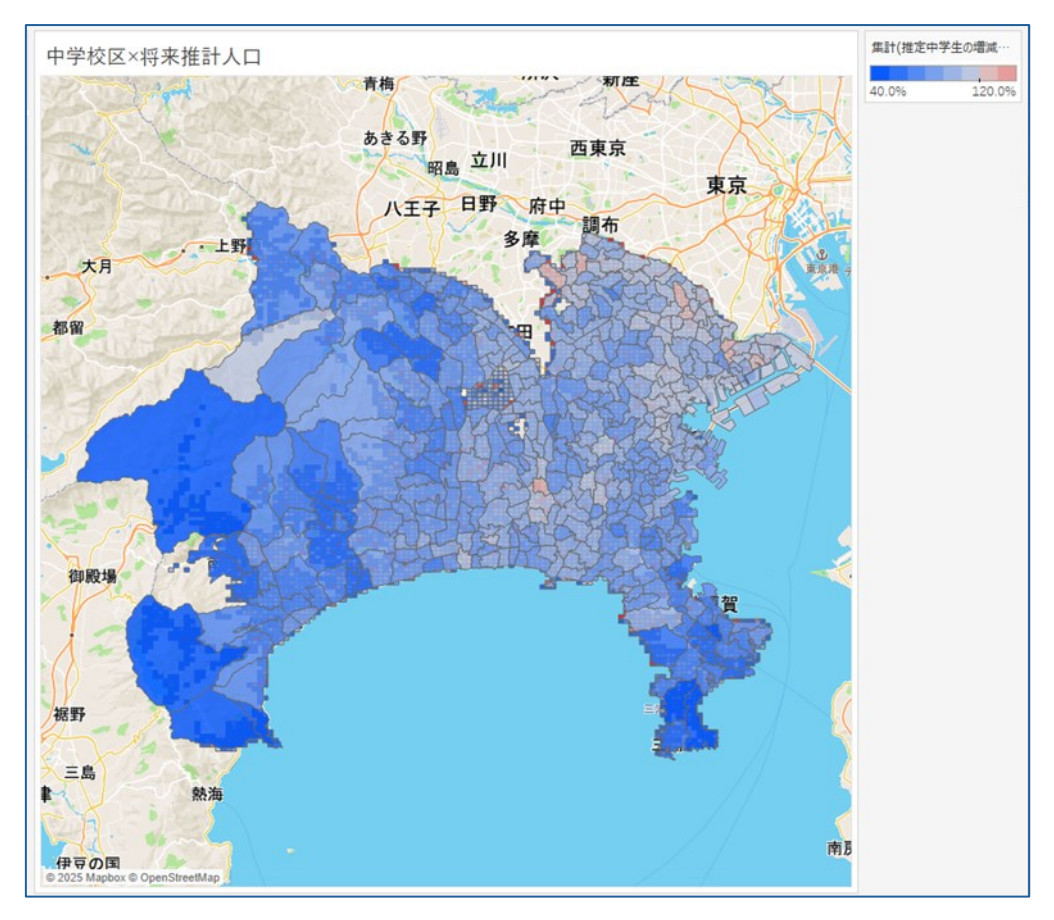

#### 3-4.ダッシュボードの作成

(1)ダッシュボード追加アイコンをクリックすると、「ダッシュボード1」が作成されます。

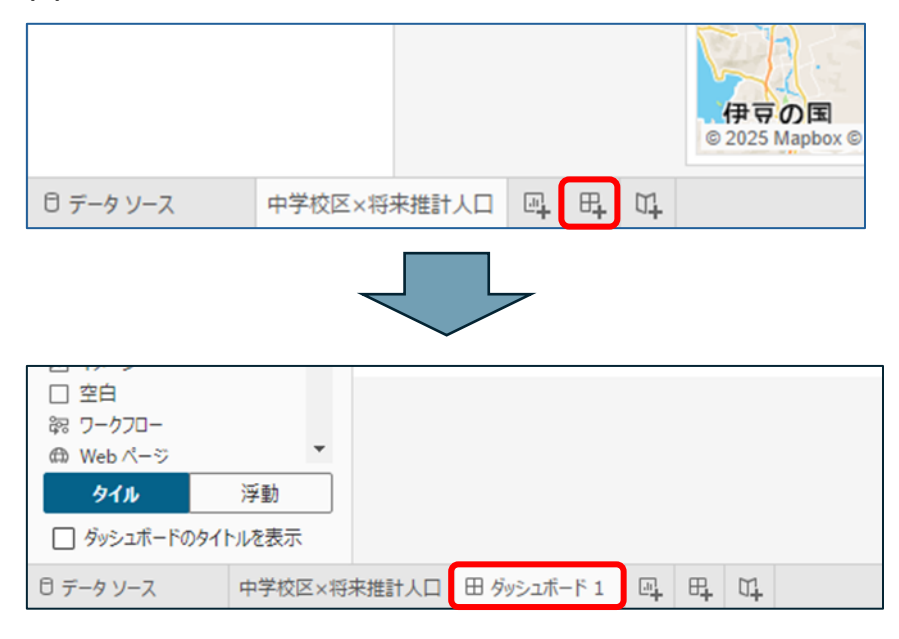

#### (2)「ダッシュボード1」を右クリックし、「名前の変更」をクリックします。

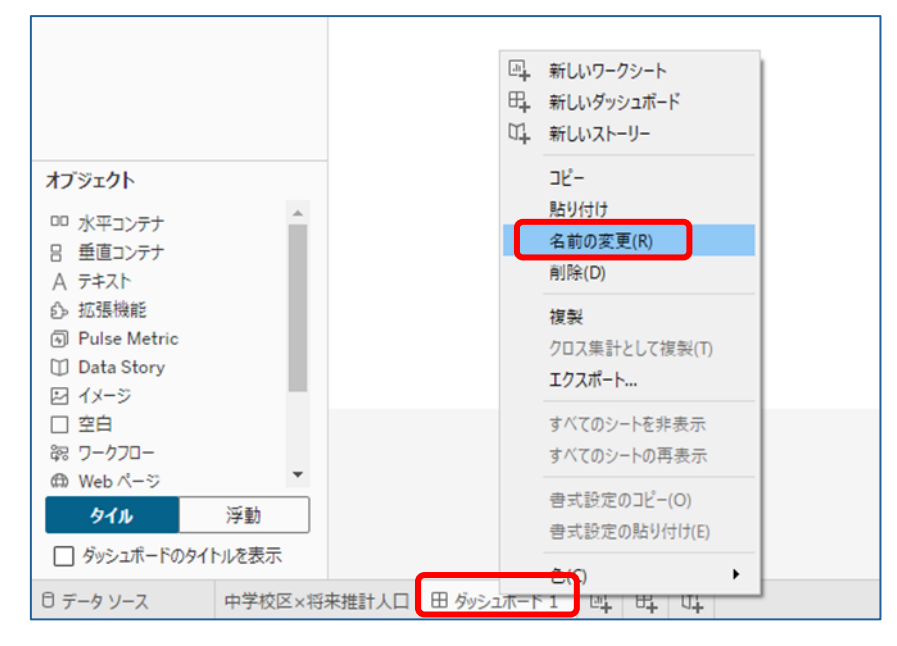

| (3)//////    | 1 21/0/21 11-2-4 |                        | I JCZZU6 |
|--------------|------------------|------------------------|----------|
| Pulse Metric |                  |                        |          |
| 🗊 Data Story |                  |                        |          |
| 🖂 イメージ       |                  |                        |          |
| □ 空白         |                  |                        |          |
| 認 ワークフロー     |                  |                        |          |
| @ Web ページ    | -                |                        |          |
| タイル          | 浮動               |                        |          |
| □ ダッシュボードのタイ | トルを表示            |                        |          |
| 日 データソース     | 中学校区×将来推計人       | 口 田 中学校区×将来推計人口ダッシュオ 回 | E, U,    |

# (3)ダッシュボード名称を「中学校区×将来推計人口ダッシュボード」に変更します。

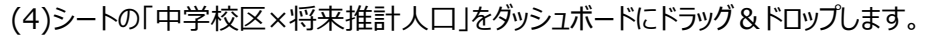

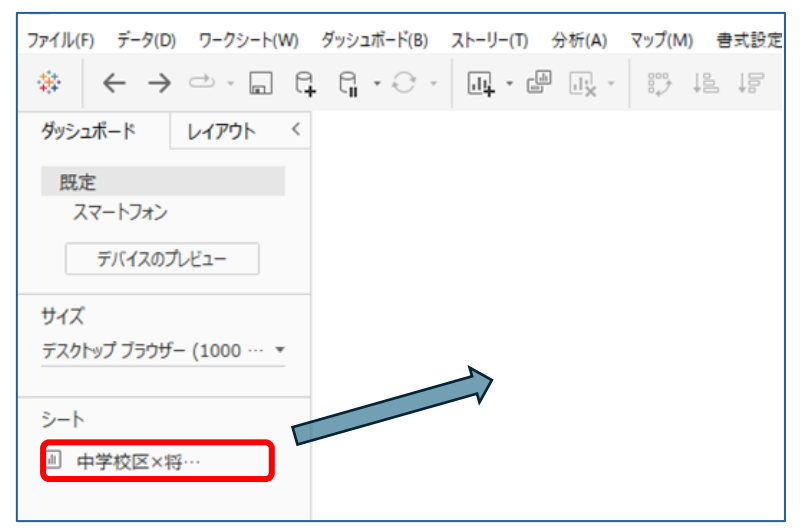

### (5)中学校区×将来推計人口(マップ)がダッシュボード上に表示されます。

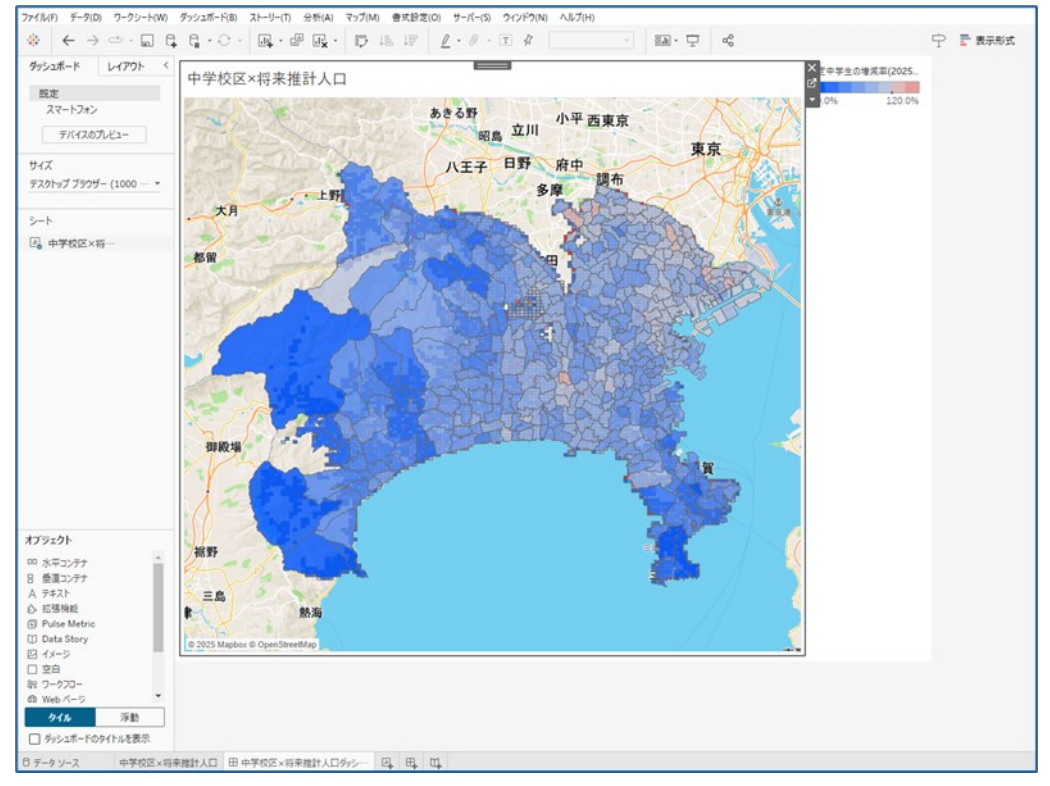

#### (6)必要に応じて、凡例の配置を変更します。

#### 凡例をクリックし、配置したい場所へドラッグ&ドロップします。

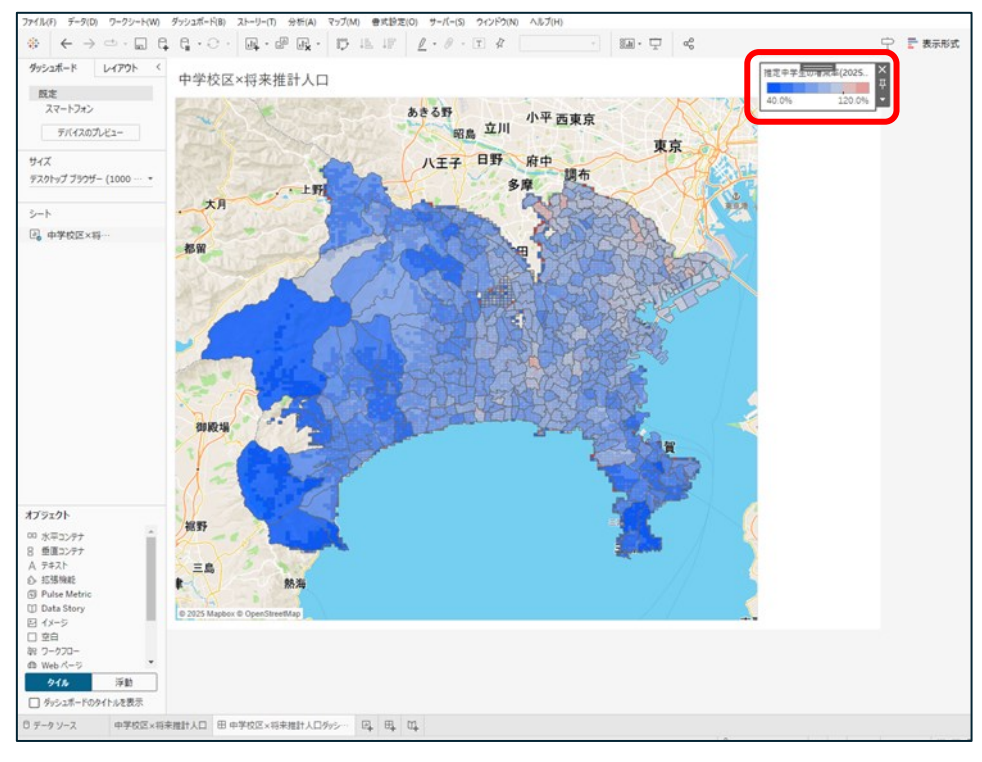

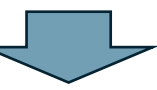

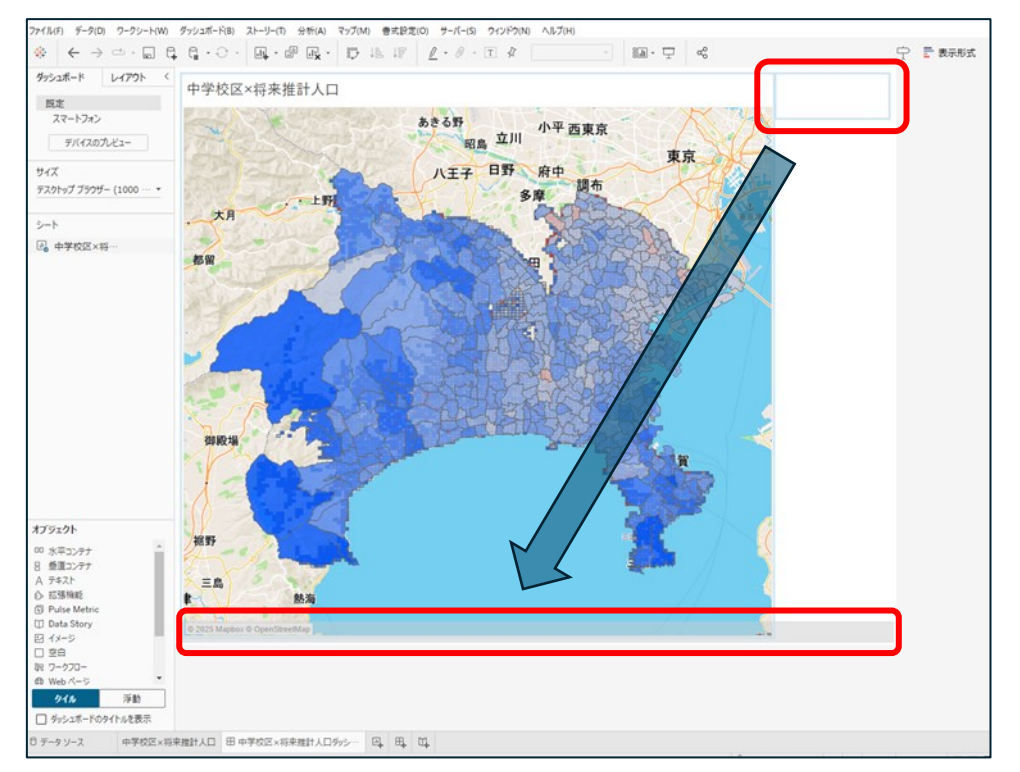

# (7)凡例が移動しました。

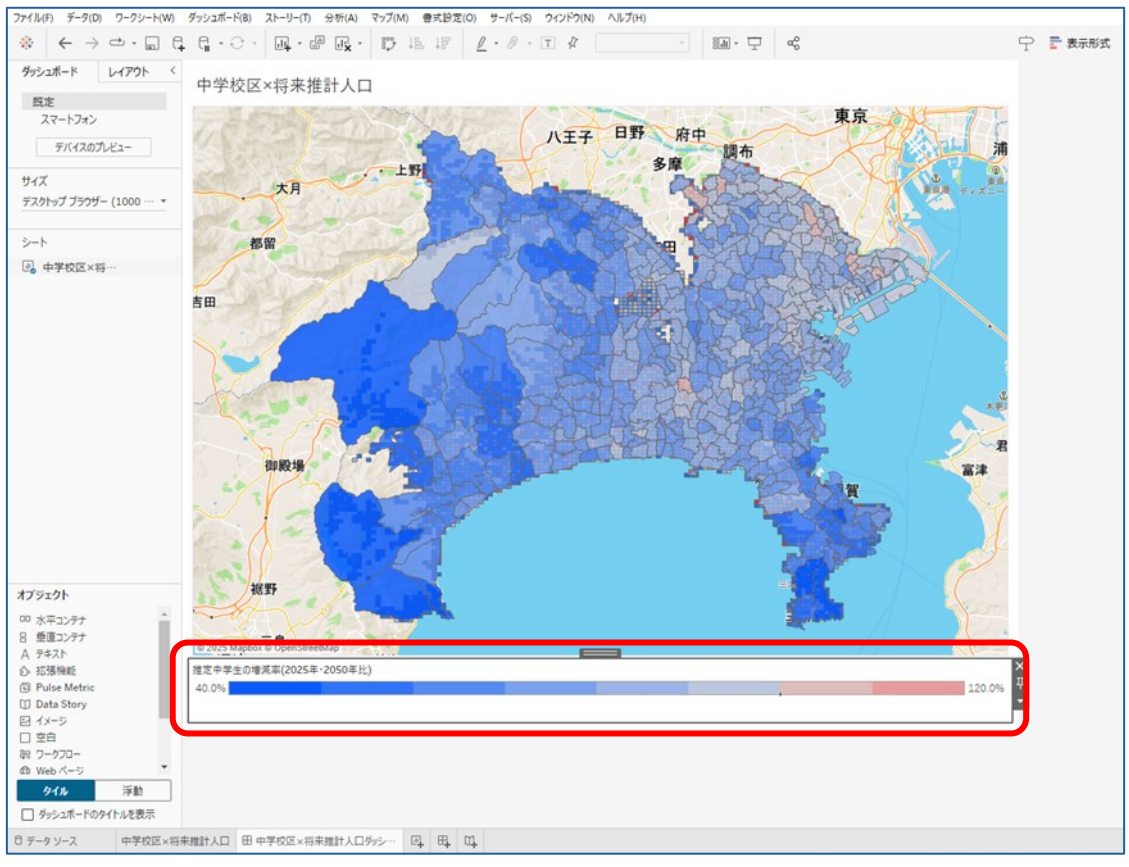

(8)必要に応じて、凡例のレイアウトを変更します。

カーソルを凡例の上に移し、右クリックをして「レイアウト」を選択します。

ここでは「複数の行」を選択します。

| 税野<br>© 2025 Mapbox © OpenStreetMap |                                                                       |                     |
|-------------------------------------|-----------------------------------------------------------------------|---------------------|
| 推定中学生の増減率(2025年・2050年比)             |                                                                       | ×                   |
| 40.0%                               | <ul> <li>●の編集</li> <li>●式設定</li> <li>タイトル</li> <li>タイトルの編集</li> </ul> | 120.0% <sup>I</sup> |
| 味推計人口 田 中学校区×将来推計人口分≫ □ 田 □ □       | レイアウト ・ ・ 自動レイアウト 単一行 複数の行 ・ ・ 、 、 、 、 、 、 、 、 、 、 、 、 、 、 、 、 、      |                     |

# (9)凡例の数値が下に移動しました。

| © 2025 Mapbox © OpenStreetMap | // |        |
|-------------------------------|----|--------|
| 推定中学生の増減率(2025年・2050年比)       |    | ×      |
| 40.0%                         |    | 120.0% |
|                               |    |        |

# (10)必要に応じて、凡例のタイトルや文字フォント、大きさを変更します。

カーソルを凡例の上に移し、右クリックをして「タイトルの編集」を選択します。

| © 2025 Mapbox © OpenStreetMap |                            |                                                                                 |        |
|-------------------------------|----------------------------|---------------------------------------------------------------------------------|--------|
| 推定中学生の増減率(2025年・2050年比)       |                            |                                                                                 | ×      |
|                               | 色の編集                       |                                                                                 | 4      |
| 40.0%                         | 曹式設定                       | •                                                                               | 120.0% |
| L                             | <ul> <li>✓ タイトル</li> </ul> |                                                                                 |        |
|                               | タイトルの編集                    |                                                                                 |        |
|                               | レイアウト                      | •                                                                               |        |
|                               | [表示/非表示] ボタンの道             | 1.<br>1.<br>1.<br>1.<br>1.<br>1.<br>1.<br>1.<br>1.<br>1.<br>1.<br>1.<br>1.<br>1 |        |
|                               | 浮動                         |                                                                                 |        |

#### (11)凡例タイトルの編集画面が表示されるので変更を行い、「OK」を押します。

| 凡例タイトルの編集                 |     | ×     |
|---------------------------|-----|-------|
| ×イリオ v 12 v B I U ■ E 3   | E B | 插入マ 🗙 |
| 推定中学生人口の増減率(2025年・2050年比) |     |       |
|                           |     |       |
|                           |     |       |
|                           |     |       |
|                           |     |       |
|                           |     |       |
|                           |     |       |
| リセット(R)                   | ОК  | キャンセル |

# (12)変更が反映されました。

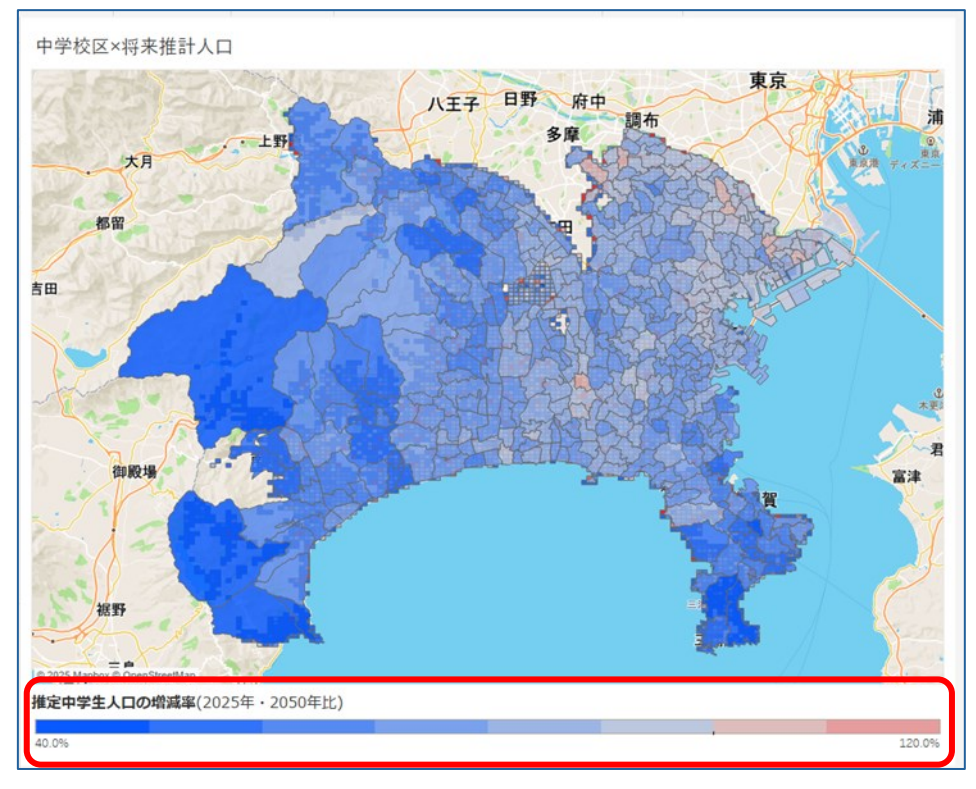

(13)必要に応じて、ダッシュボードのタイトルを編集します。

カーソルをタイトル上に移し、右クリックをして「タイトルの編集」を選択します。

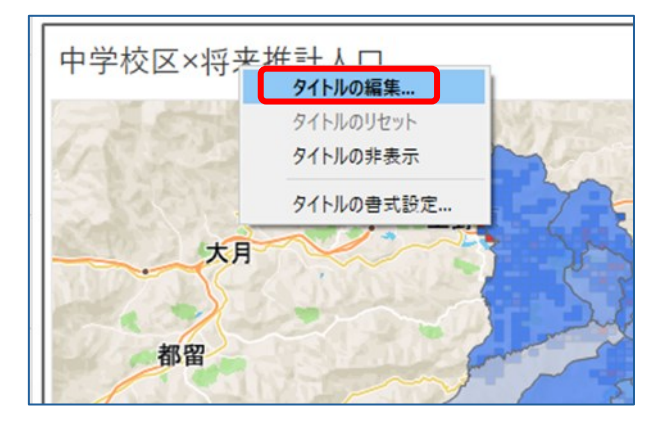

(14)タイトルの編集画面が表示されるので変更を行い、「OK」を押します。

※最初に設定したタイトルから変更がない場合は、<シート名>と表示されます。

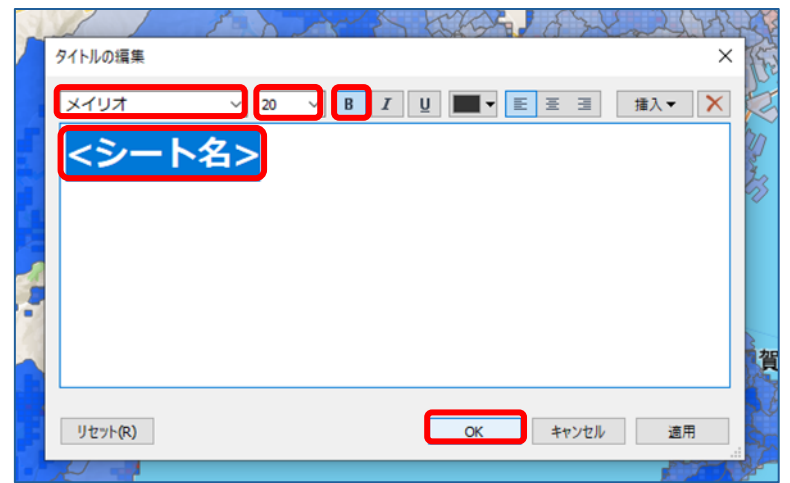

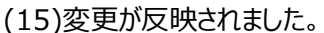

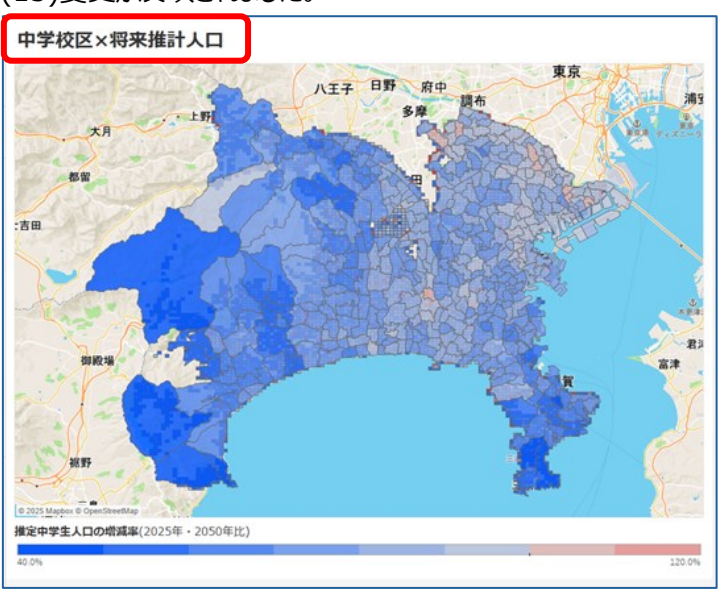

(16)必要に応じて、ダッシュボードの色を変更します。

「ダッシュボード」をクリックし、「書式設定」を選択します。

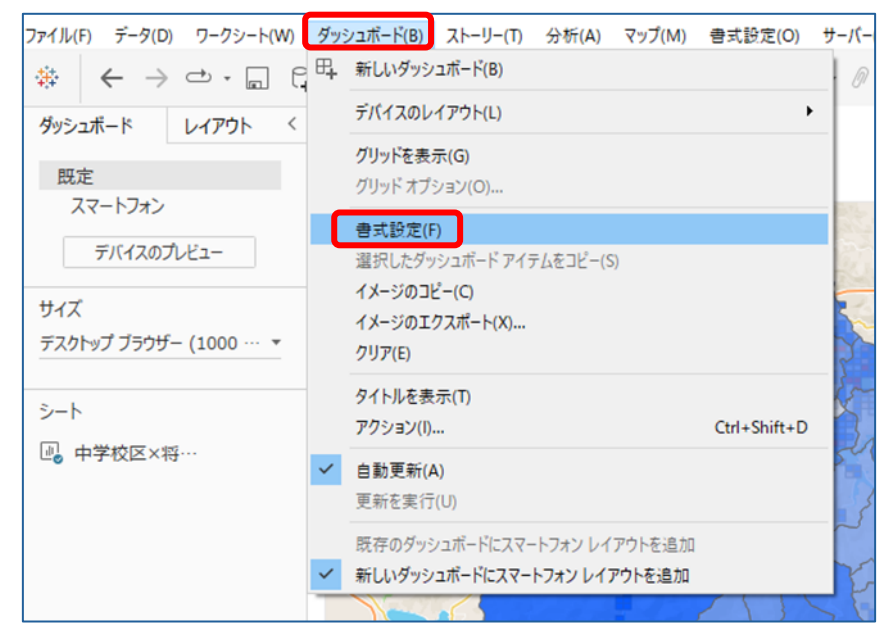

(17)左側に「ダッシュボードの書式設定」が表示されるので、 ここでは「ダッシュボードの網掛け」より色を変更します。

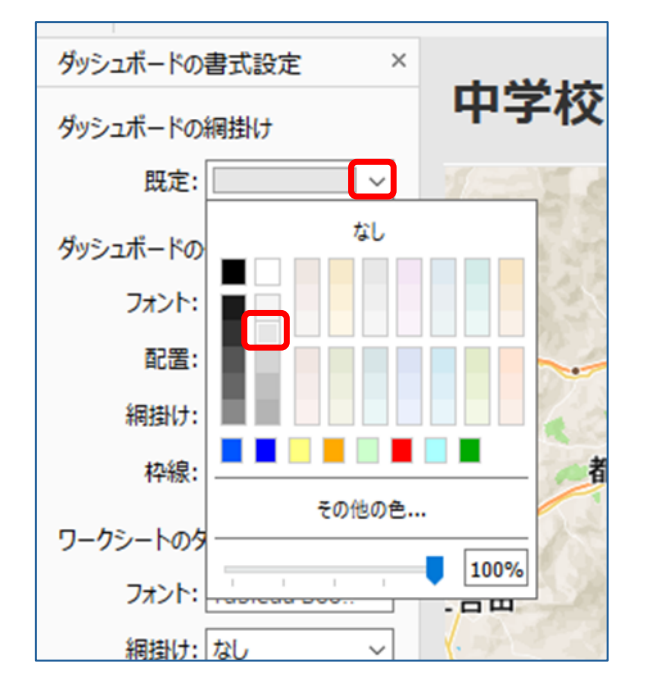

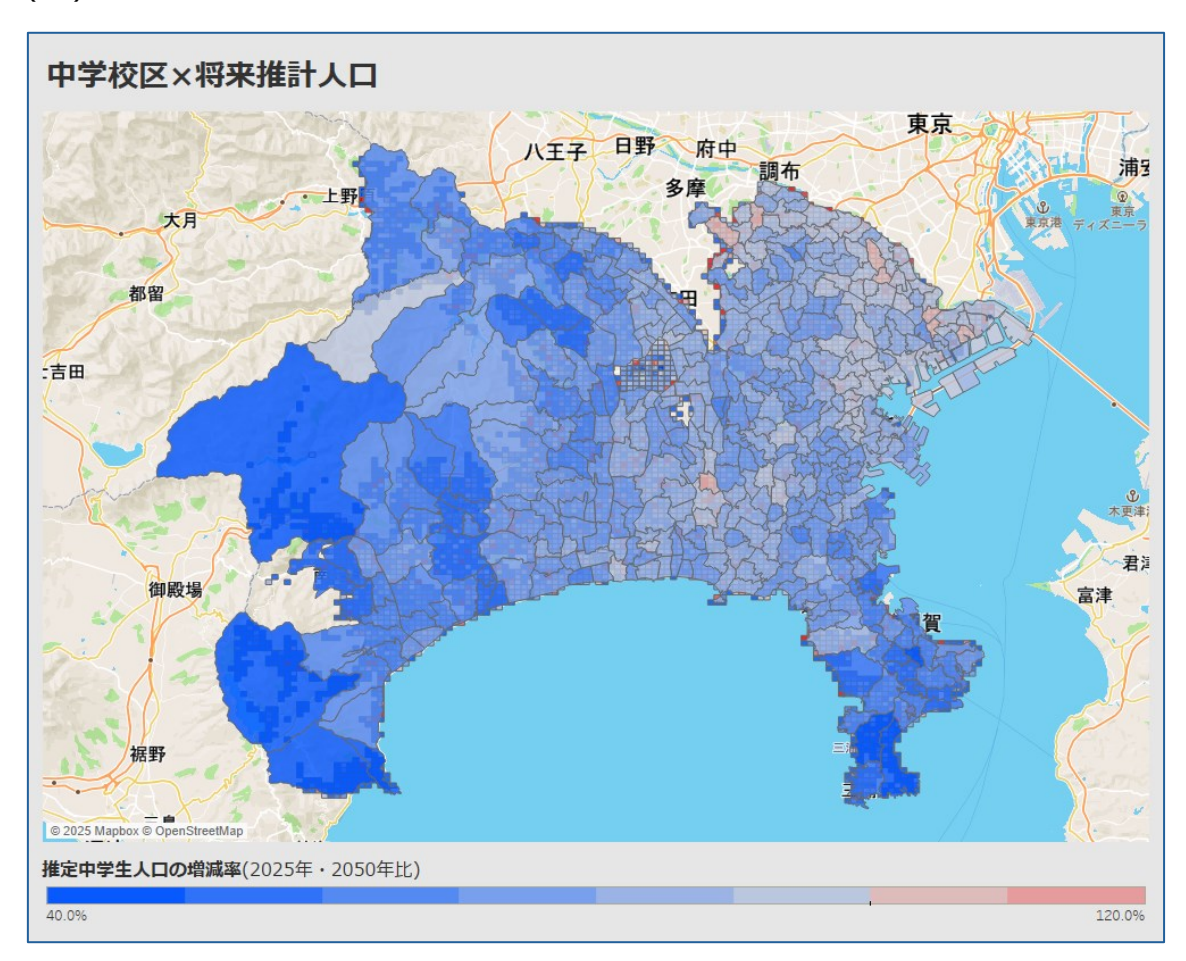

(18)色の変更が反映され、ダッシュボードが完成しました。